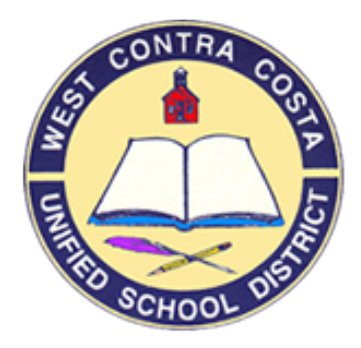

### 

**Mission Statement:** 

Supporting the success of our students by adopting a transparent tool that improves organizational efficiency and effectiveness.

| GETTING TO KNOW MUNIS                                                                                                  |                      |
|----------------------------------------------------------------------------------------------------|----------------------|
| OVERVIEW<br>HOW TO LOGIN TO MUNIS<br>UNDERSTANDING THE DASHBOARD                                                       | 1<br>3<br>6          |
| MUNIS MANUAL                                                                                                    |                      |
| CREATING REQUISITIONS                                                                                                  | 10                   |
| REGULAR REQUISITION<br>REQUISITION WITH AN ATTACHED LIST<br>BLANKET REQUISITION<br>TECHNOLOGY ORDERS                   | 11<br>16<br>19<br>22 |
| STUDY TRIP PROCEDURES<br>STUDY TRIP REQUISITION<br>TRAVEL / CONFERENCE INSTRUCTIONS<br>TRAVEL / CONFERENCE REQUISITION | 23<br>25<br>29<br>32 |
| CONTRACT REQUISITION<br>WAREHOUSE REQUISITION                                                                          | 37<br>40             |
| DUPLICATING A REQUISITION                                                                                              | 44                   |
| DUPLICATING A REQUISITION BEFORE THE YEAR IS CLOSED<br>DUPLICATING A REQUISITION AFTER THE YEAR IS CLOSED              | 45<br>46             |
| ATTACHING DOCUMENTS                                                                                                    | 47                   |
| ATTACHING DOCUMENTS (3 PAGES)                                                                                          | 48                   |
| CHANGE ORDERS                                                                                                    | 53                   |
| Purchase Order Change Order – Add a Line                                                                               | 54                   |
| RECEIVING                                                                                                    | 58                   |
| RECEIVING                                                                                                    | 59                   |

### TABLE OF CONTENTS

| BUDGET REPORTS                                          | 61       |
|---------------------------------------------------------|----------|
| ACCOUNT INQUIRY REPORT                                  | 62       |
| YTD BUDGET REPORT                                       | 68       |
| BUDGET TRANSFER                                         | 71       |
| SITE REPORTS                                            | 73       |
| POSITION CONTROL REPORT                                 | 74       |
| CENTRAL PROGRAMS                                        | 76       |
| PURCHASE ORDER CENTRAL                                  | 77       |
| VENDOR CENTRAL                                          | 79       |
| ACCOUNT CENTRAL                                         | 81       |
| SEARCHING                                               |          |
| REQUISITION ENTRY                                       | 85       |
| REQUISITION ENTRY – FOLLOWING UP (NEW)                  | 90       |
| PURCHASE ORDER INQUIRY                                  | 92       |
| PURCHASE ORDER CHANGE ORDER<br>VENDOR INQUIRY           | 96<br>98 |
| ACCOUNT CODE INFORMATION                                | 101      |
| MUNIS PERIOD CHART                                      | 102      |
| STANDARD ACCOUNT CODE STRUCTURE (SACS) LAYOUT FOR MUNIS | 103      |
| SACS DESCRIPTION                                        | 104      |
| Funds                                                   | 105      |
| Resources                                               | 106      |
| OBJECT CODES                                            | 110      |
| SITES                                                   | 116      |
| PROGRAM GOALS                                           | 119      |
| FUNCTIONS<br>MANAGER CODES                              | 120      |
| IVIANAUEK UUDES<br>DROIECT VEAD                         | 122      |
| PROGRAM                                                 | 123      |
| CHARACTER CODE                                          | 124      |
|                                                         | 121      |

| APPROVING                                                                                     | 128               |
|-----------------------------------------------------------------------------------------------|-------------------|
| HOW TO APPROVE                                                                                | 129               |
| MISCELLANEOUS INFO AND FREQUENTLY ASKED QUESTIONS                                             | 134               |
| CREATING A PDF OF YOUR REQUISITION<br>MISCELLANEOUS INFORMATION<br>FREQUENTLY ASKED QUESTIONS | 135<br>137<br>139 |
| WHO TO CALL                                                                                   | 142               |
| BUSINESS SERVICES DEPARTMENT DIRECTORY                                                        | 143               |

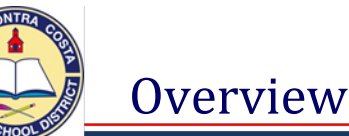

### Objective

This document provides step-by-step instructions on Munis processes. It is intended for all West Contra Costa Unified School District users responsible for working within Munis.

### **Prerequisites**

Before entering into Munis, you must have the appropriate user permissions, including access to general ledger account permissions, established by the Budget/Finance Department. To request permission for access complete the Munis System Security and Access Authorization form.

### **Overview**

By entering a requisition, you are requesting funds to make a purchase. As soon as the requisition is entered with an allocated expense account, the funds are set aside, or pre-encumbered in the general ledger account(s). After the requisition is released, it goes through an approval process. An approved requisition will be converted into a purchase order. The purchase order is then posted, at which time the official encumbrance is created. The purchase order is sent to the vendor as authorization to provide the goods or services requested.

**A requisition** is required for all purchases. All purchases will be reviewed and approved by the appropriate authority prior to being converted to a purchase order. Invoices will be paid against the purchase order.

Before beginning the requisition entry process it is helpful to have the following information available:

- The vendor name or vendor number from which you would like to purchase the items.
- The proper general ledger expense account(s) that will be used for the purchase.
- A quote that contains the quantity, price, and description of what you would like to requisition.
- If ordering from a new vendor they must register in <u>vendor self-serve</u> to start the process of becoming an authorized district vendor. Once they have registered and been accepted as a vendor they will be able to check on the status of approved orders, payments etc.

A change order is a request to increase a purchase order or a contract and is not an approved addition to the purchase order or contract until it has processed through workflow approvals and the vendor has been notified by purchasing.

A budget transfer is a request to transfer funds, the budget transfer will process through the workflow approval process and if approved the transfer will be posted to the requested accounts.

## How to Login to Munis

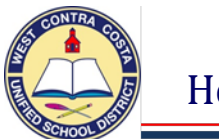

### Click on the Munis Icon on your desktop

We now have a single login

1. Click the Munis Icon on your desktop

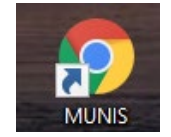

2. The sign box will open.

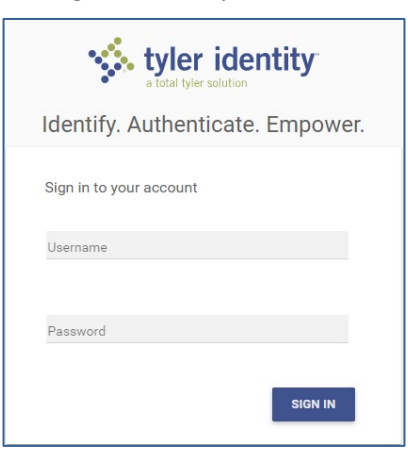

- 3. Enter your Username 4180 plus your first initial and last name, example: 4180mkitchen.
- 4. Enter your Password

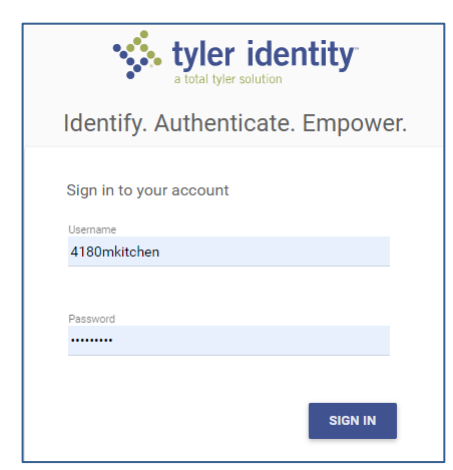

5. Click Sign In.

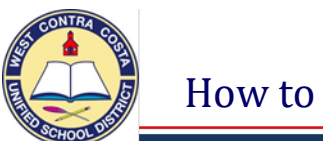

6. The Munis Dashboard will open.

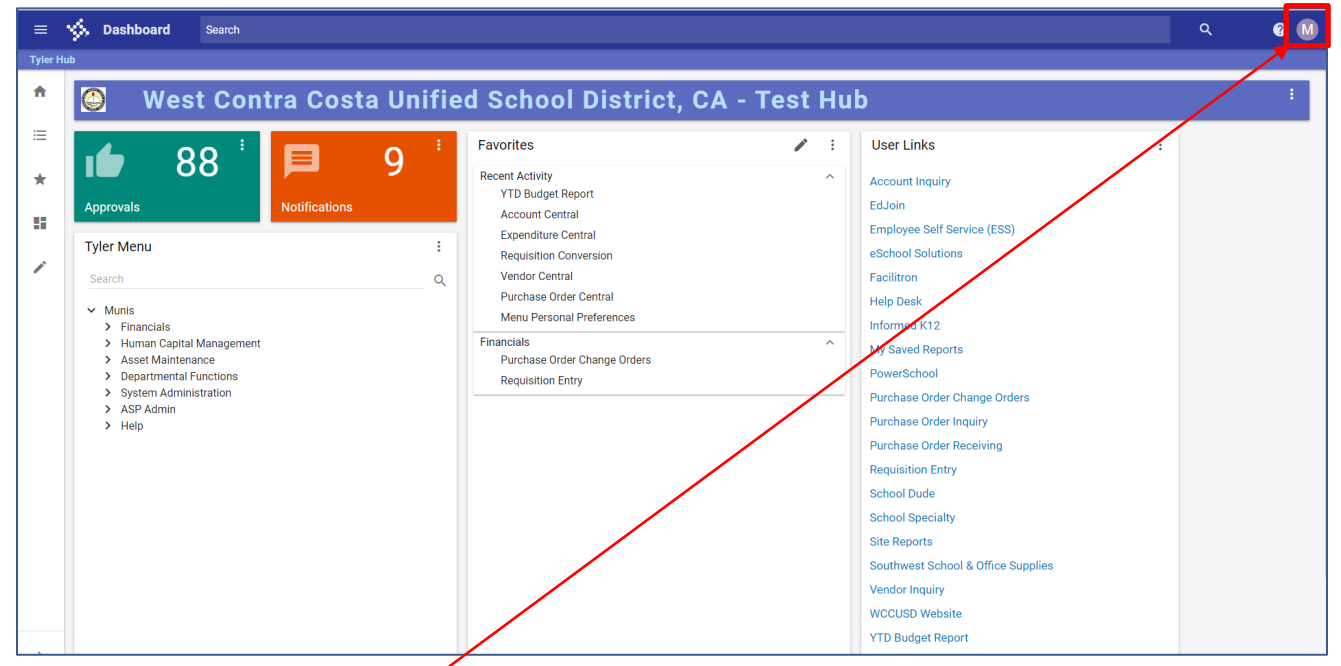

7. To sign out click on your initial and select Sign Out.

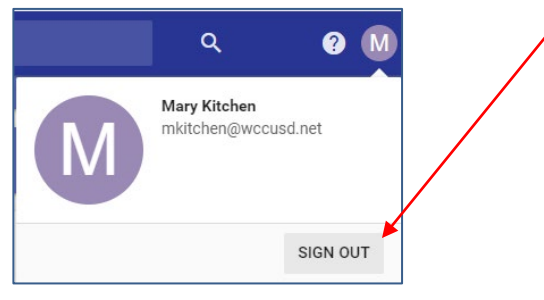

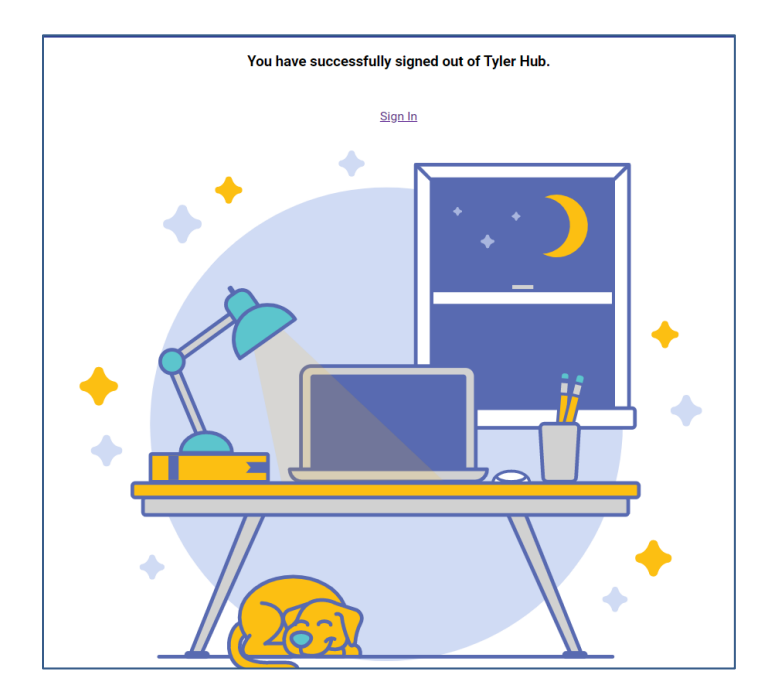

## Dashboard

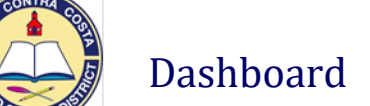

10. Help

### Getting to Know your Dashboard

1. There are many sections to the Tyler Dashboard They are reviewed below from left to right.

|                                                                 | V          |
|-----------------------------------------------------------------|------------|
| Tyler Hub     3. Approvals                                      |            |
| 11.<br>West Contra Costa Unified School District, CA - Test Hub | . Sign Out |

### Side Menu

| A  | • Home: Will take you to the home page, or refresh the page  | e if you are already on it.                                                                                                    |
|----|--------------------------------------------------------------|----------------------------------------------------------------------------------------------------|
| ≔  | • Tyler Menu: Opens the Tyler Menu where you can find all of | options you have access to.                                                                                                    |
| *  | • Favorites: Shows your recent activity and favorites.       | Tyler Menu<br>Search                                                                                                    |
| :: | • Pages: Will allow you to modify your dashboard.            | <ul> <li>Munis</li> <li>Financials</li> <li>Human Capital Management</li> <li>Asset Maintenance</li> <li>Departmental Functions</li> </ul> |
|    | • Manage Content: Provides access to content library and ec  | liting your pages.                                                                                                    |

### 2. Approvals

- a. When you click on the **Approvals tile** it will open the **Approvals Window** where you can see any approvals you may need to take action on.
  - b. This box will take you to the entry screen where you can view additional information.

|                            | Workflow Approvals                                                                                                    |
|----------------------------|----------------------------------------------------------------------------------------------------|
|                            | You are currently receiving forwarded work from (4180gguerero - (4180gguerero - Guerrero, Gracie)).                                                                                                    |
| 93                         | All Process Codes • All Dates • REQ: Requisitions pending approvals                                                                                                    |
| Approvals                  | KEC Heuristions pending approvals     FEC Heuristions pending approvals     FEC Heuristions pending approvals     FEC Heuristical Panel     FEC Heuristical Panel     FEC |
|                            | PEQ. Regulations pending approvals         GrQ. segment code matches business rule oriteria           \$8,500.00-CONSULTANT CONTRACT         16/15/2019                                                                                                    |
|                            | REQ. Requisitions pending approvals     REQ. Requisitions pending approvals     REG. To Do - CONSULTANT CONTRACT FOR PY 19-20     10/15/2019     Plucal year:                                                                                                    |
| b. This is a list of items | REC2 Requisitions pending approvals     2020     This is the detail     information for the                                                                                                    |
| pending with you.          | FECI Reputitions pending approvals     S3.537 91 - QUOTEARAAQ19196 FOR ECHIS-MEDIA     10/15/2019     General description:                                                                                                    |
|                            | RECJ. Reputations pending approvals         CONSULTANT AGREEMENT         Left panel.           \$492.60-CSLA.CONFERENCE LODGING         10/15/2019         CONSULTANT AGREEMENT                                                                                                    |
|                            | PEQ Reguistions pending approvals     SPOS 00 - CSLA AMMUNE CONTESTING     Inv15/2019                                                                                                    |

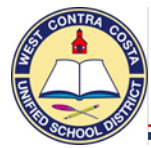

Dashboard

3. When you **Place a Checkmark** in a box beside an item the action options are available at the bottom of the screen.

APPROVE REJECT FORWARD HOLD CLOSE SETTINGS

- **Approve** Will approve the requisition and send it on in workflow.
- **Reject** Will return the requisition to the originator and disencumber the money.
- Forward Allows you to select who to forward this item to.
- Hold Will place the requisition on a short hold.
- **Close** Will close the Approval screen.
- Settings Allows you to forward to another user.
- 4. When you click on the Settings option the Approvals Settings box will open.

| Approv     | als Settings                                              |                                     |             | Here you can select to   |
|------------|-----------------------------------------------------------|-------------------------------------|-------------|--------------------------|
| 4180mkitci | hen - Kitchen, Mary is not currently forwarding any work. |                                     |             | forward all of your      |
| Process C  | ode Restriction 👻                                         | Workflow Card Title<br>Approvals    |             | approvals to your        |
| Forward    | ding                                                      |                                     |             | supervisor of seria to   |
| Forward    | all Workflow to user                                      | Johnston, David 👻                   |             | several different people |
| Selectiv   | re Forwarding                                             |                                     |             | depending on the item    |
| BGT        | Budget Transfer Approvals                                 | Approver *                          | 1           | selected.                |
| COE        | Contract approvals                                        | Approver                            |             |                          |
| сом        | Change order approvals                                    | Approver 👻                          |             | Schedule your time away  |
| IRQ        | Inventory Requisitions                                    | Approver 👻                          |             | so that forwarding will  |
| POM        | PO Change Order approvals                                 | Approver 👻                          |             | be removed when you      |
| REQ        | Requisition Approvals                                     | Approver 👻                          |             | return                   |
| Schedu     | le Forwarding                                             |                                     |             | Teturn.                  |
|            | Start Date Hour Minute AM/PM                              | End Date Hour Minute AM/PM          |             |                          |
| Ē          | 11/6/2020 • 7 • 00 • AM •                                 | ■ <u>11/16/2020</u> ▼ 7 ▼ 00 ▼ AM ▼ |             |                          |
| RESET F    | ORWARDING MY WORK MOBILE                                  |                                     | CANCEL SAVE |                          |

### 5. Notifications

- a. When you click on the **Notification tile** it will open the **Notification Window** where you can see any items that created that have been processed.
- b. This box will take you to the entry screen where you can view additional information

|               | Workflow Notifications                                                                                                |                                                           |
|---------------|----------------------------------------------------------------------------------------------------|-----------------------------------------------------------|
| 9             | You are currently receiving forwarded work from (4180gguerrero - (4180gguerrero - Guerrero, Gracie)).                 | Z                                                         |
|               | All Process Codes   All Dates                                                                                         | * RCP: Requisitions converted to purchase orders □        |
| 1             | SELECT ALL REFRESH (1                                                                                                 | (9)                                                       |
| Notifications | RCP: Requisitions converted to purchase orders<br>\$500.00 - BLANKET PURCHASE ORDER 9/24/2020                         | Created<br>Mon Jun 8 2020                                 |
|               | RCP: Requisitions converted to purchase orders     \$5,000.00 - DIPLOMA BLANKET PURCHASE ORDER 6/8/2020               | Reason<br>Not available                                   |
|               | RCP: Requisitions converted to purchase orders<br>\$109.25 - WIDGETS 5/4/2020                                         | Requisition Header This is the detail information for the |
|               | RCP: Requisitions converted to purchase orders           \$500.00 - EC1 - CASBO MEETINGS 2019/20           10/11/2019 | 2020 item selected in the                                 |
|               | RCP: Regulations converted to purchase orders           \$15,000.00 - BLANKET PURCHASE ORDER           8/10/2019      | Constant description                                      |
|               | RCP: Requisitions converted to purchase orders           \$20,000.00 - BLANKET PURCHASE ORDER           1/23/2019     | DIPLOMA BLANKET PURCHASE ORDER                            |
|               | RCP: Requisitions converted to purchase orders     \$1,000.00 - ECI RE: CASBO MEETINGS 2018-19     7/16/2018          | Contract:                                                 |
|               | DISMISS                                                                                                    | CLOSE SETTINGS                                            |

- c. This is a list of items you are being notified about.
- d. After checking a box, select **Dismiss** to remove the notification.
- e. Click Close to close the box.

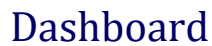

### 6. Tyler Menu

a. This is where you can find all the options you have access to. Click the arrows to expand the sections and see the sub-menu's.

### 7. Favorites and Recent Activity

a. As you use the program your recent activity will show here.

| Favorites                 | 1 | : |
|---------------------------|---|---|
| Recent Activity           |   | ^ |
| Requisition Entry         |   |   |
| YTD Budget Report         |   |   |
| Account Central           |   |   |
| Expenditure Central       |   |   |
| Requisition Conversion    |   |   |
| Vendor Central            |   |   |
| Purchase Order Central    |   |   |
| Menu Personal Preferences |   |   |

b. Edit Favorites allows you to add any item from the Tyler Menu to your Favorites menu for quick

### access.

| Edit Favorites                                                                                                    |                                                        |
|----------------------------------------------------------------------------------------------------|--------------------------------------------------------|
| Edit Favorites         TYLER MENU       ADD CUSTOM       ADD CATEGORY         Search       Q <ul> <li>Munis</li> <li>Financials</li> <li>General Ledger Menu</li> <li>Budget Processing</li> <li>Purchase Order Processing</li> <li>Item Order Form Requests</li> <li>Requisition Entry</li> <li>Purchase Order Change Orders</li> <li>Purchase Order Inquiry and Reports</li> </ul> | FAVORITES MENU<br>Recent Activity<br>Requisition Entry |
| <ul> <li>&gt; Accounts Payable</li> <li>&gt; Employee Expense         <ul> <li>Account Inquiry</li> <li>Accounts Overview</li> </ul> </li> <li>&gt; Asset Maintenance</li> <li>&gt; Departmental Functions</li> <li>&gt; Help</li> <li>CLEAR SELECTED</li> </ul>                                                                                                    | CANCEL SAVE                                            |

- c. In this example I selected Requisition Entry and Purchase Order Change Orders.
- d. When I click ADD, both will be added below my Recent Activity.
- e. Click SAVE to return to the Dashboard.
- f. A new section has been added showing the favorites that you selected.

| Favorites                    | : |
|------------------------------|---|
| Recent Activity              | ^ |
| Requisition Entry            |   |
| Financials                   | ^ |
| Purchase Order Change Orders |   |
| Requisition Entry            |   |

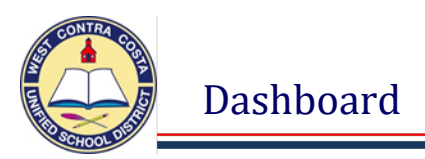

g. You can also add categories.

| lit Favorites          |            |              |
|------------------------|------------|--------------|
| TYLER MENU             | ADD CUSTOM | ADD CATEGORY |
| Name *<br>Vendor Links |            |              |

h. And custom links to websites.

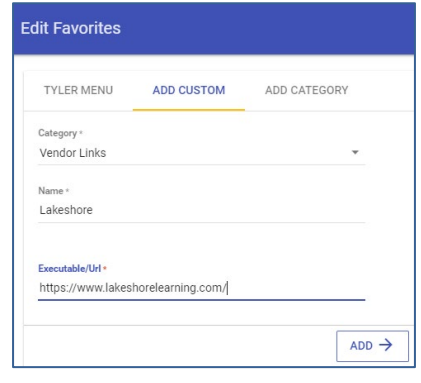

### 8. User Links

a. This module provides links to the most used Munis applications as well as links to websites and other district applications commonly used.

| User Links                         | : |
|------------------------------------|---|
| Account Inquiry                    |   |
| EdJoin                             |   |
| Employee Self Service (ESS)        |   |
| eSchool Solutions                  |   |
| Facilitron                         |   |
| Help Desk                          |   |
| Informed K12                       |   |
| My Saved Reports                   |   |
| PowerSchool                        |   |
| Purchase Order Change Orders       |   |
| Purchase Order Inquiry             |   |
| Purchase Order Receiving           |   |
| Requisition Entry                  |   |
| School Dude                        |   |
| School Specialty                   |   |
| Site Reports                       |   |
| Southwest School & Office Supplies |   |
| Vendor Inquiry                     |   |
| WCCUSD Website                     |   |
| YTD Budget Report                  |   |

- 9. Help: This takes you to the help screen. This option is available on all Munis pages.
- 10. Sign Out: Your initial
  - a. This is where you will find the sign out option.

# Creating Requisitions

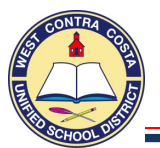

### **Regular Requisition**

### 1. Go to Requisition Entry

Tyler Menu  $\rightarrow$  Financials  $\rightarrow$  Purchasing  $\rightarrow$  Purchase Order Processing  $\rightarrow$  Requisition Entry Note: Requisition Entry can also be found on the Munis Dashboard on the Hub.

2. Click Switch Form on the ribbon at the top of the page

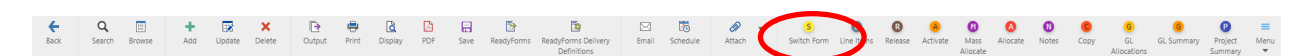

### 3. Select **Regular** from the pop up box, click ok

| Choose a Form                               |   |  |  |  |  |  |  |  |  |
|---------------------------------------------|---|--|--|--|--|--|--|--|--|
| Choose an option                            | _ |  |  |  |  |  |  |  |  |
| CONTRACT<br>MREQ<br>REGULAR<br>WHSE<br>NONE | - |  |  |  |  |  |  |  |  |
| UK Cancel                                   |   |  |  |  |  |  |  |  |  |

**Box Definitions:** CONTRACT – Use to enter a contract MREQ – Master form, don't use REGULAR – Use this to enter most requisitions WHSE – Use to enter a warehouse order NONE - No modifications made full form

- 4. Click **Add** in the ribbon
- 5. Your Site/Department number will show in the Dept/Loc box
- 6. Press Tab
- 7. The Fiscal year will complete for you
- 8. **Tab** past the Requisition number box; a requisition number will auto populate.
- 9. In the General Description box enter a definition of the type of order you are creating, such as TEXTBOOKS, CLASSROOM SUPPLIES, ETC. Enter your quote number here. (REMEMBER ALWAYS USE CAP LOCK IN MUNIS).

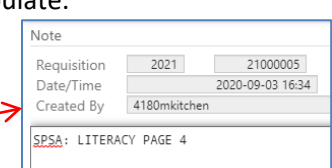

Current 
Next

21000005

2021

BAYVIEW ELEMENTAR

Dept/Loc

iscal year \* Requisition number 1

eral description

- 10. Just below the General Description box is General Notes. This is where you can enter a note such as your school site plan justification for categorical programs. Remember to attach your school site plan page to the requisition.
- 11. Click Accept and then click back.
- 12. Notice that the Status box is Status 2 **CREATED** Status 2 Created
- 13. Tab past the Needed by box and the Entered box that has auto filled
- 14. Tab past the PO expiration box leaving it empty.
- 15. Tab past the Receive by bullet leaving it on Quantity
- 16. Tab past Three way match that is checked
- 17. Tab past, Inspection required and Project accounts leaving the boxes unchecked.

### You are now ready to complete the bottom half of the main page: Vendor and Shipping and Billing

| Main                                                                                        |                                                                                                    |                                                                 |                                                                                                    |                                                  |          |
|---------------------------------------------------------------------------------------------|----------------------------------------------------------------------------------------------------|-----------------------------------------------------------------|----------------------------------------------------------------------------------------------------|--------------------------------------------------|----------|
| Dept/Loc *<br>Fiscal year *<br>Requisition number *<br>General description<br>General Notes | 104      BAYVIEW ELEMENTARY       2021     ○ Current     Next       21000005     CLASSROOM SUPPLIES     [] | Status<br>Needed by<br>Entered *<br>PO expiration<br>Receive by | Created     O9/03/2020     By     4180mkitchen     Ouantity     Amount     Three way match required     Inspection required     Project accounts applied |                                                  |          |
| Vendor                                                                                      |                                                                                                    |                                                                 | Shipping and Billing                                                                                                    |                                                  |          |
| Vendor<br>Name<br>PO mailing                                                                | Committed                                                                                                  |                                                                 | Ship to *<br>Address                                                                                                    | 862<br>STORES WAREHOUSE<br>WEST CONTRA COSTA USD |          |
| Delivery method                                                                             | Print Fax E-Mail                                                                                           |                                                                 | Fmail                                                                                                    | RICHMOND                                         | CA 94804 |
| Address                                                                                     |                                                                                                    |                                                                 | Reference<br>Freinht Math/Terms                                                                                                    |                                                  |          |
|                                                                                             | Vendor Quotes (0)                                                                                          |                                                                 | Special handling                                                                                                    | N - NONE                                         | 2        |

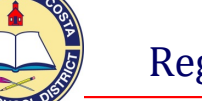

18. **Vendor** – click on the ellipsis (the three dots beside the vendor box), a window will open so that you can enter the name of the vendor you would like to use. Enter the vendor name in caps.

| <b>E</b> ack            | <b>A</b> ccept | <b>O</b><br>Cancel |  |
|-------------------------|----------------|--------------------|--|
| Vendor Alp<br>Vendor Na | ne             |                    |  |

a. Use the Vendor Alpha box to find vendors by their proper name.

| Vendor Alpha | MCNEIL, BESSANDERSON | ٦ |
|--------------|----------------------|---|
| Vendor Name  |                      |   |

b. Use the Vendor Name box to find vendors by any part of their name.

| Vendor Alpha |           |  |
|--------------|-----------|--|
| Vendor Name  | LAKESHORE |  |

### 19. Click Accept

20. In the example below you can see that Lakeshore has two lines with the same vendor number, use the one that has a zero in the Address # column. That is the Purchasing or primary address, the others are for paying invoices.

| <b>€</b><br>Back | Accept | <b>O</b><br>Cancel | <b>Q</b><br>Search | Dutput    | 🖶<br>Print | Display    | PDF     | E<br>Save | Excel | Wor |                      |                     |
|------------------|--------|--------------------|--------------------|-----------|------------|------------|---------|-----------|-------|-----|----------------------|---------------------|
| Vendo            | or A   | ddress # A         | Alpha Sort         |           | Vend       | or Name    |         |           |       |     | Address 1            | Address 2           |
| 1266             | 8      | 0                  | LAKESHORE LEA      | ARNING    | LAKES      | SHORE LEAR | NING MA | TERIALS   |       |     | ACCT # 252150        | 2695 E DOMINGUEZ ST |
| 1266             | 8      | 1                  | LAKESHORE CU       | IRRICULUM | LAKES      | SHORE CURP | RICULUM |           |       |     | 2695 E. DOMINGUEZ ST |                     |

- a. Click on the vendor you want to select and click **Accept**. You will be returned to the requisition entry screen where the vendor address will auto populate.
- b. Tab past the **Delivery method boxes** and the **Remit box** until you arrive at the **Ship to box**.
- The Shipping Address defaults to the warehouse. You have the option of changing the shipping destination to your site for requisitions where you are ordering Books, Field Trips, Travel, Contracts, Amazon, and Blanket Orders. Type your site number in the ship to box and hit tab.
  - a. Purchasing has the ability to modify the shipping address when necessary.
- 22. You will get a pop-up asking if you want to use the ship to code's default email, click Yes
- 23. **Email** the correct email should have just populated, you can modify if necessary.
- 24. **Reference** Use this field to enter information you may need to know such as the Teacher's name and room number.
- 25. **Special handling** If you have already received this merchandise select **CONFIRMING** here, otherwise leave N NONE selected.
- 26. **Terms** section, information entered here will apply to all line items.
  - a. **Discount %** If you are getting a percentage discount on the whole order, enter that in the discount box.
  - b. **Freight %** If you are being charged a percentage for shipping on the whole order, enter that percentage in the Freight box.
  - c. Sales tax group click the ellipsis and select the correct group.

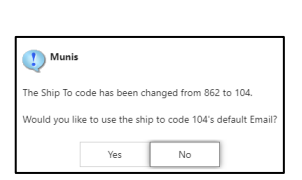

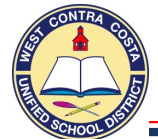

- If you are creating a requisition for a blanket purchase order select non-taxable.
   Remember if you are ordering product we pay tax even if the company is not charging us tax.
- d. Sales tax % If your correct tax is displayed do not make any changes.
- e. Use tax group and Use tax % Leave these boxes blank (this is for accounting use only)
- 27. Miscellaneous section
  - a. Type box In the drop down leave on N-Normal
  - b. Notify Originator when converted to PO/Contract checkbox This box is checked by default.
- 28. Click Accept, you will be transferred to the Line Items screen.

You are now ready to enter your items on the Line Items page. Enter a maximum of 10 line items individually. **If you have more than 10 items you will only enter one line item as Lot.** (Please see the instructions "Requisitions with an attached list").

- 29. In the **Quantity** box enter the quantity for the first item.
- 30. In the **Description** box enter the item number then a description. Be sure to include any other necessary details such as color and size. Remember to use **CAPS**.
- 31. Tab to the Unit Price box Enter the price
- 32. **Tab** to **UOM** EACH is the default option, if you want to change it **Click** on the ellipses to select the Unit of Measure such as DOZ, GAL, LOT, SET, etc.
- 33. Tab to the Freight box If you have a set dollar amount for the entire order enter it here.
  - a. If you entered a percentage on the first page Do Not enter anything here, an amount will auto calculate.
- 34. If you have a **Credit** enter it in the **Credit** box.
- 35. Tab through all the fields until you reach the Account section.
- 36. Enter as much information as you can. In the following example I entered the Fund, Resource, Object and Site.

| <b>E</b><br>Back      | <b>↓</b><br>Accept | <b>O</b><br>Cancel | <b>Q</b><br>Search | ×<br>Delete | Copy GL Acct | B<br>browse_pl_gl_bud | get_groupings |     |                       |           |                     |
|-----------------------|--------------------|--------------------|--------------------|-------------|--------------|-----------------------|---------------|-----|-----------------------|-----------|---------------------|
| Requisition           |                    |                    |                    |             |              |                       |               |     |                       |           |                     |
| Fiscal year           | 2021               | N                  | umber              | 2100        | 8000         | Line 1                |               |     |                       |           |                     |
| Detail                |                    |                    |                    |             |              |                       |               |     |                       |           |                     |
| Quantity *            |                    |                    | 2.00               |             |              |                       |               |     | Unit price            | 179.00000 |                     |
|                       |                    |                    |                    |             |              |                       |               |     | UOM *                 | EACH      |                     |
| Description           | *                  | 12487 CL           | LASSROOM AB        | BC RUG, RED | 12 X 18      |                       |               |     |                       |           | -                   |
|                       |                    |                    |                    |             |              |                       |               |     | Gross                 | 358.0     | 2                   |
|                       |                    | Add'l              | Desc/Notes         |             |              |                       |               |     | Discount              | .00 %     | J                   |
|                       |                    |                    |                    |             |              |                       |               |     | Taxable               | 358.00    |                     |
|                       |                    |                    |                    |             |              |                       |               |     | Sales tax             | 31.3      | 3 Modify tax groups |
|                       |                    |                    |                    |             |              |                       |               |     | Credit                | .0        | D                   |
|                       |                    |                    |                    |             |              |                       |               |     | TOTAL                 | 389.3     | 3                   |
|                       |                    |                    |                    |             |              |                       |               |     | Amount justification: | UNKNOWN   |                     |
| Miscellaneo           | ous                |                    |                    |             |              |                       |               |     |                       |           |                     |
| Vendor<br>Vendor iter | n no.              | 12                 | 2668               | LAKESHORE   | LEARNING M   | ATERIALS              |               |     |                       |           |                     |
| Seq T                 | Account            |                    |                    |             |              |                       | Description   | Amo | unt GL Bud            |           |                     |
|                       | 01-0000            | -4300-10           | 4                  |             |              |                       |               | 389 | .33                   |           |                     |

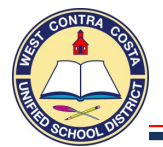

### 38. A new window will appear with the account numbers you can choose from, select one.

| ÷          | ~           | 0          | Q           | D      | ÷     | ۵                      | ß         |         | X     | <b>5</b> |  |
|------------|-------------|------------|-------------|--------|-------|------------------------|-----------|---------|-------|----------|--|
| Back       | Accept      | Cancel     | Search      | Output | Print | Display                | PDF       | Save    | Excel | Word     |  |
|            |             |            |             |        |       |                        |           |         |       |          |  |
| Account    |             |            |             |        |       | Descript               | tion      |         |       |          |  |
| 01-0000-43 | 300-104-114 | 0-2700-200 | 120-0-0000- |        |       | LRG ELEM               | M ADMIN   | BAYVIEW |       |          |  |
| 01-0000-43 | 300-104-114 | 0-1000-200 | 120-0-0000- |        |       | LRG ELEM INSTR BAYVIEW |           |         |       |          |  |
| 01-0000-43 | 300-104-111 | 0-2700-200 | 110-0-0000- |        |       | UNR ADMIN BAYVIEW      |           |         |       |          |  |
| 01-0000-43 | 300-104-111 | 0-1000-200 | 110-0-0000- |        |       | UNR INS                | TR BAYVI  | EW      |       |          |  |
| 01-0000-43 | 300-104-000 | 0-8260-400 | 110-0-0000  |        |       | UNR CU                 | stod bay  | VIEW    |       |          |  |
| 01-0000-43 | 300-104-000 | 1-1000-200 | 120-0-0000  |        |       | UNR TRA                | ANS K BAY | 'VIEW   |       |          |  |
| 01-0000-43 | 300-104-111 | 0-1000-200 | 120-0-0000  |        |       | UNR INS                | TR BAYVI  | EW      |       |          |  |
| 01-0000-43 | 300-104-111 | 0-2700-200 | 120-0-0000  |        |       | UNR AD                 | MIN BAYV  | IEW     |       |          |  |

39. Click Accept – You will be returned to the Line Item page with the account code filled in.

### 40. **Tab** once

| ÷                    | ~         | 0         | Q            | ×           | 0                             |                                           |          |                       |           |                   |
|----------------------|-----------|-----------|--------------|-------------|-------------------------------|-------------------------------------------|----------|-----------------------|-----------|-------------------|
| Back                 | Accept    | Cancel    | Search       | Delete      | browse_pl_gl_budget_groupings |                                           |          |                       |           |                   |
| Poquisitio           |           |           |              |             |                               |                                           |          |                       |           |                   |
| Requisition          |           |           |              |             |                               |                                           |          |                       |           |                   |
| Fiscal year          | 2021      | N         | umber        | 2100        | 00008 Line 1                  |                                           |          |                       |           |                   |
| Detail               |           |           |              |             |                               |                                           |          |                       |           |                   |
| o                    |           |           | 2.00         |             |                               |                                           |          |                       | 170 00000 |                   |
| Quantity *           |           |           | 2.00         |             |                               |                                           |          | Unit price            | 179.00000 |                   |
| Descriptio           | n *       | 12487 0   |              | RC RUG RED  | 17 X 18                       |                                           |          | 50M                   | Lecht in  |                   |
|                      |           | 12407 6   | Engonoom n   |             | 12 / 10                       |                                           |          | Gross                 | 358.00    |                   |
|                      |           |           |              |             |                               |                                           |          | Freight               | .00       |                   |
|                      |           | Add'      | I Desc/Notes |             |                               |                                           |          | Discount              | .00 %     |                   |
|                      |           |           |              |             |                               |                                           |          | laxable<br>Salos tax  | 358.00    | Modify tax groups |
|                      |           |           |              |             |                               |                                           |          | Credit                | 00.       | moony tax groups  |
|                      |           |           |              |             |                               |                                           |          | TOTAL                 | 389.33    |                   |
|                      |           |           |              |             |                               |                                           |          |                       |           |                   |
|                      |           |           |              |             |                               |                                           |          | Amount justification: | UNKNOWN   |                   |
|                      |           |           |              |             |                               |                                           |          |                       |           |                   |
| wiscellane           | tous      |           |              |             |                               |                                           |          |                       |           |                   |
| Vendor<br>Vondor ita |           | 1         | 2668         | LAKESHORE   | LEARNING MATERIALS            |                                           |          |                       |           |                   |
| venuor ne            | in no.    |           |              |             |                               |                                           |          |                       |           |                   |
| Seq                  | T Account | t         |              |             |                               | Description                               |          | Amount GL Bud         |           |                   |
| 01                   | E 01-000  | 0-4300-10 | 04-1110-100  | 0-200110-0- | -0000-                        | UNR INSTR BAYVIEW                         |          | 389.33                |           |                   |
|                      |           |           |              |             |                               |                                           |          |                       |           |                   |
|                      |           |           |              |             |                               |                                           |          |                       |           |                   |
|                      |           |           |              |             |                               |                                           |          |                       |           |                   |
|                      |           |           |              |             |                               |                                           |          |                       |           |                   |
|                      |           |           |              |             |                               |                                           |          |                       |           |                   |
|                      |           |           |              |             |                               |                                           |          |                       |           |                   |
| .4                   |           |           |              |             |                               |                                           |          |                       |           |                   |
|                      |           |           |              |             |                               |                                           |          |                       |           |                   |
| 01-0000-4            | 300-104-1 | 110-1000  | -200110-0-0  | -000        | GL Available B                | udget                                     | 3,000.00 |                       |           |                   |
|                      |           |           |              |             |                               |                                           |          |                       |           |                   |
| u e                  |           |           | 0 of 0       |             | Amount t                      | b be allocated to the entered account(s). |          |                       |           |                   |
|                      | 2         |           | 0010         |             |                               |                                           |          |                       |           |                   |

- a. At the bottom of the screen you will see your remaining balance for that account.
- 41. If you are not using two funds to pay for this item click **Accept** 
  - a. If you are using an additional account, change the dollar amount to the amount you are charging to the first account code and hit tab.
  - b. The remaining balance will auto-populate on the next account line.
  - c. Enter your second account number, tab to amount, either click **Accept** or change the amount and repeat.
- 42. If you have more items to enter, click **Add** (plus) at the top of the screen, to create line 2 and follow steps 25 through 39 in the above procedures to enter additional line items.
  - a. If you are ordering more than 10 line items see instructions for Entering Requisitions with an attached list
- 43. When your curser is in the Account section you can click **Copy GL** in the ribbon to populate the same account code you used on your previous line.
- 44. After entering your last line item click **Accept**, then click **Back** to go back to the main page of the requisition.

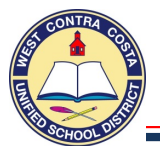

- 45. You should always try to get a quote before creating your requisition, attach your quote now using the dropdown beside the Attach icon (Paperclip) and selecting Open TCM.
- 46. You are ready to send your requisition into workflow when your status is 4 Allocated.
- 47. Click **Release** in the ribbon.

| \$               | Requis             | ition Er | ntry     |        |             |           |            |         |      |      |            |                                    |            |          |                            |   |             |            |                 |  |
|------------------|--------------------|----------|----------|--------|-------------|-----------|------------|---------|------|------|------------|------------------------------------|------------|----------|----------------------------|---|-------------|------------|-----------------|--|
| <b>e</b><br>Back | <b>Q</b><br>Search | Browse   | +<br>Add | Update | ×<br>Delete | Output    | 📮<br>Print | Display | PDF  | Save | ReadyForms | ReadyForms Delivery<br>Definitions | ⊠<br>Email | Schedule | <sup>(0)</sup> Ø<br>Attach | * | Switch Form | Line Iters | <b>R</b> elease |  |
| Main             |                    |          |          |        |             |           |            |         |      |      |            |                                    |            |          |                            |   |             |            |                 |  |
| Dept/Loc         | *                  | 10       | )4       |        | BAYVIE      | W ELEMENT | TARY       |         |      |      | Status     | 4 Allo                             | cated      |          |                            |   |             |            |                 |  |
| 48. V            | Vhen               | you c    | lick r   | relea  | se yo       | u will    | get        | this p  | oop- | up   |            |                                    |            |          |                            |   |             |            |                 |  |

| U Munis                                    |                              |                    |                   |
|--------------------------------------------|------------------------------|--------------------|-------------------|
| Sales/Use Tax line(s<br>Do you wish to ove | ) will be generate<br>rride? | d/updated before r | elease can occur. |
|                                            | Continue                     | Override           |                   |

### 49. Click Continue

50. Your status will now be 6 (Released).

| \$                                                                   | Requisi                                                 | ition I | Intry                    |                               |                      |                  |       |         |    |      |                                                                  |                                    |            |          |
|----------------------------------------------------------------------|---------------------------------------------------------|---------|--------------------------|-------------------------------|----------------------|------------------|-------|---------|----|------|------------------------------------------------------------------|------------------------------------|------------|----------|
| <b>E</b> Back                                                        | <b>Q</b><br>Search                                      | Browse  | +<br>Add                 | Update                        | X<br>Delete          | Dutput           | Print | Display | DF | Save | E ReadyForms                                                     | ReadyForms Delivery<br>Definitions | ⊠<br>Email | Schedule |
| Main<br>Dept/Loc<br>Fiscal yea<br>Requisitio<br>General o<br>General | : *<br>ar *<br>on number *<br>description<br>eral Notes |         | 104<br>2021<br>CLASSROOM | <br>Cu<br>2100000<br>SUPPLIES | BAYVIEV<br>rrent   N | N ELEMEN<br>lext | TARY  |         |    | 4    | Status<br>Neccied by<br>Entered *<br>PO expiration<br>Receive by | 6 Rele<br>09/03/2020<br>• Quantity | ased       | By 4     |

51. If you want to save a copy for your records, click on PDF and a copy will be created.

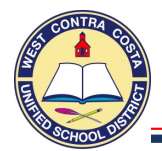

### To be used if you are ordering more than 10 line items of product

### 1. Go to Requisition Entry

Tyler Menu  $\rightarrow$  Financials  $\rightarrow$  Purchasing  $\rightarrow$  Purchase Order Processing  $\rightarrow$  Requisition Entry Note: Requisition Entry can also be found on your dashboard.

- 2. Click **Switch Form** on the ribbon at the top of the page.
- 3. Select **Regular** from the pop up box, click ok.
- 4. Click Add
- 5. Your Site/Department number will show in the **Dept/Loc** box.
- 6. Press Tab
- 7. The Fiscal year will complete for you.
- 8. **Tab** past the Requisition number box; a requisition number will auto issue.
- 9. In the **General Description** box enter **OFFICE SUPPLIES** or **CLASSROOM SUPPLIES** and your **QUOTE NUMBER**, you should have a quote. (REMEMBER ALWAYS USE CAP LOCK IN MUNIS).
- 10. If you are using categorical money enter your school site plan information by clicking the General Notes

| Note        |               |                  |      |             |
|-------------|---------------|------------------|------|-------------|
| Requisition | 2020          | 20003062         |      |             |
| Date/Time   |               | 2020-09-08 12:45 |      | Print on PC |
| Created By  | 4180mkitchen  |                  |      |             |
|             |               |                  | TUES |             |
| SPSA PAGE 4 | , PARAGKAPH Z | STUDENT INCENT   | IVES |             |
|             |               |                  |      |             |
|             |               |                  |      |             |
|             |               |                  |      |             |
|             |               |                  |      |             |

button.

Remember to attach your school site plan page to the requisition. Click **Accept** then click **Back**.

- 11. Tab past the Needed By box, the Entered and the By box that have auto filled.
- 12. Leave the **PO expiration date** empty purchasing will complete that field for you.
- 13. Receive by: Click in the Amount Bullet, this will remove the bullet from the Quantity Field.
- 14. Tab past the Three way match box.
- 15. Tab past the Inspection required and By boxes.
- 16. Tab past Project accounts, leave the box unchecked.
- 17. **Vendor** click on the ellipsis (the three dots beside the vendor box), a window will open so that you can enter the name of the vendor you would like to use, enter the vendor name in caps.
  - a. Use the Vendor Alpha box to find vendors by their proper name.
  - b. Use the Vendor Name box to find vendors by any part of their name.
- 18. Click Accept
- 19. You should now see a list of vendors. Use the one that has a zero in the address column. This is the one to use for making a purchase; the others are for paying invoices.
- 20. Click on the vendor you want to use and click Accept.
- 21. You will be returned to the requisition entry screen, the vendor address will auto populate.
- 22. Tab past the **PO mailing**, print, fax, e-mail and remit boxes.
- 23. The **Ship To Address** defaults to the warehouse. You need to type your site number in the **Ship To** box and hit **Tab**.
- 24. You will get a pop-up asking if you want to use the default email address, you can select yes to have your email address should auto-populate here, you can change it if needed.
- 25. **Reference** You can enter a reference here such as a Classroom, Office, Room or Teacher name/room number.
- 26. Tab past the Freight Meth/Terms and Special handling boxes.
- 27. Terms section, information entered here will apply to all line items.

| ſ | Choose a Form                               |        | × |
|---|---------------------------------------------|--------|---|
| ( | Choose an option                            |        |   |
|   | CONTRACT<br>MREQ<br>REGULAR<br>WHSE<br>NONE |        |   |
|   | OK                                          | Cancel |   |

### Requisition with an Attached List

- a. **Discount %** If you are getting a percentage discount on the whole order, enter that in the discount box.
- b. Freight % If you are being charged a percentage for shipping on the whole order, enter that Tax Group Description percentage in the Freight box. El Cerrito
- c. Sales tax group click the ellipsis and select the correct group.
  - 1. Click Accept
  - 2. Tab

### 0.000 Remember if you are ordering product we pay tax even if the company is not charging us tax.

- d. Sales tax % This box was updated when you selected your sales tax group, you don't need to make any changes.
- e. Use tax group and Use tax % Leave these boxes blank

### 28. Miscellaneous section

- a. Allocation Leave this box blank.
- b. Buyer box Leave this box blank.
- c. Review Leave this box blank.
- d. Type box Leave this box on N-Normal
- e. **PO** This is where your PO number will show once it has been issued.
- f. Notify Originator when converted to PO/Contract checkbox This box is checked by default.
- g. Notify Originator of Overages This box is not active.
- 29. Click Accept, you should be transferred to the items screen, if you are not click line detail in the ribbon.

### You are now ready to enter your item information on the Line Detail page

- 30. Quantity Box will auto populate with 1.
- 31. In the **Description** box enter a description per the instructions below; remember to use CAPS.
  - a. Example: LIBRARY BOOKS FOR KOREMATSU MIDDLE SCHOOL PER ATTACHED QUOTE
  - b. Example: SPORTS EQUIPMENT PER THE ATTACHED QUOTE
- 32. Open the Add'l Desc/Notes box
  - a. Enter the quote number, customer ID etc.
  - b. Click "P" Print On PO in the Ribbon.
  - c. Click Accept
  - d. Click Back
- 33. **Tab** to the **Amount** box, enter the subtotal on the quote.
- 34. Tab to the Freight box; enter the whole amount from the quote if you did not enter a percentage on the first page.
- 35. Tab to the Discount box; enter a percentage if you are getting a discount.
- 36. Make sure your gross amount is in the Taxable box.

### a. Make sure your total includes tax.

- 37. Tab past the Credit box; leaving it empty.
- 38. You will be in the Account box.
- 39. Enter your account number if you know it.
  - a. If you need to look it up enter the first four segments Fund, Resource, Object and Site

| Seq | Т | Account           |   |   |  |  |
|-----|---|-------------------|---|---|--|--|
| 01  | • | 01-0670-4300-360- | - | - |  |  |

### 40. Click the ellipsis

41. A new window will appear with the account numbers you can choose from, select one.

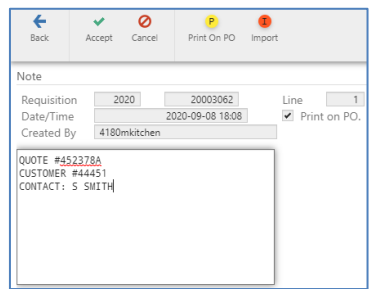

El Sobrante

Hercules

Kensingte Pinole

Richmond

San Pablo

Mira Vista

Rate 9.750

8.250

8.750

8.250 9.250

9.250

8.750

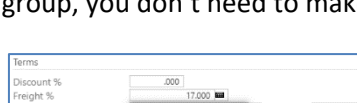

El Sobrante

Kensingto

Richmond

lira Vista

San Pablo

Hercules

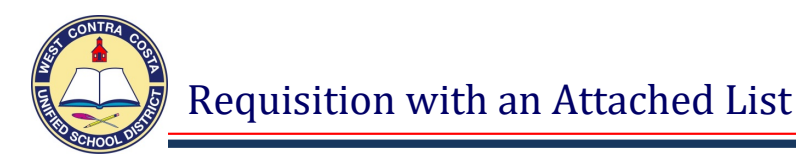

Account

01-0670-4300-360-1110-4000-200130-0-4250-01-0670-4300-360-1110-3130-200100-0-4220-01-0670-4300-360-1120-1000-300113-0-4230-01-0670-4300-360-1110-4000-200130-0-4251Description LCFF EXTRA CURRICULAR KHS LCFF SOCIAL WRK KHS S3 CLIM-WH MATERIALS & SUPPLIES LCFF EXTRA CURRICULAR KHS

### 42. Click Accept

43. Tab once, at the bottom of the screen you will see your available budget.

| Seq T      | Account                                   |                     | 1 | Description               | Amou   |
|------------|-------------------------------------------|---------------------|---|---------------------------|--------|
| 01 E       | 01-0670-4300-360-1110-4000-200130-0-4250- |                     |   | LCFF EXTRA CURRICULAR KHS | 674.   |
|            |                                           |                     |   |                           |        |
|            |                                           |                     |   |                           |        |
| 4          |                                           |                     |   |                           |        |
|            |                                           |                     |   |                           |        |
| 01-0670-43 | 00-360-1110-4000-200130-0-4250-           | GL Available Budget |   | 8,                        | 000.00 |

- 44. If you are using an additional account change the amount you are charging to the first account code and hit tab.
  - a. Enter your second account number, tab to amount, either accept the amount displayed or change and repeat.
- 45. Click Accept
- 46. Click **Back** to go back to the main page of the requisition.
- 47. Look the requisition over to see if you missed anything.
- 48. Attach your quote using the dropdown beside the Attach icon (Paperclip) and selecting Open TCM.
  - a. The quote must be clear and legible as it will be provided to the vendor.
- 49. When you are ready to send your requisition into workflow click "R" Release in the ribbon.

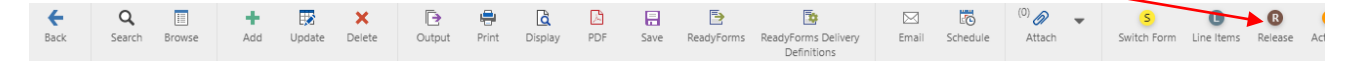

50. After you click **Release** you will get a pop-up.

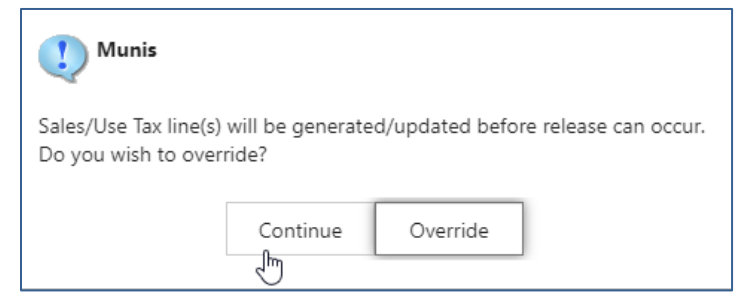

51. Click Continue

52. Status will change to 6 (Released).

### **Status Key**

- 2 Created, First page of Requisition has been started, accounts have not been entered.
- 4 Allocated, Line detail is complete all lines have been saved with account codes entered.
- 6 Released, Requisition has been released into workflow and is processing through the approval process.
- 8 Approved, The requisition has been fully approved in workflow and is ready to be converted to a PO.
- 0 Converted, The requisiton has been converted to a purchase order.

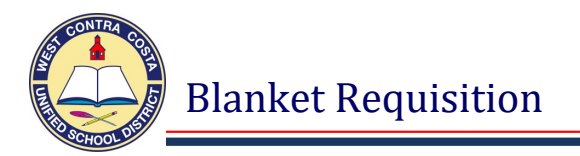

### Creating a requisition that will be a blanket purchase order

### 1. Go to Requisition Entry

Tyler Menu  $\rightarrow$  Financials  $\rightarrow$  Purchasing  $\rightarrow$  Purchase Order Processing  $\rightarrow$  Requisition Entry Note: Requisition Entry can also be found on the Munis Dashboard on the Hub.

- 2. Click **Switch Form** on the ribbon at the top of the page.
- 3. Select **Regular** from the pop up box, click ok.
- 4. Click Add
- 5. Your Site/Department number will show in the **Dept/Loc** box.
- 6. Press Tab
- 7. The Fiscal year will complete for you.
- 8. Tab past the Requisition number box; a requisition number will auto issue.
- 9. In the **General Description** box enter **BLANKET PURCHASE ORDER** (REMEMBER ALWAYS USE CAP LOCK IN MUNIS).
- 10. Click on **General Notes** and if you are using categorical money enter your school site plan information.

| Date/Time  | 2021         | 2020-09-09 13:22 | Print on P |
|------------|--------------|------------------|------------|
| Created By | 4180mkitcher | n                |            |

Remember to attach your school site plan page to the requisition **Click Accept** then click **Back**.

- 11. Tab past the Needed By box, the Entered and the By box that have auto filled.
- 12. Leave the PO expiration date empty purchasing will complete that field for you.
- 13. Receive by: Tab past the Quantity bullet, leaving it empty.
- 14. Receive by: Click in the Amount Bullet, this will remove the bullet from the Quantity Field.
- 15. Tab past the Three way match box.
- 16. Tab past the Inspection required and By boxes.
- 17. Tab past Project accounts, leave the box unchecked.
- 18. **Vendor** click on the ellipsis (the three dots beside the vendor box), a window will open so that you can enter the name of the vendor you would like to use. Enter the vendor name in caps.
  - a. Use the **Vendor Alpha** box to find vendors by their **proper name**.
  - b. Use the Vendor Name box to find vendors by any part of their name.
- 19. Click Accept
- 20. You should now see a list of vendors, use the vendor number that has a zero in the Address # column. This is the one to use for making a purchase; the others are for paying invoices.
- 21. Click on the vendor you want to use and click Accept.
- 22. You will be returned to the requisition entry screen, the vendor address will complete.
- 23. Tab past the **PO Mailing, print, fax, e-mail** and **remit** boxes.
- 24. The **Ship to Address** defaults to the warehouse. You need to type your site number in the **Ship To** box and hit **Tab**.
- 25. You will get a pop-up asking if you want to use the default email address, you can select yes to have your email address should auto-populate here, you can change it if needed.
- 26. Reference You can enter a reference here such as a Classroom or Office.
- 27. Tab past the Freight Meth/Terms and Special handling boxes.

| Choose a Form                               |        | × |
|---------------------------------------------|--------|---|
| Choose an option                            |        |   |
| CONTRACT<br>MREQ<br>REGULAR<br>WHSE<br>NONE |        |   |
| ОК                                          | Cancel |   |

- 28. **Terms** section, information entered here will apply to all line items.
  - a. **Discount %** Leave this box blank.
  - b. Freight % Leave this box blank.
  - c. Sales tax group click the ellipsis and select the correct group.
    - 1. For a blanket purchase order select non-taxable.
  - d. Sales tax % This box should show .000
  - e. Use tax group and Use tax % Leave these boxes blank.

### 29. Miscellaneous section

- a. **Buyer box** Leave this box blank.
- b. **Review** Leave this box blank.
- c. **Type box** In the drop down select **B BLANKET**.
- d. **PO** This is where your PO number will show once it has been issued.
- e. Notify Originator when converted to PO/Contract checkbox This box is checked by default.
- f. Notify Originator of Overages This box is not active.
- 30. Click Accept, you should be transferred to the items screen, if not click Line Detail in the ribbon.

### You are now ready to enter your item information on the Line Detail page

- 31. Quantity Box will auto populate with 1.
- 32. In the Description box enter: TO PURCHASE SUPPLIES FOR THE 2016/17 SCHOOL YEAR
  - a. Remember to use CAPS
- 33. Open the Add'l Desc/Notes box Enter the name(s) of authorized purchaser(s).
  - a. Click "P" Print On PO in the Ribbon.
  - b. Click Accept
  - c. Click Back
- 34. **Tab** to the **Amount** box, enter the dollar amount.
- 35. Tab past the Freight box; leaving it empty.
- 36. Tab past the Discount box; leaving it empty.
- 37. If there is a figure in the Taxable box, **Delete** it.
- a. Make sure your total does not include tax.
- 38. Tab past the Credit box; leaving it empty.
- 39. You will be in the **Account** box.
- 40. Enter as much information as you can. In the following example I entered the Fund, Resource, Object and Site.

| Back        | Accept  | Cancel                                  | Search       | Delete     | Copy GL Acct | browse_pl_gl_budget_g | roupings |                       |                   |
|-------------|---------|-----------------------------------------|--------------|------------|--------------|-----------------------|----------|-----------------------|-------------------|
| Requisition |         |                                         |              |            |              |                       |          |                       |                   |
| Fiscal year | 2021    | Ν                                       | umber        | 210        | 00006        | Line 1                |          |                       |                   |
| Detail      |         |                                         |              |            |              |                       |          |                       |                   |
| Quantity *  |         |                                         | 1.00         |            |              |                       |          | Amount                | 500.000 <b>00</b> |
| Description | *       | TO PURC                                 | HASE SUPPLI  | ES FOR THE | 2020/21 SCH  | OOL YEAR              |          | Gross                 | 500.00            |
|             |         |                                         |              |            |              |                       |          | Freight               | .00               |
|             |         | - A - J - J - J - J - J - J - J - J - J | Dess (Neter  |            |              |                       |          | Discount              | .00 %             |
|             |         | Add                                     | i Desc/Notes |            |              |                       |          | laxable               | 500.00            |
|             |         |                                         |              |            |              |                       |          | Credit                | .00               |
|             |         |                                         |              |            |              |                       |          | TOTAL                 | 500.00            |
|             |         |                                         |              |            |              |                       |          | Amount justification: | UNKNOWN           |
| Seq T       | Account |                                         |              |            |              |                       | Amount   | GL Bud                |                   |
| 01 -        | 01-0000 | )-4300-21                               | 0            | G (20)     |              |                       | 500.00   |                       |                   |

| erms           |             |                 |        |
|----------------|-------------|-----------------|--------|
| Discount %     | .000        |                 |        |
| reight %       | .000        |                 |        |
| ales tax group | Non-Taxable | <br>Sales tax % | .000 🖿 |
| Jse tax group  |             | <br>Use tax %   | .000 🖿 |

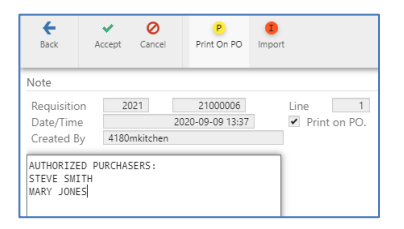

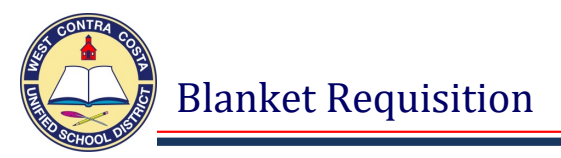

### 41. Click the ellipsis

42. A new window will appear with the account numbers you can choose from, select one.

| <b>E</b> Back                             | •<br>Accept | <b>O</b><br>Cancel | <b>Q</b><br>Search | Dutput  | rint | <b>D</b> isplay        | DF                  | Save  | Excel | Word |  |
|-------------------------------------------|-------------|--------------------|--------------------|---------|------|------------------------|---------------------|-------|-------|------|--|
| Account                                   |             |                    |                    | Descrip | tion |                        |                     |       |       |      |  |
| 01-0000-4                                 | 300-210-000 | 0-8260-400         | 110-0-0000         |         |      | UNR CU                 | UNR CUSTOD HELMS MS |       |       |      |  |
| 01-0000-4                                 | 300-210-111 | 0-1000-200         | 110-0-0000         |         |      | UNR INSTR HELMS MS     |                     |       |       |      |  |
| 01-0000-4300-210-1110-2140-200110-0-0000- |             |                    |                    |         |      | MATERIALS AND SUPPLIES |                     |       |       |      |  |
| 01-0000-4                                 | 300-210-111 | 0-2700-200         | 110-0-0000         |         |      | UNR AD                 | MIN HELN            | AS MS |       |      |  |

### 43. Click Accept

44. Tab once, at the bottom of the screen you will see your available budget.

| Seq         T         Account           01         E         01-0000-4300-210-1110-2700-200110-0-0000 | Description UNR ADM | on<br>11N HELMS MS | Amount<br>\$00.00 | GL Bud |
|----------------------------------------------------------------------------------------------------|---------------------|--------------------|-------------------|--------|
| 1-0000-4300-210-1110-2700-200110-0-0000                                                               | GL Available Budget | 2,00               | 0.00              |        |

- 45. If you are using an additional account change the amount you are charging to the first account code and hit tab.
  - a. Enter your second account number, tab to amount, either accept the amount displayed or change and repeat.
- 46. Click Accept
- 47. Click **Back** to go back to the main page of the requisition.
- 48. Look the requisition over to see if you missed anything.
- 49. When you are ready to send your requisition into workflow click Release in the ribbon.

| U Munis                                      |                           |                 |                       |  |  |  |  |  |
|----------------------------------------------|---------------------------|-----------------|-----------------------|--|--|--|--|--|
| Sales/Use Tax line(s)<br>Do you wish to over | will be generate<br>ride? | d/updated befor | re release can occur. |  |  |  |  |  |
|                                              | Continue                  | Override        |                       |  |  |  |  |  |

- 50. After you click **Release** you will get a pop-up.
- 51. Click **Continue**.
- 52. Status will change to 6 (Released).

### **Status Key**

- 2 Created, First page of Requisition has been started, accounts have not been entered.
- 4 Allocated, Line detail is complete all lines have been saved with account codes entered.
- 6 Released, Requisition has been released into workflow and is processing through the approval process.
- 8 Approved, The requisition has been fully approved in workflow and is ready to be converted to a PO.
- 0 Converted, The requisiton has been converted to a purchase order.

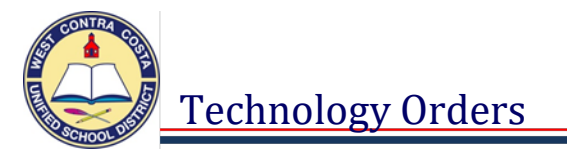

The following tips will help your orders to be handled in a more efficient and timely manner.

### **Technology Orders**

- 1. Always get a quote for any technology order, create a helpdesk ticket by going to contact the Technology Help Desk Center at <u>https://wccusd.zendesk.com/hc/en-us</u> click on Submit a request in the header above the picture.
- 2. Technology orders must use the correct object code for them to be routed through workflow and obtain the correct approvals. If a technology order reaches purchasing with the wrong object code it will be rejected.
- 3. The correct object codes for technology are:
  - ➤ 5850 Software Licenses, this includes on-line licenses
  - ▶ 4360 Any Technology purchase costing 500.00 or less including tax
  - ▶ 4460 Any Technology purchase costing 500.00 to 4,999.99 including tax
  - ➢ 6460 − Any Technology purchase costing 5,000.00 including tax
- 4. Software must be approved by the Technology Department before you enter a requisition. Go to the Educational Technology Approved Software / Web Subscriptions / Chrome extensions google page: <u>https://docs.google.com/spreadsheets/d/1jdLQAy\_LK2AJv1dSEEgQLpL6GKpwEzXSQD8e1LG</u> <u>b4fU/edit?usp=sharing</u>
  - You can also reach this page by navigating to it on the district website: wccusd.net>Departments>Technology>Educational Technology>Software & Website Approval>Approved Software List.
- 5. Technology items can be difficult to enter into Munis, please call purchasing if you need assistance.

### Questions Regarding Technology Orders Contact: Terre Jones, Purchasing Department, 231-1199 or <u>tjones@wccusd.net</u>

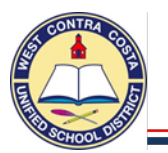

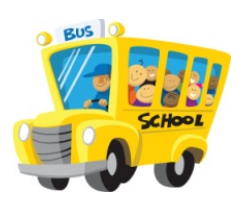

### **STUDY TRIP ADMISSION FEES**

- B When creating the requisition make sure the following information is always included:
  - NAME OF THE INSTITUTION BEING VISITED
  - DATE OF FIELD/STUDY TRIP
  - CONFIRMATION/RESERVATION NUMBER(S)
  - TEACHER NAME(S): THE TEACHER(S) IN CHARGE
  - NUMBER OF STUDENTS
  - NUMBER OF CHAPERONES
- Make sure backup paperwork is <u>ALWAYS</u> attached to your requisition, if you are unable to attach it must be sent to purchasing referencing the purchase requisition number. This paperwork includes the reservation confirmation or confirmation invoice which is provided by the vendor to the teacher once the Study Trip has been booked.
- Make sure that the Purchase Requisition is entered into the system at least 8 WEEKS prior to the date of the study trip. (Preferably entered when the reservation has been secured by the teacher). The PR has to go through workflow and then end up at Purchasing in time for a Check Request to be done and given to accounting. Vendors typically want payment two (2) weeks prior to the date of the Study Trip.
- When the Purchase Order is approved and ready a copy will be emailed to the requestor to provide to the teacher attending the trip.

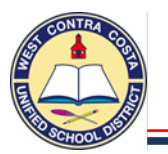

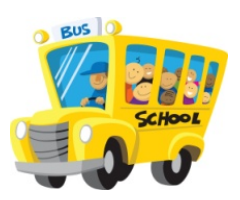

### **BUS TRANSPORTATION PROCEDURES**

It is imperative that these procedures be followed 8 weeks prior to the date of the study trip so that the bus you reserve is still available when the study trip time has arrived.

- Site requests quote for study trip
- Quote issued
- Principal reviews and signs quote
- Requisition is created containing the following information
   General Description: STUDY TRIP TRANSPORTATION
   Description line: CHARTER TRANSPORTATION CHARGES
   Add'I Desc/Notes:
  - DESTINATION NAME
  - DATE OF TRIP
  - CONFIRMATION NUMBER ie: quote, job, charter, invoice etc
  - TEACHER IN CHARGE
  - NUMBER OF STUDENTS
  - NUMBER OF CHAPERONES
  - TYPE OR NUMBER OF BUSES
- B Site emails signed quote to company referencing the requisition number
- Company emails confirmation back to site
- Site attaches confirmation to requisition
- Confirmation is printed and signed by David Johnston
- Confirmation and Purchase Order are emailed to company

Questions regarding Study Trips contact: Felisa Ayroso, Purchasing Department 231-1190.

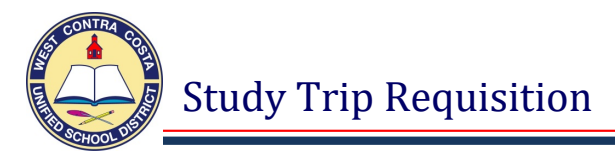

### Creating a requisition that will be a Study Trip purchase order

### \*\*\* Must be submitted 8 weeks prior to the date of the Study Trip \*\*\*

### 1. Go to Requisition Entry

Tyler Menu  $\rightarrow$  Financials  $\rightarrow$  Purchasing  $\rightarrow$  Purchase Order Processing  $\rightarrow$  Requisition Entry Note: Requisition Entry can also be found on the Munis Landing Page on the Hub.

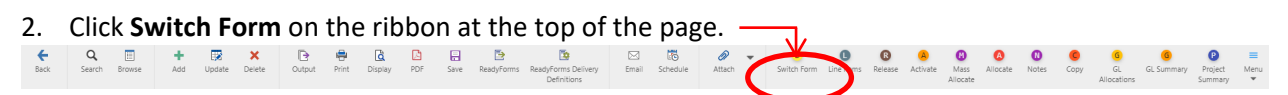

3. Select **Regular** from the pop up box, click ok.

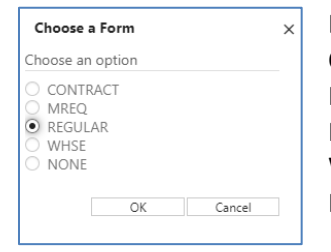

Box Definitions: CONTRACT – Use to enter a contract MREQ – Master form, don't use REGULAR – Use this to enter most requisitions WHSE – Use to enter a warehouse order NONE – No modifications made full form

- 4. Click Add
- 5. Your Site/Department number will show in the **Dept/Loc** box.
- 6. Press Tab
- 7. The Fiscal year will complete for you.
- 8. Tab past the Requisition number box; a requisition number will auto populate.
- 9. In the General Description box enter STUDY TRIP (REMEMBER ALWAYS USE CAP LOCK IN MUNIS).
- 10. Click on General Notes and if you are using categorical money enter your school site plan information.

| Requisition  | 2020         | 20003063         |            |
|--------------|--------------|------------------|------------|
| Date/Time    |              | 2020-09-14 14:01 | Print on P |
| Created By   | 4180mkitchen |                  |            |
| SPSA SCIENCE | #5           |                  | ٦          |
| SPSA SCIENCE | #5           |                  | ī .        |
| SPSA SCIENCE | #5           |                  | 7          |
| SPSA SCIENCE | : #5         |                  | 1          |
| SPSA SCIENCE | #5           |                  |            |
| SPSA SCIENCE | : #5         |                  |            |

Remember to attach your school site plan page to the requisition

Click Accept then click Back.

- 11. Tab past the Needed By box, the Entered and the By box that have auto filled.
- 12. Leave the PO expiration date empty purchasing will complete that field for you.
- 13. Receive by: Tab past the Quantity bullet, leaving it empty.
- 14. Receive by: Tab past the Quantity bullet, leaving it empty.
- 15. Receive by: Click in the Amount Bullet, this will remove the bullet from the Quantity Field.
- 16. Tab past the Three way match box.
- 17. Tab past the Inspection required and By boxes.
- 18. Tab past Project accounts , leave the box unchecked.
- 19. **Vendor** click on the ellipsis (the three dots beside the vendor box), a window will open so that you can enter the name of the vendor you would like to use, enter the vendor name in caps.
  - a. Use the **Vendor Alpha** box to find vendors by the **first part** of their name.
  - b. Use the Vendor Name box to find vendors by any part of their name.
- 20. Click Accept
- 21. You should now see a list of vendors, use the vendor number that has no number in the remit column. This is the one to use for making a purchase; the others are for paying invoices.
- 22. Click on the vendor you want to use and click Accept.

- 23. You will be returned to the requisition entry screen, the vendor address will complete.
- 24. Tab past the **PO Mailing, print, fax, e-mail** and **remit** boxes.
- 25. The **Ship to Address** defaults to the warehouse. You need to type your site number in the **Ship To** box and hit **Tab**.
- 26. Ship to Email box Your email address should auto-populate here, you can change it if needed.
- 27. You will get a pop-up asking if you want to use the default email address, you can select yes to have your email address should auto-populate here, you can change it if needed.
- 28. **Reference** You can enter a reference here such as a Classroom, Office, Room or Teacher name/room number.
- 29. Tab past the Freight Meth/Terms and Special handling boxes.
- 30. Terms section, information entered here will apply to all line items.
  - a. **Discount %** Leave this box blank.
  - b. Freight % Leave this box blank.
  - c. Sales tax group click the ellipsis and select the correct group.
    1. For a study trip purchase order select non-taxable.
  - d. Sales tax % This box should show .000
  - e. Use tax group and Use tax % Leave these boxes blank.
- 31. Miscellaneous section
  - a. **Buyer box** Leave this box blank.
  - b. Review Leave this box blank.
  - c. **Type box** In the drop down select **N Normal**.
  - d. **PO** This is where your PO number will show once it has been issued.
  - e. Notify Originator when converted to PO/Contract checkbox This box is checked by default.
  - f. Notify Originator of Overages This box is not active.
- 32. Click Accept, you should be transferred to the items screen, if not click Line Detail in the ribbon.

### You are now ready to enter your item information on the Line Detail page

33. Quantity Box - will auto populate with 1.

### 34. In the Description box enter: STUDENT AND CHAPERONE ADMISSION FEES

- a. Remember to use CAPS.
- 35. In the Add'l Desc/Notes box enter the information below:
  - Name of the institution being visited
  - Date of field/study trip
  - Number of students and number of chaperones attending
  - Confirmation/reservation number(s)
  - Teacher name(s): the teacher(s) in charge
- 36. Click Accept and Back to go back to line detail page
- 37. **Tab** to the **Amount** box, enter the dollar amount.
- 38. Tab past the Freight box; leaving it empty.
- 39. Tab past the Discount box; leaving it empty.
- 40. If there is a figure in the Taxable box, **Delete** it.
  - a. Make sure your total does not include tax.

| Note                                                                                              |                                                 |                                     |                          |
|---------------------------------------------------------------------------------------------------|-------------------------------------------------|-------------------------------------|--------------------------|
| Requisition<br>Date/Time<br>Created By                                                            | 2020<br>4180mkitch                              | 20003063<br>2020-09-14 14:05<br>hen | Line 1<br>✓ Print on PO. |
| EXPLORATORIUM<br>DATE: 4/28/2<br># IF STUDENTS<br># OF CHAPERON<br>CONTRACT# 121<br>TEACHER IN CH | 4<br>1<br>5: 24<br>NES: 5<br>587L<br>HARGE: MS. | . SMITH                             |                          |

| Terms           |             |                 |        |
|-----------------|-------------|-----------------|--------|
| Discount %      | .000        |                 |        |
| Freight %       | .000        |                 |        |
| Sales tax group | Non-Taxable | <br>Sales tax % | .000 🖿 |
| Use tax group   |             | <br>Use tax %   | .000 📼 |

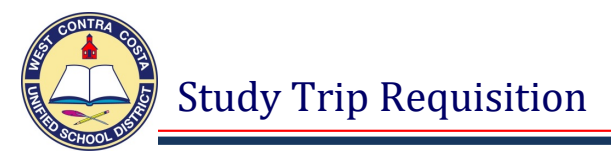

- 41. Tab past the Credit box; leaving it empty.
- 42. You will be in the **Account** box.
- 43. Enter as much information as you can. In the following example I entered the Fund, Resource, Object and Site Numbers

| Seq T 🔺 A | ccount          |   |   |  |  |
|-----------|-----------------|---|---|--|--|
| 01 01     | -9670-5880-144- | - | - |  |  |

### \*\*\* Remember the Object code for Study Trips is 5880. \*\*\*

### 44. Click the ellipsis

### 45. A new window will appear with the account numbers you can choose from, select one.

| Account                                   | Description                    |
|-------------------------------------------|--------------------------------|
| 01-9670-5880-144-1110-1000-300105-0-0000- | LCAP INSTR NYSTROM             |
| 01-9670-5880-144-1110-1000-300111-0-0000- | LCAP INSTR NYSTROM             |
| 01-9670-5880-144-1110-1000-300114-0-0000- | LCAP INSTR NYSTROM             |
| 01-9670-5880-144-1110-1000-300105-7-0000- | SITE SUPPLEMNTL-TRANSPORTATION |
| 01-9670-5880-144-1110-1000-300111-7-0000- | SIT SUPPLEMNTL-TRANSPORTATION  |
| 01-9670-5880-144-1110-1000-300114-7-0000- | SITE SUPPLEMNTL-TRANSPORTATION |
| 01-9670-5880-144-1110-1000-300114-9-0000- | SITE SUPPLEMNTL-TRANSPORTATION |

### 46. Click Accept

### 47. Tab once, at the bottom of the screen you will see your available budget.

| Seq T Account                                |                     | Description                    | Amount   | GL Bud |
|----------------------------------------------|---------------------|--------------------------------|----------|--------|
| 01 01-9670-5880-144-1110-1000-300105-7-0000- |                     | SITE SUPPLEMNTL-TRANSPORTATION | 325.00   | A      |
|                                              |                     |                                |          |        |
|                                              |                     |                                |          |        |
| 4                                            |                     |                                |          |        |
| 01-9670-5880-144-1110-1000-300105-7-0000-    | GL Available Budget | :                              | 5,000.00 |        |

- 48. If you are using an additional account change the amount you are charging to the first account code and hit tab.
  - a. Enter your second account number, tab to amount, either accept the amount displayed or change and repeat.
- 49. Click Accept
- 50. Click **Back** to go back to the main page of the requisition.
- 51. Look the requisition over to see if you missed anything.
- 52. Attach your backup paperwork
  - a. Make sure backup paperwork is ALWAYS attached to your requisition. If you are unable to attach the paperwork it must be sent to purchasing referencing the purchase requisition number. This paperwork includes the reservation confirmation or confirmation invoice which is provided by the vendor to the teacher once the fieldtrip has been booked.
- 53. When you are ready to send your requisition into workflow click **Release** in the ribbon.

55.

54. After you click **Release** you will get a pop-up.

| U Munis                                      |                            | Co.              |                    |
|----------------------------------------------|----------------------------|------------------|--------------------|
| Sales/Use Tax line(s)<br>Do you wish to over | will be generate<br>rride? | d/updated before | release can occur. |
|                                              | Continue                   | Override         |                    |

Click Continue.

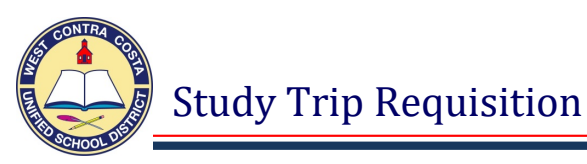

- 56. Status will change to 6 (Released).
- 57. Your requisition will travel through workflow until fully approved then it will arrive in purchasing for processing.

### **Status Key**

- 2 Created, First page of Requisition has been started, accounts have not been entered.
- 4 Allocated, Line detail is complete all lines have been saved with account codes entered.
- 6 Released, Requisition has been released into workflow and is processing through the approval process.
- 8 Approved, The requisition has been fully approved in workflow and is ready to be converted to a PO.
- 0 Converted, The requisiton has been converted to a purchase order.

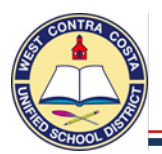

District travel procedures have been developed to comply with **Board Policy / Administrative Regulation 3350** and **Education Code 44016, 44032 and 44033**. It applies to all individuals who travel to workshops, conferences, meetings or other related activities under one or more of the following circumstances:

- 1. Travel costs which are funded by any program administered by the district.
- 2. Travel as a representative of the district (whether or not the cost of such travel is reimbursed).
- 3. Travel while on paid status. Travel while on leave is not subject to the district policy.

Final approval must be secured before the travel is commenced. Final approval is secured when all requisite signatures have been obtained and the specified travel funds have been encumbered on purchase orders. Any travel which takes place before final approval is secured will be considered an unauthorized purchase and the traveler will become financially liable for all travel expenses.

No more than two participants from each School/Site may attend any conference or workshop.

### **Application to Attend an Educational Event**

- The Application to Attend an Educational Event form must be completed and submitted to Educational Services prior to travel.
- > You must complete a Munis requisition and attach all required travel documents.
- If no requisition is required (see below under General Information) an Application to Attend an Educational Event form is still required and must be attached to your (EC1) Conference Reimbursement Form.

### **GENERAL INFORMATION**

### A requisition for travel must be completed and approved for:

- > Travel to destinations more than 80 miles from the district's boundaries.
- > Any out-of-district travel that requires an on-the-job substitute for the person traveling.
- > Any travel that requires an overnight stay.
- > Conference / Training taking place virtually when a registration fee needs to be paid.

### No requisition is required for:

- In-district travel
- Same-day travel to destinations within an 80 mile radius of the district's boundaries if no substitute is required

### Pre-Payment Requests

When requesting pre-payment by the district for travel expenses such as transportation, registration, lodging, and/or a cash advance, please observe the following requirements:

1. The completed Munis requisition must be received by the purchasing department, fully approved, at least 4 weeks prior to the date the first pre-payment is required.

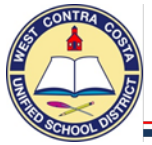

- Prior to entering a Munis requisition, the traveler(s) must make any necessary hotel reservations in their own name. The reservations must be able to be cancelled, without cost or penalty. Reservations must be booked directly through the hotel, NOT through a thirdparty vendor (like Hotels.com). The district cannot pay third-party vendors.
- 3. Travelers must submit completed registration forms, and lodging confirmation(s) with their requisition. A conference brochure which includes the date(s), location, cost, and any meals included, must be attached to the requisition.
- 4. Purchase Orders and/or warrants for transportation, registration, and lodging will only be made payable to the specified agency, not to the traveler.

### Air Transportation

Procedure for requesting pre-paid air transportation:

- 1. At least four weeks prior to departure, visit the website of the airline that you plan to use. Choose an itinerary that suits your travel plans.
- 2. Complete the <u>Airline Ticket Request Form</u>.
- 3. Print the itinerary and write your <u>full legal name</u>, <u>date of birth</u>, and <u>phone number</u> on the itinerary. Attach your chosen itinerary and the airline ticket request form to your Munis requisition.
- 4. When your completed travel approval form is received in Purchasing, your itinerary will be purchased. In the event that your itinerary is not available when we are ready to purchase it, you will be contacted by the purchasing office to discuss alternative itineraries.

Following is a list of airline websites – these are the most frequently used airlines, but travelers may choose other airlines if necessary: Third party vendors cannot be used.

| www.southwest.com | www.jetblue.com | www.delta.com |
|-------------------|-----------------|---------------|
| www.aa.com        | www.united.com  |               |

### Lodging

Please note the following two sections of the WCCUSD travel policy – if either of these sections applies to your lodging request, additional approvals will be required (a waiver):

- Section 3.a.3 Lodging maximums
  - If your lodging exceeds \$185 per night, you must provide written justification of the necessity to stay at a higher cost facility.
- Section 3.a.2 Lodging under 50 miles
  - If you request lodging that is less than 50 miles from the district's boundaries, you must provide written justification for your request.

### Procedure for requesting pre-paid lodging:

- 1. At least four weeks prior to first night of stay, contact the hotel and make reservations for your stay using your credit card. <u>Book directly through the hotel</u>, NOT through a third-party vendor. Get a confirmation letter from the hotel that includes:
  - the hotel name and address
  - your name
  - the cost per night plus any tax amounts

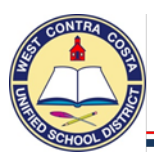

- DO NOT reserve through third party vendors like Hotels.com, the District cannot pay third-party vendors.
- the dates of your stay
- your confirmation number
- 2. Submit the confirmation letter with your travel approval requisition.

Payment will be mailed to the hotel after your fully approved travel requisition is received in Purchasing. In the event that your travel requisition is received too late for pre-payment, you may seek reimbursement by providing receipts to accounting upon your return.

### Reimbursement Requests

When requesting reimbursement by the district for travel expenses such as transportation, registration, lodging, and/or meals, please observe the following requirements:

- 1. Within 10 days of completing travel, a **Travel/Conference Expense Claim** form (EC1), plus all required receipts and/or proof of expenses, must be submitted to accounting in order for the reimbursement request to be processed. Documentation regarding the conference must be attached to the form in order to secure proper approvals.
- 2. An estimated amount for reimbursable expenses must be encumbered on a requisition in Munis. When you submit your reimbursement claim to accounting, you will need to include the requisition number on the form (EC1).
- 3. An individual using his/her vehicle on extended trips outside the district shall be reimbursed not to exceed the amount which would have been expended if the employee had used coach or economy air transportation and any required shuttle or taxi; the lessor of.
- 4. Out-of-State travel requires prior written approval by both Division Head <u>and</u> Superintendent.

Questions Regarding Travel Contact: Purchasing Department, 231-1190 or the Purchasing Technician for your school site or department.

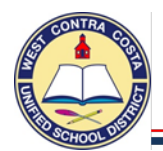

### 1. Go to Requisition Entry

Tyler Menu  $\rightarrow$  Financials  $\rightarrow$  Purchasing  $\rightarrow$  Purchase Order Processing  $\rightarrow$  Requisition Entry Note: Requisition Entry can also be found on the Munis Landing Page on the Hub

2. Click Switch Form on the ribbon at the top of the page -

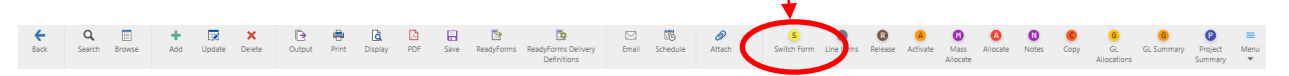

Select **Regular** from the pop up box, click ok

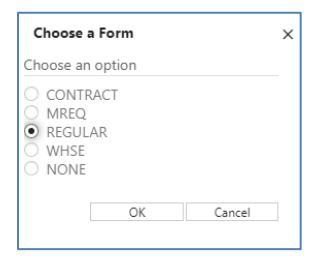

Box Definitions: CONTRACT – Use to enter a contract MREQ – Master form, don't use REGULAR – Use this to enter most requisitions WHSE – Use to enter a warehouse order NONE – No modifications made full form

- 3. Click Add
- 4. Your Site/Department number will show in the **Dept/Loc** box
- 5. Tab past Fiscal Year, complete for you
- 6. **Tab** past the Requisition number box; a requisition number will auto populate.
- 7. In the **General Description** box, enter the name of the conference. **CABE CONFERENCE**

(Remember; always use CAPS LOCK for data entry in Munis).

| Main                 |                       |
|----------------------|-----------------------|
| Dept/Loc *           | 354 EL CERRITO HIGH   |
| Fiscal year *        | 2020 • Current • Next |
| Requisition number * | 20003064              |
| General description  | CABE CONFERENCE       |
| 🗖 General Notes      |                       |

8. Just below the General Description box is General Notes.

| Note         |              |          |            |
|--------------|--------------|----------|------------|
| Requisition  | 2020         | 20003064 | Drint on D |
| Created By   | 4180mkitcher | 1        | Print on P |
| SPSA TEACHER | PD PAGE 4    |          |            |
| 0            | 10 1100 1    |          |            |
|              |              |          |            |
| a            |              |          |            |
|              |              |          |            |
| a            |              |          |            |

This is where you can enter a note such as your school site plan justification for categorical programs.

Remember to attach your school site plan page to the requisition.

2 Created

**Click Accept** and then click BACK.

- 10. Notice that the Status box is Status 2 **CREATED** Status
- 11. **Tab** past the **Needed by** box and the **Entered** box that have auto filled

9.

- 12. Tab past the PO expiration box leaving it empty.
- 13. Tab past the Receive by bullet leaving it on Quantity
- 14. Tab past Three way match leaving the box checked
- 15. Tab past, Inspection required and Project accounts leaving the boxes unchecked.

You are now ready to complete the bottom half of the main page: Vendor and Shipping and Billing
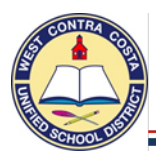

16. **Vendor** – If you are doing a requisition for only Registration or Reimbursement you can use the Vendor Name search and enter the name of the vendor, such as "CABE".

| Vendor Alpha |      |  |
|--------------|------|--|
| Vendor Name  | CABE |  |

17. In the example below you can see that CABE has two lines with the same vendor number, use the one that has a zero in the Address # column. That is the Purchasing or primary address, the others are for paying invoices.

| e<br>Back | Accept Cance | <b>Q</b><br>Search | Dutput | 🖶<br>Print | <b>D</b> isplay | PDF     | F.<br>Save | Excel  | Word |               |
|-----------|--------------|--------------------|--------|------------|-----------------|---------|------------|--------|------|---------------|
| Vendo     | or Address   | # Alpha Sort       |        | Vend       | or Name         |         |            |        |      | Address 1     |
| 1152      | .5           | D CABE             |        | CA AS      | SOC FOR B       | LINGUAL | EDUCATION  | (CABE) |      | 20888 AMAR RD |
| 1152      | 5            | 3 CABE             |        | CA AS      | SOC FOR B       | LINGUAL | EDUCATION  | (CABE) |      | 20888 AMAR RD |

- 18. Click on the vendor you want to select and click **Accept**. You will be returned to the requisition entry screen where the vendor address will auto populate.
  - a. If you are creating a requisition for all aspects of your travel you can hand-key in the number "123456" in the Vendor cell, which will yield the generic vendor: "Conference".

| Vendor |                     |
|--------|---------------------|
| Vendor | 123456 🕺 📒          |
| Name   | CONFERENCE / TRAVEL |

Provide the vendor information in the line item Add'l Desc Notes box and attach the confirmations.

- 19. Tab past the **Delivery method boxes** and the **Remit box** until you arrive at the **Ship to box**.
- 20. The Shipping Address defaults to the warehouse;
  - On a travel requisition you need to change it to your site or department number.

| Shipping and Billing |                        |                                                        |
|----------------------|------------------------|--------------------------------------------------------|
| Ship to *            | 354                    |                                                        |
| Address              | EL CERRITO HIGH SCHOOL | Munis                                                  |
|                      | 540 ASHBURY AVENUE     |                                                        |
|                      |                        | The Ship To code has been changed from 862 to 354.     |
|                      | EL CERRITO CA 94530    | Would you like to use the ship to code 354's default E |
| Email                | lfsmith@wccusd.net     | ·····                                                  |
| L                    |                        | Ver                                                    |

- 21. You will get a pop-up asking if you want to use the ship to code's default email, click Yes
- 22. Reference Use this field to enter the names of attendees
- 23. Terms section, information entered here will apply to all line items.
  - a. **Discount %** Leave this box empty.
  - b. Freight % Leave this box empty.
  - c. Sales tax group click the ellipsis and select Non-Taxable.

| Tax Group   | Description | Rate  |
|-------------|-------------|-------|
| El Cerrito  | El Cerrito  | 9.750 |
| El Sobrante | El Sobrante | 8.250 |
| Hercules    | Hercules    | 8.750 |
| Kensington  | Kensington  | 8.250 |
| Pinole      | Pinole      | 9.250 |
| Richmond    | Richmond    | 9.250 |
| San Pablo   | San Pablo   | 8.750 |
| Non-Taxable | Non-Taxable | 0.000 |
| Mira Vista  | Mira Vista  | 8.250 |
|             |             |       |

Registration has no tax

Hotel confirmation includes tax.

Airfare total includes tax.

Reimbursement amounts will already include tax.

- d. Sales tax % will display .000.
- e. Use tax group and Use tax % Leave these boxes blank

- 24. Miscellaneous section
  - a. **Type box** In the drop down leave on N-Normal
  - b. Notify Originator when converted to PO/Contract checkbox This box is checked by default.
- 25. Click Accept, you will be transferred to the Line Items screen where you will enter a separate line item for each aspect of your travel.

Example:

Line 1 – Registration Fee

Line 2 – Airfare

Line 3 – Hotel

- Line 4 Reimbursement (Expense Claim Estimate)
- 26. In the **Quantity** box, enter the number of people who will be attending the conference.
- 27. Tab to Description; enter the descriptions as detailed below:
  - For *conference registration fees*: include the name of the conference, when and where it is taking place.
  - For *airfare*: provide the name of the airline, details of the requested itinerary.
  - For *hotel*: provide the name of the hotel, the dates of the stay, the confirmation number.
  - For *reimbursement:* Use the (EC1) Conference Reimbursement form to estimate your reimbursement amount.

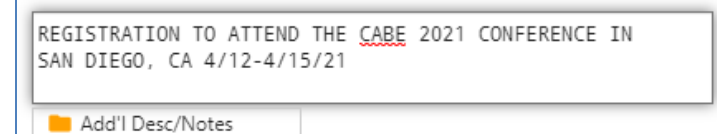

28. Open the Add'l Desc/Notes box and enter the names of all attendees.

- a. Alphabetize by last name if there is more than one person.
- b. Add Birthdate for each traveler on the airfare requisition

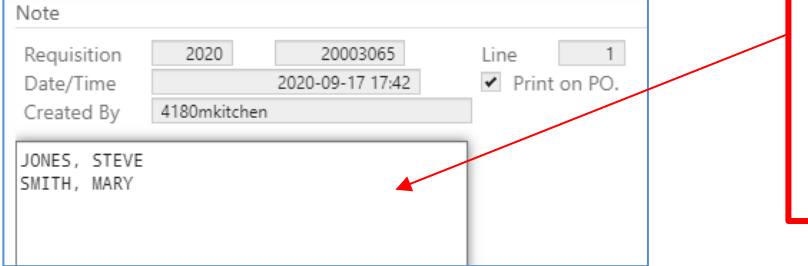

When you click on Add'l Desc/Notes this box will open.

This is where you enter conference participant's names.

- c. Click Accept
- d. Click **Back**, you will be returned to the line detail page.
- 29. Tab to Unit Price; enter the cost per person.
- 30. Tab to UOM, enter the Unit of Measure such as EACH
- 31. Tab past the Freight box; leaving it blank
- 32. Tab past the Discount box; leaving it blank
- 33. If there is a figure in the Taxable box, Delete it.
  - a. Make sure your total does not include tax.

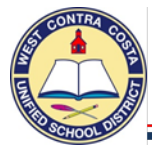

28. You will be in the **Account** box.

a. If you know the entire 32 digit account code you can key it in; or you can enter as much as you know and then click the ellipsis and choose the account code you want to use.

### The object codes for travel are:

5220 – Conference In-State – 5225 – Conference Out-of-state

- 34. Tab once, if you are only using one fund for this purchase, click Accept.
  - a. If you are using an additional fund, change the amount you are charging to line one and hit tab.
  - b. Enter your second account number, tab to amount, either accept or change and repeat.

| Requisition      |                                                    |                     |           |                      |           |      |
|------------------|----------------------------------------------------|---------------------|-----------|----------------------|-----------|------|
| Fiscal year 2020 | Number 20003065 Line 1                             |                     |           |                      |           |      |
| Detail           |                                                    |                     |           |                      |           |      |
| Quantity *       | 2.00                                               |                     | U         | Jnit price           | 250.00000 |      |
|                  |                                                    |                     | U         | JOM *                | EACH      |      |
| Description *    | REGISTRATION TO ATTEND THE CABE 2021 CONFERENCE IN |                     |           |                      |           |      |
|                  | SAN DIEGO, CA 4/12-4/15/21                         |                     | Gro       | OSS                  | 500       | 1.00 |
|                  |                                                    |                     | Fre       | eight                |           | .00  |
|                  | Add'I Desc/Notes                                   |                     | Dis       | scount               | .00 %     |      |
|                  |                                                    |                     | Tax       | xable                | 500.00    |      |
|                  |                                                    |                     | Sal       | les tax              | 0         | ).00 |
|                  |                                                    |                     | Cre       | edit                 |           | .00  |
|                  |                                                    |                     | TO        | TAL                  | 500       | 0.00 |
|                  |                                                    |                     |           |                      |           |      |
|                  |                                                    |                     | An        | nount justification: | UNKNOWN   |      |
|                  |                                                    |                     |           |                      |           |      |
| Seq T 🔺 Accour   | t                                                  | Description         | Amount GL | . Bud                |           |      |
| 01 E 01-0670     | -5220-354-1120-1000-300113-0-4230-                 | CONFERENCE IN STATE | 500.00 U  |                      |           |      |
|                  |                                                    |                     |           |                      |           |      |

35. If you need to add another line item, click + on the ribbon and enter the details for the next line.

### Quick-tip:

- If you are using the same account number for each line item you can click the copy GL button in the ribbon bar when you get to the account number portion of the next line item.
- 36. When you have entered all the line items, click **Accept** then click **Return** to go back to the main page of the requisition.
- 37. Very Important Step: Attachments

Once you have entered your requisition and saved it by clicking Accept you can click on the Attachments icon dropdown and select Open TCM to add your attachments.

### Attachments are required for conferences and travel.

| <b>E</b><br>Back          | <b>Q</b><br>Search           | Browse | +<br>Add | Update        | ×<br>Delete     | Dutput    | Print | Display | PDF | Save | ReadyForms             | ReadyForms Deinvery | ⊠<br>Email | Schedule | <sup>(0)</sup> Ø<br>Attach | •       | S<br>Switch Form | Line Items | Release |
|---------------------------|------------------------------|--------|----------|---------------|-----------------|-----------|-------|---------|-----|------|------------------------|---------------------|------------|----------|----------------------------|---------|------------------|------------|---------|
| Main                      |                              |        |          |               |                 |           |       |         |     |      |                        | Definitions         |            |          | Ø A                        | ttach   |                  |            |         |
| Dept/Loc                  | *                            | 3      | 54       |               | EL CERI         | RITO HIGH |       |         |     |      | Status                 | 4 Allo              | ocated     | 24       | 0 0                        | pen TCI | м                |            |         |
| Fiscal year<br>Requisitio | r <mark>*</mark><br>n number | *      | 2020     | Cu<br>2000306 | rrent 🔘 l<br>55 | Vext      |       |         |     |      | Needed by<br>Entered * | 09/17/2020          |            | By ·     | 41 D D                     | ocumer  | nt Mappings      |            |         |

- a. Attach completed conference registration forms
- b. Attach a copy of the requested airline itinerary (if any) and airline request form.
  - i. Include legal name(s) and birth dates of all travelers
- c. Attach hotel confirmation(s) (if any)

### Don't forget the attachments!

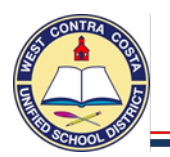

38. Notice the Status is 4 (Allocated)

Status 4 Allocated

39. When you are ready to send your requisition into workflow click **Release** in the ribbon.

|               |        |                 |     |        |           |       |           |       |          |        |        | $\mathbf{N}$ |             |               |        |
|---------------|--------|-----------------|-----|--------|-----------|-------|-----------|-------|----------|--------|--------|--------------|-------------|---------------|--------|
|               | Q      | Browse          | +   |        | X Delete  |       | Text file | x∎    | Word     | U      | Notes  |              | Switch Form | Activate      | 0      |
| Accept Cancel | Search | 📖 Query Builder | Add | Update | Global*   | Print | PDF       | Excel | Email    | Attach | Notify | 👔 Maplink    | Line Items  | Mass Allocate | Return |
|               |        |                 |     |        | Duplicate |       | Q Preview |       | Schedule |        |        | Alerts•      | Release     | 📃 More 🕶      |        |
| Confirm       |        | Search          |     | Actio  | ons       |       | Output    |       | Office   |        | Tools  |              |             | /lenu         |        |

### 40. You will get a pop-up box.

|   | Munis 📀                                                 |
|---|---------------------------------------------------------|
| 2 | Would you like to continue with release of requisition? |
|   | Yes No                                                  |

- 41. Click **Yes** to release your requisition into workflow for approvals.
- 42. The Status on the requisition will change to 6 (Released)

| Status 6 Released |
|-------------------|
|-------------------|

Helpful tips for smooth sailing with your travel requisitions:

- 1. Requirement: Submit requisitions at least 4 weeks prior to departure
- 2. <u>**Requirement:**</u> Attach all back-up documentation
- 3. <u>Recommended:</u> Follow your requisition through the approval steps to be sure it doesn't get stuck somewhere.

### **Reimbursements**

Reimbursement requests for out-of-pocket expenses incurred while on approved travel are to be submitted via the Travel/Conference Reimbursement Claim Form EC1 which can be found on the district website/accounting page. An estimated amount for reimbursement should be included as a separate line item on the Munis requisition.

### **Questions Regarding Travel/Conferences Contact: Purchasing Department 231-1190**

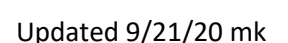

### Creating a requisition that will be converted into a contract

**Contract Requisition** 

### 1. Go to Requisition Entry

Tyler Menu  $\rightarrow$  Financials  $\rightarrow$  Purchasing  $\rightarrow$  Purchase Order Processing  $\rightarrow$  Requisition Entry Note: Requisition Entry can also be found on the Munis Dashboard on the Hub.

- 2. Click Switch Form on the ribbon at the top of the page
- 3. Select **Contract** from the pop up box, click ok

| Choose a Form                                   | × |  |
|-------------------------------------------------|---|--|
| Choose an option                                |   |  |
| CONTRACT     MREQ     REGULAR     WHSE     NONE |   |  |
| OK Cancel                                       |   |  |

Box Definitions: CONTRACT – Use to enter a contract MREQ – Master form, don't use REGULAR – Use this to enter most requisitions WHSE – Use to enter a warehouse order NONE – No modifications made full form

- 4. Click Add in the ribbon
- 5. Your Site/Department number will show in the **Dept/Loc** box
- 6. Press Tab
- 7. The Fiscal year will complete for you
- 8. **Tab** past the Requisition number box; a requisition number will auto populate.
- In the General Description box enter a definition of the type of contract you are creating, such as: CONSULTANT CONTRACT, CONTINUING CONTRACT or LEASE (REMEMBER ALWAYS USE CAP LOCK IN MUNIS).
- 10. Click on **General Notes** and enter your PO number from last year if there was one. This is also where you enter a note such as your school site plan justification for categorical programs. Remember to attach your school site plan page to the requisition.
- 11. Click Accept then click Back.
- 12. Tab to the Needed By box. No need to enter anything in this box.
- 13. Tab past the Entered and the By box that have auto filled.
- 14. Leave the PO expiration date empty purchasing will complete that field for you.
- 15. Receive by: Click in the Amount Bullet, this will remove the bullet from the Quantity Field.
- 16. Tab past the Three way match box.
- 17. Tab past the Inspection required and By boxes.
- 18. Tab past Project accounts, leave the box unchecked.

### You are now ready to complete the bottom half of the main page: Vendor and Shipping and Billing

- 19. **Vendor** click on the ellipsis (the three dots beside the vendor box), a window will open so that you can enter the name of the vendor you would like to use, enter the vendor name in caps.
  - a. Use the **Vendor Alpha** box to find vendors by their **proper name**.
  - b. Use the Vendor Name box to find vendors by any part of their name.
- 20. Click Accept
- 21. You should now see a list of vendors, Use the Vendor that has a zero in the Address column. This is the one to use for making a purchase the others are for paying invoices.

| Dept/Loc *           | 376       |       | HE      | ERC        |
|----------------------|-----------|-------|---------|------------|
| Fiscal year *        | 2020      | ۲     | Current | $\bigcirc$ |
| Requisition number * |           | 200   | 03066   | _          |
| General description  | CONSULTAN | t con | TRACT   |            |
|                      |           |       |         |            |

Main

| Requisition  | 2020          | 20003066         |
|--------------|---------------|------------------|
| Date/Time    |               | 2020-09-21 17:29 |
| Created By   | 4180mkitche   | n                |
| Created by   | 4 TOOTTKITCHE |                  |
| LAST YEARS P | 0# 2020XXXX   |                  |
|              |               |                  |
|              |               |                  |

### 22. Click on the vendor you want to use and Click Accept.

| Vendor | Address # Alpha Sort   | Vendor Name                         | Address 1                  | Address 2                  | City          | State | Zip        | Status | Type |
|--------|------------------------|-------------------------------------|----------------------------|----------------------------|---------------|-------|------------|--------|------|
| 10001  | 0 BAY AREA COMMUNITY R | BAY AREA COMMUNITY RESOURCES        | GATEWAY PROJECT            | 171 CARLOS DR              | SAN RAFAEL    | CA    | 94903-2005 | ACTIVE | CONS |
| 10001  | 1 BAY AREA COMMUNITY R | BAY AREA COMMUNITY RESOURCES        | PLAN/CIF                   | 405 14TH STREET SUITE 1420 | OAKLAND       | CA    | 94612      | ACTIVE | CONS |
| 10001  | 2 BAY AREA COMMUNITY R | BAY AREA COMMUNITY RESOURCES        | 11175 SAN PABLO AVE        |                            | EL CERRITO    | CA    | 94530      | ACTIVE | CONS |
| 10001  | 3 BAY AREA COMMUNITY R | BAY AREA COMMUNITY RESOURCES        | 171 CARLOS DR              |                            | SAN RAFAEL    | CA    | 94903-2005 | ACTIVE | CONS |
| 10001  | 4 BAY AREA COMMUNITY R | BAY AREA COMMUNITY RESOURCES        | 171 CARLOS DR              |                            | SAN RAFAEL    | CA    | 94903-2005 | ACTIVE | CONS |
| 10919  | 0 AMERICAN RED CROSS B | AMERICAN RED CROSS BAY AREA CHAPTER | EDUCATI SNAL SERVICES DEPT | 85 SECOND ST 7TH FLOOR     | SAN FRANCISCO | CA    | 94105      | ACTIVE | VEND |
| 10919  | 1 AMERICAN RED CROSS B | AMERICAN RED CROSS BAY AREA CHAPTER | FINANCE DEPARTMENT         | 85 SECOND ST 8TH FLOOR     | SAN FRANCISCO | CA    | 94105      | ACTIVE | VEND |
| 10919  | 2 AMERICAN RED CROSS B | AMERICAN RED CROSS BAY AREA CHAPTER | CEP TESTING DEPARTMENT     | 2227 S ATLANTIC BLVD       | COMMERCE      | CA    | 90040      | ACTIVE | VEND |
| 11018  | 0 BAY AREA CARBIDE     | BAY AREA CARBIDE                    | 1843 EAST ST               |                            | CONCORD       | CA    | 94520      | ACTIVE | VEND |
| 14444  | 0 BAY AREA CAR WRAP    | BAY AREA CAR WRAP                   | ET SIGN AND GRAPHIC        | 12750 SAN PABLO AVE        | RICHMOND      | CA    | 94805      | ACTIVE | VEND |
| 17061  | 0 BAY AREA CHILDREN'S  | BAY AREA CHILDREN'S THEATRE         | 6114 LA SALLE AVE. #431    |                            | OAKLAND       | CA    | 94611      | ACTIVE | VEND |
| 19482  | 0 BAY AREA CUSTOM      | BAY AREA CUSTOM SHIRTS              | 3130 SPRING ST             |                            | REDWOOD CITY  | CA    | 94063      | ACTIVE | VEND |

- 23. You will be returned to the requisition entry screen, the vendor address will auto populate.
- 24. Tab past the **Delivery method boxes** and the **Remit box** until you arrive at the **Ship to box**.
- 25. The **Shipping address** defaults to the warehouse. You need to type your site number in the **Ship To** box and hit **Tab**.
- 26. You will get a pop-up asking if you want to use the default email address, you can select yes to have your email address should auto-populate here, you can change it if needed.
- 27. **Reference** You can enter a reference here such as a Teacher name/room number.
- 28. Tab past the Freight Meth/Terms and Special handling boxes.
- 29. **Terms section**, information entered here will apply to all line items.
  - a. Sales tax group click the ellipsis and select Non-Taxable
  - b. Sales tax % This box should show .000
  - c. Use tax group and Use tax % Leave these boxes blank.
- 30. Leave the **Shipping by percentage** and **percentage discount** empty.
- 31. Miscellaneous section
  - a. **Type box** In the drop down leave on N-Normal
  - b. Notify Originator when converted to PO/Contract checkbox This box is checked by default.
  - c. Click Accept, you will be transferred to the Line Items screen.

### You are now ready to enter your item information on the Line Detail page

- 32. Quantity Box will auto populate with 1.
- 33. In the Description box enter a description per the instructions below; remember to use CAPS.
  - a. If you are creating a consultant services contract enter a paragraph of the full description from the purpose on the summary.
  - b. If you are creating a lease enter the lease information
  - c. If you are creating a continuing contract enter the description and terms.
- 34. Open the add'l Desc Notes box and enter the rest of the description ending with the dates of service.

*Note:* The description section only prints **204 characters;** enter additional information in the *Add'l Desc/Notes box* located under the description box.

- 35. Tab to the Amount box, enter the Dollar Amount of the Contract.
- 36. Tab past the Freight box; leaving it empty.
- 37. **Tab** past the **Discount** box; leaving it empty.
- 38. If there is a figure in the Taxable box, **Delete** it.
- a. Make sure your total does not include tax.
- 39. **Tab** past the **Credit** box; leaving it empty.
- 40. You will be in the **Account** box.

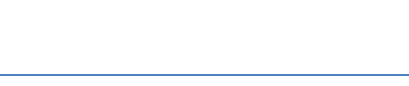

The Ship To code has been changed from 862 to 376. Would you like to use the ship to code 376's default Email

No

| Terms                       |                 |        |
|-----------------------------|-----------------|--------|
| Sales tax group Non-Taxable | <br>Sales tax % | .000 🚥 |
| Use tax group               | <br>Use tax %   | .000 📟 |

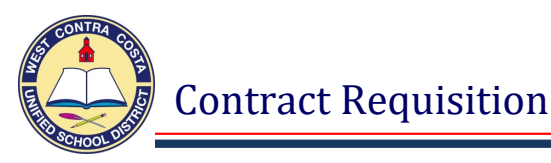

41. Enter as much information as you can. In the following example I entered the Fund, Resource, Object and Site.

| Seq | Т | Account           |   |   |  |  |
|-----|---|-------------------|---|---|--|--|
| 01  | • | 01-0670-5860-376- | - | - |  |  |

### 42. Click the ellipsis

43. A new window will appear with the account numbers you can choose from, select one.

| e<br>Back | <b>A</b> ccept | <b>O</b><br>Cancel | <b>Q</b><br>Search | Dutput                         | Print . | <b>D</b> isplay | PDF       | F<br>Save   | Excel | Word |
|-----------|----------------|--------------------|--------------------|--------------------------------|---------|-----------------|-----------|-------------|-------|------|
| Account   |                |                    |                    |                                |         | Descript        | tion      |             |       |      |
| 01-0670-5 | B60-376-111    | 0-3140-200         | 120-0-4240-        |                                |         | LCFF HLT        | TH SVC HE | HS FULL SVC | -WH   |      |
| 01-0670-5 | B60-376-111    | 0-3130-200         | 100-0-4220-        | LCFF SOCIAL WRK HHS S3 CLIM-WH |         |                 |           |             |       |      |
| 01-0670-5 | B60-376-111    | 0-3140-200         | 158-0-4240-        | LCFF HLTH SVC HHS FULL SVC-WH  |         |                 |           |             |       |      |

### 44. Click Accept

- 45. Tab once, if you are not using two funds to pay for this item click Accept
  - a. If you are using an additional fund change the amount you are charging to line one and hit tab.
  - b. Enter your second account number, tab to amount, either accept or change and repeat.
- 46. Click Accept then click Back to go back to the main page of the requisition
- 47. Attach a copy of your contract or lease now using the Attach icon (Paperclip).
  - a. Make sure you have submitted the Informed K12 contract document.
- 48. When you are ready to send your requisition into workflow your status will be 4 Allocated.
- 49. Click **Release** in the ribbon.

| <b>←</b><br>Back | <b>Q</b><br>Search | Browse | +<br>Add | Update | X<br>Delete | Output  | Print | Display | PDF | Save | ReadyForms | ReadyForms Deliver<br>Definitions | y Email   | Schedule | <sup>(0)</sup> Ø<br>Attach | Ŧ | S<br>Switch Form | Line Iten | Release |
|------------------|--------------------|--------|----------|--------|-------------|---------|-------|---------|-----|------|------------|-----------------------------------|-----------|----------|----------------------------|---|------------------|-----------|---------|
| Main             |                    |        |          |        |             |         |       |         |     | _    |            |                                   |           |          |                            |   |                  |           |         |
| Dept/Loc *       | 6                  | 37     | 6        |        | HERCUL      | ES HIGH |       |         |     |      | Status     | 4 A                               | Allocated |          |                            |   |                  |           |         |

### 50. After you click **Release** you will get a popup.

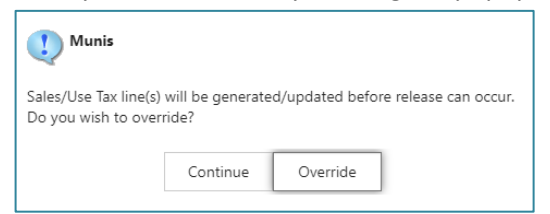

- 51. Click Continue
- 52. The Status will change to 6 (Released).

| <b>E</b> Back    | <b>Q</b><br>Search | Browse | +<br>Add | Update | X<br>Delete | Output   | Print | Display | PDF | Save | ReadyForms | ReadyForms Delivery<br>Definitions | ⊠<br>Email | Schedule | <sup>(0)</sup><br>Attach | * | Switch Form | Line Items | Release | Activate | Mass<br>Allocate | (Allocate | Notes | Copy |
|------------------|--------------------|--------|----------|--------|-------------|----------|-------|---------|-----|------|------------|------------------------------------|------------|----------|--------------------------|---|-------------|------------|---------|----------|------------------|-----------|-------|------|
| Main<br>Dept/Loc |                    | 3.     | 76       |        | HERCU       | LES HIGH |       |         |     | Г    | Status     | 6 Rele                             | ased       | ٦.       |                          |   |             |            |         |          |                  |           |       |      |

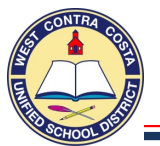

### 1. Go to Requisition Entry

*Tyler Menu*  $\rightarrow$  *Financials*  $\rightarrow$  *Purchasing*  $\rightarrow$  *Purchase Order Processing*  $\rightarrow$  *Requisition Entry Note: Requisition Entry can also be found on the Munis Dashboard on the Hub.* 

2. Click Switch Form on the ribbon at the top of the page —

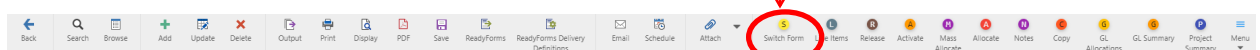

### 3. Select **WHSE** from the pop up box, click **ok**

| Choose a Form                               | ×      |
|---------------------------------------------|--------|
| Choose an option                            |        |
| CONTRACT<br>MREQ<br>REGULAR<br>WHSE<br>NONE |        |
| OK                                          | Cancel |

Box Definitions: CONTRACT – Use to enter a contract MREQ – Master form, don't use REGULAR – Use this to enter most requisitions WHSE – Use to enter a warehouse order NONE – No modifications made full form

- 4. Click Add
- 5. Your Site/Department number will show in the **Dept/Loc** box.
- 6. Press Tab
- 7. The Fiscal year will complete for you.
- 8. Tab past the Requisition number box; a requisition number will auto populate.
- In the General Description box enter a definition of the type of order you are creating, such as WAREHOUSE - OFFICE SUPPLIES, WAREHOUSE - SUMMER SCHOOL SUPPLIES, WAREHOUSE - CUSTODIAL SUPPLIES OR WAREHOUSE - AFTER SCHOOL PROGRAM G ETC. (REMEMBER ALWAYS USE CAP LOCK IN MUNIS).
- 10. Just below the General Description box is **General Notes** this is where you can enter a note.
- 11. Notice that the Status box is Status 2 CREATEDStatus2 Created12. Tab past

the Needed by box and the Entered box that has auto filled

- 13. Tab past the PO expiration box leaving it empty.
- 14. Tab past the Receive by bullet leaving it on Quantity
- 15. Tab past Three way match that is checked
- 16. Tab past, Inspection required and Project accounts leaving the boxes unchecked.
- 17. Tab to the Ship to box and enter your site number.

| U Munis                                                     |                 | Ð              |           |  |  |  |  |  |  |  |
|-------------------------------------------------------------|-----------------|----------------|-----------|--|--|--|--|--|--|--|
| The Ship To c                                               | ode has been ch | anged from 862 | 2 to 105. |  |  |  |  |  |  |  |
| Would you like to use the ship to code 105's default Email? |                 |                |           |  |  |  |  |  |  |  |
|                                                             | Yes             | No             | ]         |  |  |  |  |  |  |  |
|                                                             |                 |                |           |  |  |  |  |  |  |  |

18. You will get a pop-up asking if you want to use the ship to code's default email, click **Yes** 

Dept/Loc \*

Fiscal year \*

Requisition number \*

General description

105

2020

19. **Email** – the correct email should have just populated, you can modify if necessary.

- 20. Tab to the Reference box, you can enter any information here.
- 21. You do not need to modify the tax rate you will not be taxed on a warehouse order.

CHAVEZ ELEMENTARY

Current O Next

20003067

WAREHOUSE - CUSTODIAL SUPPLIES

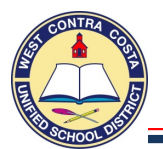

### 22. Below is an example of what the first page should look like.

| Main                                                                                        |                                                                                                    |                                                                 |                                                                                                    |
|---------------------------------------------------------------------------------------------|----------------------------------------------------------------------------------------------------|-----------------------------------------------------------------|----------------------------------------------------------------------------------------------------|
| Dept/Loc *<br>Fiscal year *<br>Requisition number *<br>General description<br>General Notes | 105      CHAVEZ ELEMENTARY       2020 <ul> <li>Current</li> <li>Next</li> <li>20003067</li> <li>WAREHOUSE - CUSTODIAL SUPPLIES</li> <li>Variant Supplies</li> <li>Variant Supplies</li> <li>Variant Supplies</li> <li>Variant Supplies</li> <li>Variant Supplies</li> <li>Variant Supplies</li> <li>CHAVEZ ELEMENTARY</li> <li>Variant Supplies</li> <li>Control Supplies</li> <li>Current Supplies</li> <li>Current Supplies&lt;</li></ul> | Status<br>Needed by<br>Entered *<br>PO expiration<br>Receive by | Created     By     4180m     O9/21/2020     By     4180m     Quantity     Amount     Three way match required     Inspection required By     Project accounts applied |
| Shipping and Billing                                                                        |                                                                                                    |                                                                 |                                                                                                    |
| Ship to *<br>Address<br>Email<br>Reference                                                  | 105<br>CHAVEZ ELEMENTARY<br>960 17TH STREET<br>RICHMOND CA 94801<br>fgonzalez@wccusd.net                                                                                                    |                                                                 |                                                                                                    |
| Terms                                                                                       |                                                                                                    |                                                                 |                                                                                                    |
| Sales tax group Richmond Use tax group                                                      | Sales tax %         9.250 ■            Use tax %         .000 ■                                                                                                    |                                                                 |                                                                                                    |
| Line Items                                                                                  |                                                                                                    |                                                                 |                                                                                                    |
| Line Inv item                                                                               | Inv item loc Inv tran ty; Description                                                                                                    | Ven                                                             | dor                                                                                                    |
| Accounts Total and                                                                          | mount                                                                                                    |                                                                 |                                                                                                    |

21. Click Accept, you will be transferred to the items screen.

### You are now ready to enter your items on the Line Items page

- 22. In the **Quantity** box enter the quantity for the first item.
- 23. Tab to the **Inventory Item** box and enter the item number or click the three dots (ellipsis) to select your item.
  - a. When you click the ellipsis the Inventory Item Help screen will open.
  - b. You can use the Filter or Search options at the bottom of the page
    - 1. Click the filter icon  $\forall$  and enter what you are looking for with asterisks on each side.
    - 2. Click Go
    - 3. The results (displayed below) show that by using the asterisks both before and after the word TOWELS we were able to find three items that have towels in the name.
    - 4. Click to highlight your selection, then Click **Accept** to be returned to the item screen.

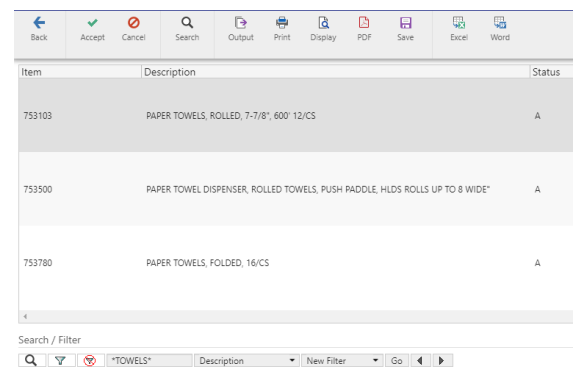

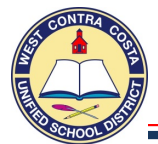

- 24. The Inventory Item will show in the box.
- 25. Tab Four Times. Going through all the fields until you reach the Account section.
  - a. The Location, Pick Ticket Type, Description, and Amount boxes will all complete automatically.
  - b. Using the standard account code structure enter as much information as you can.
  - c. In the following example I entered the Fund, Resource, Object and Site. (the first 4 fields).
  - d. Click the **ellipsis**

| Requisition      |                                          |             |        |                       |          |
|------------------|------------------------------------------|-------------|--------|-----------------------|----------|
| Fiscal year 2020 | Number 20003067 Line 1                   |             |        |                       |          |
| Detail           |                                          |             |        |                       |          |
| Quantity *       | 2.00                                     |             |        | Unit price            | 36.87190 |
| Inventory item   | 753103 🖿                                 |             |        | UOM *                 | CASE     |
| Type             | Pick ticket      Purchase                |             |        | Gross                 | .00      |
|                  |                                          |             |        | Freight               | .00      |
| Description *    | PAPER TOWELS, ROLLED, 7-7/8", 600' 12/CS |             |        | Discount              | .00 %    |
|                  |                                          |             |        | Taxable               | 0.00     |
|                  | C Add'l Dese (Mater                      |             |        | Sales tax             | 0.00     |
|                  | Add I Desc/Notes                         |             |        | Credit                | .00      |
|                  |                                          |             |        | TOTAL                 | 73.74    |
|                  |                                          |             |        | Amount justification: | UNKNOWN  |
| Seq T Account    |                                          | Description | Amount | GL Bud                |          |
| 01 -0000-        | 4300-105                                 | •           | 73.74  |                       |          |

- e. A new window will appear with the account numbers you can choose from.
- f. select one
- g. Click Accept

| × .                                      | 0          | Q             | Ð                                                                                                    | -                                                                                                    | ٩                                                                                                    | ß                                                                                                    |                                                                                                    | X                                                                                                    | 5                                                                                                    |  |
|------------------------------------------|------------|---------------|----------------------------------------------------------------------------------------------------|----------------------------------------------------------------------------------------------------|----------------------------------------------------------------------------------------------------|----------------------------------------------------------------------------------------------------|----------------------------------------------------------------------------------------------------|----------------------------------------------------------------------------------------------------|----------------------------------------------------------------------------------------------------|--|
| Accept                                   | Cancel     | Search        | Output                                                                                                    | Print                                                                                                    | Display                                                                                                    | PDF                                                                                                    | Save                                                                                                    | Excel                                                                                                    | Word                                                                                                    |  |
|                                          |            |               |                                                                                                    | Description                                                                                                    |                                                                                                    |                                                                                                    |                                                                                                    |                                                                                                    |                                                                                                    |  |
| 300-105-000                              | 1-1000-200 | 110-0-0000    |                                                                                                    |                                                                                                    | UNR TRANS K CHAVEZ                                                                                                    |                                                                                                    |                                                                                                    |                                                                                                    |                                                                                                    |  |
| 300-105-000                              | 0-8260-400 | 110-0-0000    |                                                                                                    |                                                                                                    | UNR CU                                                                                                    | STOD CHA                                                                                                    | VEZ                                                                                                    |                                                                                                    |                                                                                                    |  |
| 01-0000-4300-105-1110-1000-200110-0-0000 |            |               |                                                                                                    |                                                                                                    |                                                                                                    |                                                                                                    | Z                                                                                                    |                                                                                                    |                                                                                                    |  |
| 01-0000-4300-105-1110-2700-200110-0-0000 |            |               |                                                                                                    |                                                                                                    |                                                                                                    | MIN CHA                                                                                                    | /EZ                                                                                                    |                                                                                                    |                                                                                                    |  |
|                                          | Accept     | Accept Cancel | Accept Cancel Q<br>Search<br>300-105-0001-1000-200110-0-0000<br>300-105-0000-8260-400110-0-0000<br>300-105-1110-1000-200110-0-0000<br>300-105-1110-2700-200110-0-0000 | Accept         Cancel         Q         E           300-105-0001-1000-200110-0-0000         000000000000000000000000000000000000 | Accept         Cancel         Q         E         Print           300-105-0001-1000-200110-0-0000         300-105-0000-8260-400110-0-0000         300-105-1110-1000-200110-0-0000         300-105-1110-1000-200110-0-0000           300-105-1110-2700-200110-0-0000         300-105-1110-2700-200110-0-0000         300-105-1110-2700-200110-0-0000 | Accept         Cancel         Q         E         F         E         E           Accept         Cancel         Search         Output         Print         Display           00-105-0001-1000-200110-0-0000         UNR TR/<br>000-105-0000-8260-400110-0-0000         UNR CU           00-105-1110-1000-200110-0-0000         UNR INS           00-105-1110-2700-200110-0-0000         UNR AD | Accept         Cancel         Search         Duput         Print         Display         PDF           000-105-0001-1000-200110-0-0000         UNR TRANS K CH///<br>UNR TRANS K CH//<br>200-105-0000-8260-400110-0-0000         UNR TCUSTOD CH///<br>UNR CUSTOD CH//<br>200-105-1110-1000-200110-0-0000         UNR INSTR CHAVE///<br>UNR INSTR CHAVE//<br>200-105-1110-2700-200110-0-0000 | Accept         Cancel         Q         E         E         E         Display         PDF         Save           00-105-0001-1000-200110-0-0000         UNR TRANS K CHAVEZ         UNR CUSTOD CHAVEZ         UNR CUSTOD CHAVEZ         000-105-1110-1000-200110-0-0000         UNR INSTR CHAVEZ         000-105-1110-2700-200110-0-0000         UNR INSTR CHAVEZ         000-105-1110-2700-200110-0-0000         UNR ADMIN CHAVEZ         000-105-1110-2700-200110-0-0000         UNR ADMIN CHAVEZ         000-105-1110-2700-200110-0-0000         UNR ADMIN CHAVEZ         000-105-1110-2700-200110-0-0000         UNR ADMIN CHAVEZ         000-105-1110-2700-200110-0-0000         UNR ADMIN CHAVEZ         000-105-1110-2700-200110-0-0000         UNR ADMIN CHAVEZ         000-105-1110-2700-200110-0-0000         UNR ADMIN CHAVEZ         000-105-1110-2700-200110-0-0000         UNR ADMIN CHAVEZ         000-105-1110-2700-200110-0-0000         UNR ADMIN CHAVEZ         000-105-1110-2700-200110-0-0000         UNR ADMIN CHAVEZ         000-105-1110-2700-200110-0-0000         UNR ADMIN CHAVEZ         000-105-1110-2700-200110-0-0000         UNR ADMIN CHAVEZ         000-105-1110-2700-200110-0-0000         000-105-1110-2700-200110-0-0000         000-105-1110-2700-200110-0-0000         000-105-1110-2700-200110-0-0000         000-105-1110-2700-200110-0-0000         000-105-110-2700-200110-0-0000         000-105-110-2700-200110-0-0000         000-105-110-2700-200110-0-0000         000-105-110-2700-200110-0-0000         000-105-110-2700-200110-0-0000         000-105-110 | Image: Concel         Image: Concel         Image: C |  |

### 26. **Tab** once

27. Notice that the GL Available Budget shows at the bottom of the screen.

| Seq      | Т   | Account                                  |                     | [   | Description       | Amount |
|----------|-----|------------------------------------------|---------------------|-----|-------------------|--------|
| 01       | E   | 01-0000-4300-105-0000-8260-400110-0-0000 |                     | . 🗆 | UNR CUSTOD CHAVEZ | 73.74  |
|          |     |                                          |                     |     |                   |        |
|          |     |                                          |                     |     |                   |        |
|          |     |                                          |                     |     |                   |        |
|          |     |                                          |                     |     |                   |        |
|          |     |                                          |                     |     |                   |        |
| 01-0000- | -43 | 00-105-0000-8260-400110-0-0000           | GL Available Budget |     | 1,3               | 324.63 |

- 28. Click Accept.
- 29. If you have more items to enter, click the **Add** (plus) and follow steps 22 through 28 in the above procedures to enter additional line items.
- 30. When entering additional line items you can use the copy GL feature in the ribbon when you reach the account number section of each line.

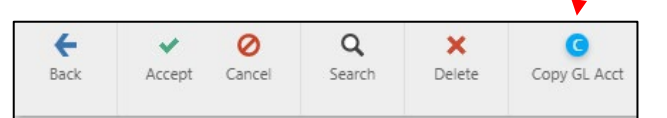

- 31. Once you are done entering your items, click Accept.
- 32. Click **Back** to go back to the main page of the requisition.

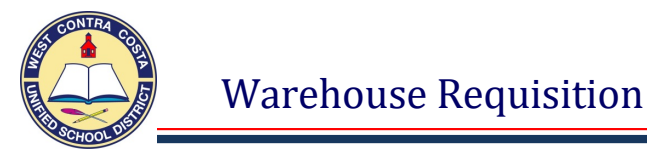

### 33. Notice your status is now **4** – **Allocated**

Status 4 Allocated

- a. If your status is still 2 Created, you did not enter an account code on one of your line items, click on line items (In the ribbon) and look at each line item to find the one you missed. Click update to add the account code, then accept and back to return to the front page.
- 34. Click **Release** in the ribbon.
- 35. After you click **Release** you will a popup, click **Yes**.

| U Munis                                                 |     |    |  |  |  |  |  |  |  |
|---------------------------------------------------------|-----|----|--|--|--|--|--|--|--|
| Would you like to continue with release of requisition? |     |    |  |  |  |  |  |  |  |
|                                                         | Yes | No |  |  |  |  |  |  |  |

### 36. Status will change to 6 (Released).

| Status        | 6      | Released |          |
|---------------|--------|----------|----------|
| Needed by     |        |          | <b>#</b> |
| Entered *     | 09/21/ | /2020    | <b></b>  |
| PO expiration |        |          |          |

37. Once the requisition has processed through the workflow approval process our warehouse will bring you the items you ordered.

# Duplicating A

## Requisition

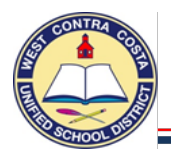

### July 1 through September 30 (or when the year is closed)

### 1. Go to Requisition Entry

Tyler Menu  $\rightarrow$  Financials  $\rightarrow$  Purchasing  $\rightarrow$  Purchase Order Processing  $\rightarrow$  Requisition Entry Note: Requisition Entry can also be found on the Munis Dashboard on the Hub.

- 2. Click Search
- 3. Requisition number Box Enter the requisition number of the requisition you would like to duplicate.
- 4. Click on Copy

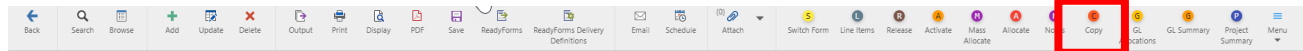

5. A new page will open

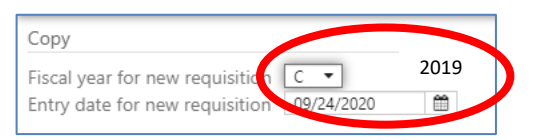

- 6. Click the dropdown and select "N"
- 7. Tab to the Entry Date box
- 8. The year will update to the new year date

| Сору                            |            |      |
|---------------------------------|------------|------|
| Fiscal year for new requisition | N •        | 2020 |
| Entry date for new requisition  | 09/24/2020 |      |

- 9. Click Accept
- 10. The new requisition will be created
- 11. Make any corrections to the front page if needed.
- 12. Check in the General Notes box and update any information if necessary
- 13. Click Accept
- 14. Click on Line Items
- 15. Click Update
- 16. Correct the Description if needed
- 17. Click on Add'l Desc/Notes, make any necessary corrections
- 18. Change the Amount if needed
- 19. Check the account, update if necessary
- 20. Click Accept
- 21. Click Back
- 22. The requisition should now be in status 4 Allocated
- 23. Add any attachments
- 24. Release to send into workflow

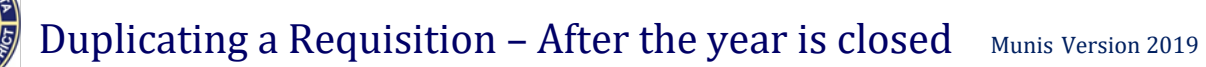

### October 1 (or whenever the year is closed) through June 30

### 1. Go to Requisition Entry

Tyler Menu  $\rightarrow$  Financials  $\rightarrow$  Purchasing  $\rightarrow$  Purchase Order Processing  $\rightarrow$  Requisition Entry Note: Requisition Entry can also be found on the Munis Dashboard on the Hub.

- 2. Click Search
- 3. Requisition number Box Enter the requisition number of the requisition you would like to duplicate.
- 4. Click on Copy

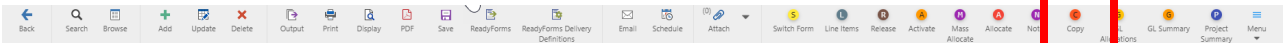

### 5. A new page will open

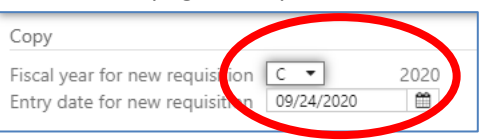

- 6. The dropdown will show "C", leave it there
- 7. The Entry date will display the current date.
- 8. Click Accept
- 9. The new requisition will be created.
  - a. If you do not have sufficient funds in the account being copied the duplication will not work.
- 10. Make any corrections to the front page if needed.
- 11. Check in the General Notes box and update any information if necessary
- 12. Click Accept
- 13. Click on Line Items
- 14. Click Update
- 15. Correct the Description if needed
- 16. Click on Add'l Desc/Notes, make any necessary corrections
- 17. Change the Amount if needed
- 18. Check the account to update if necessary
- 19. Click Accept
- 20. Click Back
- 21. The requisition should now be in status 4 Allocated
- 22. Add any attachments
- 23. Release to send into workflow

## Attaching Documents

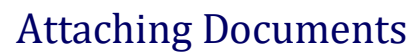

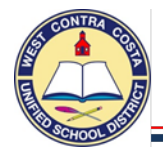

- 1. Go to Requisition Entry, Purchase Order Change Order or Purchase Order Receiving
  - **2.** Tyler Menu  $\rightarrow$  Financials  $\rightarrow$  Purchasing  $\rightarrow$  Purchase Order Processing  $\rightarrow$  Requisition Entry or Purchase Order Change Order or Purchase Order Receiving
- **3.** Search and open the Requisition, Purchase Order Change Order or Purchase Order Receiving that you want to attach a document to.
- 4. Click the paperclip above Attach to attach documents.

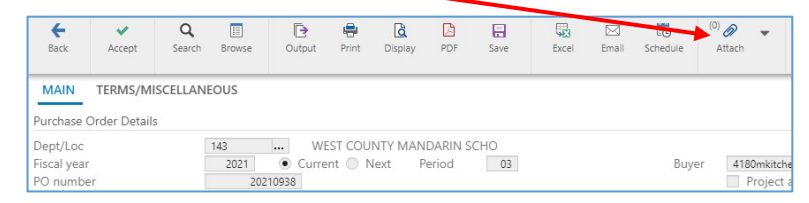

- 5. Tyler Content Manager (TCM) will open.
- 6. Click the Plus "+" in the upper left corner.

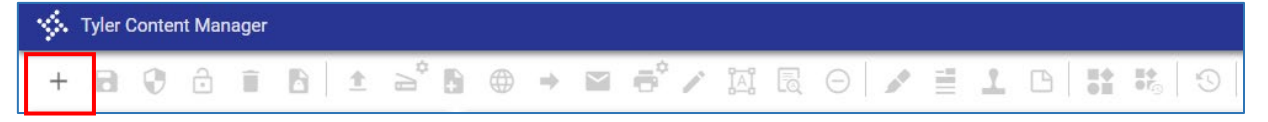

7. Click on the import attachment symbol.

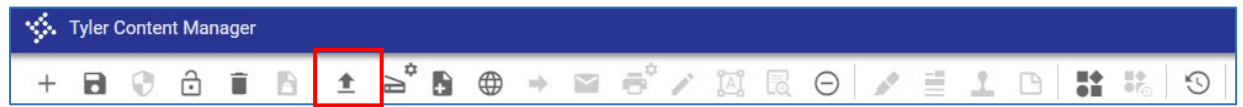

- 8. The Import Document pop-up will open.
- 9. Click on Choose File to open the file search box for your computer.
- 10. Select your file and click Open.

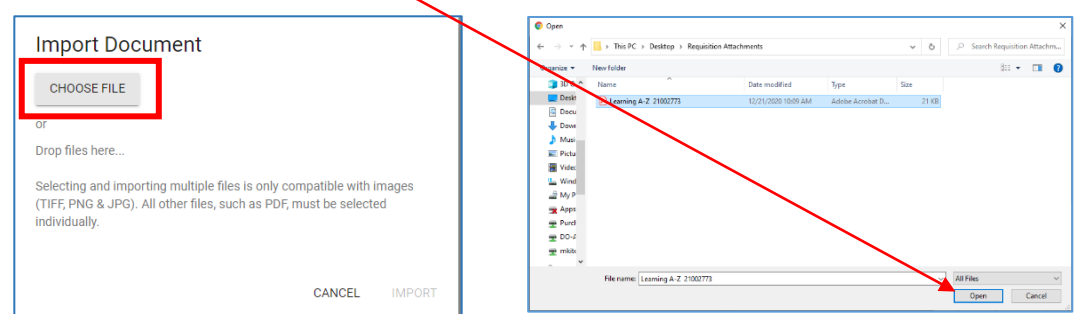

**11.** The **document information will show** on the Import Document pop-up.

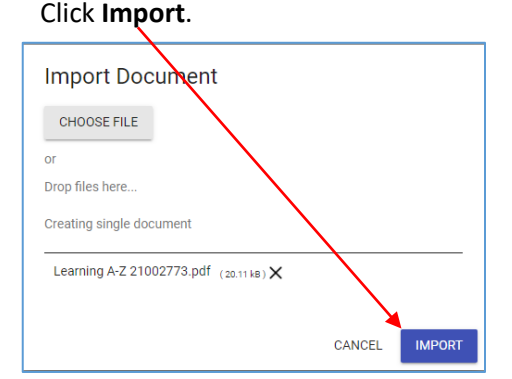

a. You are also able to drag and drop attachments to the Import Document screen.

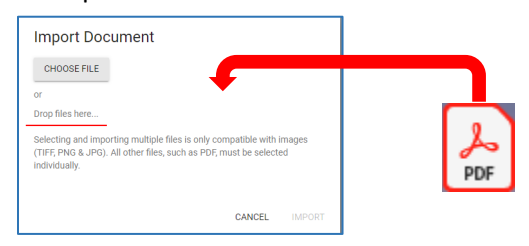

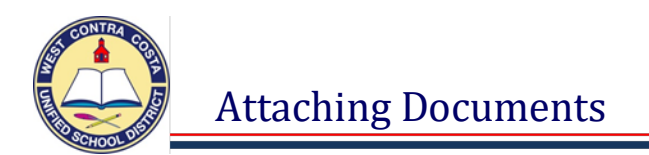

- **12.** Once the document loads, it will show in the screen, but will not yet be saved.
  - a. Notice that the **document information field** is blank.

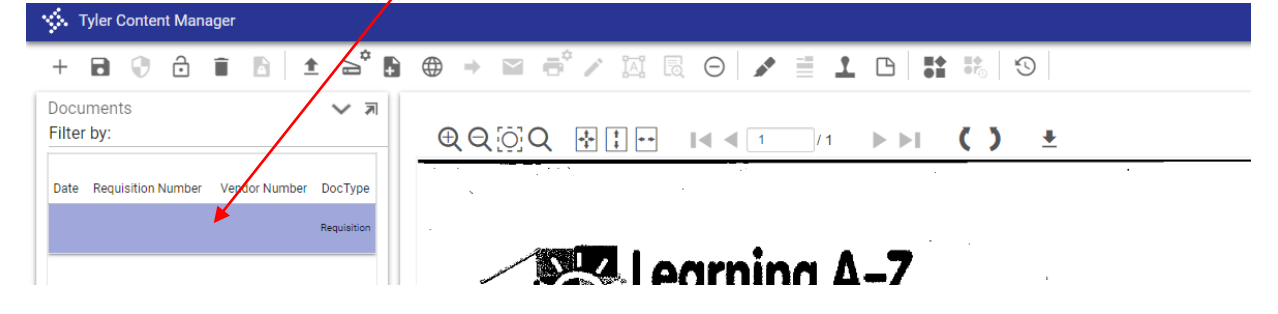

- 13. Click the Save icon (Floppy Disk).
  - a. Now the **document information** will be completed and the document will be saved.

| Tyler Content Manager                                                             |                                                    |
|-----------------------------------------------------------------------------------|----------------------------------------------------|
| + 🖻 🗘 🙃 🖬 🖻 主 🎽 !                                                                 | B ⊕ → ⊠ ē <sup>*</sup> ∕ ¤ R ⊖ / ∕ ≣ 1 B   H K   O |
| Documents 🗸 🗸 🔊                                                                   | Requisition Attachment - 21002773                  |
| Filter by:                                                                        |                                                    |
| Date Requisition Number Vendor Number DocType 12/21/20 21002773 11700 Requisition | Learning A-Z                                       |

**14.** You can either click the X in the TCM screen to close this tab.

| Tyler Content Manager |                                                  |                      | (?)      | ł |
|-----------------------|--------------------------------------------------|----------------------|----------|---|
| / 8 0 8 8 1 8 1 ≥ 2   | 9 ⊕ → ⊠ <sup>6</sup> / ¤ R ⊖ / / ≣ 1 D   # %   9 | VIEW                 | $\times$ | l |
| Documents 🗸 🛪         | Requisition Attachment - 21002773 🗸 🔊            | Document Information | 7        | ľ |
| Filter by:            |                                                  | Attachment Filename  |          |   |

### **15.** Or you can click the X on the browser window to close the screen

| \$           | Tyler         | Hub - | Dashb | oard  | × Sequisition Entry [WEST CONTRAX STCM X                                           |    |
|--------------|---------------|-------|-------|-------|------------------------------------------------------------------------------------|----|
| $\leftarrow$ | $\rightarrow$ | С     | 仚     |       | wccusdtcm.tylerhost.net:14180/tylercm_mu4180/viewer/index.html?query=aee169ab96590 | 30 |
| \$           | . Tyl         | er Co | onten | t Mar | ager                                                                               |    |

- **16.** You will be back on the entry screen.
- **17.** Complete any remaining information and release the requisition or purchase order change order.

### Change Orders (Increasing Purchase Orders)

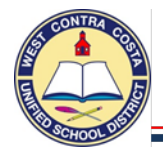

### How to create a Purchase Order Change Order to Add a Line

1. Go to Purchase Order Change Orders

 $\label{eq:constraint} Tyler\ Menu \to Financials \to Purchasing \to Purchase\ Order\ Processing \to Purchase\ Order\ Change\ Orders$   $Note:\ Purchase\ Order\ Change\ Order\ can\ also\ be\ found\ on\ the\ Munis\ Dashboard\ on\ the\ Hub$ 

- 2. Click on Search
- 3. Click in the PO number box, enter the PO number you want to increase.
- 4. Click Accept; below is what it looks like:
  - a. Status of the original is 8 Printed and the status of the change order is N None.

| Back Acc                                                                    | ept Search Browse                                 | Update                          | Dutput                                  | Print           | Display P                  | DF Save                 | Excel       | ⊠<br>Email | Schedule                           | (0) Ø                                                                               | -                          | Line Items                  | (1)<br>Notes   | Audits Car                      | C<br>ncel PO C | C<br>lose PO R               | R<br>e-Open PO<br>Ca                                              | Mass Mass<br>Incel PO Close P                 | Cancel by ( | D<br>FL Print PO |
|-----------------------------------------------------------------------------|---------------------------------------------------|---------------------------------|-----------------------------------------|-----------------|----------------------------|-------------------------|-------------|------------|------------------------------------|-------------------------------------------------------------------------------------|----------------------------|-----------------------------|----------------|---------------------------------|----------------|------------------------------|-------------------------------------------------------------------|-----------------------------------------------|-------------|------------------|
| MAIN TERM                                                                   | IS/MISCELLANEOUS                                  |                                 |                                         |                 |                            |                         |             |            |                                    |                                                                                     |                            |                             |                |                                 |                | _                            |                                                                   |                                               |             | _                |
| Dept/Loc<br>Fiscal year<br>PO number<br>General commod<br>General descripti | 210<br>2021<br>dity<br>BLANKET                    | PURCHASE ORDE                   | MS MIDDLE<br>t <ul> <li>Next</li> </ul> | E<br>Peric      | od 01<br>s                 |                         |             | Buye       | er 4180<br>Pr<br>Ti<br>In<br>Recei | Imkitchen<br>roject accoun<br>hree way mat<br>Ispection requ<br>Inspector<br>ive By | ts appl<br>ch requ<br>ired | lied<br>uired<br>Quantity ( | Amour          | t.                              |                | ><br>Ent<br>Ne<br>Exp<br>Las | Original<br>Change Orde<br>tered<br>eded by<br>bire<br>tt changed | Status<br>8 - Printed<br>Pr None<br>09/24/202 |             | 00               |
| Vendor Details<br>Vendor<br>Name<br>PO mailing                              | 10867<br>SOUTHWEST SCHO<br>0<br>3790 DEFOREST CIR | Comm<br>DL & OFFICE SUPI<br>CLE | nitted<br>P                             |                 |                            |                         |             |            |                                    |                                                                                     |                            | Shipping<br>Ship to         | ) Details      | 210<br>WALTER T. H<br>2500 ROAD | IELMS MIDO     | DLE SCHOO                    | L                                                                 |                                               | _           |                  |
| Delivery method                                                             | JURUPA VALLEY                                     | - Fax                           | < 🗌 E-                                  | CA<br>Mail      | 91752                      |                         |             |            |                                    |                                                                                     |                            | Email<br>Referenc           | e              | cristina.villal                 | obos@wcci      | usd.net                      | CA                                                                | 94806                                         |             |                  |
| Remit                                                                       | 1                                                 | SOUTHW                          | EST SCHO                                | OL & OFF        | ICE                        |                         |             |            |                                    |                                                                                     |                            |                             |                |                                 |                |                              |                                                                   |                                               |             |                  |
| Line Items                                                                  |                                                   |                                 |                                         |                 |                            |                         |             |            |                                    |                                                                                     |                            | -                           |                |                                 |                |                              |                                                                   |                                               |             |                  |
| Line Ord                                                                    | ered Amount L<br>500.00                           | quidated<br>0.00                |                                         | Balanc<br>500.0 | e 1st GL Ac<br>0 01-0000-4 | count<br>800-210-1110-2 | 700-200110- | 0-0000     |                                    |                                                                                     |                            |                             |                |                                 |                |                              |                                                                   |                                               |             |                  |
| Totals<br>Ordered<br>Liquidatec<br>Open                                     | 500.00<br>0.00<br>500.00                          |                                 |                                         |                 |                            |                         |             |            |                                    |                                                                                     |                            | Workflov<br>Status<br>My J  | N<br>Approvals |                                 | Approve        |                              | Reje                                                              | ct                                            | Hold        |                  |
| « «                                                                         | 1 of 1                                            |                                 | >                                       | »               |                            |                         |             |            |                                    |                                                                                     |                            |                             |                |                                 |                |                              |                                                                   |                                               |             |                  |

- 5. At the bottom of the screen you can see the totals including remaining balance in the **Open** box.
- 6. Notice that there is only one record.
- 7. Click Line Items.

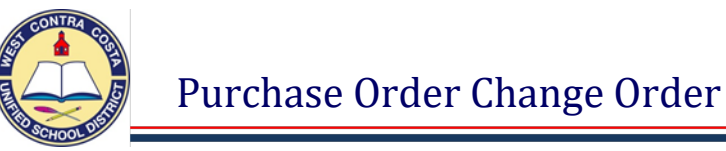

8. The line items screen will look like this:

| Back Search         | Add Update View Ship To Canc PO Line |                    |               |                                                        |                                                     |
|---------------------|--------------------------------------|--------------------|---------------|--------------------------------------------------------|-----------------------------------------------------|
| Journal Information |                                      | 1/3 <sup>2</sup>   |               | Purchase Order                                         |                                                     |
| Year<br>Description | Period Effective Date                |                    |               | Fiscal Year 2021 Ne<br>Vendor 10867 (SOUTH<br>Contract | umber 20210001 Line 1<br>WEST SCHOOL & OFFICE SUPP) |
| Pricing             |                                      |                    |               | Detail                                                 |                                                     |
|                     | CURRENT NEW                          |                    |               | Commodity                                              |                                                     |
| Quantity            | 1.00                                 |                    |               |                                                        |                                                     |
| Amount              | 500.00000                            |                    |               | Description To put                                     | RCHASE SUDDITES FOR THE 2020/21 SCHOOL YEAR         |
| GROSS               | 500.00                               |                    |               |                                                        |                                                     |
| Freight             | 0.00                                 |                    |               |                                                        |                                                     |
| Discount %          | 0.00                                 |                    |               | 📒 Ac                                                   | dd'I Desc/Notes                                     |
| Credit              | 0.00                                 |                    |               |                                                        |                                                     |
| Sales Tax Amount    | 0.00                                 | View tax groups    |               | Vendor item number                                     |                                                     |
| TOTAL               | 500.00                               | view tax groups    |               | 1099 box                                               | ·                                                   |
| 101-001010-00       |                                      |                    |               | Manufacturer                                           |                                                     |
| Totals              |                                      |                    |               | Manufacturer item number                               | No                                                  |
| Liquidated          | 0.00 Modify                          |                    |               | Bid                                                    | 1.                                                  |
| Cancelled           | 0.00 Restore                         |                    |               | Dept/Loc                                               | 210 HELMS MIDDLE                                    |
| Open                | 500.00                               |                    |               | Requested by                                           |                                                     |
|                     |                                      |                    |               | Required by                                            | Notify Buyer                                        |
|                     |                                      |                    |               |                                                        |                                                     |
| Seq T Account       |                                      | Description        | Amount GL Bud |                                                        |                                                     |
| 1 E 01-0000-43      | 00-210-1110-2700-200110-0-0000       | UNR ADMIN HELMS MS | 500.00 A      |                                                        |                                                     |
|                     |                                      |                    |               |                                                        |                                                     |
|                     |                                      |                    |               |                                                        |                                                     |
|                     |                                      |                    |               |                                                        |                                                     |
|                     |                                      |                    |               |                                                        |                                                     |
|                     |                                      |                    |               |                                                        |                                                     |
| 4                   |                                      |                    |               |                                                        |                                                     |
|                     |                                      |                    |               |                                                        |                                                     |
|                     |                                      |                    |               |                                                        |                                                     |
|                     |                                      |                    |               |                                                        |                                                     |
| « <                 | 1 of 1 > >                           |                    |               |                                                        |                                                     |

### 9. Click Add

### 10. The screen will now look like this:

| Back Accept Cancel                                                               |                            |                                                                                                    |
|----------------------------------------------------------------------------------|----------------------------|----------------------------------------------------------------------------------------------------|
| Journal Information                                                              |                            | Purchase Order                                                                                     |
| Year No21 Period 1 Effective Date 09/24/2020                                     |                            | Fiscal year 2021 Number 20210001 Line<br>Vendor 10867 (SOUTHWEST SCHOOL & OFFICE SUPP)<br>Contract |
| Detail                                                                           |                            |                                                                                                    |
| Quantity* Commodity                                                              | Blank Add a Line<br>Screen | Amount Freight Discount percent Credit Line item total                                             |
| Description *                                                                    |                            |                                                                                                    |
| Miscellaneous                                                                    |                            |                                                                                                    |
| Manufacturer Manufacturer im no.<br>Vendor item no.<br>1099 Box<br>Capital Asset | Required By Bid            |                                                                                                    |
| Request by                                                                       |                            |                                                                                                    |
|                                                                                  | Notify Buyer               |                                                                                                    |
| Seq Org Obj Project Description                                                  | Amount GL Bu               |                                                                                                    |

11. In the Journal Information section; make sure the Year, Period and Effective date are correct.

| Journal Information |                     |        |   |                |            |           |  |  |  |
|---------------------|---------------------|--------|---|----------------|------------|-----------|--|--|--|
| Year                | 2021                | Period | 3 | Effective Date | 09/24/2020 | ≜ <b></b> |  |  |  |
| Description         | INCREASE BLANKET PO |        |   |                |            |           |  |  |  |
|                     |                     |        |   |                |            |           |  |  |  |

12. Enter a reason for the increase in the **Description** box.

### Purchase Order Change Order

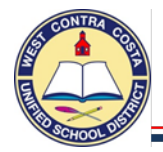

- 13. **Tab**, the **Quantity** box will default to 1 if you are increasing a blanket PO that is flagged as "Receive by Amount".
- 14. Tab to Description, enter a reason for the blanket increase.
- 15. Tab to the Unit price box and enter the amount you want to increase the purchase order by.
- 16. Tab to the Account section.
- 17. Enter your account number.
- 18. Tab to Amount; the bottom of the screen shows your available budget.

| Journal Information                                                                                                    | Purchase Order                                                                                                    |
|----------------------------------------------------------------------------------------------------|----------------------------------------------------------------------------------------------------|
| Year 2021 Period 3 Effective Date 09/24/2020 []                                                                                                    | Fiscal year 2021 Number 20210001 Line 2<br>Vendor 10867 (SOUTHWEST SCHOOL & OFFICE SUPP)<br>Contract                                                                |
| Detail                                                                                                    |                                                                                                    |
| Quantity * 1.00<br>Commodity                                                                                                    | Amount         200.00000           Freight         .00           Discount percent         .00           Credit         .00           Line item total         200.00 |
| 2020/21 SCHOOL YEAR                                                                                                    |                                                                                                    |
| Add1 Desc/Nates                                                                                                    |                                                                                                    |
| Miscellaneous                                                                                                    |                                                                                                    |
| Manufacturer Required By Manufacturer item no. Dept/Loc 210 HELMS MIDDLE Vendor item no. Bid Capital Asset Capital Asset N • Request by Notify Buyer |                                                                                                    |
| Seq T Account Description Amount GL Bud                                                                                                    |                                                                                                    |
| 01   01-0000-4300-210-1110-2700-200110-0-0000   UNR ADMIN HELMS MS 200.00                                                                            |                                                                                                    |
| 01-0000-4300-210-1110-2700-200110-0-0000 GL Available Budget 500.00                                                                                  |                                                                                                    |

### 19. Click Accept

20. The screen changes again, you can now see that there are two records.

| C     Q     +     EX     O       Back     Search     Add     Update     View Ship To                                      |                                                          |                                                                                                    |
|----------------------------------------------------------------------------------------------------|----------------------------------------------------------|----------------------------------------------------------------------------------------------------|
| Journal Information                                                                                                    |                                                          | Purchase Order                                                                                                    |
| Year 2021 Period 3 Effective Date 09/24/2020                                                                              |                                                          | Fiscal Year         2021         Number         20210001         Line         2           Vendor         10867 (SOUTHWEST SCHOOL & OFFICE SUPP)         Contract         2 |
| Pricing                                                                                                    |                                                          | Detail                                                                                                    |
| CURRENT NEW Quantity 1.00 Amount 200.00000                                                                                | Completed Add a                                          | Commodity                                                                                                    |
| GROSS 200.00                                                                                                    | Line Screen                                              | INCREASE TO PURCHASE ADDITIONAL SUPPLIES FOR THE<br>2020/21 SCHOOL YEAR                                                                                                    |
| Freight         000           Discount %         0.00           Credit         0.00           Taxable Amount         0.00 | _                                                        | Add'I Desc/Notes                                                                                                    |
| Sales Tax Amount         0.00           TOTAL         200.00                                                              | View tax groups                                          | Vendor item number<br>1099 box  Manufacturer<br>Manufacturer Manufacturer                                                                                                  |
| Idquidated 0.00 Modify<br>Cancelled 0.00 Restore<br>Open 200.00                                                           |                                                          | Capital asset N  Bid Dept/Loc 210  HELMS MIDDLE Requested by Required by                                                                                                   |
| Seq T Account<br>1 E 01-0000-4300-210-1110-2700-200110-0-0000                                                             | Description Amount GL Bud<br>UNR ADMIN HELMS MS 200.00 A | Notify Buyer                                                                                                    |
|                                                                                                    |                                                          |                                                                                                    |
|                                                                                                    | s) added.                                                |                                                                                                    |

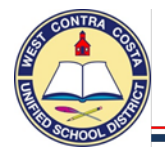

### 21. Click Back, you will be returned to the Main page.

- a. Status: Original is 8 Printed and Change order is C Created.
- b. There are two red arrows indicating which record you are viewing.

| € ✓<br>Back Accept                                                               | C III III C C III C C III C C III C C C III C C C III C C C C C C C C C C C C C C C C C C C C                                                                                                    | 1 Schedule Attach Line Items                                                                                          | Notes Audits R                                                                   | C U P<br>lelese Update Journal Print PO<br>Detail                                                                                                    |
|----------------------------------------------------------------------------------|----------------------------------------------------------------------------------------------------|----------------------------------------------------------------------------------------------------|----------------------------------------------------------------------------------|----------------------------------------------------------------------------------------------------|
| MAIN TERMS/M                                                                     | IISCELLANEOUS                                                                                                    |                                                                                                    |                                                                                  |                                                                                                    |
| Purchase Order Detai                                                             | ls                                                                                                    |                                                                                                    |                                                                                  |                                                                                                    |
| Dept/Loc<br>Fiscal year<br>PO number<br>General commodity<br>General description | 210      HELMS MIDDLE       2021     Current III Next     Period     01       20210001        BLANKET FURCHASE ORDER       D Receiving     D Invoices                                                                                                    | ItBOmkitchen Project accounts applied Three way match required Inspector required Inspector Ceceive By Quantity Amoun |                                                                                  | Status<br>Original<br>Change Order<br>Change Order C - Created<br>Change Order for year/period 2021/03<br>Entered<br>Needed by<br>Expire<br>Last changed<br>09/24/2020 |
| Vendor Details                                                                   |                                                                                                    | Shipping Details                                                                                                    |                                                                                  |                                                                                                    |
| Vendor<br>Name<br>PO mailing                                                     | 10867          Committed           SOUTHVEST SCHOOL & OFFICE SUPP         0         0           9 Type DEFOREST CIRCLE             JURUPA VALLEY         CA         91752                                                                                   | Ship to<br>Email<br>Reference                                                                                         | 210<br>WALTER T. HELMS MI<br>2500 ROAD 20<br>SAN PABLO<br>cristina.villalobos@wc | DDLE SCHOOL<br>CA 94806                                                                                                    |
| Delivery method                                                                  | Print Fax E-Mail                                                                                                    |                                                                                                    |                                                                                  |                                                                                                    |
| Remit                                                                            | 1 SOUTHWEST SCHOOL & OFFICE                                                                                                    |                                                                                                    |                                                                                  |                                                                                                    |
| Vendor/Sourcin                                                                   | ig Notes                                                                                                    |                                                                                                    |                                                                                  |                                                                                                    |
| Line Items                                                                       |                                                                                                    |                                                                                                    |                                                                                  |                                                                                                    |
| Line Ordered                                                                     | Amount         Liquidated         Balance         1st GL Account           500.00         0.00         500.00         01-000-4300-210-1110-2700-200110-0-0000           200.00         0.00         200.00         01-0000-4300-210-1110-2700-200110-0-0000 |                                                                                                    |                                                                                  |                                                                                                    |
| 4                                                                                |                                                                                                    |                                                                                                    |                                                                                  |                                                                                                    |
| Totals                                                                           |                                                                                                    | Workflow                                                                                                    |                                                                                  |                                                                                                    |
| Ordered<br>Liquidated                                                            | 700.00 0.00                                                                                                    | Status<br>My Approvals                                                                                                | Appro                                                                            | we Reject Hold For                                                                                                    |
| « <                                                                              | 2 of 2 > »                                                                                                    |                                                                                                    |                                                                                  |                                                                                                    |

- c. At the bottom of the screen you can see the totals, notice that the Open amount on the change order includes the increase amount.
- d. In the Account code section you can see the second line showing the increase.
- 22. Click **Release** to send it into workflow.
- 23. Notice that the Status now reflects P Pending for the Change Order.

|    |                                  | Status                               |
|----|----------------------------------|--------------------------------------|
|    | <ul> <li>Original</li> </ul>     | 8 - Printed 🔻                        |
| >> | <ul> <li>Change Order</li> </ul> | P - Pending 🔻                        |
|    |                                  | Change Order for year/period 2021/03 |

- 24. Once the change order has gone through workflow Purchasing will make any necessary corrections and post the order.
- 25. Once the change order is posted the second record will combine with the original and there will no longer be a change order.
- 26. Purchasing will submit the increased purchase order to the vendor.

### \*\*NOTE\*\*

To check the status of the Change Order you must go to Purchase Order Change Order to look it up. The Change Order will not show in Purchase Order Inquiry or Requisition Entry.

## Receiving

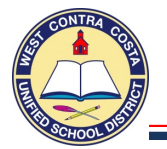

### **Open Purchase Order Receiving**

Tyler Menu  $\rightarrow$  Financials  $\rightarrow$  Purchasing  $\rightarrow$  Purchase Order Processing  $\rightarrow$  Purchase Order Receiving Note: Purchase Order Receiving can also be found on the Munis Landing Page on the Hub

 You can Search for your purchase order by clicking in the Search Bar and hitting enter. Or the PO Number field. In this instance I searched using the <u>PO Number</u> box.

| 🔨 Purchase Order                             | r Receiving | Search by purchase order number |         |                                     |                                                    | - | Q           | 8        | M        |
|----------------------------------------------|-------------|---------------------------------|---------|-------------------------------------|----------------------------------------------------|---|-------------|----------|----------|
| Advanced My Excel<br>Search Searches Exports | •           |                                 |         | You can search for using the search | or your purchase order<br>box or the PO Number box |   |             |          |          |
| Purchase Orders: 1                           |             |                                 |         |                                     |                                                    |   | Items per j | page: 15 | •        |
| PO Number                                    | Fiscal Year | Department                      | Status  | Vendor Number                       | Vendor Name                                        |   |             |          | Total    |
| 20200137                                     |             |                                 |         |                                     |                                                    |   |             |          |          |
| 20200137                                     | 2020        | 857                             | Printed | 10835                               | MEDI                                               |   |             |          | \$707.78 |

2. Click on the **PO number** to open the Purchase Order Details page.

| Purchase Or<br>Purchase order<br>20200137 | der Details<br>Year<br>2020 | Department<br>857            | Department desc<br>SPECIAL EDUCATION | Vendor name<br>MEDI | Status<br>Printed | Total amount<br>\$707.78 |         |             |          |           |                   |
|-------------------------------------------|-----------------------------|------------------------------|--------------------------------------|---------------------|-------------------|--------------------------|---------|-------------|----------|-----------|-------------------|
| Ordered Items                             | Close PO                    | Received date* 09/29/2020    | Packing slip                         |                     |                   |                          |         |             |          |           |                   |
| Full Line Item#                           | Description SERVICE & CAL   | IBRATION OF DISTRICT'S AUDIO | METERS                               |                     |                   |                          | Ordered | UOM<br>EACH | Received | Receiving | Remaining<br>9.00 |
| □ 2                                       | POWER SUPPLY                | FOR ONE AUDIOMETER           |                                      |                     |                   |                          | 1.00    | EACH        | 0.00     | 0.00      | 1.00              |

3. On this page you can **fully receive** or **partially receive** these items. You can also let accounting know to close the Purchase order once payment has been made.

### **Partial Receipt**

- 1. Click in the Receiving box on the item you received and enter the quantity received.
- 2. Click in the <u>Packing slip box</u> and enter the packing slip number.

| Purchase Or                | der Details    |                             |                                      |                     |                   |                          |              |      |          |              |            |
|----------------------------|----------------|-----------------------------|--------------------------------------|---------------------|-------------------|--------------------------|--------------|------|----------|--------------|------------|
| Purchase order<br>20200137 | Year<br>2020   | Department<br>857           | Department desc<br>SPECIAL EDUCATION | Vendor name<br>MEDI | Status<br>Printed | Total amount<br>\$707.78 | $\mathbf{i}$ |      |          |              |            |
| Ordered Items              | Close PO       | Received date*              | Packing slip<br>111223               |                     |                   |                          |              |      |          |              |            |
| Full Line Item#            | Description    |                             |                                      |                     |                   |                          | Ordered      | UOM  | Received | Receiving    | Remaining  |
| □ 1                        | SERVICE & CALI | BRATION OF DISTRICT'S AUDIO | METERS                               |                     |                   |                          | 9.00         | EACH | 0.00     | 4.00         | 9.00       |
| □ 2                        | POWER SUPPLY   | FOR ONE AUDIOMETER          |                                      |                     |                   |                          | 1.00         | EACH | 0.00     | 0.00         | 1.00       |
|                            |                |                             |                                      |                     |                   |                          |              |      |          | ► <b>~</b> s | ave Cancel |

- 3. Click Save
- 4. Notice that the Received Amount and Remaining Amount fields have updated.

| Full Line Item | 1 # Description                                 | Ordered U | OM Rece | ived R | Receiving | Remaining |
|----------------|-------------------------------------------------|-----------|---------|--------|-----------|-----------|
| 1              | SERVICE & CALIBRATION OF DISTRICT'S AUDIOMETERS | 9.00 EA   | сн      | 4.00   | 0.00      | 5.00      |
| 2              | POWER SUPPLY FOR ONE AUDIOMETER                 | 1.00 EA   | сн      | 0.00   | 0.00      | 1.00      |

5. Attach your Packing Slip

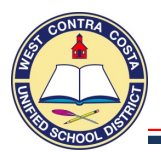

### Full Receiving – One line

- 1. Click in the **Full check box** beside the item that was received in full.
- 2. Click in the **Packing slip box** and enter the number.

| Purchase Or                | der Details   |                           |       |                                      |                     |                   |                          |         |      |          |            |            |
|----------------------------|---------------|---------------------------|-------|--------------------------------------|---------------------|-------------------|--------------------------|---------|------|----------|------------|------------|
| Purchase order<br>20200137 | Yea<br>2020   | Department<br>857         |       | Department desc<br>SPECIAL EDUCATION | Vendor name<br>MEDI | Status<br>Printed | Total amount<br>\$707.78 |         |      |          |            |            |
| Ordered Items              | Close PO      | Received date* 09/29/2020 | 1     | Packing slip<br>45671                |                     |                   |                          |         |      |          |            |            |
| Full_Line Item #           | Description   |                           |       |                                      |                     |                   |                          | Ordered | UOM  | Received | Receiving  | Remaining  |
| <b>2</b> 1                 | SERVICE & CAI | LIBRATION OF DISTRICT'S   | AUDIO | OMETERS                              |                     |                   |                          | 9.00    | EACH | 0.00     | 9.00       | 9.00       |
| □ 2                        | POWER SUPPL   | Y FOR ONE AUDIOMETER      |       |                                      |                     |                   |                          | 1.00    | EACH | 0.00     | 0.00       | 1.00       |
|                            |               |                           |       |                                      |                     |                   | ß                        |         |      |          | <b>√</b> 9 | ave Cancel |

### 3. Click Save

4. Notice that the Received Amount and Remaining Amount fields have updated.

| F | ull Line Iter | m # | Description                                     | Ordered | UOM  | Received | Receiving | Remaining |
|---|---------------|-----|-------------------------------------------------|---------|------|----------|-----------|-----------|
| E | 1             |     | SERVICE & CALIBRATION OF DISTRICT'S AUDIOMETERS | 9.00    | EACH | 9.00     | 0.00      | 0.00      |
| C | 2             |     | POWER SUPPLY FOR ONE AUDIOMETER                 | 1.00    | EACH | 0.00     | 0.00      | 1.00      |

5. Attach your Packing Slip.

### Full Receiving – Entire Order

- 1. Click in the Full Shipment box.
  - a. Checks will populate in the full box on all line items.
- 2. Click in the **Close PO box** so that this PO will close after the payment is made.
- 3. Click in the **Packing Slip box** and enter the Packing Slip number.
- 4. Click Save

| Pu   | irchase    | e Orde | er Details    |                             |                 |             |        |              |         |      |          |           |            |
|------|------------|--------|---------------|-----------------------------|-----------------|-------------|--------|--------------|---------|------|----------|-----------|------------|
| Pure | hase order |        | Year          | Department                  | Department desc | Vendor name | Status | Total amount |         |      |          |           |            |
| F    | ull Line   | ltem # | Description   |                             |                 |             |        |              | Ordered | UOM  | Received | Receiving | Remaining  |
| 28   | 1          |        | SERVICE & CA  | LIBRATION OF DISTRICT'S AUD | IOMETERS        |             |        |              | 9.00    | EACH | 9.00     | 0.00      | 0.00       |
|      | 2          |        | POWER SUPPL   | Y FOR ONE AUDIOMETER        |                 |             |        |              | 1.00    | EACH | 1.00     | 0.00      | 0.00       |
|      |            |        |               | 09/29/2020                  | 357951          |             |        |              |         |      |          |           |            |
| Fu   | II Line I  | tem #  | Description   |                             |                 |             |        |              | Ordered | UOM  | Received | Receiving | Remaining  |
|      | 1          |        | SERVICE & CAL | IBRATION OF DISTRICT'S AUDI | OMETERS         |             |        |              | 9.00    | EACH | 0.00     | 9.00      | 9.00       |
|      | 2          |        | POWER SUPPLY  | FOR ONE AUDIOMETER          |                 |             |        |              | 1.00    | EACH | 0.00     | 1.00      | 1.00       |
|      |            |        |               |                             |                 |             |        |              |         |      |          |           |            |
|      |            |        |               |                             |                 |             |        |              |         |      |          | 🗸 s       | ave Cancel |

- 5. Notice that the **Received Amount** and **Remaining Amount** fields have updated.
- 6. Attach the Packing Slip.

Budget Reports

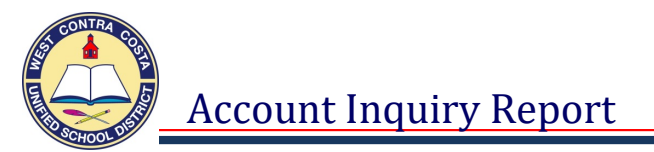

Open the Account Inquiry program;

Tyler Menu  $\rightarrow$  Financials  $\rightarrow$  General Ledger Menu  $\rightarrow$  Inquiries and Reports  $\rightarrow$  Account Inquiry Note: Account Inquiry can also be found in Departmental Functions on the Munis Landing Page on the Hub.

1. Select Segment Find

| <b>E</b><br>Back                            | <b>Q</b><br>Search    | Browse | Output     | Print               | Display | PDF                                             | Save             | Excel                | Word  | ⊠<br>Email | Schedule      | Attach | Detail | Monu                 | Seg Find               | Totals                    | Project<br>Strings        | User Defined<br>Fields |
|---------------------------------------------|-----------------------|--------|------------|---------------------|---------|-------------------------------------------------|------------------|----------------------|-------|------------|---------------|--------|--------|----------------------|------------------------|---------------------------|---------------------------|------------------------|
| Account<br>Fund<br>Org<br>Object<br>Project |                       | ····   | <br><br>D  |                     |         | Acct<br>Acct nam<br>Type<br>Rollup<br>Sub-Rollu | ne up            |                      | C     | •          | Status        |        |        | Curr<br>will<br>once | ent fi<br>move<br>2020 | scal y<br>to fi<br>) is c | /ear 2<br>rst co<br>losed | 2021<br>olumn<br>l     |
| 4 YEAR<br>Yr/Per 20.<br>Original F          | COMPARIS              | ON CL  | JRRENT YEA | AR Hi<br>cal Year 2 | ISTORY  | 4 YEAR                                          | GP and<br>Fiscal | HISTORY<br>Year 2019 | GRAPH |            | Fiscal Year 2 | 2018   | Fis    | cal Year 20          | 021                    |                           |                           |                        |
| Transfers<br>Transfers<br>Revised B         | In<br>Out             |        |            |                     |         |                                                 |                  |                      |       |            |               |        |        |                      |                        |                           |                           |                        |
| Actual (M<br>Encumbra<br>Requisitio         | lemo)<br>ances<br>ons |        |            |                     |         |                                                 |                  |                      |       |            |               |        |        |                      |                        |                           |                           |                        |
| Available                                   |                       |        |            |                     |         |                                                 |                  |                      |       |            |               |        |        |                      |                        |                           |                           |                        |

2. The following screen will open, here you can enter any of your account segments:

### 3. Click Accept

| Account Search  |              |   |
|-----------------|--------------|---|
| Segment Name    | Search Value |   |
| Fund            | 01           |   |
| Resource        | 3210 3010    |   |
| Object          | 5*           |   |
| Site            | 360          | ] |
| Goal            |              |   |
| Function        |              |   |
| Manager         |              |   |
| Project Year    |              |   |
| Program         |              |   |
| Account Type    |              |   |
| Account Status  |              |   |
| Rollup Code     |              |   |
| Sub-Rollup Code |              |   |
| Character Code  |              |   |

You will see the budgets that you have access to.

Type in one or more of the segments in your account string i.e. resource, object and site.

You may use an \* asterisk as a wildcard either before or after a number in the field i.e. 4\* to get all 4000 objects

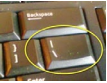

You may use the | (pipe) You may use the | (pipe) You may use the | (pipe) You may use the | (pipe) You may use the | (pipe) You may use the | (pipe) You may use the | (pipe) You may use the | (pipe) You may use the | (pipe) You may use the | (pipe) You may use the | (pipe) You may use the | (pipe) You may use the | (pipe) You may use the | (pipe) You may use the | (pipe) You may use the | (pipe) You may use the | (pipe) You may use the | (pipe) You may use the | (pipe) You may use the | (pipe) You may use the | (pipe) You may use the | (pipe) You may use the | (pipe) You may use the | (pipe) You may use the | (pipe) You may use the | (pipe) You may use the | (pipe) You may use the | (pipe) You may use the | (pipe) You may use the | (pipe) You may use the | (pipe) You may use the | (pipe) You may use the | (pipe) You may use the | (pipe) You may use the | (pipe) You may use the | (pipe) You may use the | (pipe) You may use the | (pipe) You may use the | (pipe) You may use the | (pipe) You may use the | (pipe) You may use the | (pipe) You may use the | (pipe) You may use the | (pipe) You may use the | (pipe) You may use the | (pipe) You may use the | (pipe) You may use the | (pipe) You may use the | (pipe) You may use the | (pipe) You may use the | (pipe) You may use the | (pipe) You may use the | (pipe) You may use the | (pipe) You may use the | (pipe) You may use the | (pipe) You may use the | (pipe) You may use the | (pipe) You may use the | (pipe) You may use the | (pipe) You may use the | (pipe) You may use the | (pipe) You may use the | (pipe) You may use the | (pipe) You may use the | (pipe) You may use the | (pipe) You may use the | (pipe) You may use the | (pipe) You may use the | (pipe) You may use the | (pipe) You may use the | (pipe) You may use the | (pipe) You may use the | (pipe) You may use the | (pipe) You may use the | (pipe) You may use the | (pipe) You may use the | (pipe) You may use the | (pipe) You may use the | (pipe) You may use the | (pipe) You may use the | (pipe) You may use the | (pi

You may use the : colon to select all accounts through a set i.e. 4000:7999

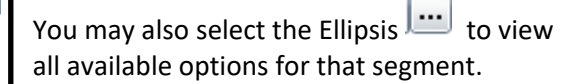

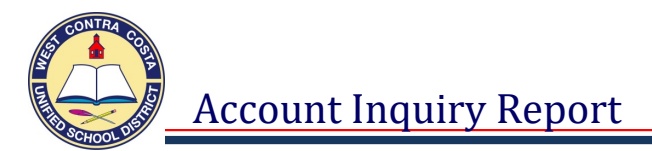

4. You will be taken back to the Account Inquiry screen; it will show the first account in your set of results.

| Back                                                                                                    | Q<br>Search                                                                               | Browse | Output             | rint Print                                                  | Display                                                                                                | PDF       | Save Exce                                                                                                    | Word        | Email      | Schedule                                     | (0)<br>Attach                                                   | • | Detail | (1)<br>Months                                                          | Seg Find                                                                        | Totals |  |
|----------------------------------------------------------------------------------------------------|-------------------------------------------------------------------------------------------|--------|--------------------|-------------------------------------------------------------|----------------------------------------------------------------------------------------------------|-----------|----------------------------------------------------------------------------------------------------|-------------|------------|----------------------------------------------|-----------------------------------------------------------------|---|--------|------------------------------------------------------------------------|---------------------------------------------------------------------------------|--------|--|
| Account                                                                                                    |                                                                                           |        |                    |                                                             |                                                                                                    |           |                                                                                                    |             |            |                                              |                                                                 |   |        |                                                                        |                                                                                 |        |  |
| Fund                                                                                                    | 01                                                                                        |        | GEN F              | UND                                                         |                                                                                                    | Acct      | 01-3010-52                                                                                                    | 20-360-1110 | 0-2140-300 | )114-0-0627-                                 |                                                                 |   |        |                                                                        |                                                                                 |        |  |
| Org                                                                                                    | 01303040                                                                                  |        | IASA-T             | TITLE                                                       |                                                                                                    | Acct name | IASA-TITLE                                                                                                    | BA-CONFE    | RENCE IN   |                                              |                                                                 |   |        | 🗅 Accou                                                                | nt Notes                                                                        |        |  |
| Object                                                                                                    | 5220                                                                                      |        | CONF               | IN                                                          |                                                                                                    | Туре      | Expense                                                                                                    |             | •          | Status                                       | Active                                                          | • |        |                                                                        |                                                                                 |        |  |
| Project                                                                                                    |                                                                                           |        |                    |                                                             |                                                                                                    | Rollup    |                                                                                                    | C           |            |                                              |                                                                 |   |        |                                                                        |                                                                                 |        |  |
|                                                                                                    |                                                                                           |        |                    |                                                             |                                                                                                    | 1         | MultiYr Fund                                                                                                    |             |            |                                              |                                                                 |   |        |                                                                        |                                                                                 |        |  |
| 4 YEAF                                                                                                    | R COMPARIS                                                                                | ON C   | URRENT YE/<br>Fisc | AR HI:                                                      | STORY                                                                                                  | 4 YEAR GF | RAPH HISTO                                                                                                    | RY GRAPH    |            | Fiscal Year 2                                | 018                                                             |   | Fisc   | al Year 20                                                             | 21                                                                              |        |  |
| 4 YEAF<br>Yr/Per 20<br>Original                                                                                       | R COMPARIS                                                                                | ON C   | URRENT YE          | AR HI:<br>cal Year 2<br>10.000                              | STORY                                                                                                  | 4 YEAR GF | RAPH HISTO<br>Fiscal Year 201                                                                                                    | RY GRAPH    |            | Fiscal Year 2<br>7.591                       | 018                                                             |   | Fisc   | al Year 20<br>.0                                                       | 21                                                                              |        |  |
| 4 YEAF<br>Yr/Per 20<br>Original<br>Transfer                                                                           | R COMPARIS<br>020/09<br>Budget<br>s In                                                    | ON C   | URRENT YE          | AR HI:<br>cal Year 2<br>10,000                              | STORY<br>020<br>.00                                                                                    | 4 YEAR GF | RAPH HISTO<br>Fiscal Year 201<br>.00                                                                                                    | RY GRAPH    |            | Fiscal Year 2<br>7,591<br>7,591              | 018                                                             |   | Fisc   | al Year 20<br>.0<br>.0                                                 | 21<br>0 <b>•</b>                                                                |        |  |
| 4 YEAF<br>Yr/Per 20<br>Original<br>Transfers<br>Transfers                                                             | R COMPARIS<br>020/09<br>Budget<br>s In<br>s Out                                           | ON C   | URRENT YEA         | AR HI:<br>cal Year 2<br>10,000                              | STORY<br>020<br>.00 =<br>.00 =                                                                         | 4 YEAR GF | RAPH HISTO<br>Fiscal Year 201<br>.00<br>.00                                                                                                    | RY GRAPH    |            | Fiscal Year 2<br>7,591<br>7,591<br>-15,182   | 018<br>00 =<br>00 =                                             |   | Fisc   | al Year 20<br>.0<br>.0                                                 | 21<br>0 • •<br>0 • •                                                            |        |  |
| 4 YEAF<br>Yr/Per 20<br>Original<br>Transfers<br>Revised                                                               | R COMPARIS<br>020/09<br>Budget<br>s In<br>s Out<br>Budget                                 | ON C   | URRENT YE/<br>Fise | AR HI:<br>cal Year 2<br>10,000<br>10,000                    | STORY<br>020<br>.00 •<br>.00 •                                                                         | 4 YEAR GF | RAPH HISTO<br>Fiscal Year 201<br>.00<br>.00<br>.00<br>.00                                                                                                    | RY GRAPH    |            | Fiscal Year 2<br>7,591.<br>7,591.<br>-15,182 | 018<br>00 =<br>00 =<br>00 =                                     |   | Fisc   | al Year 20<br>.0<br>.0<br>.0                                           | 21<br>0 <b>•</b><br>0 <b>•</b><br>0 <b>•</b><br>0                               |        |  |
| 4 YEAF<br>Yr/Per 20<br>Original<br>Transfers<br>Revised<br>Actual (1                                                  | R COMPARIS<br>020/09<br>Budget<br>s In<br>s Out<br>Budget<br>Memo)                        | ON C   | URRENT YE          | AR HI:<br>cal Year 2<br>10,000<br>10,000<br>2,445           | STORY<br>020<br>.00<br>.00<br>.00<br>.00<br>.27                                                        | 4 YEAR GF | RAPH HISTO<br>Fiscal Year 201<br>.00<br>.00<br>.00<br>.00<br>.00<br>.00                                                                                                    | RY GRAPH    |            | Fiscal Year 2<br>7,591<br>7,591<br>-15,182   | 018<br>00 =<br>00 =<br>00 =<br>00 0                             |   | Fisc   | al Year 20<br>.0<br>.0<br>.0<br>.0                                     | 21<br>0 <b>•</b><br>0 <b>•</b><br>0 <b>•</b><br>0 <b>•</b><br>0 <b>•</b>        |        |  |
| 4 YEAR<br>Yr/Per 20<br>Original<br>Transfers<br>Revised<br>Actual (1<br>Encumb                                        | R COMPARIS<br>020/09<br>Budget<br>s In<br>s Out<br>Budget<br>Memo)<br>rances              | ON C   | URRENT YEA         | AR HI:<br>cal Year 2<br>10,000<br>10,000<br>2,445           | STORY<br>020<br>.00<br>.00<br>.00<br>.00<br>.00<br>.00<br>.27<br>.00                                   | 4 YEAR GF | RAPH HISTO<br>Fiscal Year 201<br>.00<br>.00<br>.00<br>.00<br>.00<br>.00<br>.00<br>.00<br>.00                                                                                                    | RY GRAPH    |            | Fiscal Year 2<br>7,591<br>7,591<br>-15,182   | 018<br>00 =<br>00 =<br>00 =<br>00 =<br>00 =                     |   | Fisc   | al Year 20<br>.0<br>.0<br>.0<br>.0<br>.0                               | 21<br>0 • 0<br>0 • 0<br>0 • 0<br>0 • 0<br>0 • 0                                 |        |  |
| 4 YEAF<br>Yr/Per 20<br>Original<br>Transfers<br>Transfers<br>Revised<br>Actual (1<br>Encumb<br>Requisiti              | R COMPARIS<br>020/09<br>Budget<br>s In<br>s Out<br>Budget<br>Memo)<br>rances<br>ions      |        | URRENT YE          | AR HI<br>cal Year 2<br>10,000<br>10,000<br>2,445            | STORY<br>020<br>.00<br>.00<br>.00<br>.00<br>.27<br>.00<br>.00<br>.00<br>.00<br>.00<br>.00<br>.00<br>.0 | 4 YEAR GF | Multityr Fund           RAPH         HISTO           Fiscal Year 201         .00           .00         .00           .00         .00           .00         .00           .00         .00                                                             | RY GRAPH    |            | Fiscal Year 2<br>7,591<br>7,591<br>-15,182   | 018<br>00 =<br>00 =<br>00 =<br>00 =<br>00 =                     |   | Fisc   | al Year 20<br>.0<br>.0<br>.0<br>.0<br>.0<br>.0<br>.0                   | 21<br>0 • • 0<br>0 • • 0<br>0 • • 0<br>0 • • • 0<br>0 • • • 0                   |        |  |
| 4 YEAF<br>Yr/Per 20<br>Original<br>Transfers<br>Transfers<br>Revised<br>Actual (1<br>Encumb<br>Requisiti<br>Available | R COMPARIS<br>020/09<br>Budget<br>s In<br>s Out<br>Budget<br>Memo)<br>rances<br>ions<br>e | ON C   | URRENT YE          | AR HI:<br>cal Year 2:<br>10,000<br>10,000<br>2,445<br>7,554 | STORY<br>020<br>000<br>000<br>000<br>000<br>000<br>000<br>00                                           | 4 YEAR G  | Multityr Fund           RAPH         HISTO           Fiscal Year 201         .00           .000         .00           .000         .00           .000         .00           .000         .00           .000         .000           .000         .000 | RY GRAPH    |            | Fiscal Year 2<br>7,591<br>7,591<br>-15,182   | 018<br>00<br>00<br>00<br>00<br>00<br>00<br>00<br>00<br>00<br>00 |   | Fisc   | al Year 20<br>.0<br>.0<br>.0<br>.0<br>.0<br>.0<br>.0<br>.0<br>.0<br>.0 | 21<br>0 • • •<br>0 • • •<br>0 • • •<br>0 • • •<br>0 • • •<br>0 • • •<br>0 • • • |        |  |

This screen shows the following:

Two year history (2019 & 2018), current year (2020), and next year (2021).

In this illustration we had not yet closed the 2020 year.

Definition of the rows listed on the left of the Account Inquiry Screen:

**Original Budget** - July 1 Adopted Budget

**Transfers In/Out** - Approved budget transfers completed for the selected budget **Revised Budget** - New budget after transfers In/Out

Actual (Memo) - Expenditures paid out of the account

**Encumbrances** – Purchase Orders created, but not received or paid

**Requisitions** – Requisitions created, but have not been converted into a PO **Available** - Available remaining budget

**Percent Used** - Percent of expenditures made to date in comparison to the revised budget

If there is detail information available, the folder to the right of the amounts will be yellow. Open the folder next to each category to view the detail.

5. To view your results you can use the arrow keys at the bottom of the screen to navigate between accounts, click the browse button or export to excel.

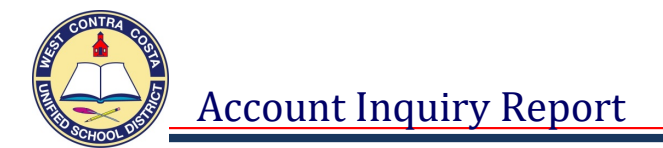

### You can create a report on these results by clicking Browse or Excel

6. To view using the **Browse** button, click Browse at the top of the screen.

| ÷    | Q      |        | Ð      | ÷     | ٩       | ß   | -    | <b>W</b> | 5    |  |
|------|--------|--------|--------|-------|---------|-----|------|----------|------|--|
| Back | Search | Browse | Output | Print | Display | PDF | Save | Excel    | Word |  |

7. Below is the Browse report, it shows all of the years with a scroll bar. Click Back when you are done viewing.

| +                      | ×            | 0           | Q             | Ð       | <b>_</b>       | ß        | 因                |        |        | E.            |                     |             |                      |                |        |
|------------------------|--------------|-------------|---------------|---------|----------------|----------|------------------|--------|--------|---------------|---------------------|-------------|----------------------|----------------|--------|
| Back                   | Accept       | Cancel      | Search        | Outpu   | it Print       | Display  | PDF              | Save   | Excel  | Word          |                     |             |                      |                |        |
| ▲ Rec                  | Account      |             |               | 1       | Description    |          |                  | MAR Re | ev Bud | MAR Enc Bud B | 2020 Revised Budget | 2020 Actual | 2020Encumbrances/Req | 2020 Available | 27     |
| 1                      | 01-3010-5220 | -360-1110-2 | 2140-300114-0 | 0-0627- | IASA-TITLE I B | A-CONFE  | RENCE IN         |        | 0.00   | 0.00          | 10,000.00           | 2,445.27    | 0.00                 | 7,554.73       |        |
| 2                      | 01-3010-5225 | -360-1110-2 | 2140-300114-0 | 0-0627- | IASA-TITLE I B | A-CONFE  | RENCE OUT        |        | 0.00   | 0.00          | 5,000.00            | 0.00        | 0.00                 | 5,000.00       | Κ.     |
| 3                      | 01-3010-5620 | -360-1110-  | 1000-300114-7 | 7-0000- | IASA-TITLE I B | A-LEASE  |                  |        | 0.00   | 0.00          | 0.00                | 0.00        | 0.00                 | 0.00           |        |
| 4                      | 01-3010-5750 | -360-1110-  | 1000-300114-7 | 7-0000- | IASA-TITLE I B | A-INTERF | UND SERV         |        | 0.00   | 0.00          | 0.00                | 0.00        | 0.00                 | 0.00           | 1      |
| 5                      | 01-3010-5840 | -360-1110-  | 1000-300114-7 | 7-0000- | IASA-TITLE I B | A-LICENS | ES FEES          |        | 0.00   | 0.00          | 0.00                | 0.00        | 0.00                 | 0.00           | €.     |
| 6                      | 01-3010-5860 | -360-1110-  | 1000-300114-7 | 7-0000- | IASA-TITLE I B | A-CONSU  | JLTANTS RE       |        | 0.00   | 0.00          | 0.00                | 0.00        | 0.00                 | 0.00           | 1      |
| 7                      | 01-3010-5880 | -360-1110-  | 1000-300114-7 | 7-0000- | IASA-TITLE I B | A-TRANS  | PORTATION        |        | 0.00   | 0.00          | 0.00                | 0.00        | 0.00                 | 0.00           | 1      |
| 8                      | 01-3010-5890 | -360-1110-  | 1000-300114-7 | 7-0000- | IASA-TITLE I B | A-OTHER  | SERVICES         |        | 0.00   | 0.00          | 0.00                | 0.00        | 0.00                 | 0.00           | 1      |
| 9                      | 01-3010-5220 | -360-1110-2 | 2140-300114-7 | 7-0000- | IASA-TITLE I B | A-CONFE  | RENCE IN         |        | 0.00   | 0.00          | 0.00                | 0.00        | 0.00                 | 0.00           | -4     |
| 10                     | 01-3010-5300 | -360-1110-2 | 2140-300114-7 | 7-0000- | IASA-TITLE I B | A-DUES I | <b>MEMBERSHI</b> |        | 0.00   | 0.00          | 0.00                | 0.00        | 0.00                 | 0.00           | 1      |
| 11                     | 01-3010-5850 | -360-1110-2 | 2140-300114-7 | 7-0000- | IASA-TITLE I B | A-SOFTV  | ARE LICEN        |        | 0.00   | 0.00          | 0.00                | 0.00        | 0.00                 | 0.00           | •      |
| 12                     | 01-3010-5860 | -360-1110-2 | 2140-300114-7 | 7-0000- | IASA-TITLE I B | A-CONSU  | JLTANTS RE       |        | 0.00   | 0.00          | 0.00                | 0.00        | 0.00                 | 0.00           | ø      |
| 13                     | 01-3010-5220 | -360-1110-2 | 2140-300114-7 | 7-0627- | IASA-TITLE I B | A-CONFE  | RENCE IN         |        | 0.00   | 0.00          | 0.00                | 0.00        | 0.00                 | 0.00           | $\geq$ |
| _ <mark>14</mark><br>∢ | 01-3010-5220 | -360-1110-2 | 2140-300114-8 | 8-0000- | IASA-TITLE I B | A-CONFE  | RENCE IN         |        | 0.00   | 0.00          | 0.00                | 0.00        | 0.00                 | 0.00           | 3      |

8. To create an **Excel** document click on the Excel icon.

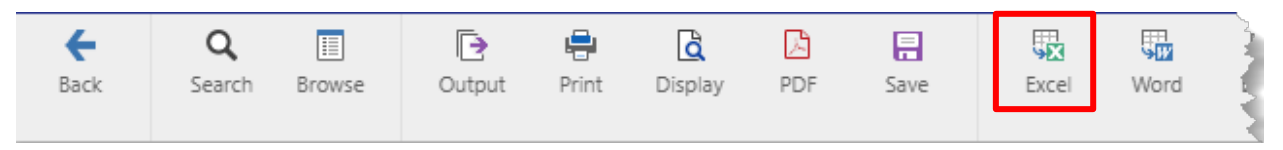

9. Select Summary on the option box and click OK.

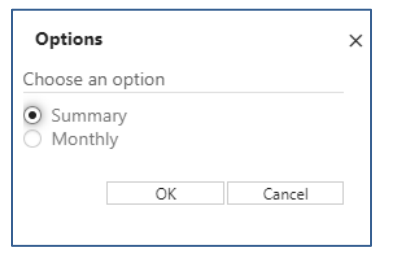

- 10. The next screen to open is the export filter. In this screen you can select what columns you would like to see on your excel spreadsheet.
- 11. The first time you access this option all the checkmarks will be selected. Click on **Select None** in the ribbon.

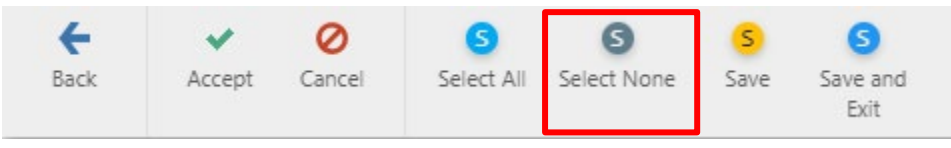

12. Place checkmarks beside:

Link, Fund, Desc, Object, Resource, Goal, Function, Site, Manager, Project Year, Program, Full Acct, and Acct. Description.

### \*\*\* If you are creating this report **BEFORE** the old school 14b. year has been closed place checkmarks in all the options that start with NY.

15b.\*\*\* If you are creating this report AFTER the old school year has been closed place checkmarks in all the options that start with CY.

Updated 10/12/20 mk

open.

13. Click Save in the ribbon.

the screen. Click Save or Open.

14. Click Accept

| * | CY_ORIGINAL_BUD |
|---|-----------------|
| * | CY_XFRIN_BUD    |
| * | CY_XFROUT_BUD   |
|   | CY_CFWD_BUD     |
| * | CY_REVISED_BUD  |
| * | CY_MEMO_BAL     |
| * | CY_ENCUMB       |
| * | CY_REQ          |
| 1 | CY REMAIN BUD   |

CY\_PCT\_USED

Save -

Click to

~

Open

Enable hyperlinks

| Select | Field            |
|--------|------------------|
| ✓      | Link             |
| ✓      | FUND             |
|        | ORG              |
| ✓      | DESC             |
| ✓      | OBJECT           |
|        | PROJECT          |
| ✓      | RESOURCE         |
| ¥      | GOAL             |
| ✓      | FUNCTION         |
| ✓      | SITE             |
| ✓      | MANAGER          |
| 1      | PROJECT YEAR     |
| ¥      | PROGRAM          |
| ✓      | FULL ACCT        |
| ✓      | ACCT DESCRIPTION |

| * | NY_ORIGINAL_BUD |
|---|-----------------|
| * | NY_REVISED_BUD  |
| * | NY_MEMO_BAL     |
| * | NY_ENCUMB       |
| * | NY_REQ          |
| * | NY_REMAIN_BUD   |
| < | NY_PCT_USED     |
|   |                 |

munistemp201012....xlsx 16. You may see this type of box at the bottom of the screen.

15. Depending on how your computer is configured. You will get this option box at the bottom of

Cancel

| Munis | Version | 2019 |
|-------|---------|------|
|-------|---------|------|

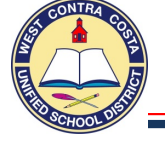

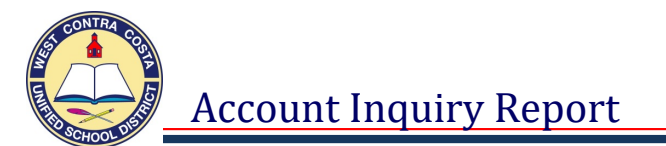

- 17. Once the excel page opens, you will need to click **Enable Editing** in the yellow banner at the top of the screen.
- (i) PROTECTED VIEW Be careful—files from the Internet can contain viruses. Unless you need to edit, it's safer to stay in Protected View. Enable Editing

### 18. Click on Format as Table and select any color.

| F  | ile    | Home Is      | isert Page Layout Formulas Dat  | a Review | View DYN  | 40 Label N    | uance PDF     | Acrobat         | Munis        |             |                  |             |                  |             |               |              |
|----|--------|--------------|---------------------------------|----------|-----------|---------------|---------------|-----------------|--------------|-------------|------------------|-------------|------------------|-------------|---------------|--------------|
| ľ  | * *    | iut          | Calibri * 11 * Å Å              | = = _    | ≫•• 📑 Wra | p Text        | General       |                 |              |             | Normal           | Bad         | Good             | Neutral     | Calculation   | <b>:</b>     |
| Pa | ite 🚽  | ormat Painte | , <b>B</b> I U - 🕮 - 🌆 - 🗛 - 🛛  | E = =    | 🚝 🚝 🔜 Mer | ge & Center + | <b>\$</b> - % | • • • • • • • • | 8 Conditiona | Format      | Check Cell       | Explanatory | Hyperlink        | Input       | Linked Cell   | Insert Delet |
|    | Clipbo | ard          | G Font G                        |          | Alianment | 6             | Num           | ber             | G            | as rable -  |                  |             |                  |             |               | Cells        |
|    | Δ      | 1            | • fr link                       |          |           |               |               |                 |              |             |                  |             |                  |             |               |              |
|    | ^      | -<br>D       |                                 | D        | r.        | r             |               | 6               |              |             |                  |             |                  |             |               |              |
| 1  | Link   |              | DESC                            | ORIECT   | RESOURCE  | 6001          | FLING         | TION            | SITE         |             |                  |             |                  |             |               | ACC          |
| 2  | View   |              | MATERIALS AND SUPPLIES          | 4300     | 3010      | 1110          | 2140          |                 | 360          |             |                  |             |                  |             | 00114-0-0627- | 1111         |
| 3  | View   | 01           | PRIOR YEAR CARRYOVER            | 4399     | 3010      | 1110          | 2140          |                 | 360          |             |                  |             |                  |             | 00114-0-0627- | TITU         |
| 4  | View   | 01           | MATERIALS AND SUPPLIES          | 4300     | 3010      | 1110          | 2495          |                 | 360          |             |                  |             | - I-I-I Table St | de Light 12 | 00114-0-0618- | TITU         |
| 5  | View   | 01           | SUPPLIES - TECHNOLOGY           | 4360     | 3010      | 1110          | 2495          |                 | 360          |             |                  |             |                  |             | 00114-0-0618- | тітц         |
| 6  | View   | 01           | PRIOR YEAR CARRYOVER            | 4399     | 3010      | 1110          | 2495          |                 | 360          |             |                  |             |                  |             | 00114-0-0618- | тіти         |
| 7  | View   | 01           | MATERIALS AND SUPPLIES          | 4300     | 3010      | 1110          | 1000          |                 | 360          | Medium      |                  |             |                  |             | 00114-0-0000  | тітц         |
| 8  | View   | 01           | SUPPLIES - TECHNOLOGY           | 4360     | 3010      | 1110          | 1000          |                 | 360          |             |                  |             | -                |             | 00114-0-0000  | тітц         |
| 9  | View   | 01           | PRIOR YEAR CARRYOVER            | 4399     | 3010      | 1110          | 1000          |                 | 360          |             |                  |             |                  |             | 00114-0-0000- | TITU         |
| 10 | View   | 01           | NONCAPITAL ASSETS \$500-\$5000  | 4400     | 3010      | 1110          | 1000          |                 | 360          | 8888        |                  |             |                  |             | 00114-0-0000  | тітц         |
| 11 | View   | 01           | NONCAP ASSETS TECH \$500-\$5000 | 4460     | 3010      | 1110          | 1000          |                 | 360          |             |                  |             |                  |             | 00114-0-0000  | TITU         |
| 12 | View   | 01           | MATERIALS AND SUPPLIES          | 4300     | 3010      | 1110          | 2140          |                 | 360          |             |                  |             |                  |             | 00114-0-0000  | тітц         |
| 13 | View   | 01           | OTHER BOOKS & REFERENCE MATL    | 4200     | 3010      | 1110          | 2420          |                 | 360          |             |                  |             |                  |             | 00114-0-0000- | TITU         |
| 14 | View   | 01           | MATERIALS AND SUPPLIES          | 4300     | 3010      | 1110          | 2420          |                 | 360          |             |                  |             |                  |             | 00114-0-0000  | TITU         |
| 15 | View   | 01           | MATERIALS AND SUPPLIES          | 4300     | 3010      | 1110          | 2495          |                 | 360          |             | =                |             |                  |             | 00114-0-0000  | TITU         |
| 16 | View   | 01           | FOOD PURCHASES FOR MEETINGS     | 4305     | 3010      | 1110          | 2495          |                 | 360          |             |                  |             |                  |             | 00114-0-0000- | TITU         |
| 17 | View   | 01           | MATERIALS AND SUPPLIES          | 4300     | 3010      | 1110          | 4100          |                 | 360          |             |                  |             |                  |             | 00114-0-0000- | TITU         |
| 18 |        |              |                                 |          |           |               |               |                 |              | Dark        |                  |             |                  |             |               |              |
| 19 |        |              |                                 |          |           |               |               |                 |              | Durk        |                  |             |                  |             |               |              |
| 20 |        |              |                                 |          |           |               |               |                 |              |             |                  |             | = ===== =        |             |               |              |
| 21 |        |              |                                 |          |           |               |               |                 |              |             |                  |             |                  |             |               |              |
| 22 |        |              |                                 |          |           |               |               |                 |              |             |                  |             | -                |             |               |              |
| 23 |        |              |                                 |          |           |               |               |                 |              |             |                  |             | -                |             | _             |              |
| 24 |        |              |                                 |          |           |               |               |                 |              |             |                  |             | -                |             |               |              |
| 25 |        |              |                                 |          |           |               |               |                 |              | <u>N</u> ew | Table Style      |             |                  |             |               |              |
| 26 |        |              |                                 |          |           |               |               |                 |              | 1 New       | PivotTable Style |             |                  |             |               |              |
| 27 |        |              |                                 |          |           |               |               |                 |              |             |                  |             |                  |             |               |              |

17. Click **OK** on the pop-up; make sure My table has headers in checked.

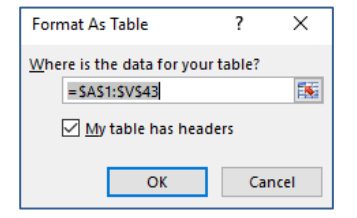

18. You can now sort using the arrows in the column headers.

|   | A      | В      | С      | D        | E            | F      | G        | $H \geq$ |
|---|--------|--------|--------|----------|--------------|--------|----------|----------|
| 1 | Link 🚽 | FUND 🔻 | DESC 👻 | OBJECT 🔻 | RESOURCE 🛛 💌 | GOAL 🚽 | FUNCTION | SITE 🔄 💽 |
| - | 10     | 100    |        | 5000     | 0000         | 4440   | 24.40    | 0.00     |

19. Scroll to the right to see the amounts.

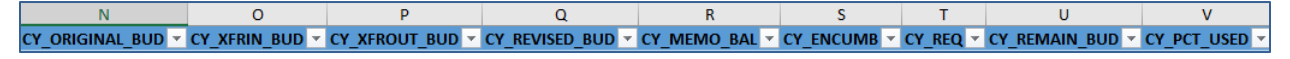

20. Using the drop down on the Remaining Budget column you can remove the checkmark from 0.00 to show only accounts that have a remaining budget.

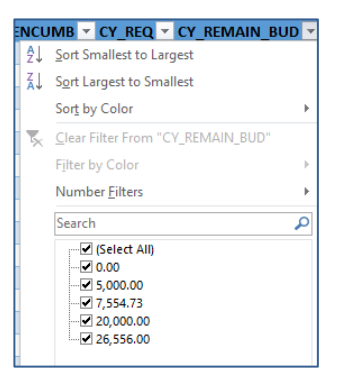

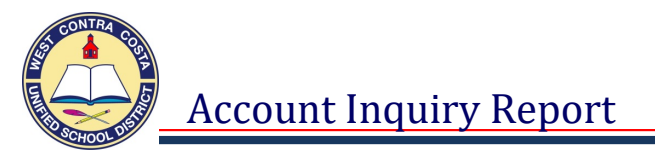

**Before Sorting** 

### 21. Using the drop down on any of the account segment fields you can sort A to Z

| D        | After Sorting | D        |
|----------|---------------|----------|
| OBJECT 💌 | -             | OBJECT 🖵 |
| 5220     |               | 5100     |
| 5225     |               | 5220     |
| 5620     |               | 5220     |
| 5750     |               | 5220     |
| 5840     |               | 5220     |
| 5860     |               | 5220     |
| 5880     |               | 5220     |
| 5890     |               | 5220     |
| 5220     |               | 5220     |
| 5300     |               | 5225     |
| 5850     |               | 5225     |
| 5860     |               | 5200     |
| 5220     |               | 5300     |
| 5220     |               | 5300     |
| 5300     |               | 5300     |
| 5850     |               | 5620     |
| 5860     |               | 5620     |
| 5220     |               | 5620     |
| 5620     |               | 5750     |

22. To be redirected to the Account Inquiry Screen you can click on View in column A.

| А    |   |
|------|---|
| Link | Ŧ |
| View |   |
| View |   |
| View |   |
| View |   |
| View |   |

- 23. You can save the report by clicking File  $\rightarrow$  Save As  $\rightarrow$  Select where to save it  $\rightarrow$  Create a Name and Click Save.
- 24. Each time you run the report overwrite your saved file (i.e.: click yes to Replace Existing File).

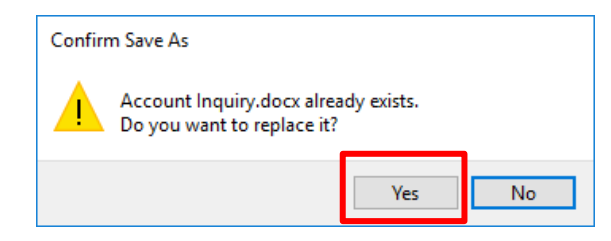

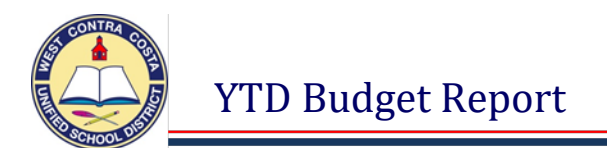

### Open the YTD Budget Report

Tyler Menu  $\rightarrow$  Financials  $\rightarrow$  General Ledger Menu  $\rightarrow$  Inquiries and Reports  $\rightarrow$  Account Inquiry Note: Account Inquiry can also be found in Departmental Functions on the Munis Landing Page on the Hub.

### 1. Select Segment Find in the ribbon.

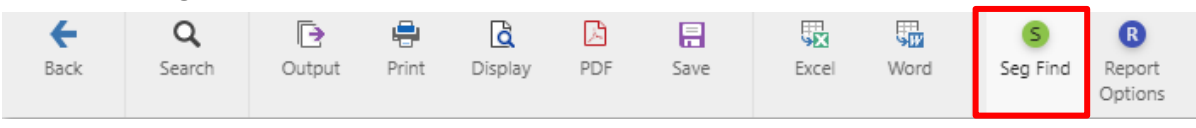

- 2. The GL Segment Find Screen will open
- 3. Enter your selection criteria such as Fund, Resource, Object and Site etc.

| Find by Segments |           |  |
|------------------|-----------|--|
| Fund             | 01        |  |
| Resource         |           |  |
| Object           | 4000:5999 |  |
| Site             | 354       |  |
| Goal             |           |  |
| Function         |           |  |
| Manager          |           |  |
| Project Year     |           |  |
| Program          |           |  |
| Character code   |           |  |
| Account type     | •         |  |
| Account status   | •         |  |
| Rollup Code      |           |  |

You will only see the accounts that you have access to; however we recommend that you type in at least one of the segments for quicker look-up (i.e. resource and/or object).

You may use '\*' (asterisk) as a 'wildcard' either before or after a number in the field. (i.e. 4\* to get all 4000 objects)

You may use '|' (pipe) to select multiple accounts (i.e. Object 4300|5890)

You may use ':' (colon) to select all accounts through a set (i.e. 4000:7999)

You may also select the Ellipse .... to view all available options for that segment.

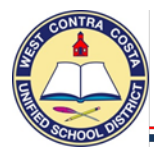

### YTD Budget Report

4. Select **Accept**. You will be taken back to the YTD Budget Report screen. At the bottom, it shows how many accounts were found for the segment criteria you entered.

| <b>E</b> Back                          | <b>Q</b><br>Search          | Cutput            | Print   | Display | DF | E<br>Save | Excel | Word | Seg Find | Report<br>Options |
|----------------------------------------|-----------------------------|-------------------|---------|---------|----|-----------|-------|------|----------|-------------------|
| Account R                              | ollup                       |                   |         |         |    |           |       |      | 7        |                   |
| Org<br>Object<br>Project<br>Rollup coc | de                          |                   | •••     |         |    |           |       |      |          |                   |
| Account T                              | ype/Status                  |                   |         |         |    |           |       |      |          |                   |
| Account ty<br>Account st               | /pe<br>tatus                |                   | •       |         |    |           |       |      |          |                   |
| Find re<br>502 Re                      | cords using<br>cord(s) four | the seg-ac<br>id. | count m | ethod.  |    |           |       |      |          |                   |

- 5. Select **Report Options** in the ribbon.
- 6. The **Options** screen will open where you can make your selections.
- 7. Your selections under Field # will determine what shows on the report and in what order it will show.

| Back Acce                                  | pt Cancel           |               |          |                   |          |                                                                  |
|--------------------------------------------|---------------------|---------------|----------|-------------------|----------|------------------------------------------------------------------|
| Report Sequence                            |                     |               |          |                   |          |                                                                  |
| Execute this repo                          | t Now               |               | •        |                   |          |                                                                  |
|                                            | Field #             |               | Tetal    | Page              | _        |                                                                  |
| Sequence 1                                 | 2 - Rec             | urca.         |          | Dieak             |          | This is an oxample of how you                                    |
| Sequence 7                                 | 2 - Rest<br>3 - Goa | l             | • •      | <u> </u>          |          | This is all example of now you                                   |
| Sequence 3                                 | 4 - Fun             | tion          | • •      |                   |          | can set up your report options                                   |
| Sequence 4                                 |                     |               | •        |                   | L        |                                                                  |
| Report title *                             | YEAR-T              | D-DATE BUDGET | I REPORT |                   | <u> </u> |                                                                  |
| Report title * PRINT OPTION Report Options | ADDITI              | O-DATE BUDGE  | NS       | % or greater of b | udast    | Update to 2021 / 99 on 7/1/20<br>to see all current year budgets |

10. You will be taken back to the YTD Budget Report Screen.

8. 9. YTD Budget Report

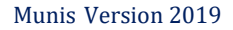

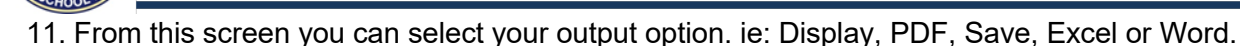

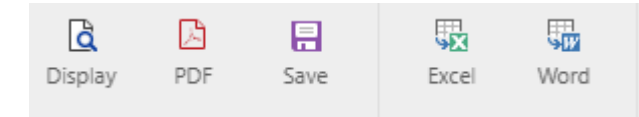

**Display:** Opens a web interface screen where you can browse through the pages.

**PDF:** Opens a printable PDF report.

**Save:** Saves the report to the Munis spool directory

**Excel:** Opens a selection sheet where you can select the columns for the report. Once you make your selections and click **Accept** the excel spreadsheet will open.

Word: No template set up as word does not work well for this report.

### If you would like to create a report that shows only the totals in each object

- 1. Select Segment Find in the ribbon.
- 2. Enter your Site Number or any search criteria.
- 3. Click Accept
- 4. Open the Report Options
- In Sequence 1 select 10 Character, leave the Total box checked.
- 6. **Remove** the checkmark from the second Total box.
- 7. Click the **dropdown** for sequence 2 and select the blank at the bottom.
- 8. Tab out of the field. Sequence 3 will change to a blank selection automatically.
- 9. Click Accept
- 10. Click Back
- 11. Select your output option, in this example I selected PDF.

|                                                                                                    | ORIGINAL<br>APPROP    | TRANFRS/<br>ADJSTMTS                                           | RE\<br>BL          |                                                                  |
|----------------------------------------------------------------------------------------------------|-----------------------|----------------------------------------------------------------|--------------------|------------------------------------------------------------------|
| 42 BOOKS & REFERENCE                                                                                                    |                       |                                                                |                    |                                                                  |
| 01-6385-4200-354-3800-1000-300112-1-0201-<br>01-6385-4200-354-3800-1000-300112-1-0203-<br>01-9116-4200-354-1110-1000-200130-0-0000 | 3,800<br>7,500        | OTHER BOOKS & F<br>O<br>CPA - CALIF PAF<br>O<br>ABATEMENT INST | REFE<br>R-OT       | The report is sorted by the first two digits of the object code. |
| TOTAL BOOKS & REFERENCE<br>TOTAL EXPENSES                                                                                          | 0<br>11,300<br>11,300 | 7,964<br>7,964<br>7,964                                        | 19<br>19           | Totals display under each section.                               |
| 43 MATERIALS & SUPPLIES<br>01-0000-4300-354-0000-8260-400110-0-0000                                                                | 10,000                | UNR CUSTOD EL C                                                | CERF               |                                                                  |
| 01-0000-4300-354-1110-1000-200110-0-0000-<br>01-0000-4300-354-1110-1000-200130-0-0000                                              | 49,500                | UNDISTRIBUTED-M<br>-49,500<br>UNR INSTR EL CE                  | 10<br>MATE<br>ERRJ |                                                                  |

12. When viewing your report you can click on any **blue account string** and be redirected to the account inquiry screen.

| Report Sequence     |                   |            |               |
|---------------------|-------------------|------------|---------------|
| Execute this report | Now               | •          |               |
|                     | Field #           | Total      | Page<br>Break |
| Sequence 1          | 10 - Character    | <b>▼</b> ✓ |               |
| Sequence 2          |                   | -          |               |
| Sequence 3          |                   | -          |               |
| Sequence 4          |                   | -          |               |
|                     |                   |            |               |
| Report title *      | YEAR-TO-DATE BUDG | ET REPORT  |               |
|                     |                   |            |               |

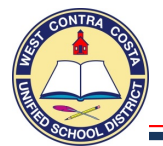

### Go to Budget Transfers and Amendments

Tyler Menu  $\rightarrow$  Financials  $\rightarrow$  Budget Processing  $\rightarrow$  Budget Transfers and Amendment

- 1. Click Add
- 2. Tab twice
- 3. A Journal number will be issued and you will be in the Journal reference 1 box.
- 4. Enter your initials in the Journal reference 1 box Don't forget to be in CAPS.
- 5. **Tab** twice and you will be in the Short Description box.
- 6. Enter a short description of your reason for creating a budget transfer. An example would be the name of the vendor, what you are purchasing or the requisition number.

| Journal Details             |                          |  |  |  |  |  |
|-----------------------------|--------------------------|--|--|--|--|--|
| Clerk                       |                          |  |  |  |  |  |
| Fiscal year *               | 2021                     |  |  |  |  |  |
| Period *                    | 04 OCT                   |  |  |  |  |  |
| Journal                     | 4                        |  |  |  |  |  |
| Journal reference 1         | MK                       |  |  |  |  |  |
| Journal reference 2         |                          |  |  |  |  |  |
| Short description *         | LAPTOP                   |  |  |  |  |  |
| Effective date *            | 10/02/2020               |  |  |  |  |  |
| Budget year code            | 1                        |  |  |  |  |  |
| Entity code *               | 1                        |  |  |  |  |  |
| Amendment type *            | 1                        |  |  |  |  |  |
| Budget projection inclusion | Continuing 🔹             |  |  |  |  |  |
| Amendment status            |                          |  |  |  |  |  |
|                             | Update recurring journal |  |  |  |  |  |
|                             | Enter user defined info  |  |  |  |  |  |
|                             | Project accounts apply   |  |  |  |  |  |

7. Click **Accept** to be transferred to the budget transfer detail line.
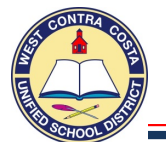

# You will now be on the Budget Amendment Detail Lines where you can enter the budget transfer details.

- 8. You will be in the boxes where you would enter Project String info, if you do not use project strings this can be removed by right clicking and deselecting the boxes for these fields.
- 9. Tab to the "T" Box, leave E there.
- 10. Tab to the Account Number box and Enter the Account Number you want to Decrease.
- 11. **Tab** to the Comment box, enter a description of the purchase.
- 12. Tab past the Ref 1 and Eff Date leaving the default information.
- 13. **Tab** to the I/D box enter "D" for decrease.
- 14. Tab to the amount box, enter the amount you want to decrease this account.
  - a. Enter only whole amounts, no cents.

| 10 attrat attras |   |                |   |              |   |                                          |                     |       |             |    |    |          |
|------------------|---|----------------|---|--------------|---|------------------------------------------|---------------------|-------|-------------|----|----|----------|
| Line T           | т | Project String |   | Project Desc | T | Account Number                           | Comment             | Ref 1 | Eff Date    | 1, | /D | Amount   |
| 1                | T | 1              | ] |              | Ε | 01-0000-4300-360-1110-2700-200130-0-0000 | <br>LAPTOP PURCHASE | MK    | 10/02/202 5 | 1  | D  | 1,500.00 |

- 15. **Tab** and you will be on the second line. Notice that the account number field has populated with the same account that you used for the decrease line. You now only need to change the object code segment.
- 16. **Click** in the account code string and modify the object code.
- 17. **Tab** to the I/D Column. **Enter** "I" for Increase.
- 18. Tab to the Amount Field. Enter the amount you want to increase this account code.
  - a. Enter only whole amounts, no cents.
- 19. Click Accept.
- 20. Click Back to return to the main page

| e<br>Back   | Accept     | Ø<br>Cancel | <b>Q</b><br>Search | +<br>Add   | ×<br>Delete | User Defined | View Budget |          |                     |       |           |   |     |          |
|-------------|------------|-------------|--------------------|------------|-------------|--------------|-------------|----------|---------------------|-------|-----------|---|-----|----------|
|             |            |             |                    |            |             |              | -           |          |                     |       |           | _ |     |          |
| Journal     |            |             |                    |            |             |              |             |          |                     |       |           |   |     |          |
| Journal 20  | 21/04 4    | Ref M       | K Desc LAPT        | TOP Eff    | Date 10/02  | 2/2020       |             |          |                     |       |           |   |     |          |
| Journal Lin | es         |             |                    |            |             |              |             |          |                     |       |           |   |     |          |
| Line T      |            | T A         | ccount Numbe       | r          |             |              |             |          | Comment             | Ref 1 | Eff Date  | 1 | I/D | Amount   |
| 1           |            | E 0         | 1-0000-4300-3      | 860-1110-2 | 2700-2001   | 30-0-0000    |             | <u>Å</u> | <br>LAPTOP PURCHASE | MK    | 10/02/202 | 1 | D   | 1,500.00 |
| 2           |            | E 0         | 1-0000-4360-3      | 860-1110-2 | 2700-2001   | 30-0-0000    |             |          | <br>LAPTOP PURCHASE | MK    | 10/02/202 | 1 | Ľ.  | 1,500.00 |
|             |            |             |                    |            |             |              |             |          |                     |       |           |   |     |          |
| 4           |            |             |                    |            |             |              |             |          |                     |       |           |   |     |          |
| 🗅 Add'l [   | escription |             |                    |            |             |              |             |          |                     |       |           |   |     |          |
| Journal Tot | als        |             |                    |            |             |              |             |          |                     |       |           |   |     |          |
| Increase    |            | 1,5         | 500.00             |            |             |              |             |          |                     |       |           |   |     |          |
| Decrease    |            | 1,5         | 500.00             |            |             |              |             |          |                     |       |           |   |     |          |

### 21. Notice the Journal amounts at the bottom of the page.

| <b>E</b> Back                                                                               | Browse                                     | +<br>Add | Update | X<br>Delete                              | Print | Display | DF PDF | Save | Excel | ⊠<br>Email | Schedule | <sup>(0)</sup> Ø<br>Attach | * | D<br>Define | P<br>Period | Release | Output-Post | L<br>Lines |
|---------------------------------------------------------------------------------------------|--------------------------------------------|----------|--------|------------------------------------------|-------|---------|--------|------|-------|------------|----------|----------------------------|---|-------------|-------------|---------|-------------|------------|
| Journal De                                                                                  | etails                                     |          |        |                                          |       |         |        |      |       |            |          |                            | ~ |             |             |         |             |            |
| Clerk                                                                                       |                                            |          | [      | Mary Kit                                 |       |         |        |      |       |            |          | /                          |   |             |             |         |             |            |
| Fiscal year<br>Period<br>Journal<br>Journal ref<br>Journal ref<br>Short deso<br>Effection d | ference 1<br>ference 2<br>cription<br>late |          |        | 2021<br>04<br>MK<br>LAPTOP<br>10/02/2015 | OCT 4 |         |        |      |       |            |          |                            |   |             |             | A       |             | مى         |
| 22                                                                                          | . Click                                    | Relea    | ise 🦯  |                                          |       |         |        |      |       |            |          |                            |   |             |             |         |             |            |

23. The status changes to Pending Approval Pending approval

# SiteÁReports

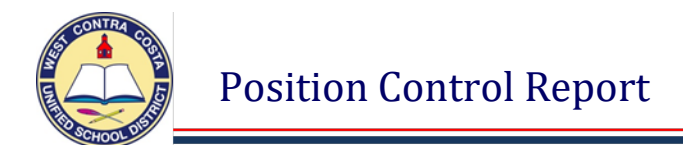

## Go to the User Links module on the Munis Dashboard

1. Click on Site Reports

| = 🐝 Dashboard Search                                                                                                    |                                                                                                    |                                                                                                    |
|----------------------------------------------------------------------------------------------------|----------------------------------------------------------------------------------------------------|----------------------------------------------------------------------------------------------------|
| Tyler Hub                                                                                                    |                                                                                                    |                                                                                                    |
| 🏫 🙆 🛛 West Contra Costa Uni                                                                                                    | fied School District, CA - Test Hu                                                                                                    | b                                                                                                    |
| <ul> <li>Approvals</li> <li>Tyler Menu</li> <li>Search</li> <li>Munis</li> <li>Asset Maintenance</li> <li>Departmental Functions</li> <li>Help</li> </ul> | <ul> <li>Favorites</li> <li>Recent Activity<br/>Requisition Entry</li> <li>Financials</li> <li>Purchase Order Change Orders<br/>Requisition Entry</li> </ul> | User Links         Account Inquiry         EdJoin         Employee Self Service (ESS)         eSchool Solutions         Facilitron         Help Deak         Informed K12         My Saved Reports         PowerSchool         Purchase Order Change Orders         Purchase Order Receiving         Requisition Entry         School Dude         School Specialty         Site Reports         Southwest School & Office Supplies         Vendor Inquiry |
|                                                                                                    |                                                                                                    | WCCUSD Website<br>YTD Budget Report                                                                                                    |

2. Click on the Position Control folder.

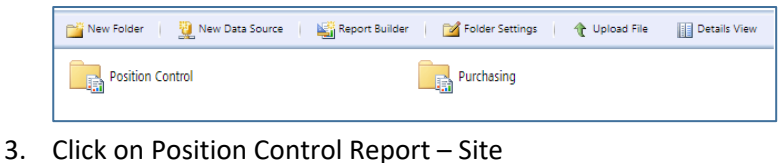

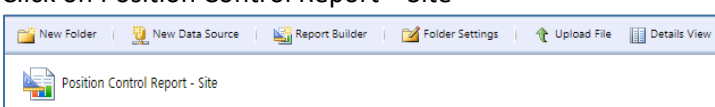

4. Here you can enter your search criteria. In this example I only entered the school site number, this will pull up all PCN's for the site.

| Home > Sites > | Position Control > Position Control R | eport - S | ite               |               |   |          |              | Home   My Subscriptions | He  |
|----------------|---------------------------------------|-----------|-------------------|---------------|---|----------|--------------|-------------------------|-----|
| Effective Date | 10/15/2020                            | ) 🕅       | Vacancy           | All Positions | ~ |          | 3 1          | View Repo               | ort |
| Work Location  | 104                                   | ~         | Position Ctrl No. |               |   | ~        | 1            |                         |     |
| Job Class      |                                       | ~         | Bargaining Unit   |               |   | ~        |              |                         |     |
| Fund           |                                       | ~         | Resource          |               |   | ·        | 1 5          |                         |     |
| Object         |                                       | ~         | Site              |               |   | ~        | 1            |                         |     |
| Goal           |                                       | ~         | Function          |               |   | <b>~</b> | 5 (          |                         |     |
| Manager        |                                       | ~         | Project Year      |               |   | ~        | 1            |                         |     |
| Program        |                                       | ~         |                   |               |   |          | 23           |                         |     |
|                |                                       |           |                   | _             |   |          | 3 3          |                         |     |
| I4 4 1         | of 119 🕨 🔰                            | Ein       | d   Next 🔍        | 🔪 📵           |   |          | $\mathbf{z}$ |                         |     |
| 5. Cl          | ick View Report.                      |           |                   |               |   |          |              |                         |     |

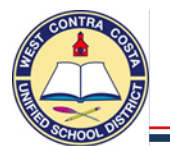

- 6. You can export the report by clicking on the arrow beside the floppy disk.
- 7. Select Excel

| ₽, • | ۵ 🖬                       |
|------|---------------------------|
|      | XML file with report data |
|      | CSV (comma delimited)     |
|      | PDF                       |
|      | MHTML (web archive)       |
|      | Excel                     |
|      | TIFF file                 |
|      | Word                      |

8. Depending on how your computer is configured. You will may get this option box at the bottom of the screen. Click **Save or Open.** 

| Do you want to open or save munistemp16100319402752921630055392.xlsx (6.97 KB) from yvwtnmun112ci02. | tylertech.com?         | ×        |
|----------------------------------------------------------------------------------------------------|------------------------|----------|
|                                                                                                    | Open Save              | ▼ Cancel |
| <ol> <li>You may see this type of box at the bottom of the screen.</li> <li>open.</li> </ol>         | Desition Control Rxlsx | Click to |

10. Once your excel document opens you can add drop downs and sort however you would like.

| AZ | $2  \forall  1  \times  \checkmark  f_{H}$                                                                                                    | Position                        |                                                                                                    |          |       |        |        |           |      |          |         |        |        |                                                                                                    |                       |  |
|----|----------------------------------------------------------------------------------------------------|---------------------------------|----------------------------------------------------------------------------------------------------|----------|-------|--------|--------|-----------|------|----------|---------|--------|--------|----------------------------------------------------------------------------------------------------|-----------------------|--|
|    | A P                                                                                                    | C                               | 6 6 G                                                                                                    |          |       |        | K      |           | N    | 0        |         | P      | S T    |                                                                                                    |                       |  |
|    |                                                                                                    |                                 |                                                                                                    |          |       |        | N.     |           |      |          |         |        |        |                                                                                                    |                       |  |
| 1  |                                                                                                    |                                 | Gri                                                                                                    | Pango    | Total | Filled | Vacant |           |      |          |         |        |        |                                                                                                    |                       |  |
| 2  | Positio - Description                                                                                                    | Fmp Fmplovee Name               | Joy By P/R Location                                                                                                    | ▼ /Ste ▼ | FTE   | FTE    | FTE    | Ret       |      | Sil - Go | - Eur   | Mng    | Pro P  | Comment 1                                                                                                    |                       |  |
| 3  | 400000004 TVDIOT OLEDIZ LDI                                                                                                    | 444003 CONTALET LINON MADIA     | 10070 ACO 440 ADURTED ALMADADO                                                                                                    | 1047     | 0.400 | 0.400  | 0.000  | 44 1 0004 | 0440 | 400 144  | 40 0700 | 000440 | 0 0004 | NEW DOOMON DED DD                                                                                                    | EEE 00164140          |  |
| 4  | the second second second second                                                                                                    | where the second second second  | The second second                                                                                                    |          |       |        |        | -         |      |          |         | -      |        | And in case of the local division of the local division of the loc | and the second second |  |
| 5  | research second decision of                                                                                                    | sent married com                | "He is a second compared                                                                                                    |          |       |        |        |           |      |          | -       | -      |        |                                                                                                    |                       |  |
| 6  | and the second second s | same muchae restaura            | The to be device to be and                                                                                                    |          |       |        |        |           |      |          | -       | -      |        |                                                                                                    |                       |  |
| 7  |                                                                                                    | reads readers according         | The second second second                                                                                                    |          |       |        | 1.00   |           |      |          |         | -      |        |                                                                                                    |                       |  |
| 8  | the second second second second second                                                                                                    | serve and serve                 | the second second secon |          |       |        | 1.00   |           |      |          |         | -      |        |                                                                                                    |                       |  |
| 9  |                                                                                                    | serve anners some               | the second second second                                                                                                    |          |       |        |        |           |      |          |         | -      |        |                                                                                                    |                       |  |
| 10 |                                                                                                    | - and a company of the second   | the second second second                                                                                                    |          |       |        | 1.00   |           |      |          |         | -      |        |                                                                                                    |                       |  |
| 11 | and the second second second second second                                                                                                    | the second second               | the second second second                                                                                                    |          |       |        |        |           |      |          |         |        |        |                                                                                                    |                       |  |
| 12 |                                                                                                    |                                 | the second second second                                                                                                    |          |       |        |        |           |      |          |         |        |        |                                                                                                    |                       |  |
| 13 |                                                                                                    |                                 | the set of the second second                                                                                                    |          |       |        |        |           |      |          |         |        |        |                                                                                                    |                       |  |
| 14 |                                                                                                    |                                 | the second second second                                                                                                    |          |       |        |        |           |      |          |         |        |        |                                                                                                    |                       |  |
| 15 |                                                                                                    |                                 |                                                                                                    |          |       |        |        |           |      |          |         |        |        |                                                                                                    |                       |  |
| 16 |                                                                                                    | the second second               |                                                                                                    |          |       |        |        |           |      |          |         |        |        |                                                                                                    |                       |  |
| 17 |                                                                                                    | and the second second           |                                                                                                    |          |       |        |        |           |      |          |         |        |        |                                                                                                    |                       |  |
| 18 |                                                                                                    | the second second               |                                                                                                    |          |       |        |        |           |      |          |         |        |        |                                                                                                    |                       |  |
| 19 | -                                                                                                    | the second second second        |                                                                                                    |          |       |        |        |           |      |          |         |        |        |                                                                                                    |                       |  |
| 20 | -                                                                                                    |                                 |                                                                                                    |          |       |        |        |           |      |          |         |        |        |                                                                                                    |                       |  |
| 21 | -                                                                                                    |                                 |                                                                                                    |          |       |        |        |           |      |          |         |        |        |                                                                                                    |                       |  |
| 22 | -                                                                                                    |                                 |                                                                                                    |          |       |        |        |           |      |          |         |        |        |                                                                                                    |                       |  |
| 23 |                                                                                                    |                                 |                                                                                                    |          |       |        |        |           |      |          |         |        |        |                                                                                                    |                       |  |
| 24 | -                                                                                                    |                                 |                                                                                                    |          |       |        |        |           |      |          |         |        |        |                                                                                                    |                       |  |
| 26 | -                                                                                                    |                                 |                                                                                                    | -        |       |        |        |           |      |          |         |        |        | and the second second s |                       |  |
| 27 | -                                                                                                    |                                 | "and "and and another comparison                                                                                                    |          |       |        |        |           |      |          |         |        |        |                                                                                                    |                       |  |
| 28 | -                                                                                                    | restory and the second          | "the "the star development of the second                                                                                                    |          |       |        |        |           |      |          |         |        |        |                                                                                                    |                       |  |
| 29 | -                                                                                                    | reads partness or               | "No " A A AND A AND A AN |          |       |        |        |           |      | -        |         |        |        |                                                                                                    |                       |  |
| 30 |                                                                                                    | -make instrume or               | THE R. L. DUTCH CONTRACTOR                                                                                                    | 1.000    |       | 1.00   |        |           |      | -        | -       | -      | 1.000  |                                                                                                    |                       |  |
| 31 |                                                                                                    |                                 | The lot of second contract                                                                                                    | ·        | 1.00  |        | 1000   |           |      | -        |         |        | 1.100  |                                                                                                    |                       |  |
| 32 |                                                                                                    |                                 | The late of the second second                                                                                                    |          |       |        |        |           |      |          | -       | -      | 1.000  |                                                                                                    |                       |  |
| 22 |                                                                                                    | control control control control | The second second secon |          |       |        |        | -         |      | -        |         | -      | -      |                                                                                                    |                       |  |

Contact the Budget Department if you have any questions.

# Central Programs

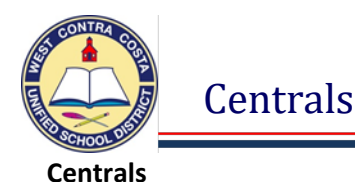

Tyler Menu  $\rightarrow$  Search Bar Type Central  $\rightarrow$  Click Search  $\rightarrow$  Select the Central you need

# Purchase Order Central

- 1. When the screen opens you will see a search bar at the top middle of the screen.
- 2. Enter what you want to search for in the box. I searched for a PO number.
- 3. Click on the search icon

| Search by purchase order number,<br>department name or vendor name |   |
|--------------------------------------------------------------------|---|
| 20200101                                                           | Q |

4. This screen will open, notice that the purchase order number is a blue hyperlink.

| t My Excel<br>Searches     |           |             |                     |                                                              |
|----------------------------|-----------|-------------|---------------------|--------------------------------------------------------------|
| :hase Orders: 1 🔛          |           |             |                     |                                                              |
| er Fiscal Year Description | Status    | Open Amount | Total Amount Vendor | Department                                                   |
|                            |           |             |                     |                                                              |
| 2020 MY MATH FOR WAREHOUS  | 5 Printed | \$1,670.49  | \$13,253.73         | MCGRAW HILL SCHOOL EDUCATION HOLDINGS LLC DISTRICT LIBRARIAN |

- 5. When you click on the Purchase Order number the detail screen opens.
- 6. At the top of the page you have several options.

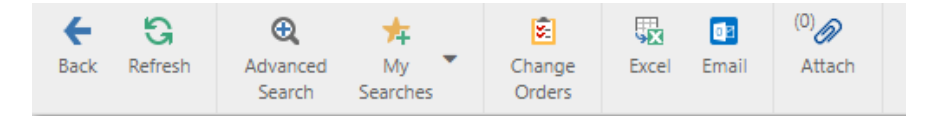

- Back Will take you back to the previous screen.
- Refresh will refresh the page.
- Advanced Search will open a new advanced search box where you can create a new search.
- My Searches You are able to save search criteria, this is where you will find your saved searches.
- Change Orders Will open the Purchase Order Change Order screen for this purchase order.
- Excel allows you to export your findings to an excel workbook.
- Email Allows you to email a link of your findings. This will only be viewable for people that have rights to view your site data.
- Attach will show you any attachments for the record(s) you are viewing.

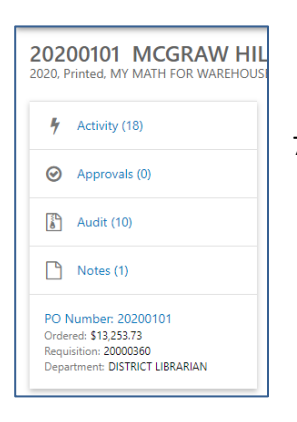

 On the left of the screen there are links for Activity, Approvals, Audit or Notes. If you click on these options you will see more detail for each.

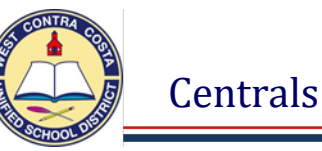

# 8. In the center you are looking at the PO Lines and Line Detail information

| 20200101 MCGRAW H<br>2020, Printed, MY MATH FOR WAREHO               | HILL SCHOOL EDUCATION HOLDINGS LLC           |                                                                 |
|----------------------------------------------------------------------|----------------------------------------------|-----------------------------------------------------------------|
| 🖌 Activity (18)                                                      | PO LINES AND LINE DETAILS INVOICES RECEIVING |                                                                 |
| Approvals (0)                                                        | ✓ Totals                                     |                                                                 |
| Audit (10)                                                           | Urdered 13,253.73<br>Liquidated 11,583.24    |                                                                 |
| Notes (1)                                                            | Canceled 0.00                                |                                                                 |
| PO Number: 20200101<br>Ordered: \$13,253.73<br>Requisition: 20000360 | Char                                         | ange Quantity Unit                                              |
| Department: DISTRICT LIBRARIAN                                       | Line Description Orc                         | der Quantity Invoiced Price Ordered Liquidated Canceled Balance |
|                                                                      | > 1 MY MATH MATERIALS AS PER ATTACHED LIST   | No 1 1 11,954.78 13,060.60 11,390.11 0.00 1,670.49 储            |
|                                                                      | > 2 SHIPPING & HANDLING N                    | No 1 1 176.78 193.13 193.13 0.00 0.00 🤮                         |

9. If you click on Invoices, the invoice information is displayed.

| 20200101 MCGRAW H<br>2020, Printed, MY MATH FOR WAREHO                                               | HILL SCHOOL EDUCAT        | ION HOLDING        | S LLC  |           |              |            |         |        |
|----------------------------------------------------------------------------------------------------|---------------------------|--------------------|--------|-----------|--------------|------------|---------|--------|
| 🐐 Activity (18)                                                                                      | PO LINES AND LINE DETAILS | INVOICES RECEIVING |        |           |              |            |         |        |
| <ul> <li>Approvals (0)</li> </ul>                                                                    | Number                    | Invoice Date       | Status | Amount    | Check Number | Check Date | Voucher | Posted |
| Audit (10)                                                                                           |                           |                    |        |           |              |            |         |        |
|                                                                                                    | 110242032001              | 09/20/2019         | PAID   | -2.844.54 | 186986       | 10/01/2019 |         | Yes    |
| Notes (1)                                                                                            | 108854385001              | 07/22/2019         | PAID   | 56.04     | 185794       | 08/27/2019 |         | Yes    |
|                                                                                                    | 108842481001              | 07/26/2019         | PAID   | 2,201.31  | 185544       | 08/13/2019 |         | Yes    |
| PO Number: 20200101<br>Ordered: \$13,253.73<br>Regusition: 2000360<br>Department: DISTRICT LIBRARIAN | 108842480001              | 07/21/2019         | PAID   | 11.806.29 | 186986       | 10/01/2019 |         | Yes    |

10. If you click on Receiving, the receiving information is displayed.

| 20200101 MCGRAW HILL SCHOOL EDUCATION HOLDINGS LLC<br>2020. Printed. MY MATH FOR WAREHOUSE STOCK |                                              |                  |               |                      |                    |                      |    |  |  |  |  |  |
|--------------------------------------------------------------------------------------------------|----------------------------------------------|------------------|---------------|----------------------|--------------------|----------------------|----|--|--|--|--|--|
| Activity (18)                                                                                    | PO LINES AND LINE DETAILS INVOICES RECEIVING |                  |               |                      |                    |                      |    |  |  |  |  |  |
| Approvals (0)                                                                                    | Line Description                             | Received<br>Date | Received By   | Received<br>Quantity | Amount<br>Received | Returned<br>Quantity |    |  |  |  |  |  |
| 🚡 Audit (10)                                                                                     |                                              |                  |               |                      |                    |                      |    |  |  |  |  |  |
| Note: (1)                                                                                        | 1 MY MATH MATERIALS AS PER ATTACHED LIST     | 08/01/2019       | 4180brohrbach | 1                    | 10,616.85          | 0                    | 12 |  |  |  |  |  |
|                                                                                                  | 1 MY MATH MATERIALS AS PER ATTACHED LIST     | 08/05/2019       | 4180brohrbach | 1                    | 2,443.75           | 0                    | 6  |  |  |  |  |  |
| PO Number: 20200101<br>Ordered: \$13,253.73                                                      | 2 SHIPPING & HANDLING                        | 08/05/2019       | 4180brohrbach | 1                    | 193.13             | 0                    | 6  |  |  |  |  |  |
| Requisition: 20000360<br>Department: DISTRICT LIBRARIAN                                          |                                              |                  |               |                      |                    |                      |    |  |  |  |  |  |

11. Any of the boxes above the detail can be used to search through the data.

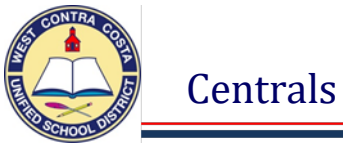

## Vendor Central

- 1. When Vendor Central first opens you will see a search bar at the top middle of the screen.
- 2. Enter a Vendor Name and Click the search icon.

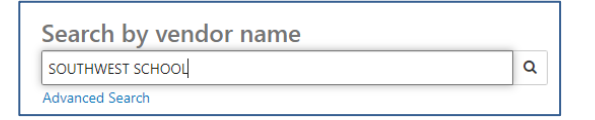

3. This screen will open, notice that the vendor number is a blue hyperlink

| Vendors | :1 📕                             |                      |        |        |             |                         |
|---------|----------------------------------|----------------------|--------|--------|-------------|-------------------------|
| Number  | Name                             | Alpha Sort           | Status | Type   | Performance | Email                   |
|         |                                  |                      |        |        |             |                         |
| 10867   | SOUTHWEST SCHOOL & OFFICE SUPPLY | SOUTHWEST SCHOOL & O | ACTIVE | VENDOR |             | ar3@southwestschool.com |

- 4. When you click on the Purchase Order number the detail screen opens.
- 5. At the top of the page you have several options

| +    | G       | ⊕ <b>(</b>         | *              | 20     |             |       |       |       |        | <sup>(0)</sup> |
|------|---------|--------------------|----------------|--------|-------------|-------|-------|-------|--------|----------------|
| Back | Refresh | Advanced<br>Search | My<br>Searches | Vendor | Performance | Excel | Email | Notes | Totals | Attach         |

- Back Will take you back to the previous screen.
- Refresh will refresh the page.
- Advanced Search will open a new advanced search box where you can create a new search.
- My Searches You are able to save search criteria, this is where you will find your saved searches.
- Vendor Will open the Vendor Inquiry Screen for this vendor.
- Performance Will show you any performance notes regarding this vendor.
- Excel allows you to export your findings to an excel workbook.
- Email Allows you to email a link of your findings. This will only be viewable for people that have rights to view your site data.
- Notes Will open any notes created for this vendor
- Totals Will show the Total dollar amount spent with this vendor by fiscal year
- Attach will show you any attachments for the record(s) you are viewing.

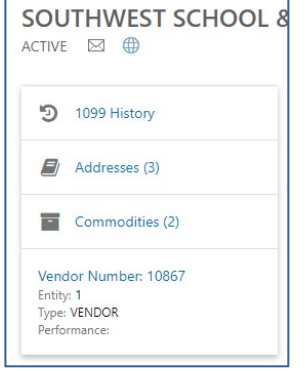

6. On the left of the screen there are links for 1099 History, Addresses and Commodities. If you click on these options you will see more detail for each.

Centrals

- 7. In the center of the screen you are viewing the Invoices. You can use the boxes at the top of the columns to search.
- 8. You can define your search by clicking the drop down and selecting different options.

| INVOICES   | CHECKS PURC  | HASE ORDERS | CONTRACTS        |        |        |        |                    |          |   |
|------------|--------------|-------------|------------------|--------|--------|--------|--------------------|----------|---|
| Time frame | Current year | _Ռո         |                  |        |        |        |                    |          |   |
| Invoice    | 120 days     |             | Status           | Posted | Amount | Check  | Check Date Voucher | PO       |   |
|            | 30 days      |             |                  |        |        |        |                    |          |   |
| 254EIRDJKT | 60 days      |             | PENDING APPROVAL | No     | 547.50 | 0      |                    | 20201548 | Ø |
| 145245     | 90 days      |             | PENDING APPROVAL | No     | 219.00 | 0      |                    | 20201548 | Ø |
| PINV06271  |              |             | PAID             | Yes    | 214.13 | 187453 | 10/15/2019         | 20200754 | Ø |
| PINV06271! | Current upor |             | ON HOLD          | No     | 23.34  | 0      |                    | 20200078 | Ø |
| PINV06273  | Current year | •           | ON HOLD          | No     | 34.65  | 0      |                    | 20200874 | Ø |
| PINV06274  | Fiscal year  |             | ON HOLD          | No     | 10.70  | 0      |                    | 20200755 | Ø |
| PINV06274U | Year         | 0,0,201     | ON HOLD          | No     | 41.34  | 0      |                    | 20200092 | Ø |
| PINV062748 | 14           | 09/16/2019  | ON HOLD          | No     | 61.86  | 0      |                    | 20200737 | Ø |
| PINV062756 | 57           | 09/16/2019  | ON HOLD          | No     | 22.46  | 0      |                    | 20200872 | Ø |
| CM125498   |              | 09/13/2019  | PAID             | Yes    | -39.49 | 187453 | 10/15/2019         | 20200779 | Ø |

9. When you click on the Checks tab you will view all the checks for this vendor.

| INVOICES CHECKS | PURCHASE OR | DERS CONTRACTS            |           |         |                |   |
|-----------------|-------------|---------------------------|-----------|---------|----------------|---|
| Time frame All  | •           |                           |           |         |                |   |
| Number          | Date        | Comment                   | Amount    | Cleared | Туре           |   |
|                 |             |                           |           |         |                |   |
| 187453          | 10/15/2019  | BLANKET PURCHASE ORDER    | 14,762.05 | No      | PRINTED        | Ø |
| 187258          | 10/08/2019  | BLANKET PURCHASE ORDER    | 16,174.60 | No      | PRINTED        | Ø |
| 187058          | 10/01/2019  | BLANKET PURCHASE ORDER    | 24,646.58 | No      | PRINTED        | Ø |
| 186634          | 09/24/2019  | BLANKET PURCHASE ORDER    | 38,304.77 | No      | PRINTED        | Ø |
| 186390          | 09/17/2019  | WAREHOUSE STOCK CUSTODIAL | 16,132.79 | No      | PRINTED        | Ø |
| 186166          | 09/04/2019  | BLANKET PURCHASE ORDER    | 197.91    | No      | PRINTED        | Ø |
| 185833          | 08/27/2019  | BLANKET PURCHASE ORDER    | 476.04    | No      | PRINTED        | Ø |
| 185834          | 08/27/2019  | BLANKET PURCHASE ORDER    | 15,412.33 | No      | PRINTED        | Ø |
| 185835          | 08/27/2019  | BLANKET PURCHASE ORDER    | 516.75    | No      | PRINTED        | Ø |
| 185685          | 08/20/2019  | BLANKET PURCHASE ORDER    | 1,015.29  | No      | PRINTED        | Ø |
| 195 - 0         | 100 100     | Emile automstrade         | 12        | -       | ENTER CONTRACT |   |

10. Purchase Orders will bring up all the purchase orders for this vendor.

| INVOICES CHEC    | S PURCHASE ORDERS CONTRACTS              |           |            |             |          |          |          |   |
|------------------|------------------------------------------|-----------|------------|-------------|----------|----------|----------|---|
| Time frame Curre | nt year ▼                                |           |            |             |          |          |          |   |
| PO               | Comment                                  | Status    | Date       | Fiscal Year | Gross    | Order    | Open     |   |
|                  |                                          |           |            |             |          |          |          |   |
| 20210001         | BLANKET PURCHASE ORDER                   | Printed   | 09/24/2020 | 2021        | 500.00   | 500.00   | 500.00   | Ø |
| 20201790         | BLANKET PURCHASE ORDER DEPT OF REHAB/TPP | Printed   | 08/11/2020 | 2020        | 300.00   | 300.00   | 300.00   | Ø |
| 20201757         | OFFICE SUPPLIES                          | Posted    | 02/10/2020 | 2020        | 91.10    | 99.53    | 99.53    | Ø |
| 20201758         | WAREHOUSE STOCK CUSTODIAL                | Printed   | 02/10/2020 | 2020        | 5.963.75 | 6,515.40 | 6,515.40 | Ø |
| 20201725         | PLTW ORDER FOR PINOLE MIDDLE             | Printed   | 10/15/2019 | 2020        | 22.40    | 24.47    | 24.47    | Ø |
| 20201717         | TITLE I CLASSROOM SUPPLIES               | Printed   | 10/14/2019 | 2020        | 235.44   | 257.22   | 257.22   | Ø |
| 20201683         | BLANKET PURCHASE ORDER                   | Printed   | 10/11/2019 | 2020        | 3,000.00 | 3,000.00 | 3,000.00 | Ø |
| 20201634         | BLANKET PURCHASE ORDER                   | Printed   | 10/10/2019 | 2020        | 1,000.00 | 1,000.00 | 1,000.00 | Ø |
| 20201642         | WAREHOUSE STOCK PAPER                    | Printed   | 10/10/2019 | 2020        | 4,703.60 | 5,138.69 | 5,138.69 | Ø |
| 20201628         | RHS HEALTH CLASS SUPPLIES                | Printed   | 10/09/2019 | 2020        | 32.50    | 35.51    | 35.51    | Ø |
| 20201604         | BLANKET PURCHASE ORDER                   | Printed . | 10/08/2019 | 2020        | 1,000.00 | 1,000.00 | 1,000,00 | 6 |

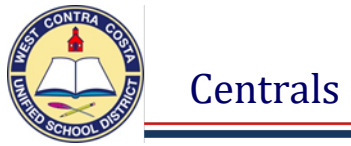

# **Account Central**

1. When Account central first opens you will see a search bar at the top middle of the screen

| Search by full account |   |  |  |  |  |  |  |
|------------------------|---|--|--|--|--|--|--|
| Account number         | Q |  |  |  |  |  |  |
| Advanced Search        |   |  |  |  |  |  |  |

- 2. You can enter an account number in the box or click on Advanced Search.
- 3. Advanced Search allows you to search by any segment of your account code.
  - a. In this example I searched for all of Object code 4300 at Kennedy using Fund 01.

| Advanced Search                         | ly searches Select a search 👻 🗙  |                                                                                          |
|-----------------------------------------|----------------------------------|------------------------------------------------------------------------------------------|
| Clear search criteria                   | Startup search                   |                                                                                          |
| Fund<br>01 - GENERAL FUND               | Program                          |                                                                                          |
| Resource                                | Full Account                     |                                                                                          |
| Object<br>4300 - MATERIALS AND SUPPLIES | Description                      |                                                                                          |
| Site<br>360 - KENNEDY HIGH 🗸            | Account Type                     | <ol> <li>If you would like to save you<br/>search criteria for future use you</li> </ol> |
| Goal                                    | Account Status                   | can click save. This pop-up will allow you to name your search.                          |
| Function                                | Budget Rollup                    | Name *                                                                                   |
| Manager 🗸                               |                                  | Enter search name Ok Cancel                                                              |
|                                         | Search Save Save As Reset Cancel |                                                                                          |

- 5. Click Search
- 6. There are 131 results that can be displayed as Grid View or Block View
  - a. Grid View

| Image: Constraint of the search search se |                                           |         |           |          |
|----------------------------------------------------------------------------------------------------|-------------------------------------------|---------|-----------|----------|
| Accounts: 131                                                                                                    |                                           |         |           |          |
| Description                                                                                                    | Full Account                              | Туре    | Revised   | Actual   |
| UNR CUSTOD KENNEDY HS                                                                                                    | 01-0000-4300-360-0000-8260-400110-0-0000  | Expense | 10,000.00 | 109.77   |
| UNDISTRIBUTED-MATERIALS AND                                                                                                    | 01-0000-4300-360-1110-1000-200110-0-0000- | Expense | 0.00      | 0.00     |
| UNR INSTR KENNEDY HS                                                                                                    | 01-0000-4300-360-1110-1000-200130-0-0000  | Expense | 28,545.00 | 3,121.47 |
| UNDISTRIBUTED-MATERIALS AND                                                                                                    | 01-0000-4300-360-1110-2700-200110-0-0000- | Expense | 0.00      | 0.00     |
| UNR ADMIN KENNEDY HS                                                                                                    | 01-0000-4300-360-1110-2700-200130-0-0000  | Expense | 4,688.00  | 0.00     |
| IC COC W WHE SOLL WE                                                                                                    | 01-0-43 360 110 1130-100100 422           | Elimise | mann      |          |

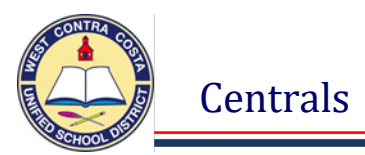

# b. Block View. Switch views by clicking the bars beside Accounts

| Advanced My<br>Search Searches Excel Totals |                                           |                                           | l                       |  |  |  |  |  |  |  |  |
|---------------------------------------------|-------------------------------------------|-------------------------------------------|-------------------------|--|--|--|--|--|--|--|--|
| Accounts: 131                               |                                           |                                           |                         |  |  |  |  |  |  |  |  |
| UNR. CUSTOD KENNEDY HS                      | UNDISTRIBUTED-MATERIALS AND               | UNR INSTR KENNEDY HS                      | UNDISTRIBUTED-MAT       |  |  |  |  |  |  |  |  |
| 01-0000-4300-360-0000-8260-400110-0-0000    | 01-0000-4300-360-1110-1000-200110-0-0000- | 01-0000-4300-360-1110-1000-200130-0-0000  | 01-0000-4300-360-1110-  |  |  |  |  |  |  |  |  |
| 1% Used Available 9,890.23                  | 0% Used Available 0.00                    | 78% Used Available 6,340.84               | 0% Used                 |  |  |  |  |  |  |  |  |
| UNR ADMIN KENNEDY HS                        | LCFF SOCIAL WRK KHS S3 CLIM-WH            | LCFF EXTRA CURRICULAR KHS                 | LCFF EXTRA CURRICU-     |  |  |  |  |  |  |  |  |
| 01-0000-4300-360-1110-2700-200130-0-0000    | 01-0670-4300-360-1110-3130-200100-0-4220- | 01-0670-4300-360-1110-4000-200130-0-4250- | 01-0670-4300-360-1110-4 |  |  |  |  |  |  |  |  |
| 24% Used Available 3,563.69                 | 0% Used Available 0.00                    | 0% Used Available -674.50                 | 0% Used                 |  |  |  |  |  |  |  |  |

7. If I want to look at the details of one of the accounts I can select it.

| UNR INSTR KENNEDY HS                     |                    |  |  |  |  |  |  |  |  |
|------------------------------------------|--------------------|--|--|--|--|--|--|--|--|
| 01-0000-4300-360-1110-1000-200130-0-0000 |                    |  |  |  |  |  |  |  |  |
| 78% Used                                 | Available 6,340.84 |  |  |  |  |  |  |  |  |

# 8. The detail page will open for the selected account.

| Eack Refresh Adva                  | anced My Ar<br>arch Searches Ir                                                               | ccount Journals | Excel Email      | Notes Attach    |         |           |                    |          |          |                 |            |        |        | 1          |
|------------------------------------|-----------------------------------------------------------------------------------------------|-----------------|------------------|-----------------|---------|-----------|--------------------|----------|----------|-----------------|------------|--------|--------|------------|
| UNR INSTR<br>01-0000-4300-360-1110 | UNR INSTR KENNEDY HS Active. Expense<br>01-000-4300-360-1110-1000-20130-0-0000 Multi Year. No |                 |                  |                 |         |           |                    |          |          |                 |            |        |        |            |
|                                    | ENTS MONTHLY DA                                                                               | TA BUDGET RC    | OLLUP CURREN     | IT YEAR VS. CFW | D       |           |                    |          |          |                 |            |        |        | -          |
| <ul> <li>Account Tot</li> </ul>    | als 2020 2010                                                                                 | 2010            |                  |                 | $\geq$  |           |                    |          |          |                 |            |        |        | 9          |
| Original Budget                    | 0.00 29.436.00                                                                                | 28.314.00       |                  |                 |         | [         |                    |          |          |                 |            |        |        | 1          |
| Transfers                          | 28,545.00 -3,439.00                                                                           | -2,114.00       |                  |                 |         | Click of  | on the heade       | ers to   | discov   | /er more da     | ata        |        |        | 1          |
| Revised Budget                     | 28,545.00 25,997.00                                                                           | 26,200.00       |                  |                 |         |           |                    |          |          |                 |            |        |        | 7          |
| Actual (Memo)                      | 3,121.47 25,996.82                                                                            | 23,877.98       |                  |                 |         |           |                    |          |          |                 |            |        |        | 7          |
| Encumbrances                       | 18,545.65 0.00                                                                                | 0.00            |                  |                 |         |           |                    |          |          |                 |            |        |        | 1          |
| Requisitions                       | 537.04 0.00                                                                                   | 0.00            |                  |                 |         |           |                    |          |          |                 |            |        |        | 1          |
| Available Budget                   | 6,340.84 0.18                                                                                 | 2,322.02        |                  |                 |         |           |                    |          |          |                 |            |        |        | 4          |
| Percent Used                       | 78 % 100 %                                                                                    | 91 %            |                  |                 |         |           |                    |          |          |                 |            |        |        | 9          |
| <ul> <li>Transactions</li> </ul>   | 2020 👻                                                                                        | Total Amou      | unt: \$50,579.72 | :               |         |           |                    |          |          |                 |            |        |        |            |
| Original Budget                    | 0.00                                                                                          | Source          | Year             | Period          | Journal | Amount    | Comment            | Original | Ref 2    | Vendor          | Eff Date   | Posted | Ref 1  | Ref 4      |
| Transfers                          | 28.545.00                                                                                     |                 |                  |                 |         |           |                    |          |          |                 |            |        |        |            |
|                                    |                                                                                               | BUA             | 2020             | 1               | 78      | 28,545.00 | BUDGET ADJUSTMENTS |          | 2020ADJ  |                 | 07/01/2019 | Yes    | BUA    | SITE ALLCT |
| Revised Budget                     | 28,545.00                                                                                     | POE             | 2020             | 1               | 205     | 12,000.00 | BLANKET PURCHASE O | Details  | 20200091 | SOUTHWEST SCHOO | 07/11/2019 | Yes    | 010867 | PO_ENT/PRE |
| Actual (Memo)                      | 3,121.47                                                                                      | POE             | 2020             | 1               | 250     | 1.000.00  | BLANKET PURCHASE Q | Details  | 20200145 | LUCKY           | 07/15/2019 | Yes    | 010983 | PQ.ENT/PRE |
| Encumbrances                       | 18.545.65                                                                                     | POE             | 2020             | 1               | 250     | 1,000.00  | BLANKET PURCHASE O | Details  | 20200148 | FOOD MAXX       | 07/15/2019 | Yes    | 011406 | PO_ENT/PRE |
|                                    |                                                                                               | POE             | 2020             | 1               | 250     | 5,000.00  | BLANKET PURCHASE O | Details  | 20200149 | EASTBAY INC     | 07/15/2019 | Yes    | 011615 | PO_ENT/PRE |
| « < UNR INS                        | TR KENNEDY HS                                                                                 | •               | >                |                 |         |           |                    |          |          |                 |            |        |        |            |

9. You can sort by any header or any link to the left

10. Segments defines each segment in the account string.

| ACCOUNT    | SEGMENTS | MONTHLY DATA | BUDGET ROLLUP | CURRENT YEAR VS. CFWD  |
|------------|----------|--------------|---------------|------------------------|
| Segment    |          |              | Code          | Description            |
| Fund       |          |              | 01            | GENERAL FUND           |
| Resource   |          |              | 0000          | UNDISTRIBUTED          |
| Object     |          |              | 4300          | MATERIALS AND SUPPLIES |
| Site       |          |              | 360           | KENNEDY HIGH           |
| Goal       |          |              | 1110          | REGULAR EDUCATION      |
| Function   |          |              | 1000          | INSTRUCTION            |
| Manager    |          |              | 200130        | EXD KHS FAMILY         |
| Project Ye | tar      |              | 0             | PROJECT YEAR 0         |
| Program    |          |              | 0000          | UNDISTRIBUTED          |
|            |          |              |               |                        |

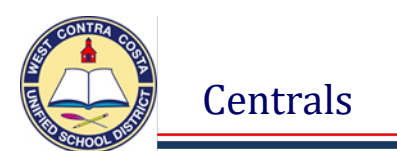

### 11. Monthly Data shows a line graph of the current year and the last three years.

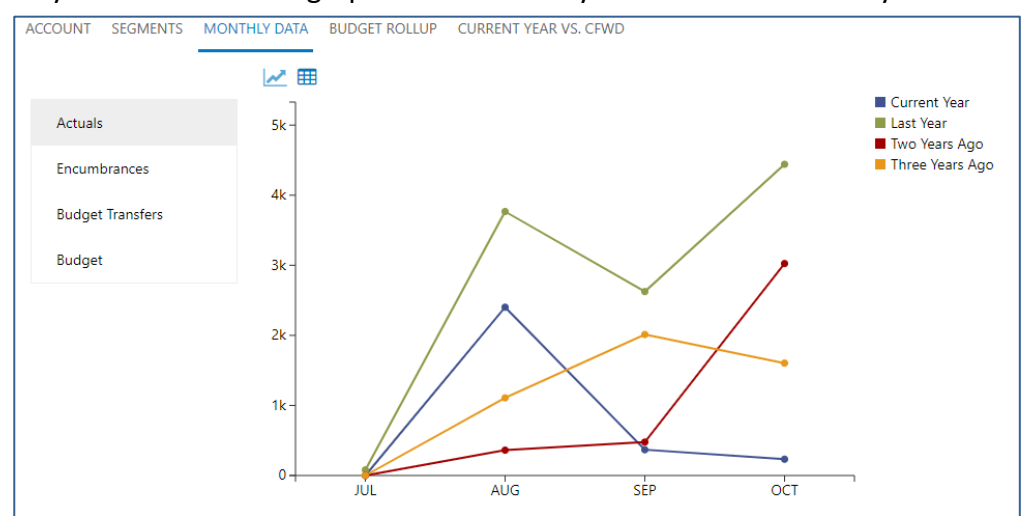

### 12. Current Year Versus Carry Forward shows the amounts spent for the two years.

| ACCOUNT    | SEGMENTS       | MONTHLY DATA | BUDGET ROLLUP | CURRENT YEAR VS. CFWD |           |
|------------|----------------|--------------|---------------|-----------------------|-----------|
| FY 2020 a  | is of 2020/9 N | IAR          |               |                       |           |
|            |                |              |               | Current year          | Last year |
| Original B | udget          |              |               | 0.00                  | 29,436.00 |
| Transfers  |                |              |               | 28,545.00             | -3,439.00 |
| Revised B  | udget          |              |               | 28,545.00             |           |
| Actual     |                |              |               | 3,121.47              | 25,996.82 |
| Encumbra   | inces          |              |               | 18,545.65             | 0.00      |
| Requisitio | ins            |              |               | 537.04                |           |
| Inception  | to Date        |              |               | 0.00                  |           |
| Available  | Budget         |              |               | 6,340.84              |           |

13. You can also export the data to excel by clicking on the Excel icon.

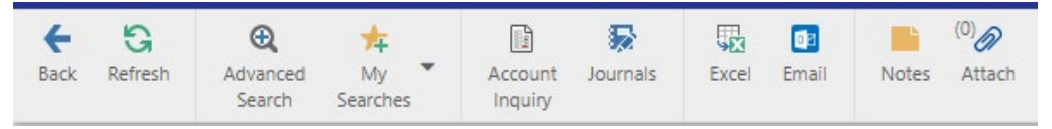

14. The Excel workbook has separate tabs for each of the options, including one for all transactions for this account code.

| Account | Transactions | Segments | Monthly Data | Budget Rollup | Current Year vs CFWD |
|---------|--------------|----------|--------------|---------------|----------------------|
|---------|--------------|----------|--------------|---------------|----------------------|

15. The Transactions page is where you can find all the detail for each transaction for this account.

# Searching

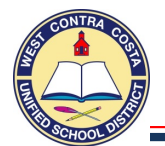

# Searching in Requisition Entry

Tyler Menu  $\rightarrow$  Financials  $\rightarrow$  Purchasing  $\rightarrow$  Purchase Order Processing  $\rightarrow$  Requisition Entry Note: Requisition Entry can also be found on the Munis Dashboard on the Hub.

You are able to search using many different options. Below are a few ideas.

<del>(</del>

Back

Q

Search

Browse

# Search for all Requisitions by Site

- 1. Open Requisition Entry
- 2. Click Search
- 3. Enter your site number in the **Dept/Loc** box.
- 4. Enter the current year in the **Fiscal year** box.

| Main                                                                     |                          |
|--------------------------------------------------------------------------|--------------------------|
| Dept/Loc *<br>Fiscal year *<br>Requisition number *<br>General commodity | 362<br>2020 Current Next |
| General description                                                      |                          |

Note: You can search for any year by entering it in the Fiscal year box.

### 5. Click Accept

6. The search results will be displayed.

| Q     III       Back     Search       Browse     A                                                                                 | + 🐼 🗙<br>Add Update Delete         | Dutput Print      | Display PD       | F Save        | ReadyForms     | ReadyForms Delivery<br>Definitions                              | Email               | Schedule                                                                               | (0)<br>Attach                                                   | Switch Form                         | Line Items                       | Release Activat       | e Mass<br>Allocate | (Allocate       | Notes |
|----------------------------------------------------------------------------------------------------|------------------------------------|-------------------|------------------|---------------|----------------|-----------------------------------------------------------------|---------------------|----------------------------------------------------------------------------------------|-----------------------------------------------------------------|-------------------------------------|----------------------------------|-----------------------|--------------------|-----------------|-------|
| Main                                                                                                    |                                    |                   |                  |               |                |                                                                 |                     |                                                                                        |                                                                 |                                     |                                  |                       |                    |                 |       |
| Dept/Loc * 362<br>Fiscal year * 2020<br>Requisition number *<br>General commodity<br>General description custodia<br>General Notes | PINOLE V<br>Current Ne<br>20002947 | VALLEY HIGH       |                  |               | i,             | Status<br>Needed by<br>Entered *<br>PO expiration<br>Receive by |                     | 0 Conver<br>10/11/2019<br>• Quantity (<br>• Three way to<br>Inspection<br>Project acco | Amount<br>Match required<br>required<br>By<br>Sounts<br>applied | 4180spark                           | s                                |                       |                    |                 |       |
|                                                                                                    |                                    |                   |                  |               |                |                                                                 |                     |                                                                                        |                                                                 |                                     |                                  |                       |                    |                 |       |
| Vendor<br>Vendor<br>Name<br>PO mailing<br>Delivery method Prin                                                                     | ••• •••                            | Committed         |                  |               |                |                                                                 |                     | Shipping a<br>Ship to *<br>Address                                                     | and billing                                                     | 362<br>PINOL<br>2900 P              | E VALLEY HIGH                    | I SCHOOL<br>ROAD      |                    |                 |       |
| Remit                                                                                                    | 🖸                                  |                   |                  |               |                |                                                                 |                     | Email                                                                                  |                                                                 | PINOL                               | E<br>bida@wccusd.                | net                   | CA                 | 94564           |       |
| Address                                                                                                    | 000 <b>100</b> - Sale              | Vendor Quotes (0) | 20 88            |               |                |                                                                 |                     | Reference<br>Freight Me<br>Special har<br>Miscellane<br>Allocation<br>Buyer<br>Review  | eth/Terms<br>ndling<br>eous                                     | N - NC                              | DNE .                            | •                     | 3                  |                 |       |
| Use tax group                                                                                                    | Use                                | tax % .0          | 10 🖬             |               |                |                                                                 |                     | Type<br>PO                                                                             | N - NOR                                                         | MAL<br>y originator<br>y originator | •<br>when conver<br>of overages. | rted to PO/Cor        | ntract.            |                 |       |
| Line Description<br>1 TOILET PAPER, ROLLED, WHITE 2:<br>2 PAPER TOWELS, ROLLED, 7-7/8*,<br>4                                       | -PLY, 48 ROLLS/CASE<br>600' 12/CS  | Vendor            |                  |               |                |                                                                 | Qty<br>8.00<br>4.00 |                                                                                        | Unit price UOI<br>41.18730 CAS<br>36.87190 CAS                  | И Fr<br>E<br>E                      | eight D<br>0.00<br>0.00          | isc %<br>0.00<br>0.00 | Cre<br>0.<br>0.    | dit<br>00<br>00 | Lin   |
| Accounts Total amount                                                                                                    | 476.99                             |                   |                  |               |                |                                                                 |                     |                                                                                        |                                                                 |                                     |                                  |                       |                    |                 |       |
| Workflow<br>My Approvals Approve                                                                                                   | Reject                             | Forward           | Hold             |               | Approvers      |                                                                 |                     | Conversion<br>Conve                                                                    | n<br>ert                                                        |                                     |                                  |                       |                    |                 |       |
| « < 1                                                                                                    | of 47                              | > » <sup>A</sup>  | sterisk indicate | s that additi | onal notes exi | st for the line item.                                           |                     |                                                                                        |                                                                 |                                     |                                  |                       |                    |                 |       |

7. At the bottom of the screen you can see how many requisitions have been created for your site.

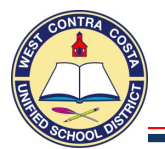

8. If you want see your results displayed in list form click Browse.

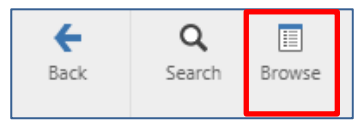

- 9. This list can be sorted by clicking on the headers.
- 10. While you are in Browse you can export to **Excel** by clicking the **Excel Icon**.

| <b>E</b><br>Back | Accept | O<br>Cancel | <b>Q</b><br>Search | Dutput | Print       | Display  | PDF        | Save | Excel | Word  | 1              |           |                              |            |
|------------------|--------|-------------|--------------------|--------|-------------|----------|------------|------|-------|-------|----------------|-----------|------------------------------|------------|
| Record           | Year   | Requisition | Entry Dat          | te l   | Description | ı        |            |      | Am    | ount  | Purchase Order | Status    | Vendor Name                  | Department |
| 1                | 2020   | 20002947    | 10/11/201          | 19     | custodial   |          |            |      | 4     | 76.99 |                | Converted |                              | 362        |
| 2                | 2020   | 20002712    | 10/02/201          | 19     | CONTRACT    |          |            |      | 63,7  | 69.00 |                | Released  | THE GREAT CHANGE CORPORATION | 362        |
| 3                | 2020   | 20002692    | 10/01/201          | 19     | REIMBURSE   | MENT     |            |      | 1     | 79.53 |                | Released  | JESSICA ROSS                 | 362        |
| 4                | 2020   | 20002670    | 10/01/201          | 19     | CONFIRMIN   | G ORDER: | INVOICE #4 | 418  | 6     | 25.40 | 20201640       | Converted | TENNIS OUTLET, INC           | 362        |
| 5                | 2020   | 20002640    | 09/30/201          | 19     | CSU BAY AF  | EA COUNS | ELOR CON   | FERE | 1     | 20.31 |                | Released  | JESSICA ROSS                 | 362        |
| 6                | 2020   | 20002638    | 09/30/201          | 19     | CSU BAY AF  | EA COUNS | ELOR CON   | FERE | 1     | 05.00 |                | Released  | SHANNON JONES                | 362        |
| 7                | 2020   | 20002625    | 09/30/201          | 9      | STUDY TRIP  | -        | -          | -    | 1,0   | 00.00 | 20201578       | Converted | D HARRIS TOURS INC           | 362        |

11. Depending on how your computer is configured. You will get this option box at the bottom of the screen. Click **Save or Open.** 

| Do you want to open or save munistemp16101219550814522090033592.xlsx (4.42 KB) from yvwtnmun112ci02.tylertech.com? |                             |          |  |  |  |  |  |  |  |
|----------------------------------------------------------------------------------------------------|-----------------------------|----------|--|--|--|--|--|--|--|
|                                                                                                    | Open Save Y                 | ▼ Cancel |  |  |  |  |  |  |  |
| 12. You may see this type of box at the bottom of the screen. open.                                                | 🕼 munistemp201012xlsx \land | Click to |  |  |  |  |  |  |  |

- 13. The Excel Spreadsheet will open.
  - a. Click on Enable Editing so that you can work in the document.

| ( | PROTECT                                       | ED VIEW | Be careful—files | from the Intern | Enable                         | Editing   |                |           |                              |            |  |  |  |
|---|-----------------------------------------------|---------|------------------|-----------------|--------------------------------|-----------|----------------|-----------|------------------------------|------------|--|--|--|
| А | A1 $\bullet$ : $\times \checkmark f_x$ Record |         |                  |                 |                                |           |                |           |                              |            |  |  |  |
| 2 | А                                             | В       | С                | D               | E                              | F         | G              | н         | I                            | J          |  |  |  |
| 1 | Record                                        | Year    | Requisition      | Entry Date      | Description                    | Amount    | Purchase Order | Status    | Vendor Name                  | Department |  |  |  |
| 2 | 1                                             | 2020    | 20002947         | 10/11/2019      | custodial                      | 476.99    |                | Converted |                              | 362        |  |  |  |
| 3 | 2                                             | 2020    | 20002712         | 10/02/2019      | CONTRACT                       | 63,769.00 |                | Released  | THE GREAT CHANGE CORPORATION | 362        |  |  |  |
| 4 | 3                                             | 2020    | 20002692         | 10/01/2019      | REIMBURSEMENT                  | 179.53    |                | Released  | JESSICA ROSS                 | 362        |  |  |  |
| 5 | 4                                             | 2020    | 20002670         | 10/01/2019      | CONFIRMING ORDER: INVOICE #418 | 625.40    | 20201640       | Converted | TENNIS OUTLET, INC           | 362        |  |  |  |
| 6 | 5                                             | 2020    | 20002640         | 09/30/2019      | CSU BAY AREA COUNSELOR CONFERE | 120.31    |                | Released  | JESSICA ROSS                 | 362        |  |  |  |
| 7 | 6                                             | 2020    | 20002638         | 09/30/2019      | CSU BAY AREA COUNSELOR CONFERE | 105.00    |                | Released  | SHANNON JONES                | 362        |  |  |  |
| 8 |                                               | 2020    | 20002625         | 09/30/2019      | STUDY TRIP                     | 1,000.00  | 20201578       | Converted | D HARRIS TOURS INC           | 362        |  |  |  |

- 14. To return to Munis you can save or close the Excel spreadsheet.
- 15. When you return to Munis you will see the Requisition Maintenance screen.
- 16. You can close the Requisition Maintenance screen by clicking **Back**

**←** Back

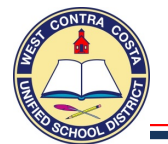

# Search for all Requisitions by Your Name

- 1. Open Requisition Entry
- 2. Click Search

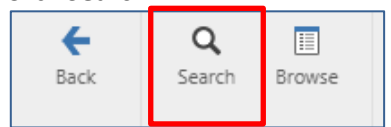

- 3. Enter your site in the **Dept/Loc** box.
- 4. Enter the year you want to search for in the **Fiscal year** box.
- 5. Enter your name in the Entered By box.
  - a. Your name is the same as your login for Munis including the 4180

| Back Accep                   | ot Cancel   | Query    |          |              |               |             |           |             |                                    |          |                             |                            |              |                  |              |          |                  |          |          |          |
|------------------------------|-------------|----------|----------|--------------|---------------|-------------|-----------|-------------|------------------------------------|----------|-----------------------------|----------------------------|--------------|------------------|--------------|----------|------------------|----------|----------|----------|
| Main                         |             |          |          |              |               |             |           |             |                                    |          |                             |                            |              |                  |              |          |                  |          |          |          |
|                              | 0           | 0        |          |              |               |             |           |             |                                    |          |                             | c                          |              |                  |              |          |                  |          |          |          |
| Fiscal year *                | 20          | )20      | O 0      | urrent C     | Next          |             |           |             |                                    |          |                             | Needeo                     | d by         |                  |              | m        | _                |          |          |          |
| Requisition number           | 21          | _        |          |              |               |             |           |             |                                    |          |                             | Entered                    | = _,<br>1 *  |                  |              | <b></b>  | By               | 4180n    | nkitchen | 1        |
| General commodit             | y           |          |          |              |               |             |           |             |                                    |          |                             | PO exp                     | piration     |                  |              | Ê        |                  |          |          | _        |
| General descriptio           | n           |          |          |              |               |             |           |             |                                    |          |                             | Receive                    | e by         | O Qi             | uantity ()   | Amou     | nt               |          |          |          |
| Ceneramotes                  |             |          |          |              |               |             |           |             |                                    | <u> </u> |                             |                            |              | Th               | ree way m    | atch red | quired           | <b>A</b> |          |          |
| 6 Cli                        |             | ont      |          |              |               |             |           |             |                                    |          |                             |                            |              |                  |              | olf ar   | ALM.             |          |          |          |
|                              |             | εμι      | ~        | Ð            | - D           | <b>L</b> 9  |           | <b>Fa</b>   | 5                                  |          | 199                         | (0)                        |              |                  | •            |          | •                | •        | •        |          |
| Back Search B                | rowse Add   | Update   | Delete   | Output       | Print Display | PDF         | Save      | ReadyForms  | ReadyForms Delivery<br>Definitions | Ema      | il Schedule                 | Attach                     | Swite        | ch Form Line Ite | ems Release  | Activate | Mass<br>Allocate | Allocate | Notes    | Сору     |
| Main                         |             |          |          |              |               |             |           |             |                                    |          |                             |                            |              |                  |              |          |                  |          |          |          |
| Dept/Loc *<br>Fiscal year *  | 989<br>2020 | Curr     | PURCHAS  | ING SERVIC   | ES            |             |           |             | Status<br>Needed b                 | ,        | 2 Cre                       | ated                       |              |                  |              |          |                  |          |          |          |
| Requisition number *         |             | 20003070 | )        |              |               |             |           |             | Entered *                          |          | 11/06/2020                  | <b>1</b>                   | By 4         | 180mkitchen      |              |          |                  |          |          |          |
| General description          |             |          |          |              |               |             |           |             | Receive by                         | r<br>r   | <ul> <li>Quantit</li> </ul> | y 🔘 Amou                   | unt          |                  |              |          |                  |          |          |          |
| General Notes                |             |          |          |              |               |             |           |             |                                    |          | Three w                     | ay match re                | quired       |                  |              |          |                  |          |          |          |
|                              |             |          |          |              |               |             |           |             |                                    |          | Project a                   | on required<br>accounts ap | By           |                  |              |          |                  |          |          |          |
| Vendor                       |             |          |          |              |               |             |           |             |                                    |          | Shippin                     | a and Billin               | a            |                  |              |          |                  |          |          |          |
| Vendor                       |             | 1        |          | Committee    | i             |             |           |             |                                    |          | Ship to                     | *                          | 9            | 989              |              |          |                  |          |          |          |
| Name<br>PO mailing           |             |          |          |              |               |             |           |             |                                    |          | Addres                      | 5                          |              | PURCHASING       | SERVICES     |          |                  |          |          |          |
| Delivery method              | Print       |          | Fax      | E-M          | ail           |             |           |             |                                    |          |                             |                            |              | 1400 MARINA      | WAY SOUTH    |          |                  |          |          |          |
| Remit                        |             | 6        |          |              |               |             |           |             |                                    |          | Email                       |                            |              | RICHMOND         |              |          | CA               | 94804    |          |          |
| Address                      |             |          |          |              |               |             |           |             |                                    |          | Referen                     | ce                         |              |                  |              |          |                  |          |          |          |
|                              |             |          |          |              |               |             |           |             |                                    |          | Freight                     | Meth/Term                  | c            |                  |              | _        |                  |          |          |          |
|                              |             |          |          |              |               |             |           |             |                                    |          | Special                     | handling                   |              | N - NONE         | •            |          |                  |          |          |          |
|                              |             |          |          |              |               |             |           |             |                                    |          |                             |                            |              |                  |              |          |                  |          |          |          |
|                              |             |          |          | /endor Quote | s (0)         |             |           |             |                                    |          |                             |                            |              |                  |              |          |                  |          |          |          |
| Terms                        |             |          |          |              |               |             |           |             |                                    |          | Miscella                    | aneous                     |              |                  |              |          |                  |          |          |          |
| Discount %                   | .000        |          |          |              |               |             |           |             |                                    |          | Allocati                    | on                         |              |                  | 10           |          |                  |          |          |          |
| Freight %<br>Sales tax group |             | .000     | ··· Sale | s tax %      | .000 📾        |             |           |             |                                    |          | Review                      |                            |              | •                |              | 6        |                  |          |          |          |
| Use tax group                |             |          | ··· Use  | tax %        | .000 🚥        |             |           |             |                                    |          | Type                        |                            | N - NORMAL   |                  | •            |          |                  |          |          |          |
|                              |             |          |          |              |               |             |           |             |                                    |          | .0                          | -                          | Notify ori   | ginator when o   | converted to | PO/Contr | ract.            |          |          |          |
|                              |             |          |          |              |               |             |           |             |                                    |          |                             |                            | in Notify of | ginator or ove   | ruges.       |          |                  |          |          |          |
| Line Items                   |             |          |          |              |               |             |           |             |                                    |          |                             |                            |              |                  |              |          |                  |          |          |          |
| Line Description             |             |          |          | Vendor       |               |             |           |             |                                    | Qty      |                             | Unit prie                  | ce UOM       | Freight          | Disc %       |          | Credi            | t        | Lin      | ne Total |
| 570                          |             |          |          |              |               |             |           |             |                                    |          |                             |                            |              |                  |              |          |                  |          |          |          |
| Accountry T-                 | tal amount  |          |          |              |               |             |           |             |                                    |          |                             |                            |              |                  |              |          |                  |          |          |          |
| - Accounts 10                |             |          |          |              |               |             |           |             |                                    |          |                             |                            |              |                  |              |          |                  |          |          |          |
| Workflow                     |             |          |          | -            |               |             | 10        |             |                                    |          | Conver                      | sion                       |              |                  |              |          |                  |          |          |          |
| My Approvals                 | Approve     | Reje     | ct       | Forward      | 1             | lold        | Aj        | oprovers    |                                    |          | Co                          | onvert                     |              |                  |              |          |                  |          |          |          |
| « <                          | 1 of 1      |          |          | >            | Asterisk in   | licates tha | t additio | nal notes e | xist for the line item             |          |                             |                            |              |                  |              |          |                  |          |          |          |
|                              |             |          |          |              |               |             |           |             |                                    |          |                             |                            |              |                  |              |          |                  |          |          |          |

- 7. One of your requisitions will display, at the bottom of the screen you can see how many requisitions you have created.
- 8. If you want to see your results displayed in list form click **Browse** at the top of the page.
- 9. Once in Browse you can export to **Excel** by clicking the **Excel Icon**.

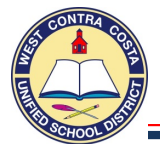

# Search for a Requisition by Requisition Number

- 1. Open Requisition Entry
- 2. Click Search

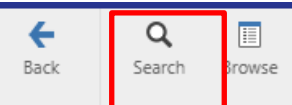

- 3. Enter the Requisition number in the **Requisition Number** box.
- 4. Click Accept

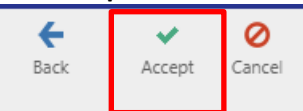

5. The requisition you searched for will display.

### Search for all Requisitions by Vendor and Site

- 1. Open Requisition Entry
- 2. Click Search

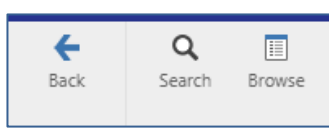

- 3. Enter your site number in the **Dept/Loc** box.
- 4. Enter the current year in the Fiscal year box.

| Main          |      |   |
|---------------|------|---|
| Dept/Loc *    | 210  |   |
| Fiscal year * | 2021 | 0 |

Note: You can also search for all of last year's orders by entering 2020 in the Fiscal year box.

5. Enter the vendor number in the **Vendor** box.

| Vendor |  |
|--------|--|
|        |  |

- a. If you don't know the vendor number, click the ellipsis (3 dots).
- b. Enter the name of the vendor in one of the boxes.
- c. Click Accept

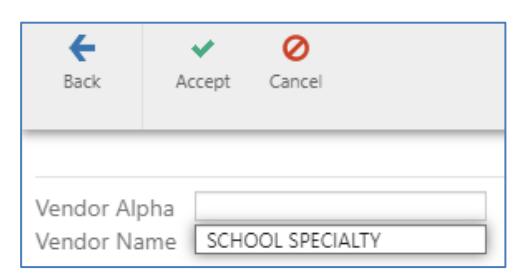

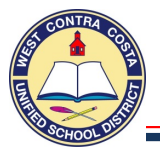

d. If there is more than one entry for your vendor, select the one that has the number 0 in the Address # box.

| <b>←</b> | Accent | 0         | Q            | Durbourt.  | -      | <u>C</u>    |          |             | <b>B</b> ircol | Mord |                                |                             |
|----------|--------|-----------|--------------|------------|--------|-------------|----------|-------------|----------------|------|--------------------------------|-----------------------------|
| Dack     | Accept | Cancer    | Search       | Output     | FILL   | Dishigh     | PDI      | 29VC        | LACE           | WOID |                                |                             |
| Vendor   | Ac     | dress # / | Alpha Sort   |            | Vend   | or Name     |          |             |                |      | Address 1                      | Address 2                   |
| 10855    |        | 0         | ABILITATIONS |            | ABILIT | TATIONS - A | BRAND    | OF SCHOOL : | SPECIALTY      |      | ***PLEASE USE VENDOR #12645*** | SCHOOL SPECIALTY CORPORATE: |
| 10855    |        | 1         | SCHOOL SPEC  | IALTY      | SCHO   | OL SPECIAL  | TY       |             |                |      | 32656 COLLECTION CENTER DR     |                             |
| 11012    |        | 3         | CLASSROOM    | DIRECT     | SCHO   | OL SPECIAL  | TY/CLAS  | SROOM DIRE  | CT             |      | 32656 COLLECTION CENTER DR     |                             |
| 11263    |        | 3         | SCHOOL SPEC  | CIALTY     | SCHO   | OL SPECIAL  | TY       |             |                |      | 32656 COLLECTION CENTER DR     |                             |
| 11385    |        | 2         | INTEGRATION  | S          | SCHO   | OL SPECIAL  | TY       |             |                |      | MB UNIT 67-3106                |                             |
| 12645    |        | 0         | SCHOOL SPEC  | CIALTY INC | SCHO   | OL SPECIAL  | TY INC   |             |                |      | 80 NORTHWEST BLVD              |                             |
| 12645    |        | 1         | SCHOOL SPEC  | CIALTY INC | SCHO   | OL SPECIAL  | TY INC   |             |                |      | EPS/SCHOOL SPECIALTY LITERACY  | PO BOX 681035               |
| 12645    |        | 3         | SCHOOL SPEC  | IALTY INC  | SCHO   | OL SPECIAL  | TY INC   |             |                |      | MB UNIT 67-3106                |                             |
| 12645    |        | 8         | SCHOOL SPEC  | CIALTY INC | SCHO   | OL SPECIAL  | TY INC   |             |                |      | MB UNIT 68-9882                |                             |
| 12645    |        | 10        | SCHOOL SPEC  | CIALTY INC | SCHO   | OL SPECIAL  | TY INC   |             |                |      | PAYMENT REMITTANCE:            | 32656 COLLECTION CENTER DR  |
| 12645    |        | 11        | SCHOOL SPEC  | IALTY INC  | SCHO   | OL SPECIAL  | TY/CLAS  | SROOM DIRE  | CT             |      | DELTA EDUCATION LLC            | 32656 COLLECTION CENTER DR  |
| 12645    |        | 13        | SCHOOL SPEC  | CIALTY INC | SCHO   | OL SPECIAL  | TY INC   |             |                |      | S.P.A.R.K.                     | 32656 COLLECTION CENTER DR  |
| 12645    |        | 15        | SCHOOL SPEC  | IALTY INC  | SCHO   | OL SPECIAL  | TY INC   |             |                |      | 32656 COLLECTIONS CENTER DR    |                             |
| 12645    |        | 16        | SCHOOL SPEC  | CIALTY INC | SCHO   | OL SPECIAL  | TY INC   |             |                |      | W6316 DESIGN DRIVE             |                             |
| 12645    |        | 17        | SCHOOL SPEC  | CIALTY INC | SCHO   | OL SPECIAL  | TY INC   |             |                |      | CORPORATE:                     | PO BOX 1579                 |
| 12645    |        | 18        | SCHOOL SPEC  | CIALTY INC | SCHO   | OL SPECIAL  | TY INC   |             |                |      | ABILITATIONS                   | PO BOX 922668               |
| 12645    |        | 19        | SCHOOL SPEC  | CIALTY INC | SCHO   | OL SPECIAL  | TY INC   |             |                |      | CLASSROOM DIRECT               | PO BOX 830677               |
| 12645    |        | 20        | SCHOOL SPEC  | IALTY INC  | SCHO   | OL SPECIAL  | TY INC   |             |                |      | EDUCATORS PUBLISHING SERVICE   | 32656 COLLECTION CENTER DR  |
| 12645    |        | 21        | SCHOOL SPEC  | CIALTY INC | SCHO   | OL SPECIAL  | TY INC   |             |                |      | EPS LITERACY & INTERVENTION    | 32613 COLLECTION CENTER DR  |
| 12645    |        | 22        | SCHOOL SPEC  | CIALTY INC | SCHO   | OL SPECIAL  | TY INC   |             |                |      | PREMIER AGENDAS                | PO BOX 28460                |
| 12645    |        | 23        | SCHOOL SPEC  | CIALTY INC | SCHO   | OL SPECIAL  | TY INC   |             |                |      | PO BOX 684057                  |                             |
| 12645    |        | 24        | SCHOOL SPEC  | CIALTY INC | SCHO   | OL SPECIAL  | TY INC   |             |                |      | SPORTIME                       | 3155 NORTHWOODS PKWY        |
| 12645    |        | 25        | SCHOOL SPEC  | CIALTY INC | SCHO   | OL SPECIAL  | TY INC   |             |                |      | 32656 COLLECTIONS CENTER DR    |                             |
| 12645    |        | 26        | SCHOOL SPEC  | CIALTY INC | EPS/S  | CHOOL SPE   | CIALTY L | ITERACY     |                |      | PO BOX 9031                    |                             |

- e. Click Accept you will be returned to the requisition entry screen.
- f. Click Accept again.

| <b>E</b><br>Back | Accept     | <b>O</b><br>Cancel | Que   | ]<br>ry |
|------------------|------------|--------------------|-------|---------|
| Main             |            |                    |       |         |
| Dept/Loc         | *          |                    | 124   |         |
| Fiscal year      | *          |                    | 2020  |         |
| Requisitio       | n number ' | 1                  |       |         |
| General co       | ommodity   |                    |       |         |
| General d        | escription |                    |       |         |
| E Gener          | al Notes   |                    |       |         |
| Vendor           |            |                    |       |         |
| Vendor           |            |                    | 12645 |         |

6. The search results will be displayed.

| Back                                                 | Q<br>Search           | Browse | +<br>Add                           | Update            | X<br>Delete        | Output            | Print       | d<br>Display | PDF        | Save      | ReadyForms   | ReadyForms Delivery<br>Definitions | Email | Schedule                                  | (0) 🕢 👻<br>Attach                                      | Switch For      | m Line Item                     | Release       | Activate | Mass<br>Allocate | (Allocate |
|------------------------------------------------------|-----------------------|--------|------------------------------------|-------------------|--------------------|-------------------|-------------|--------------|------------|-----------|--------------|------------------------------------|-------|-------------------------------------------|--------------------------------------------------------|-----------------|---------------------------------|---------------|----------|------------------|-----------|
| Main                                                 |                       |        |                                    |                   |                    |                   |             |              |            |           |              |                                    |       |                                           |                                                        |                 |                                 |               |          |                  |           |
| Dept/Loc <sup>*</sup><br>Fiscal year<br>Requisitior  | *<br>n number *       |        | 2020                               | Curr     20002489 | FORD E<br>rent 0 1 | LEMENTAR'<br>Vext | Y           |              |            |           |              | Status<br>Needed by<br>Entered *   |       | 2 Cre<br>09/23/2019                       | ated                                                   | y 4180sc        | ornelas                         |               |          |                  |           |
| General co<br>General de                             | mmodity<br>escription |        | BLANKET PURC                       | HASE ORE          | DER                |                   |             |              |            |           |              | PO expiration<br>Receive by        |       | <ul> <li>Quantit</li> </ul>               | y 🖲 Amount                                             |                 |                                 |               |          |                  |           |
| Genera                                               | i Notes               |        |                                    |                   |                    |                   |             |              |            |           |              |                                    |       | Three w     Inspecti     Project a        | ay match required<br>on required B<br>accounts applied | d<br>By         |                                 |               |          |                  |           |
| Vendor                                               |                       |        |                                    |                   |                    |                   |             |              |            |           |              |                                    |       | Shippin                                   | g and Billing                                          |                 |                                 |               |          |                  |           |
| Vendor<br>Name<br>PO mailing<br>Delivery m           | )<br>ethod            |        | 12645<br>SCHOOL SPEC<br>0<br>Print | IALTY INC         | Fax                | Commit            | ted<br>Mail |              |            |           |              |                                    |       | Ship to<br>Addres                         | <b>*</b>                                               | 12-<br>FO<br>27 | 4<br>RD ELEMENTA<br>11 MARICOPA | ARY<br>AVENUE |          |                  |           |
| Remit                                                |                       |        | 1                                  |                   | S                  | CHOOL SPE         | CIALTY II   | ٩C           |            |           |              |                                    |       | Email                                     |                                                        | RIC             | HMOND<br>NDRA.ORNEL             | ASACOSTA      | @WCCUSD  | NET              | 94804     |
| Address                                              |                       |        | 80 NORTHWES                        | ST BLVD           |                    |                   |             |              |            |           |              |                                    |       | Referen                                   | ce                                                     |                 |                                 |               |          |                  |           |
|                                                      |                       |        | NASHUA                             |                   |                    |                   | NH          | 0306         |            |           |              |                                    |       | Freight<br>Special                        | Meth/Terms<br>handling                                 | N               | NONE                            |               | •        |                  |           |
|                                                      |                       |        |                                    |                   | C                  | ) Vendor Qua      | otes (0)    |              |            |           |              |                                    |       |                                           |                                                        |                 |                                 |               |          |                  |           |
| Terms                                                |                       |        |                                    |                   |                    |                   |             |              |            |           |              |                                    |       | Miscella                                  | ineous                                                 |                 |                                 |               |          |                  |           |
| Discount 9<br>Freight %<br>Sales tax g<br>Use tax gn | 6<br>Iroup<br>Dup     | R      | .000<br>ichmond<br>on-Taxable      | .000 🖬            | Sa<br>Us           | les tax %         | 9.25        |              |            |           |              |                                    |       | Allocati<br>Buyer<br>Review<br>Type<br>PO | B - BLA                                                | •<br>WKET       | tor when co                     | nverted 1     | • PO/Con | tract.           |           |
| l ina Itame                                          |                       |        |                                    |                   |                    |                   |             |              |            |           |              |                                    |       |                                           | Not                                                    | tify original   | tor of overa                    | ges.          |          |                  |           |
| « ‹                                                  |                       |        | 1 of 4                             |                   |                    | > »               | A           | sterisk ind  | licates th | at additi | onal notes e | cist for the line item.            |       |                                           |                                                        |                 |                                 |               |          |                  |           |

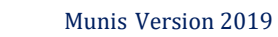

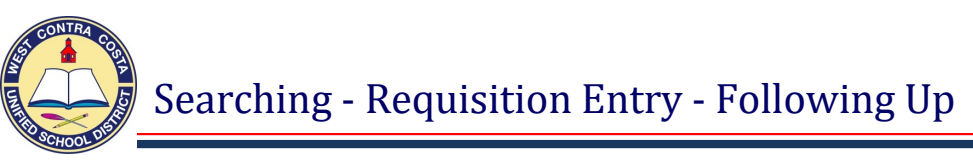

# Searching in Requisition Entry

 $Menu \rightarrow Financials \rightarrow Purchasing \rightarrow Purchase Order Processing \rightarrow Requisition Entry Note: Requisition Entry can also be found on the Munis Dashboard on the Hub.$ 

As we go through the school year it's important to keep track of your orders. Look for:

- > Duplicate requisitions that you have created that need to be deleted.
- > Requisitions that you started that need completed.
- Allocated requisitions that are holding money.
- > Rejected requisitions that need corrected and resubmitted back into workflow.
- > Requisitions that are stuck in workflow and have not been placed.

You need to check on your orders often, it least once a month. Do not want to wait until the end of the year to do this.

You are able to search using many different options. Below are a few ideas.

# Search for all Requisitions by Site

- 1. Open Requisition Entry
- 2. Click Search

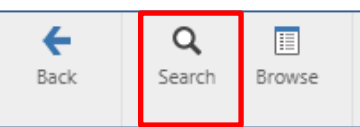

- 3. Enter your site number in the **Dept/Loc** box.
- 4. Enter the current year in the **Fiscal year** box.

| +          | ~      | 0      |       |   |
|------------|--------|--------|-------|---|
| Back       | Accept | Cancel | Query |   |
| Main       |        |        |       | _ |
| Dept/Loc   | *      | 16     | 55    |   |
| Fiscal yea | r *    |        | 2020  |   |

- 5. Click Accept
- 6. The search results will be displayed.

| Cack Search Brows                                                                               | e Add Lipcete Delete Output Print Display Por Se | e Respforts Respforts Delvey Date                               | Schedule Attach Ser                                                            | S O S S S S S S S S S S S S S S S S S S                          | Aviscente Notes Copy GL GL                            | Summary Anglect Menu<br>Summary * |
|-------------------------------------------------------------------------------------------------|--------------------------------------------------|-----------------------------------------------------------------|--------------------------------------------------------------------------------|------------------------------------------------------------------|-------------------------------------------------------|-----------------------------------|
| Main                                                                                            |                                                  |                                                                 |                                                                                |                                                                  |                                                       |                                   |
| Dept/Loc *<br>Fiscal year *<br>Requisition number *<br>General commodity<br>General description |                                                  | Status<br>Needed by<br>Entered *<br>PO expiration<br>Bereize to | Allocated                                                                      | 41801eysteet                                                     |                                                       |                                   |
| C General Notes                                                                                 |                                                  |                                                                 | Three way match required<br>Inspection required By<br>Project accounts applied | -                                                                |                                                       |                                   |
| Vendor                                                                                          |                                                  |                                                                 | Shipping and Billing                                                           |                                                                  |                                                       |                                   |
| Vendor<br>Name<br>PO mailing                                                                    | 11091 - Committed                                |                                                                 | Ship to *<br>Address                                                           | 165 viii<br>WILSON ELEMENTARY<br>7150 PORTOLA DRIVE              |                                                       |                                   |
| Delivery method<br>Remit                                                                        | Print Fax E Mail                                 |                                                                 | Email                                                                          | Ri CERILTO CA<br>patris@uccurd.cet                               | \$4510                                                |                                   |
| Address                                                                                         | PLIRCHASING CARD PROGRAM                         |                                                                 | Reference                                                                      |                                                                  |                                                       |                                   |
|                                                                                                 | PO 80X 648                                       |                                                                 | Freight Meth/Terms<br>Special handling                                         | N - NONE -                                                       |                                                       |                                   |
| Terns                                                                                           | Mentor Quotes (2)                                |                                                                 | Miscellareous                                                                  |                                                                  |                                                       |                                   |
| Discount %<br>Freight %<br>Sales tax group<br>Use fax group                                     | .000 000 000 000 000 000 000 000 000 00          |                                                                 | Allocation<br>Buyer<br>Review<br>Type N - NORMA                                |                                                                  |                                                       |                                   |
|                                                                                                 |                                                  |                                                                 | Notity o                                                                       | nginator when converted to PO/Contract.<br>nginator of overages. |                                                       |                                   |
| Line Items                                                                                      |                                                  |                                                                 |                                                                                |                                                                  |                                                       |                                   |
| Line Description<br>1 study trips                                                               | Vendor<br>(11091) US BANK                        | Oty 1.00                                                        | Unit price UOM<br>2000.00000                                                   | Freight Disc % Cre<br>0.00 0.00 0                                | dit Line Total Justification<br>20 2000.00 Net Needed | Vendor numbe Ven<br>11091         |
| Accounts Total a                                                                                | mount 2800.00                                    |                                                                 |                                                                                |                                                                  |                                                       |                                   |
| Workflow                                                                                        |                                                  |                                                                 | Conversion                                                                     |                                                                  |                                                       |                                   |
| My Approvals A                                                                                  | pprove Reject Forward Hold                       | Approvers                                                       | Convert                                                                        |                                                                  |                                                       |                                   |
| * 1                                                                                             | 1 of 29 Asterisk indicates that of               | ditional notes exist for the line item.                         |                                                                                |                                                                  |                                                       |                                   |

- 7. At the bottom of the screen you can see how many requisitions have been created for your site.
- 8. Click Browse to see your results displayed in list form.

Searching - Requisition Entry - Following Up

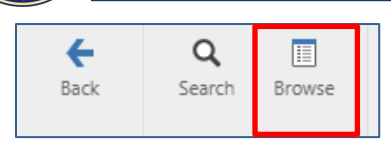

- 9. This list can be sorted by clicking on the headers.
- 10. Click on the Status header.
  - a. Your requisitions will now be sorted by status.
  - b. The Status types are; Created, Allocated, Released, Converted, and Rejected.

| ←        | ×      | 0           | Q          | 3      |                     | đ          | 14          |       | 5     | 911   |                |           |                                  |            |
|----------|--------|-------------|------------|--------|---------------------|------------|-------------|-------|-------|-------|----------------|-----------|----------------------------------|------------|
| Back     | Accept | Cancel      | Search     | Output | Print               | Display    | PDF         | Save  | Excel | Wor   | d              |           |                                  |            |
| Decord   | Veer   | Dequisition | Entry Dat  | о Г    | Descriptio          |            |             |       | A m   | ount  | Burshasa Ordar | . Status  | Vender Name                      | Department |
| 1 tecord | 2020   | 20002055    | os los los | e [    | Jescriptio          | n          |             |       | 2.0   | 00.00 | Furchase Order | Allesseed | LIC DANK                         | 1cc        |
|          | 2020   | 20003033    | 05/06/202  | 0 1    | lest                |            |             |       | 2,0   | 10.00 |                | Allocated | US BAINK                         | 165        |
| 4        | 2020   | 20003032    | 05/06/202  | 0 1    | Lesung<br>MUNIC TEC |            |             | N     |       | 10.00 |                | Allocated |                                  | 165        |
|          | 2020   | 20003031    | 10/07/202  | 0 1    |                     |            | E LINES NOT | N-    | 4     | 17.52 |                | Converted |                                  | 165        |
| 14       | 2020   | 20002803    | 00/17/201  | 0 1    |                     | MENT DEC   |             | ONE   | 4     | 01.01 | 20201416       | Converted | STERHANIE GILSTROM               | 165        |
| 14       | 2020   | 20002314    | 00/12/201  | 0 (    | CADDETC E           |            | OOMS        | CONF  | 1,1   | 22.75 | 20201410       | Converted | SENSORY EDGE                     | 165        |
| 16       | 2020   | 20002237    | 00/12/201  | 0 1    | EC1 DE. CTA         |            |             |       | 11    | 22.75 | 20201402       | Converted |                                  | 165        |
| 17       | 2020   | 20002187    | 00/11/201  | 0 1    | DI ANIZET DI        |            |             |       | 1,1   | 00.00 | 20201203       | Converted | KRA DOCUEVE INC                  | 165        |
| 10       | 2020   | 20002090    | 00/11/201  | 0 1    |                     |            | DINDLIN     |       | 1,0   | 11 74 | 20201117       | Converted | LAKESHORE LEARNING MATERIALS     | 165        |
| 10       | 2020   | 20002094    | 09/11/201  | 0 1    | MATERIALS           | AND SUD    | DIJEC       |       | 5     | 14.50 | 20201002       | Converted | LAKESHORE LEAKINING MATERIALS    | 165        |
| 20       | 2020   | 20002003    | 09/03/201  | 0 1    | DI ANIZET D         | IDCUASE (  |             |       | 7     | 00.00 | 20201172       | Converted | EOOD MAXX                        | 165        |
| 20       | 2020   | 20001534    | 09/03/201  | 0 (    |                     | CLIDDLIEC  | DRDEN       |       |       | 76.62 | 20201172       | Converted | FOOD WIRKS                       | 165        |
| 22       | 2020   | 20001300    | 00/20/201  | 0 1    | DI ANIZET D         |            |             |       | 2.0   | 00.00 | 20201009       | Converted | AMAZON RUSINESS                  | 165        |
| 24       | 2020   | 20001384    | 00/14/201  | 0 (    |                     | CLIDDLIES  | DINDLIN     |       | 3,0   | 20.00 | 20201000       | Converted | AMAZON BUSINESS                  | 165        |
| 24       | 2020   | 20001283    | 08/09/201  | 0 1    | RI ANKET P          | LIRCHASE ( |             |       | 3.0   | 00.00 | 20200642       | Converted | SOLITHWEST SCHOOL & OFFICE SLIPP | 165        |
| 27       | 2020   | 20001274    | 08/09/201  | 0 (    |                     | SLIDDLIES  | DRDEN       |       | 1.2   | 84 70 | 20200042       | Converted | SOUTHWEST SCHOOL & OTHER SUPP    | 165        |
| 28       | 2020   | 20001216    | 08/06/201  | 9 1    | INVOICE IN          | V-3802     |             |       | 4.1   | 02.08 | 20200818       | Converted | THE K-12 OFR COLLABORATIVE       | 165        |
| 20       | 2020   | 20001210    | 08/05/201  | 0 (    |                     | DITES      |             |       |       | 76.33 | 20200010       | Converted |                                  | 165        |
| 2        | 2020   | 20003054    | 05/06/202  | 0 +    | hest                | 1 6160     |             |       |       | 0.00  |                | Created   | STUDY TRIP                       | 165        |
| 3        | 2020   | 20003053    | 05/06/202  | 0 1    | test                |            |             |       |       | 0.00  |                | Created   | 01001110                         | 165        |
| 7        | 2020   | 20002950    | 10/11/201  | 9 (    | OPEN UP R           | ESOURCES   |             |       |       | 0.00  |                | Created   | THE K-12 OER COLLABORATIVE       | 165        |
| 21       | 2020   | 20001629    | 08/23/201  | 9 (    | CUSTODIAI           | SUPPLIES   |             |       |       | 0.00  |                | Created   |                                  | 165        |
| 9        | 2020   | 20002707    | 10/02/201  | 9      | STAFF PD            |            |             |       | 10.2  | 50.00 |                | Rejected  | THE K-12 OER COLLABORATIVE       | 165        |
| 25       | 2020   | 20001280    | 08/09/201  | 9 1    | BLANET PO           | TO PURCH   | ASE SNACK   | (S.F. | 9     | 99.00 |                | Rejected  | EOOD MAXX                        | 165        |
| 6        | 2020   | 20002998    | 10/15/201  | 9 (    | OPEN UP R           | ESOURCES   |             |       | 4.7   | 14.86 |                | Released  | THE K-12 OER COLLABORATIVE       | 165        |
| 10       | 2020   | 20002667    | 10/01/201  | 9 (    | CHABOT SP           | ACE AND S  | SCIENCE STU | JDY   | 6     | 00.00 |                | Released  | CHABOT SPACE AND SCIENCE CENTER  | 165        |
| 11       | 2020   | 20002665    | 10/01/201  | 9 8    | BUS PAYME           | NT FOR 5T  | H/6TH GR S  | TU    | 1.5   | 30.00 |                | Released  | MICHAELS TRANSPORTATION          | 165        |
| 12       | 2020   | 20002532    | 09/25/201  | 9 9    | STUDY TRIP          | )          |             |       | 7     | 45.00 |                | Released  | MICHAELS TRANSPORTATION          | 165        |
| 13       | 2020   | 20002382    | 09/19/201  | 9 1    | RECESS EQI          | UIPMENT    |             |       | 1,0   | 28.16 |                | Released  | SCHOOL SPECIALTY INC             | 165        |

11. Click on a Created or Allocated requisition to highlight it.

- 12. Click Accept and you will be returned to the Requisition Entry screen.
- 13. Confirm that you are on the correct Requisition by looking at the Status box. It should read either Status **2 Created** or Status **4 Allocated**.
- 14. Determine if you need to complete and release or delete this requisition.
- 15. If it needs deleted, click **Delete** in the ribbon.

| F   | Q      |        | +   |        | ×      | Ð      | -     | à       |     |      | <b></b>    | Ľ9                  |       | 10       | (0)    | - | S           | 0          | 0       | A        | 0        | 0        | 0     | 0    | 6           | 0          | 0       | =    |
|-----|--------|--------|-----|--------|--------|--------|-------|---------|-----|------|------------|---------------------|-------|----------|--------|---|-------------|------------|---------|----------|----------|----------|-------|------|-------------|------------|---------|------|
| ack | Search | Browse | Add | Update | Delete | Output | Print | Display | PDF | Save | ReadyForms | ReadyForms Delivery | Email | Schedule | Attach |   | Switch Form | Line Items | Release | Activate | Mass     | Allocate | Notes | Сору | GL          | GL Summary | Project | Menu |
|     |        |        |     | 100    |        |        |       |         |     |      |            | Definitions         |       |          |        |   |             |            |         |          | Allocate |          |       |      | Allocations |            | Summary | *    |

16. You will get a pop-up

| 1 Contra     | n Delete             |                |                  |
|--------------|----------------------|----------------|------------------|
| Are you sure | you want to delete t | his record fro | om the database? |
|              | Yes Delete           | No             |                  |

Confirm delete by clicking on Yes, Delete.

17. At the bottom of the screen the requisition will show (Del) beside the number.

« < 21 of 29 (Del) > »

- 18. Click **Browse** in the ribbon at the top of the screen to return to your search results.
  - a. The requisition you just deleted will show as (Deleted) but you will still see the requisition number as long as you are still looking at the same search results.

| Record | Year | Requisition Entry Da | te Description |
|--------|------|----------------------|----------------|
| 21     | 2020 | 20001629             | (Deleted)      |

- 19. Continue this process, looking through all of your requisitions and taking the necessary steps to clean up your requisitions.
- 20. Check your released requisitions to make sure they are moving through the approval process. Do they have a purchase order issued? If so, have you received your items? You may need to call the company to check on your order. Be careful not to duplicate your order with the company.

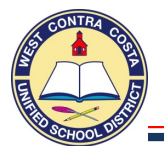

*Note:* You can search for any

year's orders by entering the

year in the Fiscal year box.

# **Searching in Purchase Order Inquiry**

 $Menu \rightarrow Financials \rightarrow Purchasing \rightarrow Purchase Order Processing \rightarrow Purchase Order Inquiry$ Note: Purchase Order Inquiry can also be found on the Munis Dashboard on the Hub

You are able to search using many different options. Below are a few ideas.

## Search for all Purchase Orders by Site

- 1. Open Purchase Order Inquiry
- 2. Click Search

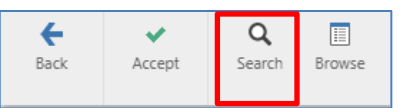

3. The PO Inquiry Find screen will open.

| Purchase Order                                                                                                    |        | Vendor                                                                      |
|----------------------------------------------------------------------------------------------------|--------|-----------------------------------------------------------------------------|
| Dept/Loc<br>Fiscal Year<br>PO number<br>Gen commodity<br>Entry date<br>Needed by date<br>Status<br>Type<br>Requisition number<br>Contract<br>General Description | Period | Vendor number                                                               |
| Open amount                                                                                                    |        | Shipping Details<br>Ship To<br>Reference<br>Line Detail<br>Required by date |

- 4. Enter your site number in the **Dept/Loc** box.
- 5. Enter the current year in the **Fiscal year** box.
- 6. Click Accept
- 7. The search results will be displayed.

| Back Accept MAIN TERMS, Purchase Order Det Dept/Loc                                       | tt Search Browne Output Print Display PDF Sene SVMISCELLANEOUS table T210 HFLMS MIDDLE                                                               | Escel Word Email Schedule Attach                                                                                                    | GL Find Project Detai Find Audi<br>Account Find                               | its Activity Approvals Line Detail GL GL Sur<br>Allocations                                                               | nay                                                                                    |
|-------------------------------------------------------------------------------------------|----------------------------------------------------------------------------------------------------|----------------------------------------------------------------------------------------------------|-------------------------------------------------------------------------------|----------------------------------------------------------------------------------------------------|----------------------------------------------------------------------------------------|
| GL effective date<br>Fiscal year<br>PO number<br>General commodity<br>General description | C 73 J 2020 C 2021 Period 2021 Period 01 2021 Period 01 2021 Period 01 202 Period 01 202 Period 01 0 0 0 0 0 0 0 0 0 0 0 0 0 0 0 0 0 0               | Buyer Kitchen May<br>Project acco<br>Three way<br>Inspector<br>Receive By<br>Approved                                                                                                    | sunts applied<br>natch required<br>equired<br>Quantity ( Amount<br>R Approved | Original 8 - Printed     Ohange Order     Dange Order     P - Pandag  Entered     Ob/24/000 Needed by Expire Last Changed | •                                                                                      |
| Vendor Details<br>Vendor<br>Name<br>PO mailing<br>Delivery method<br>Remit                | 10887 Committed<br>SOUTHWEST SCHOOL & OFFICE SUPPLY<br>0<br>31790 DEFOST CIRCLE<br>JURUPA VALLEY<br>CA. 91752<br>Print Pax E-Mail E-Procurement<br>3 |                                                                                                    | Shipping Details<br>Ship to 210 HAU 200 HOLD 20<br>Email Email Reference      | MIDUE SCHOOL<br>CA 94006                                                                                                  | You can see the<br>Original Amount,<br>Amount Paid<br>and Balance for<br>each Purchase |
| You c                                                                                     | htered Amount Uquidated Balance int GLAC<br>2000 Block Photomeda<br>can see how many Purchase O                                                      | unt extentiona and the extention of the extention of the | eated for your site                                                           | e.                                                                                                    | Ordered 500.00<br>Upjdated 000<br>Balance 500.00                                       |

Purchase Order

Dept/Loc Fiscal Yea

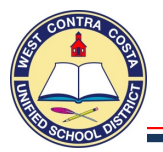

# Searching in Purchase Order Inquiry

- 8. If you want see your results displayed in list format click Browse. ← Q ~ Back Accept Search Browse 9. This list can be sorted by clicking on the headers. Q ₽ 0 à 5 Back Accept Cancel Search Output Print Display Word Year PO# PO Date Vendor Name Order Amount Balance Status Record Number Fiscal Perio 500.00 500.00 8 - Printed SOUTHWEST SCHOOL & OFFICE SUPPLY 2021 20210001 09/24/2020 2021 20210001 (Change Order) SOUTHWEST SCHOOL & OFFICE SUPPLY 09/24/2020 700.00 700.00 8 - Printed 2 10. You can Right Click on the header to find options for adding or removing columns as well as formatting options
  - a. You can add/remove columns by checking or unchecking the boxes.
  - b. I find it useful to add the Requisition number and three way match.
  - c. You can rearrange the columns by picking up the header and moving it.
  - d. You can resize the columns by getting the double headed arrow and moving the lines
- 11. In this example I added the Requisition column, moved it to beside the PO #, added three way match, removed the Fiscal Period column and resized all the columns.

| <b>E</b> Back | Accept | O<br>Cancel | <b>Q</b><br>Search | n Output     | rint    | Display P       | DF Save    | Excel    | Word   |         |             |                 |
|---------------|--------|-------------|--------------------|--------------|---------|-----------------|------------|----------|--------|---------|-------------|-----------------|
| Record        | Year R | equisition  | PO#                | Vendor Name  |         |                 | PO Date    | Order Am | nount  | Balance | Status      | Three Way Match |
| 1             | 2021   | 21000006    | 20210001           | SOUTHWEST SO | CHOOL 8 | & OFFICE SUPPLY | 09/24/2020 | -        | 500.00 | 500.00  | 8 - Printed | N               |
| 2             | 2021   | 21000006    | 20210001 (         | SOUTHWEST S  | CHOOL 8 | & OFFICE SUPPLY | 09/24/2020 | 1        | 700.00 | 700.00  | 8 - Printed | N               |
| -             | -      |             | -                  |              | -       |                 |            |          | -      | -       | -           |                 |

12. This report can be viewed or exported many different ways. **Printed,** exported as a **PDF** or to **Excel**.

| ÷    | ~      | 0      | Q,     | Ð      | ÷     | ď       | ß   |      |       | <b>SW</b> |
|------|--------|--------|--------|--------|-------|---------|-----|------|-------|-----------|
| Back | Accept | Cancel | Search | Output | Print | Display | PDF | Save | Excel | Word      |

- a. Output opens a dialog box to print, save or display.
- b. Print is unavailable in this field.
- c. Display opens a view screen with a print option
- d. PDF creates a PDF of your document
- e. Save: Saves the report to the Munis Spool Directory
- f. Excel creates an excel workbook
- g. Word opens a dialog box to create a merge file or template.
- 13. When you click on Excel you may see this message displayed at the bottom left of your screen.

Generating Microsoft Excel file on server. Please wait ...

- 14. The Excel Spreadsheet will open.
- 15. You can save and/or close the Excel spreadsheet to return to Munis.
- 16. Close Browse (Purchase Order Inquiry) by clicking Back

| ~   | Record Number                                                                                                    |
|-----|----------------------------------------------------------------------------------------------------|
| ~   |                                                                                                    |
| ~   | Year                                                                                                    |
| ~   | PO#                                                                                                    |
| 1   | Vendor Name                                                                                                    |
| 1   | PO Date                                                                                                    |
| •   | Order Amount                                                                                                    |
| 1   | Balance                                                                                                    |
| •   | Status                                                                                                    |
| •   | Fiscal Period                                                                                                    |
|     | Modification Count                                                                                                    |
|     | Requisition                                                                                                    |
|     | Buyer ID                                                                                                    |
|     | Entry Date                                                                                                    |
|     | Expire Date                                                                                                    |
|     | Required By Date                                                                                                    |
|     | Last Change Date                                                                                                    |
|     | General Commodity                                                                                                    |
|     | Dept Code                                                                                                    |
|     | Ship To Code                                                                                                    |
|     | Shipping Name Reference                                                                                                    |
|     | Shipping Method                                                                                                    |
|     | Bill To Code                                                                                                    |
|     | General Comments                                                                                                    |
|     | PO Batch Code                                                                                                    |
|     | Distribution Code                                                                                                    |
|     | Discount Percent                                                                                                    |
|     | Freight Charge Percent                                                                                                    |
|     | Committed                                                                                                    |
|     | Parait Code                                                                                                    |
|     | Mailia a Carda                                                                                                    |
|     | Argument of the second second se |
|     | Approved                                                                                                    |
|     | Contract                                                                                                    |
|     |                                                                                                    |
|     | Sales lax                                                                                                    |
|     | Use lax                                                                                                    |
|     | Days to Discount                                                                                                    |
|     | Days Before Interest                                                                                                    |
|     | Three Way Match                                                                                                    |
|     | 1st Project Account                                                                                                    |
|     | 1st GL Account                                                                                                    |
| Sł  | now all columns                                                                                                    |
| н   | de all but selected                                                                                                    |
| A   | utoFit all columns                                                                                                    |
| Fit | t to view all columns                                                                                                    |
| -   |                                                                                                    |
| Re  | eset settings                                                                                                    |
| Re  | eset column sort                                                                                                    |
| Fr  | eeze to left                                                                                                    |
| Fr  | eeze to right                                                                                                    |
| U   | nfreeze all                                                                                                    |
|     |                                                                                                    |

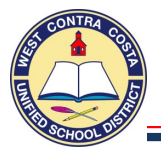

# Search by Requisition Number

- 1. Open Purchase Order Inquiry
- 2. Click Search

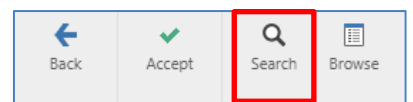

### 3. The PO Inquiry Find screen will open.

| Image: Second second second |                                                                          |
|----------------------------------------------------------------------------------------------------|--------------------------------------------------------------------------|
| Purchase Order                                                                                                    | Vendor                                                                   |
| Dept/Loc<br>Fiscal Year Period<br>PO number<br>Gen commodity<br>Entry date<br>Needed by date<br>Status<br>Type<br>Requisition number<br>Contract<br>General Description                                                                                                    | Vendor number<br>Status<br>Name<br>Type<br>Class code<br>Geographic code |
|                                                                                                    | Shipping Details<br>Ship To<br>Reference<br>Line Detail                  |
|                                                                                                    | Required by date                                                         |

### 4. Enter the requisition number in the **Requisition number** box.

| Purchase Order      |          |
|---------------------|----------|
| Dept/Loc            |          |
| Fiscal Year         | Period   |
| PO number           |          |
| Gen commodity       |          |
| Entry date          | m        |
| Needed by date      | <b>m</b> |
| Status              | <b>•</b> |
| Туре                |          |
| Requisition number  | 21000006 |
| Contract            |          |
| General Description |          |
| Open amount         |          |

- 5. Click Accept
- 6. The requisition you searched for will display if it has been converted into a purchase order.
- 7. Requisition 21000006 was converted into purchase order 20210001.

| MAIN TERMS/MISCELLAN   | EOUS                   |
|------------------------|------------------------|
| Purchase Order Details |                        |
| Dept/Loc               | 210 HELMS MIDDLE       |
| GL effective date      | 07/31/2020             |
| Fiscal year            | 2021 Period 01         |
| PO number              | 20210001               |
| General commodity      |                        |
| General description    | BLANKET PURCHASE ORDER |
|                        |                        |
| Notes 🗖 Rece           | iving 🗅 Invoices       |

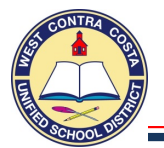

# Searching any results by account or account segment

Note: This search is most useful for departments that have access to more than one site's data.

- 1. Open Purchase Order Inquiry
- 2. Click Search

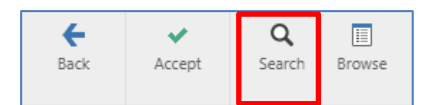

- 3. The PO Inquiry Find screen will open.
  - 4. Open Purchase Order Inquiry
  - 5. Click Search
- 6. The **PO Inquiry Find** screen will open.

| Back                                                                                                    | Accept                                                 | Ø<br>Cancel | Query |        |  |  |  |  |  |  |  |  |  |  |  |  |  |  |  |  |  |  |  |  |  |  |  |  |  |  |  |  |  |  |  |  |  |  |  |  |  |  |  |  |  |  |  |  |                                      |                              |                         |           |     |           |   |    |     |   |   |   |    |  |
|----------------------------------------------------------------------------------------------------|--------------------------------------------------------|-------------|-------|--------|--|--|--|--|--|--|--|--|--|--|--|--|--|--|--|--|--|--|--|--|--|--|--|--|--|--|--|--|--|--|--|--|--|--|--|--|--|--|--|--|--|--|--|--|--------------------------------------|------------------------------|-------------------------|-----------|-----|-----------|---|----|-----|---|---|---|----|--|
| Purchase                                                                                                    | Order                                                  |             |       |        |  |  |  |  |  |  |  |  |  |  |  |  |  |  |  |  |  |  |  |  |  |  |  |  |  |  |  |  |  |  |  |  |  |  |  |  |  |  |  |  |  |  |  |  | Vei                                  | ndo                          | эг                      |           |     |           |   |    |     |   |   |   |    |  |
| Dept/Loc<br>Fiscal Year<br>PO numbr<br>Gen comm<br>Entry date<br>Needed b<br>Status<br>Type<br>Requisitio<br>Contract<br>General D | r<br>er<br>nodity<br>y date<br>n number<br>rescription |             | 20    | Period |  |  |  |  |  |  |  |  |  |  |  |  |  |  |  |  |  |  |  |  |  |  |  |  |  |  |  |  |  |  |  |  |  |  |  |  |  |  |  |  |  |  |  |  | Vei<br>Sta<br>Na<br>Tyr<br>Cla<br>Ge | ndo<br>tus<br>me<br>ss<br>og | co<br>rap               | nur<br>de | nb  | er<br>ode |   | 10 | )86 | 7 |   |   | ). |  |
| Open amo                                                                                                    | ount                                                   |             |       |        |  |  |  |  |  |  |  |  |  |  |  |  |  |  |  |  |  |  |  |  |  |  |  |  |  |  |  |  |  |  |  |  |  |  |  |  |  |  |  |  |  |  |  |  | Shi<br>Rei<br>Lin<br>Rei             | pp<br>e C<br>qui             | ing<br>fo<br>end<br>red | ail       | eta | ate       | h |    |     |   | Ê | ň |    |  |

- 7. In this instance we are searching for all Southwest School and Office Supply orders for the 2020 school year, however this will work with any search criteria.
  - h. Enter the Fiscal year and the vendor number.

| 8      | i.<br>j.                                                        | Click A<br>Click Y                                                 | ccept<br>es, Contin<br>the ribbor                                                   | ue to th                                             | e pop-ur              | Continue with t                | Record Set<br>his record set containing 139 record | s?                                                                                                    |                                          |
|--------|-----------------------------------------------------------------|--------------------------------------------------------------------|-------------------------------------------------------------------------------------|------------------------------------------------------|-----------------------|--------------------------------|----------------------------------------------------|----------------------------------------------------------------------------------------------------|------------------------------------------|
| 0.     |                                                                 | i inu in                                                           |                                                                                     | 1.                                                   |                       |                                | _                                                  |                                                                                                    |                                          |
| Back   | Accept Search                                                   | irowse Output                                                      | Print Display PDF                                                                   | Save Excel                                           | Word Email            | Schedule Attach                | G P<br>GL Find Project Deta<br>Account Find        | A     A     A     A     A     A     A     A     A     A                                                                                                | Line Detail GL GL Summary<br>Allocations |
| 4      | 9. En<br>ins<br>10. Clia<br>11. The<br>you<br>( < <<br>12. Clia | ter the a<br>tance I<br>ck Acce<br>e record<br>ur selec<br>ck Brow | account d<br>only ente<br>pt.<br>d set now<br>ted criteri<br>1 of 11<br>yse to view | etails yo<br>red Resc<br>contains<br>a.<br>/ your re | s only the source 30: | o search l<br>10.<br>e records | by. In this                                        | Find by Segments<br>Find by Segments<br>Pand<br>Resource<br>Object<br>Site<br>Goal<br>Function<br>Manager<br>Project Year<br>Program<br>Character code | Old Cuery                                |
| Back   | Accept Ca                                                       | ncel Searci                                                        | n Output Pr                                                                         | int Display                                          | PDF Save              | Excel Work                     | 1                                                  |                                                                                                    |                                          |
| Record | Year Requisit                                                   | ion PO#                                                            | Vendor Name                                                                         |                                                      | PO Date               | Order Amount                   | Balance Status                                     | 1st GL Account                                                                                                    | Notice that the                          |
| 1      | 2020 20000                                                      | 390 20200239                                                       | SOUTHWEST SCHOO                                                                     | DL & OFFICE SUPP                                     | LY 07/17/2019         | 6,277.50                       | 3,746.29 8 - Printed                               | 01-3010-4300-358-111                                                                                                    | 1 <sup>st</sup> GL Account               |
| 2      | 2020 20000                                                      | 331 20200243<br>333 20200255                                       | SOUTHWEST SCHOOL                                                                    | DL & OFFICE SUPP                                     | LY 07/17/2019         | 4,000.00                       | 5,0/6.41 8 - Printed                               | 01-3010-4300-635-111<br>01-3010-4300-635-111                                                                                                    | column has                               |
| 4      | 2020 20000                                                      | 483 20200470                                                       | SOUTHWEST SCHOOL                                                                    | DL & OFFICE SUPP                                     | LY 07/29/2019         | 5,000.00                       | 1,216.90 8 - Printed                               | 01-3010-4300-122-111                                                                                                    | h                                        |
| 5      | 2020 20001                                                      | 035 20200582                                                       | SOUTHWEST SCHOOL                                                                    | DL & OFFICE SUPP                                     | LY 08/05/2019         | 2,500.00                       | 1,844.40 8 - Printed                               | 01-3010-4300-157-111                                                                                                    | been added to                            |
| 6      | 2020 20001                                                      | 087 20200632                                                       | SOUTHWEST SCHOO                                                                     | OL & OFFICE SUPP                                     | LY 08/09/2019         | 6,051.04                       | 0.00 0 - Closed                                    | 01-3010-4300-208-111                                                                                                    | the browse                               |
| 7      | 2020 20001                                                      | 369 20200734                                                       | SOUTHWEST SCHOOL                                                                    | DL & OFFICE SUPP                                     | LY 09/27/2019         | 5,531.00                       | 3,214.11 8 - Printed                               | 01-0000-4300-110-111                                                                                                    | scroon                                   |
| 8      | 2020 20001                                                      | 359 20200874<br>113 20201275                                       | SOUTHWEST SCHOOL                                                                    |                                                      | LY 08/23/2019         | 3,500.00                       | 2,/38.20 8 - Printed                               | 01-3010-4300-150-111                                                                                                    | Screen.                                  |
|        | 2020 20002                                                      | 115 20201215                                                       | SOUTHWEST SCHOL                                                                     | A OFFICE SUPP                                        | LT 05/19/2019         | 5,000.00                       | 5,000,00 8- Printed.                               | 01-5010-4500-112-111                                                                                                    |                                          |

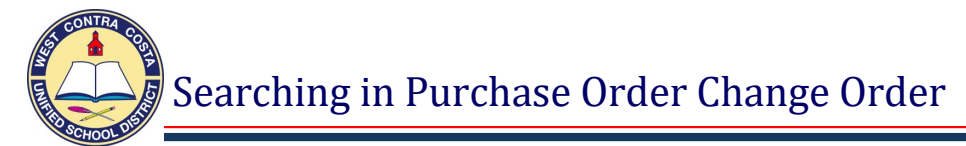

# Searching in Purchase Order Change Order

 $Menu \rightarrow Financials \rightarrow Purchasing \rightarrow Purchase Order Processing \rightarrow Purchase Order Change Order Note: Purchase Order Change Order can also be found on the Munis Dashboard on the Hub$ 

When a Purchase Order Change Order is in the approval process it can only be accessed by viewing it in the Purchase Order Change Order module.

- 1. Open Purchase Order Change Order
- 2. Click Search

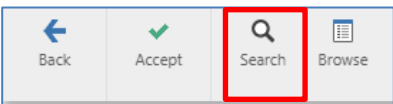

- 3. Enter the Purchase Order Number in the **PO number** box.
- 4. Click Accept
- 5. The Purchase Order will be displayed.
- 6. The **Status box** indicates the **Status** and which document you are viewing.
- 7. In this case the **bullet** is in **Original** indicating that we are viewing the **Original** Purchase Order.
  a. Notice the two red arrows are pointing at Original.
- 8. You can see your original line item information here.

|                                                                                  |                                                                                | , • •                                | 1                     |                                    |               |           |                                                                                   |                                                     |                          |                                                                |                                             |                                                                       |                                                    |                                       |         |          |   |
|----------------------------------------------------------------------------------|--------------------------------------------------------------------------------|--------------------------------------|-----------------------|------------------------------------|---------------|-----------|-----------------------------------------------------------------------------------|-----------------------------------------------------|--------------------------|----------------------------------------------------------------|---------------------------------------------|-----------------------------------------------------------------------|----------------------------------------------------|---------------------------------------|---------|----------|---|
| Back Accept                                                                      | Q III<br>Search Browse C                                                       | Dutput Print                         | Display PDF           | Save E                             | xcel Email    | Schedule  | ( <sup>0)</sup> 🔊 👻<br>Attach U                                                   | e Items Note                                        | Audits                   | Print PO                                                       |                                             |                                                                       |                                                    |                                       |         |          |   |
| MAIN TERMS/M                                                                     | IISCELLANEOUS                                                                  |                                      |                       |                                    |               |           |                                                                                   |                                                     |                          |                                                                |                                             | 1                                                                     |                                                    |                                       |         |          |   |
| Purchase Order Detai                                                             | ils                                                                            |                                      |                       |                                    |               |           |                                                                                   |                                                     |                          |                                                                |                                             |                                                                       |                                                    |                                       |         |          |   |
| Dept/Loc<br>Fiscal year<br>PO number<br>General commodity<br>General description | 210<br>2021<br>2021000<br>BLANKET PURCH                                        | HELMS MID<br>Current  N<br>ASE ORDER | DDLE<br>lext Period   | 01                                 |               | Buyer     | 4180mkitchen<br>Project acc<br>Three way<br>Inspection<br>Inspector<br>Receive By | ounts applied<br>match required<br>required<br>Quar | i<br>itity               | unt                                                            | En     En     Ex     La                     | Original<br>Change Order<br>Intered<br>eeded by<br>pire<br>st changed | Status<br>8 - Printed<br>P - Pending<br>09/24/2020 | · · · · · · · · · · · · · · · · · · · |         |          |   |
| Vendor Details                                                                   |                                                                                |                                      |                       |                                    |               |           |                                                                                   | Sh                                                  | ipping Detail            |                                                                |                                             |                                                                       |                                                    |                                       |         |          |   |
| Vendor<br>Name<br>PO mailing                                                     | 10867 E<br>SOUTHWEST SCHOOL & OI<br>0<br>3790 DEFOREST CIRCLE<br>JURUPA VALLEY | Committed                            | CA S                  | 1752                               |               |           |                                                                                   | Sh<br>Err<br>Re                                     | ip to<br>nail<br>ference | 210<br>WALTER T. H<br>2500 ROAD<br>SAN PABLO<br>cristina.villa | LELMS MIDDLE SCHOO<br>20<br>obos@wccusd.net | OL<br>CA 9                                                            | 4806                                               |                                       |         |          |   |
| Delivery method                                                                  | Print                                                                          | Fax                                  | E Mail                |                                    |               |           |                                                                                   |                                                     |                          |                                                                |                                             |                                                                       |                                                    |                                       |         |          |   |
| Remit                                                                            | 1 🖿 🤅                                                                          | SOUTHWEST SC                         | HOOL & OFFICE         |                                    |               |           |                                                                                   |                                                     |                          |                                                                |                                             |                                                                       |                                                    |                                       |         |          |   |
| Vendor/Sourcin                                                                   | ng Notes                                                                       |                                      |                       |                                    |               |           |                                                                                   |                                                     |                          |                                                                |                                             |                                                                       |                                                    |                                       |         |          |   |
| Line Items                                                                       |                                                                                |                                      | <b>*</b>              |                                    |               |           |                                                                                   | -                                                   |                          |                                                                |                                             |                                                                       |                                                    |                                       |         |          |   |
| Line Ordered                                                                     | Amount Liquidat<br>500.00 0                                                    | ed<br>00                             | Balance 1<br>500.00 0 | st GL Account<br>1-0000-4300-210-1 | 110-2700-2001 | 10-0-0000 |                                                                                   |                                                     |                          |                                                                |                                             |                                                                       |                                                    |                                       |         |          | * |
|                                                                                  |                                                                                |                                      |                       |                                    |               |           |                                                                                   | -                                                   | 1.0                      |                                                                |                                             |                                                                       |                                                    |                                       |         |          |   |
| Ordered<br>Liquidated<br>Open                                                    | 500.00<br>0.00<br>500.00                                                       |                                      |                       |                                    |               |           |                                                                                   | Stu                                                 | atus<br>My Approva       | в                                                              | Approve                                     | Reject                                                                |                                                    | Hold                                  | Forward | Approven | 5 |
| « <                                                                              | 1 of 2                                                                         |                                      | > »                   | <u> </u>                           |               |           |                                                                                   |                                                     |                          |                                                                |                                             |                                                                       |                                                    |                                       |         |          |   |

- 9. At the bottom of the screen you can see which record you are viewing.
  - a. Record 1 is the Original.-
  - b. Record 2 is the Change Order.
- 10. The ordered amount is only the amount on line 1 and does not include the increase.
- 11. Click the right arrow to view record 2, the change order.

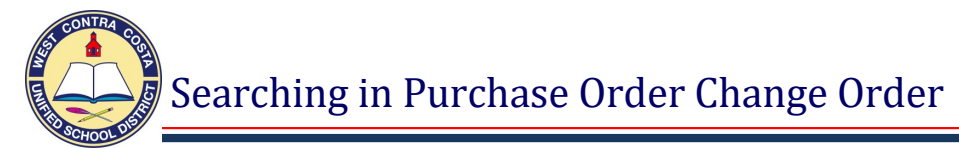

- 12. The **Status box** indicates the **Status** and which document you are viewing. In this case the **bullet** is in **Change Order** indicating that we are viewing the Purchase Order Change Order.
  - b. Notice the two red arrows are pointing at Change Order.

| 🗲 🛩 Q. 🖽 🐯 🗶 🕑 🖶 🛍 🔂 🕬 Kator<br>Back Accept Search Browse Update Deete Output Print Display PDF Save Excel of Schedule                                                                                                    | e Attach Line Items Notes Audits Update Journal Print PO                                                                                                    |
|----------------------------------------------------------------------------------------------------|----------------------------------------------------------------------------------------------------|
| MAIN TERMS/MISCELLANEOUS                                                                                                    | Detail                                                                                                    |
| Purchase Order Details                                                                                                    |                                                                                                    |
| DegrUlac 210 m HELMS MIDDLE<br>Fiscal year 2021 Current ● Next Period 01 Buyer 4180-Niedem<br>Project ac<br>General commodity m BLANKET PURCHASE ORDER Insector<br>General Activity BLANKET PURCHASE ORDER Insector<br>General Activity BLANKET PURCHASE ORDER Insector<br>General Activity BLANKET PURCHASE ORDER Insector<br>General Activity BLANKET PURCHASE ORDER Insector<br>Degrupping Difference Purchase Purchase Pur | Status     Counts applied     P>     Crange Order     P>     Counts required     required     requireq     required     req     required     req     req |
| Vendor Details                                                                                                    | Shipping Details                                                                                                    |
| Name         SOUTHWEST SCHOOL & OFFICE SUPP           FO mailing         0           790 DEFOREST CIRCLE                                                                                                    | WALTER T. HEMS MIDDLE SCHOOL<br>2500 ROAD 20                                                                                                    |
|                                                                                                    | SAN PABLO CA 94806<br>Email cristinavillalobos@wccusd.net                                                                                                    |
| JURUPA VALLEY CA 91752                                                                                                    | Reference                                                                                                    |
| Delivery method 🛛 Print Fax E-Mail                                                                                                    |                                                                                                    |
| Remit 1 SOUTHWEST SCHOOL & OFFICE                                                                                                    |                                                                                                    |
| Vendar/Sourcina Nates                                                                                                    |                                                                                                    |
| Line Itame                                                                                                    | -                                                                                                    |
| Line Ordered Amount Linuidated Ralance 1ct GL Account                                                                                                    |                                                                                                    |
| 1 500.00 0.00 500.00 01-000-4300-210-1110-2700-200110-0-0000<br>2 200.00 0.00 200.00 01-000-4300-210-1110-2700-200110-0-0000                                                                                                    |                                                                                                    |
| <                                                                                                    |                                                                                                    |
| Totals                                                                                                    | <br>Workflow                                                                                                    |
| Ordered 700.00<br>Liquidated 0.00                                                                                                    | Status<br>My Approvals Approve Reject Hold Forward Approvers                                                                                                    |
| Open 700.00                                                                                                    |                                                                                                    |
|                                                                                                    |                                                                                                    |
|                                                                                                    |                                                                                                    |
| 13. You can see both line items of information he                                                                                                    | ere                                                                                                    |
| a Record 1 is the Original                                                                                                    |                                                                                                    |
|                                                                                                    |                                                                                                    |
| b. Record 2 is the Change Order.                                                                                                    |                                                                                                    |

c. The increased amount shows in the **Totals box**.

Once the Purchase Order Change Order is approved the Purchase Order will reflect the increased amount and there will no longer be two records.

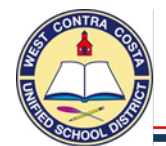

# Vendor Inquiry Program

Tyler Menu  $\rightarrow$  Departmental Functions  $\rightarrow$  Vendor Inquiry Note: Vendor Inquiry can also be found on the Munis Dashboard on the Hub.

When you want to know if a Vendor is in the system you can search in Vendor inquiry.

One way to search is to use the **Alpha** box, another is to use the **Company Name** box and another is to look by **Tax Id** or **Social Security** Number.

# Searching using the Alpha Box

- 1. Open the Vendor Inquiry Program
- 2. Click Search
- 3. Click in the **Alpha** box
  - a. In this box you can search for a last name or a company name.
  - b. I entered JACKSON\* in the Alpha box.
    - 1. Using the asterisk\* will show additional results.
- 4. Click Accept.

| e Carlos Back Searc                                                                             | th Browse                                    | Output     | 🖶<br>Print              | Display   | PDF       | Save     | Excel     | Word       | ⊠<br>Email | Schedule      | (0) Ø<br>Attach | • | Sort | (N)<br>1099 Data | IRS TIN<br>Match                       | Invoice<br>Inquiry                  | Check<br>Inquiry            | 0<br>PO Inquiry |
|-------------------------------------------------------------------------------------------------|----------------------------------------------|------------|-------------------------|-----------|-----------|----------|-----------|------------|------------|---------------|-----------------|---|------|------------------|----------------------------------------|-------------------------------------|-----------------------------|-----------------|
| General Vendor In                                                                               | nformation                                   |            |                         |           |           |          |           |            |            |               |                 |   |      |                  | Audits                                 |                                     |                             |                 |
| Vendor 12319<br>Alpha JACKSONS<br>Status ACTIVE                                                 | +1<br>HARDWARE IN                            | •          | Entity<br>Type<br>Reaso | 1<br>VENE | ) - VENDC | R        |           |            | •          |               |                 |   |      | 1                | Entered<br>Modified<br>By<br>Change Se | 02/26<br>02/26<br>4180s<br>t Curren | /2013<br>/2013<br>upp<br>nt | •               |
| MAIN GENEI                                                                                      | RAL MISCE                                    | LLANEOUS   | CON                     | ITACTS    | CERTIF    | ICATIONS | INSUR     | ANCES      | WITH       | IOLDING       |                 |   |      |                  |                                        |                                     |                             |                 |
| Contact Informati                                                                               | on                                           |            |                         |           |           |          |           |            |            |               |                 |   |      |                  |                                        |                                     |                             |                 |
| Company Name                                                                                    | JACKSONS HA                                  | RDWARE INC |                         |           |           |          |           |            |            | Addresses (1) |                 |   | 5    | Commen           | ts (0)                                 |                                     |                             |                 |
| DBA<br>Address<br>Zip code<br>City<br>State<br>Country<br>Email<br>Fax<br>WWW<br>Identification | 435 DU BOIS S<br>94901<br>SAN RAFAEL<br>CA C | IREET      |                         | Foreig    | gn entity |          |           |            |            |               |                 |   |      |                  | Additional                             |                                     |                             |                 |
| SSN<br>FID 94-16697<br>DUNS Indep<br>Verifie<br>Vendor Alerts                                   | 30<br>Jendent contra<br>ed TIN               | ctor       |                         |           |           |          |           |            |            |               |                 |   |      |                  | Comm                                   | nance<br>odity                      |                             |                 |
| « <                                                                                             |                                              | 1 of 17    |                         |           | >         | » C      | hoose the | e sort seq | uence fo   | r vendors. (  | (S)             |   |      |                  |                                        |                                     |                             |                 |

- 5. At the Bottom you can see there are 21 results.
- 6. You can look at each record by clicking the arrows.
- 7. You can also click **Browse at the top of the screen**.

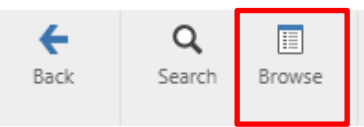

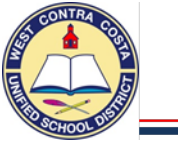

# Searching - Vendor Inquiry

8. **Browse** will open a spreadsheet of the results.

| <b>E</b><br>ack | Accept     | <b>O</b><br>Cancel | <b>Q</b><br>Search | Output   | Print    | Display  | DF      | Save | Excel | Word   |
|-----------------|------------|--------------------|--------------------|----------|----------|----------|---------|------|-------|--------|
| V               | /endor Alp | ha Sort Na         | ime                | Company  | Name     |          |         |      |       | Status |
|                 | 12319 JAC  | KSONS HAR          | DWARE IN           | JACKSONS | 6 HARDWA | ARE INC  |         |      |       | Active |
|                 |            |                    |                    |          |          |          |         |      |       |        |
|                 |            |                    |                    |          |          |          |         |      |       |        |
|                 |            |                    |                    |          |          |          |         |      |       |        |
|                 |            |                    |                    |          |          |          |         |      |       |        |
|                 | 19119 JAC  | KSON MAR           | KING PROD          | JACKSON  | MARKING  | PRODUCTS | CO. INC |      |       | Active |
|                 |            |                    |                    |          |          |          |         |      |       |        |
|                 |            |                    |                    |          |          |          |         |      |       |        |

# Searching using the Company Name Box

- 1. Click Search
- 2. Enter part of the name in the **Company Name** box then add an asterisk.
- 3. In this example I entered SOUTH\*.
- 4. Click Accept.

| Eack Searc                                                  | ch Browse                     | Dutput      | 🖶<br>Print              | Display   | PDF       | E<br>Save | Excel     | Word       | Email    | Schedule      | (0) Ø<br>Attach | ٣ | Sort | (N)<br>1099 Data | IRS TIN<br>Match                           | Invoice<br>Inquiry                   | Check<br>Inquiry           |
|-------------------------------------------------------------|-------------------------------|-------------|-------------------------|-----------|-----------|-----------|-----------|------------|----------|---------------|-----------------|---|------|------------------|--------------------------------------------|--------------------------------------|----------------------------|
| General Vendor In                                           | nformation                    |             |                         |           |           |           |           |            |          |               |                 |   |      |                  | Audits                                     |                                      |                            |
| Vendor 10333<br>Alpha SOUTHLAT<br>Status ACTIVE             | +1<br>ND CONSTRUCT            | ri<br>•     | Entity<br>Type<br>Reaso | 1<br>CSTR | - CONSTR  |           |           |            | Ŧ        |               |                 |   |      |                  | Entered<br>Modified<br>By<br>Change Set    | 02/26/<br>02/26/<br>4180su<br>Curren | 2013<br>2013<br>upp<br>t • |
| MAIN GENEI                                                  | RAL MISCI                     | ELLANEOUS   | CON                     | TACTS     | CERTI     | FICATIONS | INSUR     | ANCES      | WITH     | HOLDING       |                 |   |      |                  |                                            |                                      |                            |
| Contact Informati                                           | SOUTHLAND                     | CONSTRUCTIO | ON MANA                 | GEMENT I  | NC        |           |           |            |          | Addresses (0) |                 |   | t    | Commen           | nts (0)                                    |                                      |                            |
|                                                             |                               |             |                         |           |           |           |           |            |          |               |                 |   |      |                  |                                            |                                      |                            |
| DBA                                                         |                               |             |                         |           |           |           |           |            |          |               |                 |   |      |                  |                                            |                                      |                            |
| Zip code<br>City<br>State<br>Country<br>Email<br>Fax<br>WWW | 94566<br>PLEASANTON<br>CA 0   | California  |                         | Foreig    | an entity |           |           | L.         |          |               |                 |   |      |                  |                                            |                                      |                            |
| Identification                                              |                               |             |                         |           |           |           |           |            |          |               |                 |   |      |                  | Additional                                 |                                      |                            |
| SSN FID 75-29902<br>DUNS Indep                              | 01<br>endent contra<br>ed TIN | actor       |                         |           |           |           |           |            |          |               |                 |   |      |                  | <ul> <li>Perform</li> <li>Commo</li> </ul> | ance<br>dity                         |                            |
| Vendor Alerts                                               |                               |             |                         |           |           |           |           |            |          |               |                 |   |      |                  |                                            |                                      |                            |
|                                                             |                               |             |                         |           |           |           |           |            |          |               |                 |   |      |                  |                                            |                                      |                            |
| « <                                                         |                               | 1 of 11     |                         |           | >         | » C       | hoose the | e sort seq | uence fo | or vendors. ( | S)              |   |      |                  |                                            |                                      |                            |

5. There are 11 results.

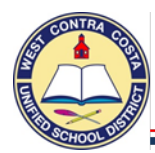

- 6. Click Browse to see a spreadsheet of the results.
- 7. Select the one you are interested in viewing.
- 8. Click Accept.

| +    | <b>~</b> | 0             | Q          | •        | <b>.</b>  | ٦           | 凶         |              | <b>S</b> | 5        |   |
|------|----------|---------------|------------|----------|-----------|-------------|-----------|--------------|----------|----------|---|
| Back | Acce     | ept Cancel    | Search     | Output   | Print     | Display     | PDF       | Save         | Excel    | Word     |   |
|      |          |               |            |          |           |             |           |              |          |          |   |
|      | Vendor   | Alpha Sort Na | ame        | Company  | Name      |             |           |              |          | Status   | 1 |
|      | 10333    | SOUTHLAND C   | CONSTRUCTI | SOUTHLAN | D CONS    | TRUCTION N  | /ANAGEN   | 1ENT INC     |          | Active   |   |
|      | 10821    | SOUTHERN OR   | REGON UNIV | SOUTHERN | I OREGOI  | N UNIVERSIT | ΓY        |              |          | Inactive |   |
|      | 10842    | SOUTHPAW EN   | ITERPRISES | SOUTHPAV | V ENTERP  | RISES       |           |              |          | Active   |   |
|      | 10867    | SOUTHWEST S   | CHOOL & O  | SOUTHWE  | ST SCHOO  | DL & OFFICE | SUPPLY    |              |          | Active   |   |
|      | 11070    | SCMS INC      |            | SOUTHERN | I COASTA  | L MARKETIN  | IG SERVIC | ES, INC (SCN | 1S)      | Active   |   |
|      | 11359    | AP INSTITUTE  |            | ADVANCED | D PLACEN  | IENT INSTIT | UTE       |              |          | Active   |   |
|      | 15444    | SOUTHERN CO   | MPUTER WA  | SOUTHERN | I COMPU   | TER WAREH   | OUSE INC  |              |          | Active   |   |
|      | 15625    | S CALIFORNIA  | AP INC     | SOUTHERN | I CALIFOR | RNIA AP INC |           |              |          | Active   |   |
|      | 17170    | SOUTHEASTER   | N PERFORM  | SOUTHEAS | TERN CA   | REER APPAR  | EL        |              |          | Active   |   |
|      | 17683    | SOUTHWEST P   | RODUCTS    | SOUTHWE  | ST PRODU  | JCTS CORPO  | DRATION   |              |          | Active   |   |
|      | 20018    | SOUTHWEST IN  | NTERIORS   | SOUTHWE  | ST INTERI | ORS, INC    |           |              |          | Active   |   |

- 9. Once you are viewing the selected vendor you can see their address and other information.
- 10. You can click on CONTACTS so see contact information.

| <b>E</b> Back                   | <b>Q</b><br>Search          | Browse             | <b>⊡</b><br>Output | 🖶<br>Print              | Display     | PDF       | Save     | Excel | Word   | ⊠<br>Email | Schedule     | (0) 🕢 🖷 |   | 3<br>iort | (N)<br>1099 Data | E<br>IRS TIN<br>Match                  | I<br>Invoice<br>Inquiry            | Check<br>Inquiry                   | P |
|---------------------------------|-----------------------------|--------------------|--------------------|-------------------------|-------------|-----------|----------|-------|--------|------------|--------------|---------|---|-----------|------------------|----------------------------------------|------------------------------------|------------------------------------|---|
| General V                       | /endor Inf                  | ormation           |                    |                         |             |           |          |       |        |            |              |         |   |           |                  | Audits                                 |                                    |                                    |   |
| Vendor 1<br>Alpha S<br>Status A | 10867<br>SOUTHWES<br>ACTIVE | +1<br>T SCHOOL & ( | )<br>*             | Entity<br>Type<br>Rease | v 1<br>VEND | ) - VENDC | )R<br>•  |       |        | •          |              |         |   |           |                  | Entered<br>Modified<br>By<br>Change Se | 02/26<br>06/25<br>4180r<br>t Curre | i/2013<br>i/2018<br>nkitchen<br>nt | • |
| MAIN<br>Contact I               | <b>GENER</b>                | AL MISC            | ELLANEOUS          | COI                     | NTACTS      | CERTIF    | ICATIONS | INSUR | RANCES | WITH       | HOLDING      |         |   |           |                  |                                        |                                    |                                    |   |
| Company                         | / Name                      | SOUTHWEST          | SCHOOL & O         | FFICE SUF               | PLY         |           |          |       |        |            | Addresses (3 | )       |   | ļ         | Commen           | ts (0)                                 |                                    |                                    |   |
|                                 |                             |                    |                    |                         |             |           |          |       |        |            |              |         |   |           |                  |                                        |                                    |                                    |   |
|                                 |                             |                    |                    |                         |             |           |          |       |        |            |              |         | _ |           |                  |                                        |                                    |                                    |   |
| DBA<br>Address                  |                             | 3790 DEFORE        | ST CIRCLE          |                         |             |           |          |       |        |            |              |         |   |           |                  |                                        |                                    |                                    |   |
|                                 |                             |                    |                    |                         |             |           |          |       |        |            |              |         |   |           |                  |                                        |                                    |                                    |   |
| Zip code                        |                             | 91752              | 11                 |                         |             |           |          |       |        |            |              |         |   |           |                  |                                        |                                    |                                    |   |
| City                            |                             | JURUPA VALL        | EY                 |                         |             |           |          |       |        |            |              |         |   |           |                  |                                        |                                    |                                    |   |
| State                           |                             | CA                 | California         |                         |             |           |          |       |        |            |              |         |   |           |                  |                                        |                                    |                                    |   |
| Country                         |                             |                    |                    |                         | Foreig      | gn entity |          |       |        |            |              |         |   |           |                  |                                        |                                    |                                    |   |
| Email                           |                             | ar3@southwe        | stschool.com       |                         |             |           |          |       |        | -          |              |         |   |           |                  |                                        |                                    |                                    |   |
| Fax                             |                             |                    |                    |                         |             |           |          |       |        |            |              |         |   |           |                  |                                        |                                    |                                    |   |
| WWW                             |                             |                    |                    |                         |             |           |          |       |        |            |              |         |   |           |                  |                                        |                                    |                                    |   |

# 11. On the **Contacts** tab you can find phone contact information.

| <b>€</b><br>Back      | Accept             | Ø<br>Cancel     | <b>Q</b><br>Search | Browse         | Output             | 🖶<br>Print | Display | PDF     | Save   | Excel    | Word | <sup>(0)</sup> <i>(</i><br>Attach | *       | Sort | 1099 Data | Invoice<br>Inquiry | Check<br>Inquiry | 0<br>PO Inquiry | Recurring<br>Invoices |  |
|-----------------------|--------------------|-----------------|--------------------|----------------|--------------------|------------|---------|---------|--------|----------|------|-----------------------------------|---------|------|-----------|--------------------|------------------|-----------------|-----------------------|--|
| General Ve            | endor Infor        | mation          |                    |                |                    |            |         |         |        |          |      |                                   |         |      | Au        | dits               |                  |                 |                       |  |
| Vendor 10<br>Alpha S0 | 0867<br>OUTHWEST : | 1<br>6CHOOL & 0 | )                  | Entity<br>Type | 1<br>VEND -        | VENDOR     |         |         |        | •        |      |                                   |         |      | En        | tered<br>odified   | 02/26/2          | 013<br>018      |                       |  |
| Status A              | CTIVE              |                 | -                  | Reason         | n                  |            | •       |         |        |          |      |                                   |         |      | By        |                    | 4180mk           | itchen          |                       |  |
| MAIN                  | GENERAI            | . MISCI         | ELLANEOU           | S CON          | TACTS              | CERTIFIC   | ATIONS  | INSU    | RANCES | WITHHO   | DING |                                   |         |      |           | -                  |                  |                 |                       |  |
|                       | Type Nam           | e               |                    | Descrip        | tion               |            | Telepi  | hone    |        | Fax      |      | T                                 | ext Nur | mber | Opt In    | Email              |                  |                 |                       |  |
| GENERAL               | Silvia             |                 |                    | CUSTON         | <b>MER SERVICE</b> |            | 800-2   | 27-7159 |        | 909-980- | 7159 |                                   |         |      |           | csr@sout           | hwestscho        | ol.com          |                       |  |
| GENERAL               | Way                | ne MacMarti     | n                  | SALES R        | EP                 |            | 209-9   | 14-4612 |        |          |      |                                   |         |      |           | wayne@s            | outhwests        | chool.com       |                       |  |
| GENERAL               | Jenn               | ifer            |                    | ACCOUN         | NTS RECEIVA        | BLE        |         |         |        |          |      |                                   |         |      |           | ar@south           | westscho         | ol.com          |                       |  |
| GENERAL               | Way                | ne MacMarti     | n                  | sales rep      | D                  |            | 209-9   | 14-4612 |        |          |      |                                   |         |      |           | wayne@s            | outhwests        | chool.com       |                       |  |
| GENERAL               | Alm                | a Mendez        |                    | Account        | ts Receivable      |            |         |         |        |          |      |                                   |         |      |           | ar@south           | westscho         | ol.com          |                       |  |
| GENERAL               | Card               | ine Mahdi       |                    |                |                    |            |         |         |        |          |      |                                   |         |      |           |                    |                  |                 |                       |  |

# Account Code Information

# Munis Period Chart

| Period | Month     |
|--------|-----------|
| 1      | July      |
| 2      | August    |
| 3      | September |
| 4      | October   |
| 5      | November  |
| 6      | December  |
| 7      | January   |
| 8      | February  |
| 9      | March     |
| 10     | April     |
| 11     | May       |
| 12     | June      |

# The Periods Commemorate The Months in Munis

# Standard Account Code Structure Layout for Munis

|              | XX | XXXX | XXXX | XXX | XXXX | XXXX | XXXXXX | X | XXXX |
|--------------|----|------|------|-----|------|------|--------|---|------|
| FUND         |    |      |      |     |      |      |        |   |      |
| RESOURCE     |    |      |      |     |      |      |        |   |      |
| OBJECT       |    |      |      |     |      |      |        |   |      |
| SITE         |    |      |      |     |      |      |        |   |      |
| GOAL         |    |      |      |     |      |      |        |   |      |
| FUNCTION     |    |      |      |     |      |      |        |   |      |
| MANAGER      |    |      |      |     |      |      |        |   |      |
| PROJECT YEAR |    |      |      |     |      |      |        |   |      |
| PROGRAM      |    |      |      |     |      |      |        |   |      |

# **SACS Description**

| Name         | Digit<br>Length | Description                                                                                                    |
|--------------|-----------------|----------------------------------------------------------------------------------------------------|
| Fund         | ХХ              | A fund is a fiscal and accounting entity with a self-balancing set of accounts. The general fund (01) is the most familiar fund.                                                                                                    |
| Resource     | XXXX            | Specialized state & federal resource revenues that have restrictions on how they are spent; within a fund.                                                                                                    |
| Object       | хххх            | This field classifies the type of expenditures. Common object<br>classifications are Salary, Benefits, Materials & Supplies,<br>Technology, Field Trips, Travel, Contracts, etc.                                                                           |
| Site         | XXX             | This field identifies the school site or Office.                                                                                                    |
| Goal         | хххх            | This field defines the objective of the funds, or group of students<br>who are receiving services. Another way to look at it is to ask who<br>are we serving? Regular K-12 instruction, alternative education,<br>special education, adult education, etc. |
| Function     | хххх            | This field describes the activities or services performed to<br>accomplish a set of objectives or goals. How are we serving the<br>students? Through instruction, curriculum, counseling,<br>psychological services, health services etc.                  |
| Manager      | XXXXXX          | This field describes the manager(s) that is in charge of the budget.                                                                                                    |
| Project Year | X               | This field identifies the reporting year for a project that has more<br>than one reporting year during the districts fiscal year. If a<br>project's reporting year is the same throughout the fiscal year the<br>project year code would be "0".           |
| Program      | хххх            | This is a locally defined field and identifies the program that is<br>being served to students by allowing us to track expenditures to<br>class/subject level; such as, Health Academy, Law Academy, and<br>Welding Program etc.                           |

# **FUNDS**

# First segment in the account string

| Segment<br>Value | Full Description               | Short<br>Description |
|------------------|--------------------------------|----------------------|
|                  | FUNDS                          |                      |
| 01               | GENERAL FUND                   | GEN FUND             |
| 08               | STUDENT ACTIVITY FUND          |                      |
| 11               | ADULT EDUCATION                | ADULT ED             |
| 12               | CHILD DEVELOPMENT              | CHILD DEV            |
| 13               | CAFETERIA FUND                 | CAFETERIA            |
| 14               | DEFERRED MAINTENANCE           | DEF MAINT            |
| 17               | SP RSRV FOR OTHER THAN CAP OUT | SP RSV OTH           |
| 21               | BUILDING FUND                  | BLDG FUND            |
| 25               | CAPITAL FACILITIES             | CAP FAC              |
| 35               | COUNTY SCHOOL FACILITITY FUND  | CSFF                 |
| 40               | SP RSRV FOR CAPITAL OUTLAY     | SP RSV CAP           |
| 51               | BOND INTEREST & REDEMPTION     | BI&R                 |
| 52               | DEBT SERVICE-CORPORATE         | DEBT CORP            |
| 56               | DEBT SERVICE                   | DEBT SVC             |
| 67               | SELF INSURANCE                 | SELF INS             |
| 71               | RETIREE BENEFIT                | RET BENE             |
| 76               | PAYROLL WARRANT PASS THROUGH   | PY CLRING            |

# **RESOURCE** Second Segment in the Account String

| Segment<br>Value | Full Description               |
|------------------|--------------------------------|
|                  | RESOURCE                       |
| 0000             | UNDISTRIBUTED                  |
| 0060             | PRESCHOOL PARENT FEES          |
| 0065             | PRESCHOOL FEE PAYING           |
| 0081             | MEASURE E DEBT SERVICE BIRF    |
| 0082             | MEASURE M DEBT SERVICE BIRF    |
| 0083             | MEASURE D DEBT SERVICE BIRF    |
| 0084             | MEASURE J DEBT SERVICE BIRF    |
| 0085             | BUILD AMERICA DBT SVC BIRF     |
| 0086             | QUALIFD SCH CONST DBT SVC BIRF |
| 0087             | 2010-D DEBT SERVICE BIRF       |
| 0088             | 2010-D QSCB DBT SVC BIRF       |
| 0089             | CORPORATION DEBT SERVICE FUND  |
| 0090             | MEASURE E 2012 DEBT SVC BIRF   |
| 0099             | PAYROLL INVOICING              |
| 0100             | WCCAA PROFESSIONAL DEVELOPMENT |
| 0670             | CENTRAL SUPPLEMNTL/CONCENT     |
| 1100             | STATE LOTTERY                  |
| 1300             | CLASS SIZE REDUCTION K-3       |
| 1400             | EDUCATION PROTECTION ACCOUNT   |
| 2430             | RESTR RL COMMUNITY DAY SCHOOLS |
| 3010             | IASA-TITLE I BASIC             |
| 3011             | TITLE I PART A - ARRA          |
| 3015             | IASA-TITLE I CAPITAL EXPENSE   |
| 3025             | TITLE I PART D NO CHILD LEFT   |
| 3180             | SCHOOL IMPROVEMENT GRANT       |
| 3181             | ARRA TITLE I SCHOOL IMPRV GRT  |
| 3182             | ESSA: SCHOOL IMPROVEMENT CSI   |
| 3185             | PROGRAM IMPROVEMENT DAIT       |
| 3210             | ELEM & SEC SCHL EMERGENCY RELF |
| 3215             | GOVERNOR EMERGENCY ED RELIEF   |
| 3220             | COVID 19 RELIEF LERNG LOSS MIT |
| 3310             | SP ED IDEA BASIC LOCAL ENTITL  |
| 3311             | SPED IDEA PRT B PRIVATE SCHOOL |
| 3315             | SP ED-IDEA PRESCHOOL           |
| 3320             | SP ED-IDEA PRESCHOOL ENT       |

| Segment<br>Value | Full Description               |
|------------------|--------------------------------|
|                  | RESOURCE                       |
| 3327             | MENTAL HEALTH SERVICES         |
| 3341             | INTERPRETER CERTIFICATION      |
| 3345             | SP ED PREKINDERGARTENSTAFF DEV |
| 3385             | SP ED-IDEA EARLY INTERVENTION  |
| 3386             | SP ED-IDEA FOCUSED MONITORING  |
| 3395             | SP ED-ALTERNATIVE DISPUTE RES  |
| 3412             | DEPT OF REHAB-TRANSITION       |
| 3550             | VOC ED-CARL PERKINS TITLE II   |
| 3555             | VOC ED-CARL PERKINS ADULT      |
| 3710             | IASA-TITLE IV DRUG-FREE SCHLS  |
| 3725             | SAFE AND SUPPORTIVE SCHOOLS    |
| 3905             | ADULT ED ABE - ESL CITIZENSHIP |
| 3913             | ADULT ED-ASE GED               |
| 3926             | EL CIVICS: CIT PREP CIVIC PTN  |
| 4035             | TITLE II NO CHILD LEFT BEHIND  |
| 4036             | TITLE II PART A PRINC TRNG PRG |
| 4045             | TITLE II PART D TECHNOLOGY     |
| 4047             | ARRA ENHANCING ED THRU TECH    |
| 4048             | ARRA - EETT COMPETITIVE GRANT  |
| 4050             | CA MATH & SCIENCE PARTNERSHIPS |
| 4124             | 21ST CENTURY CCLC              |
| 4125             | 21ST CENTURY COHORT 4          |
| 4126             | 21ST CENTURY 14535 6179 5A     |
| 4127             | TITLE IV, PART A PCA 15396     |
| 4201             | TITLE III - IMMIGRANT ED PROG  |
| 4203             | TITLE III ENGLISH LEARNERS     |
| 4810             | ARRA DEPT OF REHABILITATION    |
| 5310             | CHILD NUTRITION                |
| 5314             | NATIONAL SCHOOL LUNCH PROG     |
| 5320             | CHILD/ADULT CARE FOOD PROGRAM  |
| 5330             | CHILD NUTRTION SUMMER FOOD     |
| 5370             | FRESH FRUIT AND VEGETABLE PROG |
| 5380             | SCHOOL BREAKFAST PROGRAM       |
| 5630             | HOMELESS S. MCKINNEY           |
| 5640             | MEDI-CAL BILLING OPTION - E    |

# **RESOURCE** Second Segment in the Account String

| Segment<br>Value | Full Description               |
|------------------|--------------------------------|
|                  | RESOURCE                       |
| 5816             | LEARNIG WITHOUT BORDERS        |
| 5818             | E-RATE                         |
| 5825             | FIE EARMARK GRANT AWARDS       |
| 5835             | TEACHING AMERICAN HISTORY      |
| 5836             | READINESS & EMERGENCY MGMNT    |
| 5840             | CAPROMIS                       |
| 6010             | HEALTHY START-ASLSNPP          |
| 6011             | COHORT 5 - ASES                |
| 6013             | TRANSITIONAL ASES              |
| 6055             | CHILD DEVELOPMENT STATE        |
| 6105             | CHILD DEVELOPMENT. PRESCHOOL   |
| 6127             | QRIS BLOCK GRANT               |
| 6130             | CHILD DEV RESV ACCT CTR - E    |
| 6140             | CHILD DEV FACILITIES - E       |
| 6205             | DEFERRED MAINT APPORTIONMENT   |
| 6225             | EMERGENCY REPAIR PROGRAM       |
| 6230             | CA CLEAN ENERGY JOBS ACT       |
| 6240             | HEALTHY START PLAN OPERATION   |
| 6264             | EDUCATOR EFFECTIVENESS/PD      |
| 6286             | ENG LANG ACQ PROG-TCHR TRG - E |
| 6300             | LOTTERY-INSTR MATERIALS - E    |
| 6371             | CALWORKS FOR ROCP/ADULT ED     |
| 6381             | LINKED LEARNING PILOT PROGRAM  |
| 6382             | CPT 2 - CAREER PATHWAYS TRUST  |
| 6385             | CPA - CALIF PARTNRSHP ACADEMY  |
| 6386             | GREEN CA PARTNERSHIP ACADEMIES |
| 6387             | CTE INCENTIVE GRANT            |
| 6388             | K-12 STRONG WORKFORCE PROGRAM  |
| 6391             | ADULT ED BLOCK GRANT           |
| 6392             | ADULT ED DATA AND ACCOUNTABLTY |
| 6500             | SPECIAL ED - E                 |
| 6501             | SPED STATE LOCAL ASST GRANT    |
| 6512             | SP ED MENTAL HEALTH SERVICES   |
| 6513             | SP ED STATE PRESCHOOL          |
| 6515             | SP ED INFANT DISCRETIONARY     |
| 6520             | WORKABILITY                    |

| Segment<br>Value | Full Description               |
|------------------|--------------------------------|
|                  | RESOURCE                       |
| 6530             | LOW INCIDENCE SPECIALIZED SVCS |
| 6535             | PERSONNEL DEVELOPMENT FORSELPA |
| 7085             | LEARNING COMM. SCHL SUCCESS PR |
| 7090             | EIA-SECURITY SCE               |
| 7091             | LEP EIA                        |
| 7220             | PARTNERSHIP ACADEMY            |
| 7221             | CPA/RHS - MULTI MEDIA          |
| 7230             | TRANSPORTATION HOME SCHOOL - E |
| 7240             | SPEC ED TRANSPORTATION - E     |
| 7311             | CLASSIFIED SCHOOL EMP PD BG    |
| 7338             | COLLEGE READINESS BLOCK GRANT  |
| 7370             | SPECIALIZED SECONDARY PROGRAMS |
| 7388             | SB 117- COVID-19               |
| 7391             | SCH SAFETY CONSOL COMPETITIVE  |
| 7400             | QUALITY EDUCATION INVESMNT ACT |
| 7405             | COMMON CORE STATE STANDARD IMP |
| 7420             | STATE LEARNING LOSS MITIGATION |
| 7510             | LOW-PERFORMING STDTS BLK GRANT |
| 7690             | STRS ON-BEHALF PENSION CONTRIB |
| 7710             | SCHOOL FACILITIES BOND PROJECT |
| 7813             | LPS SCH FACILITIES BOND PROJ   |
| 8150             | ONGOING & MAJOR MAINT ACCOUNT  |
| 8210             | STUDENT ACTIVITY FUNDS         |
| 9009             | HEALTHIER US SCHOOLS CHALLENGE |
| 9010             | NUTRITION FESTIVAL DONATION    |
| 9011             | PROJECT READ                   |
| 9012             | SPRINT PROJECT CONNECT GR-KHS  |
| 9013             | CALI READS AFS                 |
| 9025             | DEVELOPER FEES                 |
| 9030             | ED TECH K-12 VOUCHER PROGRAM   |
| 9055             | SUMMER EXCHANGE PROGRAM        |
| 9081             | MEASURE E DEBT SERVICE BIRF    |
| 9082             | MEASURE M DEBT SERVICE BIRF    |
| 9083             | MEASURE D DEBT SERVICE BIRF    |
| 9084             | MEASURE J DEBT SERVICE BIRF    |
| 9085             | MSR J BA DEBT SERVICE BIRF     |
| 9086             | MSR J QSC DEBT SERVICE BIRF    |
#### **RESOURCE** Second Segment in the Account String

| Segment<br>Value | Full Description               |
|------------------|--------------------------------|
|                  | RESOURCE                       |
| 9087             | 2010D DEBT SERVICE BIRF        |
| 9088             | 2010D QSCB DEBT SERVICE BIRF   |
| 9089             | CORPORATION DEBT SERVICE FUND  |
| 9090             | 2012E DEBT SERVICE BIRF        |
| 9091             | 2020R DEBT SERVICE BIRF        |
| 9111             | SPECIAL ACCOUNT #1             |
| 9112             | SPECIAL ACCOUNT #2             |
| 9116             | ABATEMENT ACCOUNT              |
| 9120             | GOVERNORS READING AWARD        |
| 9121             | ENROLLMENT&RETENTION BONUS     |
| 9122             | LOWES TOOLBOX-LAKE ELEMENTARY  |
| 9123             | GEN YOUTH FOUNDATION           |
| 9124             | SPECIAL OLYMPICS PARTNERSHIP   |
| 9127             | 98-99 SITE BLOCK GRANT         |
| 9128             | 00-01 SITE BLOCK GRANT         |
| 9129             | GOVERNOR'S PERFORMANCE AWARDS  |
| 9130             | SILVER GIVING FOUNDATION       |
| 9132             | SILICON SCHOOLS FUND           |
| 9133             | MEDI-CAL ADMIN ACTIVITIES      |
| 9134             | ORAL HEALTH (CLOSED RS)        |
| 9135             | SCHOOL BASED MEDI-CAL CLINIC   |
| 9136             | WHITTIER EDUCATIONAL FOUNDATIO |
| 9190             | PARCEL TAX                     |
| 9200             | MRAD                           |
| 9405             | SCHOOL SAFETY                  |
| 9508             | FINANCIAL AIDE OUTREACH TRNG   |
| 9509             | PARENT CENTER - E              |
| 9512             | CTAG-COUNTY TECH ACAD GRANT -E |
| 9513             | ROC P                          |
| 9515             | HELLMAN FOUNDATION             |
| 9523             | INTERNATIONAL EXCHANGE PRGM    |
| 9528             | FOSTER YOUTH SERV GRP HOME PRJ |
| 9531             | CHEVRON                        |
| 9536             | INTEGRATED CASE MGMT HELMS     |
| 9550             | HEWLETT FOUNDATION, WILL&FLORA |
| 9561             | ADULT ED DISCRETIONARY ACCOUNT |
| 9569             | UCB - IMPROV COLLEGE AWARENESS |

| Segment<br>Value | Full Description               |
|------------------|--------------------------------|
|                  | RESOURCE                       |
| 9572             | NORTH COAST BEGINNING TEACHER  |
| 9573             | LEAP FROG DONATION             |
| 9576             | AT&T FOUNDATION GRANT          |
| 9580             | FIRST 5 CC CHILDREN & FAM COMM |
| 9582             | CPT 1 - CAREER PATHWAYS TRUST  |
| 9588             | THE ED FUND - DONATIONS        |
| 9590             | WEST CO. SAFE TRANS - MSR J    |
| 9591             | MCHS EARLY COLLEGE GRANT       |
| 9593             | CONNECTED                      |
| 9594             | QUEST FOUNDATION               |
| 9595             | IRENE SCULLY FAMILY FOUNDATION |
| 9597             | LAUNCHPAD                      |
| 9598             | CLASSIFIED SCHOOL EMPLOYEE     |
| 9599             | MISC DONATIONS                 |
| 9607             | ALLIANCE FOR HEALTHIER GENERTN |
| 9609             | HEAD START PROGRAM ENHANCEMENT |
| 9610             | MT DIABLO USD ASES             |
| 9612             | CITY OF RICHMOND-RHEP          |
| 9613             | CITY OF RICHMOND INDUST ARTS   |
| 9614             | STAR GRANT                     |
| 9615             | ERLY INTERVEN FOR SCH SUCCESS  |
| 9616             | CALIFORNIA EMERGING TECH FUND  |
| 9617             | HEALTHY KIDS                   |
| 9618             | KAISER COMMUNITY BENEFIT PROG  |
| 9620             | YMCA-JAMES MOREHOUSE PROJECT   |
| 9621             | ROSIE THE RVTR NAT'L TRUST     |
| 9622             | THE LAURA BUSH FOUNDATION      |
| 9623             | RICHMOND COMMUNITY FOUNDATION  |
| 9624             | GATEWAY TO COLLEGE             |
| 9625             | CAL WORKS ADULT ED             |
| 9626             | GEAR UP                        |
| 9627             | MT DIABLO COHORT ONE STOP AE   |
| 9630             | MATH PROFESSIONAL DEVELOPMENT  |
| 9631             | TEACHER RESIDENCY              |
| 9635             | CHEVRON CMCI GRANT             |
| 9636             | CHEVRON CWAI GRANT             |
| 9637             | FAB FOUNDATION                 |

#### **RESOURCE** Second Segment in the Account String

| Segment<br>Value | Full Description               |
|------------------|--------------------------------|
|                  | RESOURCE                       |
| 9638             | ACOE IMSS                      |
| 9639             | EAST BAY CONSORTION            |
| 9640             | TARGET - LITERACY & LIBRARIES  |
| 9645             | RHS-E.FREGGIARO SCHOLARSHP     |
| 9650             | MUNIS ENTERPRISE RESSOUCE PROJ |
| 9660             | PORTOLA SCIENCE TRUST          |
| 9668             | TUPE (COE)                     |
| 9670             | SITE SUPPLEMNTL/CONCENTRATION  |
| 9675             | CCHS-NUTRITION NETWORK         |
| 9690             | REDEVELOPMENT PASS THRU COUNTY |
| 9740             | MEASURE J                      |
| 9741             | MSR J BUILD AMERICA BONDS      |
| 9742             | MSR J QUALIFIED SCH CONSTR BND |
| 9745             | MEASURE 2010-D BOND PROGRAM    |

| Segment<br>Value | Full Description               |
|------------------|--------------------------------|
|                  | RESOURCE                       |
| 9746             | MSR 2010-D QSCB                |
| 9747             | MEASURE 2020-R BOND PROGRAM    |
| 9748             | MEASURE E 2012                 |
| 9790             | BOND RELATED REVENUES          |
| 9904             | LIBRARIES & BOOKS ACCOUNT      |
| 9907             | S.H. COWELL FOUNDATION GRANT   |
| 9908             | MICROSOFT GOV SETTLEMENT       |
| 9909             | CALIF GRANT TCHNG CAREERS      |
| 9911             | CRTA PROTECT FUND 1            |
| 9915             | CARPENTERS UNION SCHOLARSHIP F |
| 9920             | NEIGHBORHOOD SCHOOL RESCUE FND |
| 9930             | CONTRA COSTA HLTH-TPP PROGRAM  |
| 9931             | FULL SERVICE COMMUNITY SCHOOLS |
| 9933             | HIGH SCHOOL THEATERS           |

| Segment<br>Value | Full Description               |  |
|------------------|--------------------------------|--|
|                  | PAYROLL OBJECT CODES           |  |
| 1110             | TEACHER REGULAR                |  |
| 1120             | TEACHER TEMP EXTRA HIRE        |  |
| 1125             | TEACHER TEMP EXTRA OVERAGE     |  |
| 1130             | TEACHER SUBSTITUTES            |  |
| 1135             | TEACHER SUBSTITUTES OVERAGE    |  |
| 1140             | TEACHER OVERTIME               |  |
| 1150             | TEACHER SABBATICAL LEAVE       |  |
| 1160             | TEACHER STIPEND                |  |
| 1210             | CERTIFICATED PUPIL SUPPORT REG |  |
| 1220             | CERT PUPIL SUPPORT TEMP EXTRA  |  |
| 1230             | CERT PUPIL SUPPORT SUBSTITUTES |  |
| 1240             | CERT PUPIL SUPPORT OVERTIME    |  |
| 1260             | CERT PUPIL SUPPORT STIPENDS    |  |
| 1310             | CERT SUPERVISOR & ADMIN REG    |  |
| 1320             | CERT SUPV & ADM TEMP EXTRA     |  |
| 1330             | CERT SUPERVISOR & ADMIN SUBS   |  |
| 1360             | CERT SUP & ADM REG STIPEND     |  |
| 1910             | OTHER CERTIFICATED REGULAR     |  |
| 1920             | OTHER CERTIFICATED TEMP EXTRA  |  |
| 1930             | OTHER CERTIFICATED SUBSTITUTE  |  |
| 1940             | OTHER CERTIFICATED OVERTIME    |  |
| 1960             | OTHER CERTIFICATED STIPEND     |  |
| 2110             | TEACHER AIDES REGULAR          |  |
| 2120             | TEACHER AIDES TEMP EXTRA       |  |
| 2130             | TEACHER AIDES SUBSTITUTES      |  |
| 2140             | TEACHER AIDES OVERTIME         |  |
| 2210             | CLASSIFIED SUPPORT REGULAR     |  |
| 2220             | CLASSIFIED SUPPORT TEMP EXTRA  |  |
| 2230             | CLASSIFIED SUPPORT SUBSTITUTE  |  |
| 2240             | CLASSIFIED SUPPORT OVERTIME    |  |
| 2310             | CLSF SUPERVISOR & ADM REG      |  |
| 2320             | CLSF SUPERVISOR & ADM TMP XTRA |  |
| 2330             | CLSF SUPERVISOR & ADM SUB      |  |
| 2410             | CLERICAL & TECHNICAL REGULAR   |  |

| Segment<br>Value | Full Description               |
|------------------|--------------------------------|
|                  | PAYROLL OBJECT CODES           |
| 2420             | CLERICAL & TECH TEMP EXTRA     |
| 2430             | CLERICAL & TECHNICAL SUB       |
| 2440             | CLERICAL & TECHNICAL OVERTIME  |
| 2910             | OTHER CLASSIFIED REGULAR       |
| 2920             | OTHER CLASSIFIED TEMP EXTRA    |
| 2930             | OTHER CLASSIFIED SUBSTITUTE    |
| 2940             | OTHER CLASSIFIED OVERTIME      |
| 2960             | OTHER CLASSIFIED STIPEND       |
| 3000             | EMPLOYEE BENEFITS              |
| 3101             | STRS CERTIFICATED              |
| 3102             | STRS CLASSIFIED                |
| 3121             | CASH BALANCE CERTIFICATED      |
| 3122             | CASH BALANCE CLASSIFIED        |
| 3201             | PERS CERTIFICATED              |
| 3202             | PERS CLASSIFIED                |
| 3301             | FICA OASDI CERTIFICATED        |
| 3302             | FICA OASDI CLASSIFIED          |
| 3311             | MEDICARE CERT                  |
| 3312             | MEDICARE CLASSIFIED            |
| 3321             | CASH BALANCE PLAN CERTIFICATED |
| 3322             | CASH BALANCE PLAN CLASSIFIED   |
| 3401             | HEALTH & WELFARE CERTIFICATED  |
| 3402             | HEALTH & WELFARE CLASSIFIED    |
| 3501             | STATE UNEMPLOYMENT INS CERT    |
| 3502             | STATE UNEMPLOYMENT INS CLSF    |
| 3601             | WORKERS COMPENSATION CERT      |
| 3602             | WORKERS COMPENSATION CLSF      |
| 3701             | RETIREE BENEFITS CERTIFICATED  |
| 3702             | RETIREE BENEFITS CLASSIFIED    |
| 3801             | PERS REDUCTION CERTIFICATED    |
| 3802             | PERS REDUCTION CLASSIFIED      |
| 3901             | OTHER BENEFITS CERTIFICATED    |
| 3902             | OTHER BENEFITS CLASSIFIED      |

| Segment<br>Value | Full Description             |  |
|------------------|------------------------------|--|
|                  | MATERIALS AND SUPPLIES       |  |
| 4100             | APPROVED TEXT & CORE CURRIC  |  |
| 4200             | OTHER BOOKS & REFERENCE MATL |  |
| 4300             | MATERIALS AND SUPPLIES       |  |
| 4305             | FOOD PURCHASES FOR MEETINGS  |  |
| 4310             | PE CLOTHES                   |  |
| 4320             | SUBSCRIPTIONS                |  |
| 4330             | SCHOOL PUBLICATION ACCOUNT   |  |

| Segment<br>Value       | Full Description                |
|------------------------|---------------------------------|
| MATERIALS AND SUPPLIES |                                 |
| 4350                   | SUPPLIES - GASOLINE             |
| 4360                   | SUPPLIES - TECHNOLOGY           |
| 4399                   | PRIOR YEAR CARRYOVER            |
| 4400                   | NONCAPITAL ASSETS \$500-\$5000  |
| 4460                   | NONCAP ASSETS TECH \$500-\$5000 |
| 4710                   | FOOD SERVICE FOOD               |
| 4720                   | FOOD SERVICE SUPPLIES           |

| Segment<br>Value | Full Description                                         |
|------------------|----------------------------------------------------------|
| PROFE            | ESSIONAL CONSULTING SERVICES &<br>OPERATING EXPENDITURES |
| 5100             | SUB AGREEMENT SERVICES                                   |
| 5210             | IN DISTRICT MILEAGE-EMPLOYEE                             |
| 5220             | CONFERENCE IN STATE                                      |
| 5225             | CONFERENCE OUT OF STATE                                  |
| 5230             | PARENT TRAVEL                                            |
| 5300             | DUES MEMBERSHIP                                          |
| 5310             | ACCREDITATION                                            |
| 5400             | INSURANCE                                                |
| 5501             | GAS AND ELECTRICITY                                      |
| 5502             | WATER                                                    |
| 5513             | GARBAGE SEWER                                            |
| 5515             | PEST CONTROL                                             |
| 5610             | RENTAL                                                   |
| 5620             | LEASE                                                    |
| 5630             | OUTSIDE REPAIR                                           |
| 5640             | SERVICE REPAIR CONTRACT                                  |
| 5710             | INTERPROGRAM SERVICE                                     |
| 5712             | INTERPRGRM - POSTAGE                                     |
| 5714             | INTERPRGRM - PRINTING                                    |
| 5750             | INTERFUND SERVICES/FOOD SVC                              |
| 5751             |                                                          |
| 5752             | INTERFUND-POSTAGE DISTRICT                               |
| 5754             | INTERFUND-PRINTING SVCS DISTRI                           |
| 5810             |                                                          |
| 5811             | TB TESTING CHEST X-RAYS                                  |

| Segment<br>Value | Full Description                                             |  |
|------------------|--------------------------------------------------------------|--|
| PROFE            | PROFESSIONAL CONSULTING SERVICES &<br>OPERATING EXPENDITURES |  |
| 5812             | FINGERPRINTING                                               |  |
| 5813             | PHYSICAL EXAMS                                               |  |
| 5820             | ELECTION EXPENSE                                             |  |
| 5830             | AUDIT EXPENSE                                                |  |
| 5832             | BOND PERFORMANCE AUDIT/5830                                  |  |
| 5840             | LICENSES FEES ASSESSMENTS                                    |  |
| 5845             | ERAF TAX ASSESSMENT FEES                                     |  |
| 5850             | SOFTWARE LICENSES                                            |  |
| 5860             | CONSULTANTS REVIEWS                                          |  |
| 5862             | BOND FINANCE CONSULTANT                                      |  |
| 5870             | INTEREST EXPENSE                                             |  |
| 5880             | TRANSPORTATION/STUDY TRIP FIEL                               |  |
| 5881             | TRANSPORTATION ATHLETICS                                     |  |
| 5882             | TRANSPORTATION ATHLETICS                                     |  |
| 5885             | MEDIATION - SPECIAL EDUCATION                                |  |
| 5890             | OTHER SERVICES OPERATIONS                                    |  |
| 5891             | RETIREE HEALTH CERT                                          |  |
| 5892             | RETIREE HEALTH CLASS                                         |  |
| 5893             | SELF INS OTHER CLAIMS EXPENSE                                |  |
| 5895             | LEGAL FEES                                                   |  |
| 5896             | LEGAL FEES-SP ED                                             |  |
| 5899             |                                                              |  |
| 5900             |                                                              |  |
| 2901             | FUSTAGE                                                      |  |

| Segment<br>Value | Full Description                |  |
|------------------|---------------------------------|--|
|                  | CAPITAL OUTLAY                  |  |
| 6100             | LAND                            |  |
| 6170             | LAND IMPROVEMENTS               |  |
| 6190             | OTHER PRE DESIGN                |  |
| 6200             | BUILDING PURCHASE               |  |
| 6201             | ARCHITECT OF RECORD             |  |
| 6202             | BOND PROGRAM MANAGER            |  |
| 6203             | DESIGN MANAGER                  |  |
| 6205             | STATE FEES                      |  |
| 6207             | PLANNING OTHER                  |  |
| 6211             | MAIN CONTRACTOR                 |  |
| 6214             | INSPECTION                      |  |
| 6217             | CONSTRUCTION MANAGEMENT         |  |
| 6219             | OTHER CONSTRUCTION              |  |
| 6400             | EQUIPMENT OVER \$5000           |  |
| 6460             | EQUIPMENT OVER\$5000-TECHNOLOGY |  |
| 6500             | EQUIPMENT REPLACEMENT           |  |

| Segment<br>Value | Full Description               |
|------------------|--------------------------------|
| (                | OTHER OUTGOING EXPENSES        |
| 7130             | STATE SPECIAL SCHOOLS          |
| 7141             | TUITION TO OTHER SCHOOL DIST   |
| 7280             | TRANSFER ILPT TO CHARTER SCHLS |
| 7281             | TRANSFERS TO DISTRICT OR CHRTR |
| 7310             | INDIRECT COSTS                 |
| 7350             | INDIRECT COSTS-INTERFUND       |
| 7351             | INDIRECT COSTS-ADULT ED        |
| 7352             | INDIRECT COSTS-CHILD DEV       |
| 7353             | INDIRECT COSTS-CAFETERIA       |
| 7355             | INDIRECT COSTS-CAPITAL FACIL   |
| 7359             | INDIRECT COSTS-CHARTER SCHOOLS |
| 7433             | BOND REDEMPTIONS               |
| 7434             | BOND INTEREST & OTH SVC CHGS   |
| 7438             | DEBT SERVICE INTEREST          |
| 7439             | DEBT SERVICE PRINCIPAL         |
| 7611             | TRANSFER TO CHILD DEVELOPMENT  |
| 7612             | TRANSFER TO SPECIAL RESERVE    |
| 7613             | TRANSFER TO STATE SCHL BLDG FD |
| 7615             | TRANSFER TO DEFERRED MAINT     |
| 7616             | TRANSFER TO CAFETERIA          |
| 7619             | OTHER INTERFUND TRANSFERS OUT  |
| 7634             | BOND INTEREST & OTHR CHARGES   |
| 7639             | DEBT SERVICE PAYMENTS          |
| 7641             | LONG TERM LOAN REPAYMENTS      |
| 7699             | OTHER FINANCING USES           |

| Segment<br>Value | Full Description               |  |  |
|------------------|--------------------------------|--|--|
|                  | REVENUE                        |  |  |
| 8011             | REVENUE LIMIT-CURRENT YEAR     |  |  |
| 8012             | ED PROTECTION ACCT ENTITLEMENT |  |  |
| 8019             | REVENUE LIMIT-PRIOR YEARS      |  |  |
| 8021             | HOMEOWNERS EXEMPTIONS          |  |  |
| 8022             | TIMBER YIELD TAX               |  |  |
| 8029             | OTHER SUBVENTIONS IN LIEU-TAXS |  |  |
| 8041             | SECURED ROLL TAXES             |  |  |
| 8042             | UNSECURED ROLL TAXES           |  |  |
| 8043             |                                |  |  |
| 8044             | SUPPLEMENTAL TAXES             |  |  |
| 0045             |                                |  |  |
| 8047             |                                |  |  |
| 8091             |                                |  |  |
| 8092             | PERS REDUCTION TRANSFER        |  |  |
| 8096             | TRANS TO CHARTER SCHLS IN LIEU |  |  |
| 8099             | REVENUE LIMIT TRANS PRIOR YEAR |  |  |
| 8181             | SPECIAL ED ENTITLEMENT         |  |  |
| 8182             | SPECIAL ED DISCRETIONARY GRANT |  |  |
| 8220             | CHILD NUTRITION PROGRAMS       |  |  |
| 8221             | CHILD NUTRITION BRKFST PROGRAM |  |  |
| 8222             | CHILD NUTRITION SNACK PROGRAM  |  |  |
| 8223             | CHILD NUTRITION SUPPER PROGRAM |  |  |
| 8290             | ALL OTHER FEDERAL REVENUE      |  |  |
| 8311             | OTHER STATE APPORTIONMENTS-C Y |  |  |
| 8319             | OTHER STATE APPORTIONMENTS-P Y |  |  |
| 8434             | K-3 CLASS SIZE REDUCTION       |  |  |
| 8520             | CHILD NUTRITION-STATE          |  |  |
| 8521             | CHILD NUTRITION STATE BRKFST   |  |  |
| 8540             | DEFERRED MAINTENANCE           |  |  |
| 8545             | SCHOOL FACILITIES APPORTMENT   |  |  |
| 8550             | MANDATED COST REIMBURSEMENTS   |  |  |
| 8560             | STATE LOTTERY REVENUE          |  |  |

| Segment<br>Value | Full Description               |  |
|------------------|--------------------------------|--|
| REVENUE          |                                |  |
| 8571             | VOTER INDEBT LEVY HOMEOWN EXMP |  |
| 8572             | VOTED INDEBTEDNESS LEVIES      |  |
| 8590             | ALL OTHER STATE REVENUE        |  |
| 8611             | VOTED INDEBTEDNESS LEVIES SEC  |  |
| 8612             | VOTED INDEBTEDNESS LEVIES UNSE |  |
| 8613             | VOTED INDEBTEDNESS LEVIES PY   |  |
| 8614             | VOTED INDEBTEDNESS LEVIES SUPP |  |
| 8619             | OTHER INTERFUND TRANSFERS IN   |  |
| 8621             |                                |  |
| 8622             | MAINT.RECREAT.ASSESSMENT DIST  |  |
| 8625             | COMM RDA NOT SUBJ TO RL        |  |
| 8631             | SALES OF EQUIPMENT & SUPPLIES  |  |
| 8634             | FOOD SERVICE SALES             |  |
| 8639             | OTHER SALES                    |  |
| 8650             | LEASES & RENTALS REVENUE       |  |
| 8660             | INTEREST                       |  |
| 8671             | ADULT ED FEES                  |  |
| 8673             | CHILD DEVELOPMENT PARENT FEES  |  |
| 8674             | IN DISTRICT PREMIUMS CONTRIB   |  |
| 8677             | INTERAGENCY SERVICES BTW LEAS  |  |
| 8681             | DEVELOPER FEES MITIGATION      |  |
| 8699             | ALL OTHER LOCAL REVENUE        |  |
| 8912             | TO SPECIAL RESERVE FR GF       |  |
| 8913             | TO STATE SCHL BLDG FR ALL OTHR |  |
| 8915             | TO DEF MAINT FROM GF BLDG SPRS |  |
| 8919             | OTHER TRANSFERS IN             |  |
| 8951             | BOND PROCEEDS                  |  |
| 8953             | SALE OF LAND & BUILDINGS       |  |
| 8979             | OTHER FINANCING SOURCES        |  |
| 8980             | CONTRIBUTIONS-UNRESTRICTED     |  |
| 8990             | CONTRIBUTIONS-RESTRICTED       |  |
| 8995             | CAT ED BLOCK GRANT TRANSFERS   |  |

| Segment<br>Value                    | Full Description               |  |
|-------------------------------------|--------------------------------|--|
| CONTROL ACCOUNTS<br>FISCAL USE ONLY |                                |  |
| 9110                                | CASH IN COUNTY TREASURY        |  |
| 9120                                | CASH IN BANK                   |  |
| 9130                                | REVOLVING CASH FUND            |  |
| 9135                                | CASH WITH FISCAL AGENT         |  |
| 9140                                | CASH COLLECTIONS AWAIT DEPOSIT |  |
| 9150                                | INVESTMENTS-LAIF               |  |
| 9155                                | INVESTMENTS-OTHER              |  |
| 9200                                | ACCOUNTS RECEIVABLE            |  |
| 9205                                | NOTES RECEIVABLE               |  |
| 9290                                | DUE FROM GRANTOR GOVERNMENTS   |  |
| 9310                                | DUE FROM GENERAL FUND          |  |
| 9311                                | DUE FROM ADULT ED FUND         |  |
| 9312                                | DUE FROM CHILD DEVELOPMENT FD  |  |
| 9313                                | DUE FROM CAFE FUND             |  |
| 9315                                | DUE FROM BUILDING FUND         |  |
| 9316                                | DUE FROM CAPITAL FACILITIES FD |  |
| 9318                                | DUE FROM SELF INSURANCE FUND   |  |
| 9319                                | DUE FROM OTHER FUNDS           |  |
| 9320                                | STORES PURCHASES               |  |
| 9321                                | STORES WITHDRAWLS              |  |
| 9322                                | STORES FOOD INVENTORY          |  |
| 9323                                | SURPLUS IN PROCESS             |  |
| 9324                                | PRINT SHOP                     |  |
| 9325                                | FURNITURE WAREHOUSE PURCHASE   |  |
| 9326                                | FURNITURE WAREHOUSE WITHDRAWAL |  |
| 9327                                | MACHINE REPAIR PURCHASES       |  |
| 9328                                | MACHINE REPAIR WITHDRAWAL      |  |
| 9329                                | PRINT SHOP WITHDRAW            |  |
| 9330                                | PREPAID EXPENSES               |  |
| 9340                                | ADVANCE ON TAXES               |  |
| 9410                                | LAND                           |  |
| 9420                                | SITE IMPROVEMENTS              |  |
| 9425                                | ACCUM DEPR SITE IMPROVEMENTS   |  |
| 9430                                | BUILDINGS                      |  |

| Segment<br>Value                    | Full Description               |  |
|-------------------------------------|--------------------------------|--|
| CONTROL ACCOUNTS<br>FISCAL USE ONLY |                                |  |
| 9435                                | ACCUM DEPR - BUILDINGS         |  |
| 9440                                | EQUIPMENT                      |  |
| 9445                                | ACCUM DEPR - EQUIPMENT         |  |
| 9450                                | WORK IN PROGRESS               |  |
| 9500                                | ACCOUNTS PAYABLE               |  |
| 9502                                | ACCRUED TAX                    |  |
| 9510                                | ACCOUNTS PAYABLE               |  |
| 9513                                | A P TENANT SECURITY DEPOSIT    |  |
| 9514                                | VENDOR TAX LEVIES              |  |
| 9519                                | OTHER CURRENT LIABILITIES      |  |
| 9520                                | TAX REVENUE ANTICIPATION NOTES |  |
| 9531                                | FICA EMPLOYER & EMPLOYEE       |  |
| 9532                                | MEDICARE EMPLOYER & EMPLOYEE   |  |
| 9533                                | WORKERS COMP EMPLOYER/EMPLOYEE |  |
| 9534                                | STATE UNEMPLOY INS ER & EE     |  |
| 9535                                | STRS EMPLOYER & EMPLOYEE       |  |
| 9536                                | PERS EMPLOYER & EMPLOYEE       |  |
| 9538                                | TAX SHELTER ANNUITIES ER & EE  |  |
| 9539                                | HEALTH INSURANCE ER & EE       |  |
| 9540                                | HLTH INSURANCE RETIREE-HARDCAP |  |
| 9541                                | HLTH INSURANCE RETIREE-FIXED   |  |
| 9546                                | VISION INSURANCE ER & EE       |  |
| 9547                                | DENTAL INSURANCE ER & EE       |  |
| 9550                                | DEFERRED PAY                   |  |
| 9551                                | FICA EMPLOYEE                  |  |
| 9552                                | MEDICARE EMPLOYEE              |  |
| 9553                                | FEDERAL WITHHOLDING EMPLOYEE   |  |
| 9554                                | CA WITHHOLDING TAX EMPLOYEE    |  |
| 9555                                | STRS EMPLOYEE                  |  |
| 9556                                | PERS EMPLOYEE                  |  |
| 9557                                | SDI EMPLOYEE                   |  |
| 9558                                | TAX SHELTER ANNUITIES EMPLOYEE |  |
| 9559                                | HEALTH INSURANCE EMPLOYEE      |  |
| 9560                                | OTHER INSURANCE                |  |

| Segment<br>Value                    | Full Description              |  |  |
|-------------------------------------|-------------------------------|--|--|
| CONTROL ACCOUNTS<br>FISCAL USE ONLY |                               |  |  |
| 9561                                | EMPLOYEE ORGANIZATION DUES    |  |  |
| 9562                                | CREDIT UNION                  |  |  |
| 9563                                | CHARITABLE CONTRIBUTIONS      |  |  |
| 9564                                | COURT MANDATED                |  |  |
| 9565                                | OTHER DEDUCTIONS              |  |  |
| 9566                                | VISION INSURANCE EMPLOYEE     |  |  |
| 9567                                | DENTAL INSURANCE EMPLOYEE     |  |  |
| 9568                                | COBRA MEDICAL                 |  |  |
| 9569                                | COBRA DENTAL                  |  |  |
| 9570                                | CONTRACT RETENTION            |  |  |
| 9571                                | COBRA VISION                  |  |  |
| 9572                                | 3% FED W H 1099 VENDORS       |  |  |
| 9573                                | CONTRACTS RETAINAGE           |  |  |
| 9590                                | DUE TO GRANTOR GOVERNMENTS    |  |  |
| 9610                                | DUE TO GENERAL FUND           |  |  |
| 9611                                | DUE TO ADULT ED FUND          |  |  |
| 9612                                | DUE TO CHILD DEVELOPMENT FUND |  |  |
| 9613                                | DUE TO CAFE FUND              |  |  |
| 9615                                | DUE TO BUILDING FUND          |  |  |
| 9616                                | DUE TO CAPITAL FACILITIES FD  |  |  |
| 9618                                | DUE TO SELF INSURANCE FUND    |  |  |
| 9619                                | DUE TO OTHER FUNDS            |  |  |
| 9620                                | DUE TO OTHER AGENCIES         |  |  |
| 9650                                | DEFERRED REVENUE              |  |  |
| 9661                                | GO BOND PAYABLE               |  |  |

| Segment<br>Value                    | Full Description               |  |  |
|-------------------------------------|--------------------------------|--|--|
| CONTROL ACCOUNTS<br>FISCAL USE ONLY |                                |  |  |
| 9665                                | COMPENSATED ABSENCES PAYABLE   |  |  |
| 9666                                | CERT. OF PARTICIPATION PAYABLE |  |  |
| 9669                                | OTHER GEN LONG TERM DEBT       |  |  |
| 9711                                | REVOLVING CASH                 |  |  |
| 9712                                | STORES                         |  |  |
| 9713                                | PREPAID EXPENSES               |  |  |
| 9719                                | NONSPENDABLE ASSETS            |  |  |
| 9720                                | FB RESERVE FOR ENCUMBRANCES    |  |  |
| 9740                                | RESTRICTED BALANCE             |  |  |
| 9750                                | STABILIZATION ARRANGEMENTS     |  |  |
| 9760                                | OTHER COMMITMENTS              |  |  |
| 9770                                | DESIGNATED FOR ECONOMIC UNCERT |  |  |
| 9780                                | OTHER ASSIGNMENTS              |  |  |
| 9789                                | RESERVE FOR ECONOMIC UNCERT    |  |  |
| 9790                                | UNAPPROPRIATED FUND BALANCE    |  |  |
| 9791                                | BEGINNING FUND BALANCE         |  |  |
| 9793                                | AUDIT ADJUSTMENTS              |  |  |
| 9795                                | OTHER RESTATEMENTS             |  |  |
| 9810                                | ESTIMATED REV CONTROL          |  |  |
| 9820                                | APPROPRIATIONS                 |  |  |
| 9830                                | ENCUMBRANCES                   |  |  |
| 9831                                | ENCUM-ALL OTHR                 |  |  |
| 9835                                | BUD FB-UNRESER                 |  |  |
| 9840                                | REVENUE CONTROL                |  |  |
| 9850                                | EXPENDITURE CONTROL            |  |  |

#### SITES Fourth Segment in the Account String

| Segment<br>Value | Full Description            | Segment<br>Value | Full Description            |
|------------------|-----------------------------|------------------|-----------------------------|
|                  | SITES                       |                  | SITES                       |
| 000              | UNDISTRIBUTED               | 158              | STEWART                     |
| 100              | CENTRAL K-8                 | 159              | TARA HILLS                  |
| 104              | BAYVIEW                     | 160              | VALLEY VIEW                 |
| 105              | CHAVEZ                      | 162              | VERDE                       |
| 108              | CAMERON                     | 163              | VISTA HILLS                 |
| 109              | CASTRO                      | 164              | WASHINGTON                  |
| 110              | COLLINS                     | 165              | MICHELLE OBAMA ELEM         |
| 112              | CORONADO                    | 170              | ELEMENTARY HOME INSTRUCTN   |
| 115              | DOVER                       | 180              | WEST HERCULES ELEMENTARY    |
| 116              | DOWNER                      | 191              | HARBOUR WAY COM DAY         |
| 117              | ELLERHORST                  | 200              | CENTRAL 7-8                 |
| 120              | EL SOBRANTE                 | 202              | ADAMS MIDDLE                |
| 122              | HIGHLAND                    | 206              | CRESPI JR HIGH              |
| 123              | FAIRMONT                    | 208              | DEJEAN MIDDLE               |
| 124              | FORD                        | 210              | HELMS MIDDLE                |
| 125              | GRANT                       | 211              | HERCULES MIDDLE             |
| 126              | LUPINE HILLS                | 212              | PINOLE JR HIGH              |
| 127              | HARDING                     | 214              | KOREMATSU MIDDLE            |
| 128              | HANNA RANCH                 | 300              | GRADUATION CENTRAL 9-12     |
| 130              | KENSINGTON                  | 352              | DE ANZA HIGH                |
| 131              | TRANS LEARNING CENTER       | 353              | DE ANZA HIGH THEATER        |
| 132              | KING                        | 354              | EL CERRITO HIGH             |
| 133              | Harmon Knolls               | 355              | EL CERRITO HIGH THEATER     |
| 134              | LAKE                        | 358              | GREENWOOD ACADEMY           |
| 135              | LINCOLN                     | 360              | KENNEDY HIGH                |
| 137              | MADERA                      | 362              | PINOLE VALLEY HIGH          |
| 139              | MIRA VISTA                  | 363              | PINOLE VALLEY HIGH THEATER  |
| 140              | MONTALVIN                   | 364              | RICHMOND HIGH               |
| 142              | MURPHY                      | 365              | RHS Theater                 |
| 143              | DUAL IMMERSION-MANDARIN K-6 | 369              | MID COLLEGE HIGH            |
| 144              | NYSTROM                     | 370              | TRANSITION CONTRA COSTA COL |
| 145              | OLINDA                      | 373              | IND STUDY VISTA HIGH        |
| 146              | OHLONE                      | 374              | NORTH CAMPUS                |
| 147              | PERES                       | 376              | HERCULES SR HIGH            |
| 150              | RIVERSIDE                   | 381              | SECONDARY CDS AT GOMPERS    |
| 152              | SEAVIEW                     | 408              | SERRA ADULT ED              |
| 154              | SHANNON                     | 410              | ALVARADO ADULT ED           |
| 155              | SHELDON                     | 1                |                             |
| 157              | STEGE                       | J                |                             |

#### SITES Fourth Segment in the Account String

| Segment<br>Value | Full Description               |  |  |
|------------------|--------------------------------|--|--|
|                  | SITES                          |  |  |
| 512              | RICHMOND COLLEGE PREP CHARTER  |  |  |
| 514              | BENITO JUAREZ ELEMENTARY       |  |  |
| 517              | MAKING WAVES CHARTER SCHOOL    |  |  |
| 519              | CALIBER CHARTER SCHOOL         |  |  |
| 520              | INVICTUS ACADEMY RICHMOND      |  |  |
| 522              | VOICES COLLEGE-BOUND LANGUAGE  |  |  |
| 531              | LEADERSHIP HIGH SCHOOL         |  |  |
| 540              | RICHMOND CHARTER ACADEMY       |  |  |
| 541              | JOHN HENRY CHARTER SCHOOL      |  |  |
| 542              | INVICTUS CHARTER               |  |  |
| 544              | NYSTROM CMMUNITY PROJECT       |  |  |
| 555              | SUB SICK PAY- CERT/CLSS        |  |  |
| 556              | ON LEAVE WITHOUT PAY           |  |  |
| 602              | HOMELESS NEGLECTED PROGRAMS    |  |  |
| 603              | EXECUTIVE ADMIN SUPT OFFICE    |  |  |
| 605              | INSTRUCTIONAL SUPPORT          |  |  |
| 606              | FISCALSERVICES CENTRAL SUPPORT |  |  |
| 609              | TITLE I ASSISTANCE TO SCHOOLS  |  |  |
| 610              | TITLE I - HOMELESS             |  |  |
| 611              | TITLE I - NEGLECTED            |  |  |
| 612              | MAINTENANCE DISTRICTWIDE       |  |  |
| 613              | GROUNDS DISTRICTWIDE           |  |  |
| 614              | CUSTODIAL DISTRICTWIDE         |  |  |
| 615              | OPERATIONAL SUPPT SRVS CENTRAL |  |  |
| 616              | MAINTENANCE OPERATIONS-CENTRAL |  |  |
| 617              | ELECTRONICS                    |  |  |
| 618              | COMMUNICATIONS PUBLIC INFORMAT |  |  |
| 619              | TITLE IX DEPARTMENT            |  |  |
| 620              | SPECIAL ED INFANTS & PRESCHOOL |  |  |
| 621              | ALTERNATIVE ED - CENTRAL       |  |  |
| 622              | SPECIAL EDUCATION - CENTRAL    |  |  |
| 623              | SP ED - LOW INCIDENCE INFANT   |  |  |
| 624              | MULTILINGUAL/MULTICULTURAL     |  |  |
| 625              | COMMUNITY ENGAGEMENT           |  |  |
| 626              | SECTION 504                    |  |  |
| 627              | TITLE II-NATIONAL BOARDS       |  |  |
| 629              | TITLE I - CAPITAL EXPENDITURES |  |  |
| 630              | LIBRARY - DISTRICTWIDE         |  |  |
| 633              | TITLE I - SUPPLEMENTAL SERVICE |  |  |
| 635              | STATE FEDERAL-CENTRAL RESTRICT |  |  |
| 636              | INTERNATIONAL EXCHANGE PRG     |  |  |
| 637              | RSRCH/ACCTBLTY/ASSMNT/DATA     |  |  |
| 638              | TEACHING,LEARNING & LEADING    |  |  |

| Segment<br>Value | Full Description               |  |
|------------------|--------------------------------|--|
| SITES            |                                |  |
| 639              | AFTER SCHOOL - CENTRAL         |  |
| 640              | EDUCATIONAL SERVICS-ASSOC SUPT |  |
| 641              | INSTRUCTIONAL TECH - CENTRAL   |  |
| 642              | SCHOOL & DISTRICT SAFETY       |  |
| 643              | DISTRICT OPERATIONS            |  |
| 644              | SECONDARY SCHOOLS NETWORK      |  |
| 645              | ELEMENTARY SCHOOLS NETWORK II  |  |
| 646              | ELEMENTARY SCHOOLS NETWORK I   |  |
| 647              | COLLEGE & CAREER               |  |
| 648              | CURRICULUM INSTRUCTION-CENTRAL |  |
| 649              | CURRICULUM INSTRUCTION-COORD#1 |  |
| 650              | CHARTERS OVERSIGHT             |  |
| 651              | CENTRAL KITCHEN - FUND 13      |  |
| 652              | ADMIN-FOOD SERVICES FUND 13    |  |
| 653              | CHILD DEVELOP-ALL PRGS FD 12   |  |
| 655              | FACILITY MOVES                 |  |
| 656              | WASC CPM-CENTRAL COSTS         |  |
| 657              | CO-CURRICULAR ACTIVITIES-CTRL  |  |
| 658              | HARMON KNOLLS CENTER           |  |
| 659              | HEALTH - CENTRAL               |  |
| 660              | ATHLETICS - CENTRAL            |  |
| 661              | VISUAL&PERFORMING ARTS CENTRAL |  |
| 667              | DIRECTOR - FACILITIES          |  |
| 669              | FACILIT-PLANG ENGINEERING-OFFC |  |
| 670              | DIRECTOR - BOND PROGRAM        |  |
| 674              | FISCAL CENTRAL RESERVE         |  |
| 675              | DATA ACCOUNTABILITY SIS        |  |
| 677              | FISCAL SERVICES-CENTRAL OFFICE |  |
| 678              | FACILITIES USE                 |  |
| 679              | HR CERT/CLASS ALL STAFF DEV    |  |
| 680              | HUMAN RESOURCES-CLASS CERT OFF |  |
| 682              | HUMAN RESOURCES-STAFF REL NEG  |  |
| 683              | WAREHOUSE - FUND 13 CHILD NUTR |  |
| 684              | GENSRV WH PRTSHP INV EQUIP REP |  |
| 686              | TECHNOLOGY - OPERATIONAL       |  |
| 687              | VEHICLE MAINTENANCE            |  |
| 689              | RISK MANAGEMENT                |  |
| 690              | DISASTER/SAFETY PREPAREDNESS   |  |
| 691              | SUMMER EXTENDED LEARNING       |  |
| 692              | STUDENT SERVICES               |  |
| 693              | INTERNATIONAL EXCHANGE PRGM    |  |
| 699              | NON PUBLIC CENTRAL             |  |

#### SITES Fourth Segment in the Account String

| Segment<br>Value | Full Description               |  |
|------------------|--------------------------------|--|
| SITES            |                                |  |
| 702              | SALESIAN HIGH                  |  |
| 703              | EL SOBRANTE CHRISTIAN SCHOOL   |  |
| 704              | UNIVERSAL MERCY                |  |
| 705              | ST CORNELIUS SCHOOL            |  |
| 706              | ST PAUL SCHOOL                 |  |
| 707              | ST DAVID SCHOOL                |  |
| 708              | ST JEROME SCHOOL               |  |
| 709              | ST JOHN SCHOOL                 |  |
| 710              | ST JOSEPH SCHOOL               |  |
| 711              | NEW DIRECTION CHRISTIAN ACDMY  |  |
| 712              | BETHEL CHRISTIAN ACADEMY       |  |
| 713              | A BETTER CHANCE/ CA AUTISM FDN |  |
| 714              | CATALYST ACADEMY/SENECA        |  |
| 718              | CRESTMONT SCHOOL               |  |
| 722              | TEHIYAH DAY                    |  |
| 723              | PROSPECT SIERRA SCHOOL         |  |
| 725              | CALVARY CHRISTIAN ACADEMY      |  |
| 727              | LA CHEIM                       |  |
| 728              | A BETTER CHANCE                |  |
| 729              | MONTESSORI FAMILY SCHOOL       |  |
| 730              | SENECA CENTER-CATALYST ACADEMY |  |
| 738              | EAST BAY WALDORF SCHOOL        |  |
| 739              | CORPUS CHRISTI ELEMENTARY      |  |
| 740              | ST LEO THE GREAT ELEMENTARY SC |  |
| 741              | CRISTO DEL REY DE LA SALLE EB  |  |
| 742              | GOLESTAN                       |  |
| 758              | WM BROWN ACADAMY               |  |
| 922              | MENTAL HEALTH SVCS SPEC ED     |  |
| 999              | PAYROLL CLEARING ACCOUNT UNRES |  |

#### GOALS Fifth Segment in the Account String

| Segment<br>Value              | Full Description           | Segment<br>Value | Full Description               |
|-------------------------------|----------------------------|------------------|--------------------------------|
| GOALS<br>DEFINES AN OBJECTIVE |                            |                  | GOALS<br>DEFINES AN OBJECTIVE  |
| 0000                          | UNDISTRIBUTED              | 3100             | ALTERNATIVE SCHOOLS            |
| 0001                          | GENERAL EDUCATION PRE-K    | 3200             | CONTINUATION SCHOOLS           |
| 1110                          | REGULAR EDUCATION          | 3240             | CONTINUATION SCHOOL-GATEWAY    |
| 1120                          | VISUAL AND PERFORMING ARTS | 3300             | INDEPENDENT STUDY CENTERS      |
| 1130                          | MUSIC                      | 3550             | COMMUNITY DAY SCHOOLS          |
| 1140                          | LARGE ELEM SCHOOL REG ED   | 3800             | VOCATIONAL EDUCATION           |
| 1150                          | SAC WASC                   | 4110             | REGULAR ADULT EDUCATION        |
| 1160                          | RADIO STATION              | 4630             | ADULT VOCATIONAL EDUCATION     |
| 1170                          | SCIENCE                    | 4760             | BILINGUAL                      |
| 1180                          | JROTC                      | 5001             | SPECIAL EDUCATION UNSPECIFIED  |
| 1190                          | GATE                       | 5060             | REGIONALIZED PROG SPECIALISTS  |
| 1200                          | READ 180                   | 5710             | SPECIAL EDUCATION - INFANTS    |
| 1400                          | BTSA                       | 5730             | SPECIAL ED- PRESCHOOL STU      |
| 1420                          | InHouse PD                 | 5750             | SPECIAL EDUCATION SEV DISABLED |
| 1430                          | PAR/TSAP                   | 5760             | SPECIAL EDUCATION, AGES 5-22   |
| 1850                          | SABBATICAL                 | 5770             | SPECIAL EDUCATION - NON SEV    |
| 1900                          | TEACHER RELEASE            | 7110             | NON AGENCY EDUCATIONAL         |
|                               |                            | 7150             | NONAGENCY - OTHER              |
|                               |                            | 8100             | COMMUNITY SERVICES             |

#### **FUNCTIONS** Sixth Segment in the Account String

| Segment<br>Value           | Full Description               |  |  |
|----------------------------|--------------------------------|--|--|
|                            | FUNCTIONS                      |  |  |
| PRESENTS COMMON ACTIVITIES |                                |  |  |
| 0000                       | UNDISTRIBUTED                  |  |  |
| 1000                       | INSTRUCTION                    |  |  |
| 1020                       | RESPONSE TO INTERVENTION       |  |  |
| 1110                       | SPECIAL ED-SEPARATE CLASSES    |  |  |
| 1120                       | SPECIAL EDUC RESC SPEC INSTR   |  |  |
| 1130                       | SPECIAL ED SUPP AIDES & SERV   |  |  |
| 1180                       | SPECIAL EDUC NPA SCHOOLS       |  |  |
| 1181                       | SPECIAL EDUC NPA SCHLNON LCI   |  |  |
| 1182                       | SPECIAL EDUC NPA SCHL LCI      |  |  |
| 1183                       | SPECIAL EDUCATION MEDIATION    |  |  |
| 1190                       | SPECIAL EDUC OTHER SPEC INSTR  |  |  |
| 2100                       | SUPERVISION OF INSTRUCTION     |  |  |
| 2110                       | INSTRUCTIONAL SUPERVISION      |  |  |
| 2120                       | INSTRUCTIONAL RESEARCH         |  |  |
| 2130                       | CURRICULUM DEVELOPMENT         |  |  |
| 2140                       | IN-HOUSE INSTR STAFF DEV       |  |  |
| 2180                       | INSTR SUPPORT SCHOOL FAMILIES  |  |  |
| 2190                       | INSTR SUPPORT LITERACY         |  |  |
| 2420                       | INSTR LIBRARY MEDIA & TECH     |  |  |
| 2490                       | OTHER INSTR RESOURCES          |  |  |
| 2495                       | PARENT PARTICIPATION           |  |  |
| 2700                       | SCHOOL ADMINISTRATION          |  |  |
| 3110                       | GUIDANCE & COUNSELING SERVICES |  |  |
| 3120                       | PSYCHOLOGICAL SERVICES         |  |  |
| 3130                       | ATTENDANCE & SOCIAL WORK SVCS  |  |  |
| 3140                       | HEALTH SERVICES                |  |  |
| 3150                       | SPEECH & AUDIOLOGY SERVICES    |  |  |
| 3160                       | PUPIL TESTING SERVICES         |  |  |
| 3170                       | WORK EXPERIENCE                |  |  |
| 3180                       | WORK EXPERIENCE(BI-TECH 3170)  |  |  |
| 3600                       | PUPIL TRANSPORTATION           |  |  |
| 3700                       | FOOD SERVICES                  |  |  |
| 3701                       | INTERDEPARTMENTAL CATERING     |  |  |
| 3900                       | OTHER PUPIL SERVICES           |  |  |
| 4000                       | ANCILLARY SERVICES             |  |  |
| 4100                       | SCHOOL SPONSORED CO-CURRICULAR |  |  |
| 4200                       | SCHOOL SPONSORED ATHLETICS     |  |  |
| 4900                       | OTHER ANCILLARY SERVICES       |  |  |
| 5000                       | COMMUNITY SERVICES             |  |  |

| Segment<br>Value | Full Description               |
|------------------|--------------------------------|
| Value            | EUNCTIONS                      |
| Б                |                                |
| F                | RESENTS COMMON ACTIVITIES      |
| 5100             | OMBUDSMAN                      |
| 5400             | CIVIC SERVICES                 |
| 6000             | ENTERPRISE (SELF-INS RET BENE) |
| 7100             | BOARD & SUPERINTENDENT         |
| 7110             | BOARD OF EDUCATION TRUSTEE     |
| 7120             | STAFF RELATIONS & NEGOTIATIANS |
| 7130             | LEGAL                          |
| 7150             | SUPERINTENDENT                 |
| 7180             | COMMUNICATIONS DEPARTMENT      |
| 7190             | EXTERNAL FINANCIAL AUDIT       |
| 7200             | OTHER GENERAL ADMINISTRATION   |
| 7210             | GENERAL ADMIN COST TRANSFERS   |
| 7300             | FISCAL SERVICES                |
| 7310             | BUDGETING                      |
| 7330             | ACCOUNTING                     |
| 7340             | PAYROLL                        |
| 7370             | INTERNAL AUDITING              |
| 7400             | PERSONNEL HUMAN RESOURCES      |
| 7410             | STAFF DEVELOPMENT CLASSIFIED   |
| 7420             | RECRUITMENT CERTIFICATED       |
| 7450             | RETIREMENT DINNER              |
| 7480             | LOSS PREVENTION                |
| 7490             | OTHER PERSONNEL                |
| 7500             | CENTRAL SUPPORT                |
| 7510             | PLANNING RESEARCH DEV & EVAL   |
| 7520             | OFFICE EQUIPMENT MAINTENANCE   |
| 7521             | EQUIPMENT INVENTORY ADJUSTMENT |
| 7530             | PURCHASING                     |
| 7540             | WAREHOUSING & DISTRIBUTION     |
| 7541             | WAREHOUSE INVENTORY ADJUSTMENT |
| 7550             | PRINTING OFFICE SERVICES       |
| 7551             | PRINTING INVENTORY ADJUSTMENT  |
| 7600             | OPERATIONAL SUPPORT            |
| 7700             | DATA PROCESSING SERVICES       |
| 7730             | TYLER MUNIS IMPLEMENTATION     |
| 7750             | TYLER MUNIS IMPLEMENT FRM BOND |
| 7770             | E-RATE DATA PROCESSING         |
| 8100             | PLANT MAINTENANCE & OPERATIONS |
| 8110             | MAINTENANCE                    |

#### **FUNCTIONS** Sixth Segment in the Account String

| Segment<br>Value | Full Description               |  |  |
|------------------|--------------------------------|--|--|
|                  | FUNCTIONS                      |  |  |
| Р                | RESENTS COMMON ACTIVITIES      |  |  |
| 8190             | MAINTENANCE & OPERATIONS ADMIN |  |  |
| 8200             | OPERATIONS                     |  |  |
| 8250             | OPERATIONS GROUNDS             |  |  |
| 8260             | OPERATIONS CUSTODIAL           |  |  |
| 8270             | OPERATIONS UTILITIES           |  |  |
| 8280             | OPERATIONS VEHICLE             |  |  |
| 8300             | SECURITY - POLICE SERVICES     |  |  |
| 8310             | SECURITY - SITE SUPERVISION    |  |  |
| 8311             | SECURITY - DISASTER/SAFETY     |  |  |
| 8313             | SECURITY - FALSE ALARMS        |  |  |
| 8400             | DM CENTRAL CONTROL ACCT        |  |  |
| 8500             | FAC ACQUISITION AND CONSTR     |  |  |
| 8520             | HAZARDOUS MATLS ABATEMENT      |  |  |
| 8530             | TECHNOLOGY                     |  |  |
| 8590             | GENERAL CONDITION REIMBURSABLE |  |  |
| 8700             | FACILITIES RENTAL AND LEASES   |  |  |
| 9100             | DEBT SERVICE                   |  |  |
| 9200             | TRANSFER BETWEEN AGENCIES      |  |  |
| 9300             | INTERFUND TRANSFERS            |  |  |

#### MANAGER CODES Seventh Segment in the Account String

| Segment<br>Value | Full Description               |  |
|------------------|--------------------------------|--|
|                  | MANAGER CODES                  |  |
| 000000           | DEFAULT MGR CODE               |  |
| 100100           | EXECUTIVE ADMINISTRATION       |  |
| 200100           | ED SERV-ELEM SEC SCHOOL SITE   |  |
| 200110           | EXD RHS PINOLE FAMILY          |  |
| 200111           | VP-PE COORDINATOR              |  |
| 200120           | EXD DE ANZA HERC EL CER FAMILY |  |
| 200130           | EXD KHS FAMILY                 |  |
| 200140           | ADULT ED (FUND 11)- ALT ED     |  |
| 200141           | VP-MUSIC COORDINATOR           |  |
| 200150           | DIR CURRICULUM INSTRUCTION     |  |
| 200151           | CURR INST COORD #1             |  |
| 200157           | COORDINATOR YOUTH DEVELOPMENT  |  |
| 200158           | FULL SERVICE COMMUNITY SCHOOLS |  |
| 200159           | INDEPENDENT STUDY-CYBER HIGH   |  |
| 200160           | DIR VOC ED TRANSITION          |  |
| 200170           | COMMUNITY ENGAGEMENT           |  |
| 200180           | AFTER SCHOOL PROGRAM           |  |
| 200190           | TITLE IX EDU EQUITY            |  |
| 300100           | MATH DEPARTMENT                |  |
| 300105           | LCAP SITE ALLOCATIONS          |  |
| 300110           | ENGLISH LANGUAGE LEARNERS #1   |  |
| 300111           | ENGLISH LANGUAGE LEARNERS #2   |  |
| 300112           | SMMR EXT,LL,CPA,ROP            |  |
| 300113           | FED STATE COORD #1             |  |
| 300114           | FED STATE COORD #2             |  |
| 300115           | BTSA                           |  |
| 300116           | LCAP PROFESSIONAL DEVELOPMENT  |  |
| 300117           | COLLEGE & CAREER               |  |
| 300120           | STATE FEDERAL OTHER            |  |
| 300130           | NON-PUBLIC PRE-SCHOOL PROGRAM  |  |

| Segment<br>Value | Full Description               |
|------------------|--------------------------------|
|                  | MANAGER CODES                  |
| 300131           | LCAP VAPA/HIGH PERF PROG       |
| 300140           | AFTER SCHOOL INTERVENTION PROG |
| 300150           | NOT USED                       |
| 300160           | LCAP OUT OF SCHOOL TIME/SUMMER |
| 400100           | OPERATIONS SUPPORT SERV        |
| 400110           | EXD M & O DISTRICT WIDE        |
| 400115           | MAINTENANCE DISTRICT WIDE      |
| 400120           | CUSTODIAL DISTRICT WIDE        |
| 400125           | GROUNDS DISTRICT WIDE          |
| 400130           | FACILITIES-ENGINEER OFFICE     |
| 400140           | FOOD SERVICE FUND 13           |
| 400150           | MOVE TO 800100                 |
| 400160           | FACILITIES - DIRECTOR          |
| 500100           | HUMAN RESOURCES                |
| 500110           | HR DIR CERT STAFF DEVELOP      |
| 600100           | BUSINESS FISCAL SERVICES       |
| 600110           | EXEC DIR BUDGET ACCOUNTING     |
| 600120           | BOND SR DIR BOND FUND          |
| 600130           | DIRECTOR OF BUSINESS SERVICES  |
| 600140           | DIRECTOR GENERAL SERVICES      |
| 600150           | LIBRARY SERVICES               |
| 600160           | DATA & ASSESSMENT              |
| 600170           | FOOD SERVICE FUND 13           |
| 700099           | LCAP PSYCH & SPECIAL SVCS      |
| 700100           | SPECIAL EDUCATION PROGRAMS     |
| 700110           | SPECIAL EDUCATION PROGRAMS     |
| 700120           | SPECIAL EDUCATION FEDERAL PROG |
| 700130           | SPECIAL ED TRANSITION          |
| 800100           | TECHNOLOGY                     |
| 900100           | COMMUNICATIONS                 |

#### PROJECT YEAR

Eighth Segment in the Account String

| Segment<br>Value | Full Description |  |  |
|------------------|------------------|--|--|
| PRO              | PROJECT YEAR     |  |  |
| MULTI-YEAR GRANT |                  |  |  |
| 0                | PROJECT YEAR 0   |  |  |
| 1                | PROJECT YEAR 1   |  |  |
| 2                | PROJECT YEAR 2   |  |  |
| 3                | PROJECT YEAR 3   |  |  |
| 4                | PROJECT YEAR 4   |  |  |
| 5                | PROJECT YEAR 5   |  |  |
| 6                | PROJECT YEAR 6   |  |  |
| 7                | PROJECT YEAR 7   |  |  |
| 8                | PROJECT YEAR 8   |  |  |
| 9                | PROJECT YEAR 9   |  |  |

#### **PROGRAM** Ninth Segment in the Account String

| Segment<br>Value | Full Description               |
|------------------|--------------------------------|
| PROGRAM          |                                |
| F                | FURTHER DEFINES PROGRAM        |
| 0000             | UNDISTRIBUTED                  |
| 0001             | PROGRAM 1                      |
| 0002             | PROGRAM 2                      |
| 0003             | PROGRAM 3                      |
| 0004             | PROGRAM 4                      |
| 0005             | PROGRAM 5                      |
| 0006             | PROGRAM 6                      |
| 0007             | PROGRAM 7                      |
| 0008             | PROGRAM 8                      |
| 0009             | PROGRAM 9                      |
| 0010             | PROGRAM 10                     |
| 0011             | PROGRAM 11                     |
| 0012             | PROGRAM 12                     |
| 0013             | PROGRAM 13                     |
| 0099             | PG&E POWERSAVE INCENTIVE       |
| 0100             | 21ST CENTRY 2 BASE             |
| 0101             | 21ST CENTURY-BASE A            |
| 0102             | 21ST CENTURY-BASE B            |
| 0110             | 21ST CENTURY SUPPLEMENTAL      |
| 0116             | HELLMAN FOUNDATION             |
| 0200             | HEALTH SPORTS ACADEMY          |
| 0201             | INFORMATION TECHNOLOGY ACADEMY |
| 0202             | GREEN & CLEAN ACADEMY          |
| 0203             | MEDIA ACADEMY                  |
| 0204             | ARCHIT CONSTRCT ENGINR & TEC   |
| 0205             | ENVIRONMENTAL STUDIES ACADEMY  |
| 0206             | LAW ACADEMY                    |
| 0207             | ENGINEERING ACADEMY            |
| 0208             | HEALTH ACADEMY                 |
| 0209             | VISUAL & PERFORM ARTS ACADEMY  |
| 0210             | MULTI-MEDIA ACADEMY            |
| 0211             | CREATIVE&PERFORM ARTS ACADEMY  |
| 0212             | HOSPITALITY ACADEMY            |
| 0213             | LIGHTHOUSE ACADEMY             |
| 0300             | ABE/ASE CLASSES                |
| 0400             | WCCAA PD                       |
| 0500             | PROJECT LEAD THE WAY           |
| 0501             | WELDING PROGRAM                |

| Segment<br>Value | Full Description               |
|------------------|--------------------------------|
| PROGRAM          |                                |
|                  | FURTHER DEFINES PROGRAM        |
| 0502             | STRATEGIC PLANNING GRANT       |
| 0503             | WEST COUNTY BRIDGE TO COLLEGE  |
| 0504             | CHEVRON MOBILE-HYBRID FAB LAB  |
| 0505             | STEM MATH PD                   |
| 0506             | STEM CENTERS                   |
| 0507             | MIDDLE MATH&SCIENCE INITIATIVE |
| 0508             | CHEVRON SCIENCE INITIATIVE     |
| 0509             | ROBOTICS PROGRAM               |
| 0510             | Chevron-E-Bike Competition RHS |
| 0511             | CHEVRON-RECLASS CEREMONY       |
| 0512             | CTEIG- FAB LAB                 |
| 0513             | CHEVRON - STEM TK-5TH GR       |
| 0609             | TITLE I ASSISTANCE TO SCHOOLS  |
| 0610             | TITLE I HOMELESS               |
| 0611             | TITLE I NEGLECTED              |
| 0618             | TITLE I PARENT INVOLVEMENT     |
| 0627             | TITLE I PROFESSIONAL DEV       |
| 0633             | TITLE I SUPPLEMENTAL ED SVCS   |
| 0634             | TITLE I SES CHOICE TRANSPORT   |
| 0638             | TEACHER RESIDENCY              |
| 0680             | TEACHER RESIDENCY- SPED ED     |
| 0691             | TITLE I SUMMER SCHOOL          |
| 0790             | AB 790 LINKED LEARNING         |
| 0800             | PRINCIPAL MENTOR PROGRAM       |
| 0830             | SUMMER INTERNSHIP              |
| 0919             | PARCEL TAX LIBRARY             |
| 1024             | LCAP INTERNATIONAL             |
| 1025             | EARLY LIT ACADEMY              |
| 1026             | HISTORY/ SOCIAL STUDIES        |
| 1027             | READING INTERVENTION           |
| 1028             | TEACHER COLLEGE                |
| 1029             | NGSS SCIENCE STANDARDS 9-12    |
| 1030             | NGSS SCIENCE STANDARDS K-6     |
| 1031             | WORLD LANGUAGE                 |
| 1032             | TITLE II MATH                  |
| 1033             | WELL ROUNDED EDUCATION         |
| 1034             | IMPROVED SCHOOL CONDITIONS     |
| 1035             | TECHNOLOGY                     |

#### **PROGRAM** Ninth Segment in the Account String

| Segment<br>Value | Full Description               |  |
|------------------|--------------------------------|--|
| PROGRAM          |                                |  |
| F                | FURTHER DEFINES PROGRAM        |  |
| 1102             | DUAL IMMERSION                 |  |
| 1120             | EXPAND COLLEGE AND CAREER      |  |
| 1121             | CAREER PATHWAYS/ ACADEMIES     |  |
| 1125             | PUENTE COUNSELING PROGRAM      |  |
| 1130             | SUPPORT SVCS HPS               |  |
| 1150             | ACHIEVE/TARGETED SCH SUPPORT   |  |
| 1160             | LCFF-FAB LAB                   |  |
| 1180             | AFRICAN AMERICAN STUDENT SS    |  |
| 1250             | FULL DAY KINDERGARTEN          |  |
| 1251             | SECONDARY CLASS SIZE REDUCTION |  |
| 1260             | VICE AND ASST. PRINCIPALS      |  |
| 1261             | READ 180                       |  |
| 1262             | EFFICACY MODEL                 |  |
| 1263             | WHOLE SCHOOL INTERV DAHS HELMS |  |
| 1270             | ENGLISH LANGUAGE LEARNERS      |  |
| 1280             | GRADUATE TUTORS                |  |
| 1290             | OUT OF SCHOOL TIME/SUMMER      |  |
| 2180             | AFRICAN AMERICAN STUDENT SS2   |  |
| 2310             | PROFESSIONAL DEVELOPMENT       |  |
| 2311             | LCFF PROF DEV CLASSIFIIED      |  |
| 2312             | TEACHER SALARY INCREASE        |  |
| 2315             | EMPLOYEE RECRUIT. & RETENTION  |  |
| 2430             | RL COMMUNITY DAY SCHOOLS       |  |
| 2940             | TRELLIS EDUCATION              |  |
| 3015             | IASA-TITLE I CAPITAL EXPENSE   |  |
| 3110             | SCHOOL COMM. OUT WORKERS       |  |
| 3120             | PARENT UNIVERSITY              |  |
| 3180             | PRACTICES FOR AFRICAN AMER STU |  |
| 4150             | TECHNOLOGY COACHES             |  |
| 4160             | WHOLE SCH ENRICHMNT-WHOLECHILD |  |
| 4170             | ENGLISH LANG LEANRS-WHOLECHILD |  |
| 4220             | SCHOOL CLIMATE-WHOLE CHILD     |  |
| 4221             | ENHANCED STUDENT SAFETY        |  |
| 4222             | ELEMENTARY PLAYWORKS           |  |
| 4223             | RESTORATIVE JUSTICE BEST       |  |
| 4230             | VISUAL&PERFORMING ARTS-WHOLECH |  |
| 4231             | ATHLETICS/ MIDDLE SCHOOLS      |  |
| 4240             | FULL SVC COMM SCH-WHOLE CHILD  |  |

| Segment<br>Value | Full Description               |
|------------------|--------------------------------|
| PROGRAM          |                                |
|                  | FURTHER DEFINES PROGRAM        |
| 4250             | SCH SUPPORT-EXTRA CURRICULAR   |
| 4251             | SS-EXTRA CURRICULA SITE ALLOC  |
| 4260             | SPECIAL EDUCATION              |
| 4270             | PSYCHOLOGICAL SERVICES         |
| 4271             | TRAIN'G FOR FOSTER/HOMELESS    |
| 4272             | PSYCHIATRIC SOCIAL WORK SERVIC |
| 5250             | TYPIST CLERK SUPPORT           |
| 5260             | EVALUATIONS & PROG MONITORING  |
| 5330             | FOOD SERVICE SUMMER FOOD       |
| 6011             | ASSETS CORE                    |
| 6012             | ASSETS EQUITABLE ACCESS        |
| 6110             | PROFESSIONAL DEV-INNOVATE      |
| 6120             | QRIS DATA STUDY -CSPP          |
| 6125             | QRIS PARTICIPATION -CSPP       |
| 6127             | QRIS MINI GRANT -CSPP          |
| 6250             | ADAPTIVE CURRICULUM            |
| 6258             | PE TEACHER INCENTIVE PROGRAM   |
| 6260             | ALT CERT INTERN TEACHERS       |
| 6263             | PARAPROFESSIONAL TCHR TRAINING |
| 6267             | NATL BOARD CERTIFICATION       |
| 6285             | ADLT ED COMMUNITY BASE ENGLISH |
| 6290             | ADLT ED AB86 GRANT             |
| 6391             | ADULT EDUCATION AEP            |
| 6405             | SCH SAFETY & VIOLENCE PREVENT  |
| 6760             | ARTS & MUSIC BLOCK GRANT       |
| 7055             | CALIF HIGH SCHOOL EXIT EXAM    |
| 7080             | MIDDLE & HISH SCH COUNSELING   |
| 7140             | GIFTED & TALENTED ED           |
| 7156             | INSTR MATERIALS REALIGNMENT    |
| 7271             | PEER ASSISTANCE & REVIEW       |
| 7276             | CERTIFICATED STAFF MENTORING   |
| 7294             | MATH & READING PROF DEV        |
| 7325             | ADMINISTRATOR TRAINING PROGRAM |
| 7388             | COVID-19                       |
| 7390             | PUPIL RETENTION BLOCK GRANT    |
| 7392             | TEACHER CREDENTIALING BLOCK    |
| 7393             | PROFESSIONAL DEVELOPMENT BLOCK |
| 7394             | TARGET INSTR IMPROVEMNT BLOCK  |

#### **PROGRAM** Ninth Segment in the Account String

| Segment<br>Value        | Full Description               |  |
|-------------------------|--------------------------------|--|
| PROGRAM                 |                                |  |
| FURTHER DEFINES PROGRAM |                                |  |
| 7395                    | SCH & LIBRARY IMPROVEMNT BLOCK |  |
| 8151                    | SPECPROJ - DEF MAINTENANCE     |  |
| 8167                    | MARINA BAY - COP               |  |
| 8200                    | WORKFORCE HOUSE                |  |

| Segment<br>Value        | Full Description               |  |
|-------------------------|--------------------------------|--|
| PROGRAM                 |                                |  |
| FURTHER DEFINES PROGRAM |                                |  |
| 9523                    | INTERNATIONAL EXCHANGE PRGM    |  |
| 9597                    | PIONEER PROJECTS               |  |
| 9670                    | SUPPLEMENTAL AND CONCENTRATION |  |

#### Character code is not part of the account code structure but is used when creating a report by Object Group - Character Code

| Segment<br>Value | Full Description     |
|------------------|----------------------|
| 11               | TEACHER SALARIES     |
| 12               | PUPIL SUPPORT        |
| 13               | CERTIF SUPERVISORS   |
| 19               | OTHER CERTICATED     |
| 21               | CLASSIFIED INSTRUCTI |
| 22               | CLASSIFIED SUPPORT   |
| 23               | CLASSIFIED SUPERVIS  |
| 24               | STAFF SALARIES       |
| 29               | OTHER CLASSIFIED     |
| 30               | EMPLOYEE BENEFITS    |
| 31               | STRS RETIREMENT      |
| 32               | PERS RETIREMENT      |
| 33               | FICA & MEDICARE      |
| 34               | HEALTH & WELFARE     |
| 35               | STATE UNEMPLOYMENT   |
| 36               | WORKER'S COMPENSATIO |
| 37               | OTHER - OPEB         |
| 38               | PERS REDUCTION       |
| 39               | IN-LIEU BENEFITS     |
| 41               | TEXTBOOKS-APPROVED   |
| 42               | BOOKS & REFERENCE    |
| 43               | MATERIALS & SUPPLIES |
| 44               | NON-CAP EQUIPMENT    |
| 47               | FOOD                 |
| 51               | SUB AGREEMENTS       |
| 52               | TRAVEL & CONFERENCES |
| 53               | DUES & MEMBERSHIP    |
| 54               | INSURANCE            |
| 55               | UTILITIES & SERVICES |
| 56               | RENT/LEASE/REPAIR    |
| 57               | DIRECT COST TRANSFER |
| 58               | OTHER SERVICES       |
| 59               | COMMUNICATIONS       |

| Segment<br>Value | Full Description     |
|------------------|----------------------|
| 61               | LAND & IMPROVEMENTS  |
| 62               | BUILDINGS & IMPROVE  |
| 64               | CAPITAL EQUIPMENT    |
| 65               | EQUIPMENT REPLACEMNT |
| 71               | OTHER OUTGO          |
| 73               | INDIRECT COSTS       |
| 74               | DEBT SERVICE         |
| 75               | INTRFND TRANSFRS OUT |
| 76               | OTHER FINANCING USES |
| 80               | LCFF SOURCES         |
| 81               | FEDERAL REVENUE      |
| 83               | STATE REVENUE        |
| 86               | LOCAL REVENUE        |
| 87               | INTER AGENCY TUITION |
| 88               | INTERFD TRANSFERS IN |
| 89               | OTHER FINANCING SRCS |
| 8 <b>A</b>       | CONTRIBUTIONS        |
| 90               | CASH & EQUIVALENTS   |
| 91               | ACCOUNTS RECEIVABLE  |
| 92               | DUE FROM OTHER FUNDS |
| 93               | STORES INVENTORY     |
| 94               | OTHER CURRENT ASSETS |
| 95               | CAPITAL ASSETS       |
| 96               | ACCOUNTS PAYABLE     |
| 97               | BENEFITS PAYABLE     |
| 98               | DUE TO OTHER FUNDS   |
| 99               | OTHER CURRENT LIABIL |
| 9A               | LONG TERM LIABILITY  |
| 9B               | FUND BALANCE         |
| 9C               | CONTROL ACCOUNTS     |

## Approving In Munis

Approving

- 1. When you open Munis the screen you see is your Dashboard.
- 2. To approve requisitions you will be working in "Approvals".

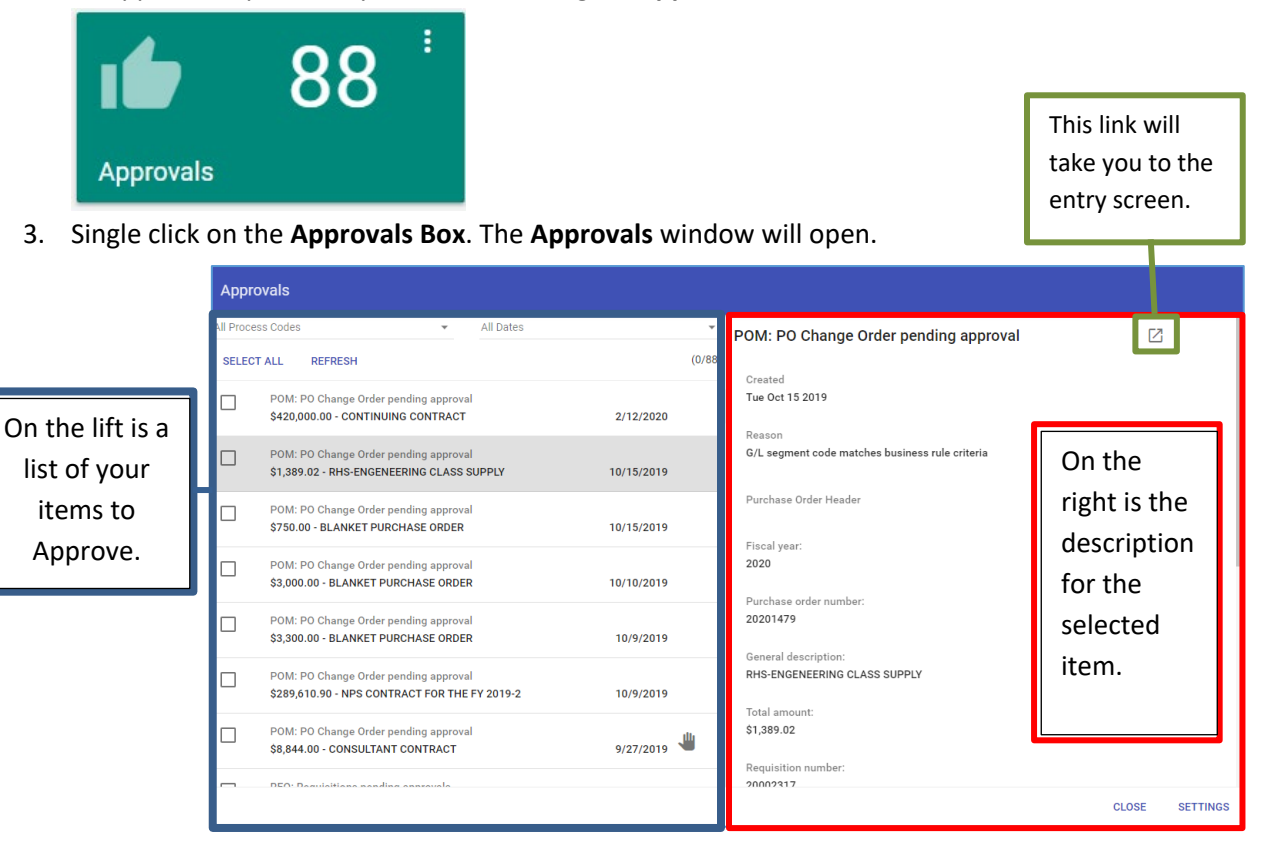

- 4. Select an item to approve by placing a check in the box. The command boxes will be available at the bottom of the Approvals module.
- 5. Select the appropriate command option at the bottom of the pop-up.

#### Approve

Will approve the requisition and send it on in workflow.

#### Reject

Will return the requisition to the originator and disencumber the money.

#### Forward

Allows you to select who to forward to.

#### Hold

Will place the requisition on a short hold.

| All Proc | ess Codes 🔹 All Dates                                                                  |             | POM: PO Change Order pending approval           |
|----------|----------------------------------------------------------------------------------------|-------------|-------------------------------------------------|
| SELEC    | CT ALL REFRESH                                                                         | (1/6        | 38)                                             |
|          | POM: PO Change Order pending approval<br>\$420,000.00 - CONTINUING CONTRACT            | 2/12/2020   | Created<br>Tue Oct 15 2019                      |
|          | POM: PO Change Order pending approval<br>\$1,389.02 - RHS-ENGENEERING CLASS SUPPLY     | 10/15/2019  | G/L segment code matches business rule criteria |
|          | POM: PO Change Order pending approval<br>\$750.00 - BLANKET PURCHASE ORDER             | 10/15/2019  | Purchase Order Header                           |
|          | POM: PO Change Order pending approval<br>\$3,000.00 - BLANKET PURCHASE ORDER           | 10/10/2019  | 2020                                            |
|          | POM: PO Change Order pending approval<br>\$3,300.00 - BLANKET PURCHASE ORDER           | 10/9/2019   | 20201483                                        |
|          | POM: PO Change Order pending approval<br>\$289,610.90 - NPS CONTRACT FOR THE FY 2019-2 | 10/9/2019   | BLANKET PURCHASE ORDER                          |
|          | POM: PO Change Order pending approval<br>\$8,844.00 - CONSULTANT CONTRACT              | 9/27/2019 坐 | \$750.00<br>Requisition number:                 |

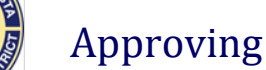

- 6. If you select **Approve** a comment box will open where you can enter a comment, however it's not mandatory.
  - 7. Click Submit
  - 8. The item will be **Approved** and the approvals box will close.

| Approve 1 Item(s) |        |        |
|-------------------|--------|--------|
| Comment           |        |        |
|                   |        | 0/50   |
|                   | CANCEL | SUBMIT |

- 9. If you **Reject**, a comment is required. Your comment should provide instructions to the originator regarding what needs to be done.
- 10. Enter your comment and click Submit.
- The item will be **Rejected**. A notification email will be automatically generated for the originator.
- 12. You are able to **Forward** an item to someone else to approve for you.
- 13. When this pop-up opens click the dropdown beside Forward to User to see a list.
- 14. Select the person you want to forward to.

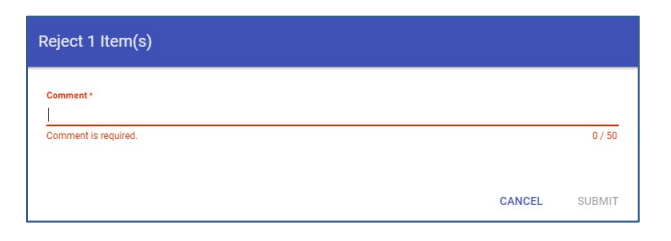

| Forward 1 Item(s)   |        |        |
|---------------------|--------|--------|
| Forward To   Iser + |        | ÷      |
| Comment *           |        |        |
|                     |        | 0 / 50 |
|                     |        |        |
|                     | CANCEL | SUBMIT |

| Arnold, Andrea     | x 12 x 14 x x x |        |        |
|--------------------|-----------------|--------|--------|
| Arroyo, Julio      |                 |        |        |
| Aurelio, Ruben     |                 |        |        |
| Avalos, Marinda    |                 |        |        |
| Avanessian, Rachel |                 |        |        |
|                    |                 |        |        |
|                    |                 | CANCEL | SUBMIT |

| Forward 1 Item(s)                                              |        |         |
|----------------------------------------------------------------|--------|---------|
| Forward To User *<br>Aurelio, Ruben                            |        | -       |
| Comment *<br>PLEASE APPROVE IF YOU ALLOW THIS PURCHASE. THANKS |        |         |
|                                                                |        | 49 / 50 |
|                                                                | CANCEL | SUBMIT  |

- 15. Add a comment and click Submit.
- The requisition will not come back to you, the person you forwarded to will approve or reject for you.

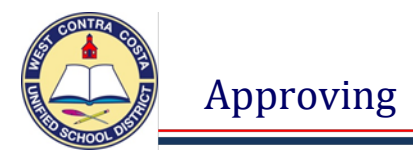

- 17. You may place a requisition on **Hold** for a brief time (**1 week**) in order to resolve an issue. If the item cannot be resolved in **1** week please reject the requisition so the issue can be resolved.
- 18. A comment is **required** when you **Hold** a requisition.
- 19. Once you enter your comment Click Submit.

| Hold 1 Item(s)                                          |        |         |
|---------------------------------------------------------|--------|---------|
| Comment *<br>CHECKING TO SEE IF A CONTRACT WAS CREATED. |        |         |
|                                                         |        | 42 / 50 |
|                                                         | CANCEL | SUBMIT  |

20. The requisition will be saved in your **Approvals** until you remove the hold and either **Reject** or **Approve** it.

| POM: PO Change Order pending approval     |            | illi |
|-------------------------------------------|------------|------|
| \$1,389.02 - RHS-ENGENEERING CLASS SUPPLY | 10/15/2019 |      |

#### Refresh

- 1. The Refresh option is located at the TOP of the Approvals screen
- 2. Once you have taken action on the items in your **Approvals Box** click **Refresh** to make sure you don't have to approve items more than once.

| Appro      | wals                                                        |                        |             |            |        |
|------------|-------------------------------------------------------------|------------------------|-------------|------------|--------|
| All Proces | s Codes                                                     | *                      | All Dates   |            | *      |
| SELECT     | ALL REFRESH                                                 |                        |             |            | (0/87) |
|            | POM: PO Change Order pendin<br>\$420,000.00 - CONTINUING CC | g approva<br>)NTRACT   | I           | 2/12/2020  |        |
|            | POM: PO Change Order pendin<br>\$1,389.02 - RHS-ENGENEERING | g approva<br>G CLASS S | I<br>SUPPLY | 10/15/2019 | -      |

When you are done with your Approvals click Close at the bottom of the window

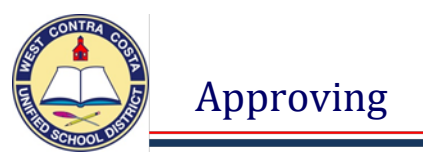

#### Approving in Requisition Entry

#### 1. From the Dashboard click on Requisition Entry

| 🔆 Requisit                                                                                                    | sition Entry                                                                                                    | 🗢 🗢 😡 🕔                                                                                                    |
|----------------------------------------------------------------------------------------------------|----------------------------------------------------------------------------------------------------|----------------------------------------------------------------------------------------------------|
| Back Search                                                                                                    | E + E × C + C - C - C - C - C - C - C - C - C -                                                                                                    | Enal Schedule Attach Seithch Form Line tems Recess Achieve Attach Notes Copy CL CL Cummary Project Mana Allocations Summary *                 |
| Main<br>DepUCo *<br>Fiscal year *<br>Fiscal year *<br>General discipition number *<br>General Notes<br>Vendor<br>Vendor<br>Vendor<br>Name<br>PO mailing<br>Delivery method<br>Remit | Current Next Status<br>Population<br>Population<br>Project acc<br>Project acc<br>Project acc<br>Project acc<br>Project acc<br>Project acc<br>Project acc<br>Project acc | Anount     match required     sy     im     ounts spoled     Shipping and Billing     Shipping and Billing     Shipping and Billing     Email |
| Address                                                                                                    | Vendor Quotes (0)                                                                                                    | Reference<br>Freight Meth/Terms<br>Special handling                                                                                           |
| Terms<br>Discount %<br>Freight %<br>Sales tax group<br>Use tax group                                                                                                    | Sales tax %                                                                                                    | Micellaneous Allocation Buyer Review Type PO Notify originator of overages.                                                                   |
| Line Items<br>Line Description                                                                                                    | Vendor Qty                                                                                                    | Unit price UOM Freight Disc % Credit Line Total Justification Vendor numble Vendor                                                            |
| Accounts T<br>My Approvals                                                                                                    | Total amount                                                                                                    | Conversion<br>Convert                                                                                                    |
| « «                                                                                                    | 0 of 0 Asterisk indicates that additional notes exist for the line item.                                                                                                |                                                                                                    |

- 2. At the bottom of the screen click on My Approvals.
- 3. The screen will refresh and show how many Requisitions are pending with you for Approval.

| My | Appr | ovals | Approve | Reject | F | orward |   | Hold                   | Approvers              |
|----|------|-------|---------|--------|---|--------|---|------------------------|------------------------|
|    |      | 1     |         |        |   |        | ۵ | sterisk indicates that | additional notes evist |
| «  | <    |       | 1 of 79 |        | > | >      | ~ | sterisk mulcates that  | additional notes exist |

- 4. In this example I have 79 Requisitions pending with me
- 5. I can use the **Arrows** to look at them.
- 6. They can be **Approved**, **Rejected**, **Forwarded** or **Held** by clicking the buttons at the bottom of the screen and entering comments if required.

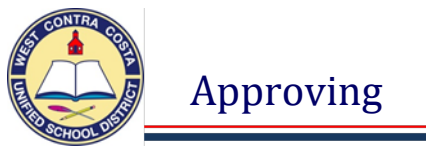

#### Marking yourself Out of Office

1. Single click on the **Approvals Box**. The **Approvals** window will open.

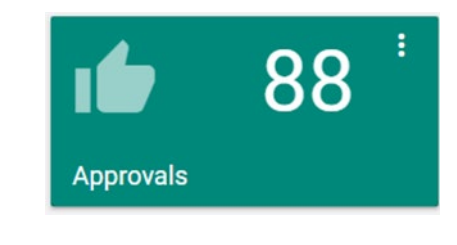

| Approvals                                                                          |            |                                                           |                |
|------------------------------------------------------------------------------------|------------|-----------------------------------------------------------|----------------|
| All Dates                                                                          | -          | REQ: Requisitions pending approvals                       | Z              |
| SELECT ALL REFRESH                                                                 | (0/86)     |                                                           |                |
| \$266,700.00 - NPS CONTRACT FOR THE FY 2019-2020                                   | 10/15/2019 | Created<br>Tue Oct 15 2019                                |                |
| REQ: Requisitions pending approvals<br>\$3,537.91 - QUOTE#AAAQ19186 FOR ECHS-MEDIA | 10/15/2019 | Reason<br>G/L segment code matches business rule criteria |                |
| REQ: Requisitions pending approvals<br>\$492.60 - CSLA CONFERENCE LODGING          | 10/15/2019 | Requisition Header                                        |                |
| REQ: Requisitions pending approvals<br>\$295.00 - CSLA ANNUAL CONFERENCE           | 10/15/2019 | Fiscal year:<br>2020                                      |                |
| REQ: Requisitions pending approvals<br>\$1,622.37 - OFFICE FURNITURE               | 10/14/2019 | Requisition number:<br>20002572                           |                |
| REQ: Requisitions pending approvals<br>\$4,000.00 - CONSULTANT CONTRACT            | 10/14/2019 | General description:<br>QUOTE#AAAQ19186 FOR ECHS-MEDIA    |                |
| REQ: Requisitions pending approvals<br>\$300.00 - CONFERENCE                       | 10/14/2019 | Contract:                                                 |                |
| REQ: Requisitions pending approvals<br>\$1,620.22 - FALL TA CONFERENCE 10/16-18    | 10/14/2019 | Total amount:<br>e9 697 61                                |                |
|                                                                                    |            |                                                           | CLOSE SETTINGS |

#### Click on Settings

3. The Approvals Settings box will open.

| Approvals Settings                                                 |                                                |             |  |  |  |  |  |  |  |
|--------------------------------------------------------------------|------------------------------------------------|-------------|--|--|--|--|--|--|--|
| 4180mkitchen - Kitchen, Mary is not currently forwarding any work. |                                                |             |  |  |  |  |  |  |  |
| Process Code Restriction                                           | Workflow Card Title<br>Approvals               |             |  |  |  |  |  |  |  |
| Forwarding                                                         |                                                |             |  |  |  |  |  |  |  |
| Forward all Workflow to user                                       | Approver 👻                                     |             |  |  |  |  |  |  |  |
| Selective Forwarding                                               |                                                |             |  |  |  |  |  |  |  |
| COE Contract approvals                                             | Approver 👻                                     |             |  |  |  |  |  |  |  |
| COM Change order approvals                                         | Approver 👻                                     |             |  |  |  |  |  |  |  |
| IRQ Inventory Requisitions                                         | Approver 👻                                     |             |  |  |  |  |  |  |  |
| POM PO Change Order approvals                                      | Approver 👻                                     |             |  |  |  |  |  |  |  |
| REQ Requisition Approvals                                          | Approver 👻                                     |             |  |  |  |  |  |  |  |
| Schedule Forwarding                                                |                                                |             |  |  |  |  |  |  |  |
| Hour Minute AM/PM<br>Start Date T2 V 00 AM V                       | Hour Minute AM/PM<br>End Date • 12 • 00 • AM • |             |  |  |  |  |  |  |  |
| RESET FORWARDING MY WORK MOBILE                                    |                                                | CANCEL SAVE |  |  |  |  |  |  |  |

- 4. Here you can select to forward all of your approvals to your supervisor or send to several different people depending on the item selected.
- 5. Schedule your time away so that forwarding will be removed when you return.

# Miscellaneous Information

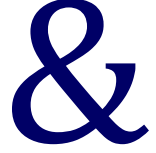

## Frequently Asked Questions

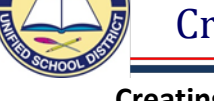

#### **Creating a PDF of a Requisition**

- 1. Open Requisition Entry
- 2. Click Search
- 3. Enter the **Requisition Number**.
- 4. Click Accept
- 5. Click **PDF** in the ribbon.

| ÷    | Q      |        | +   |        | ×      | Ð      | ÷     | ٩       | ß   | -    | <b></b>    | 3                                  |       | 5        | (0)    |
|------|--------|--------|-----|--------|--------|--------|-------|---------|-----|------|------------|------------------------------------|-------|----------|--------|
| Back | Search | Browse | Add | Update | Delete | Output | Print | Display | PDF | Save | ReadyForms | ReadyForms Delivery<br>Definitions | Email | Schedule | Attacn |

NOTE – If you create a PDF after searching for all your requisitions the PDF will show them all.

6. This Options box will pop-up. Select leave **Req Format** selected and Click **OK**.

| Options                                                                                                    |                                                   |        |  |  |  |  |  |  |
|----------------------------------------------------------------------------------------------------|---------------------------------------------------|--------|--|--|--|--|--|--|
| Choose an option                                                                                                    |                                                   |        |  |  |  |  |  |  |
| Req For PO For PO FOR PO FOR PO FO | <ul> <li>Req Format</li> <li>PO Format</li> </ul> |        |  |  |  |  |  |  |
|                                                                                                    | OK                                                | Cancel |  |  |  |  |  |  |
|                                                                                                    |                                                   |        |  |  |  |  |  |  |

7. On this screen leave Full GL Account Number and Print GL account description with each line selected. Click **Accept.** 

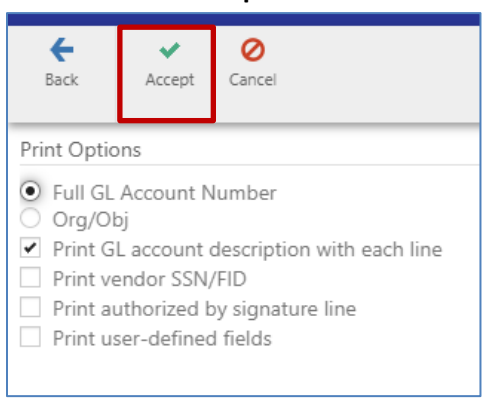

- 8. One of three things will happen.
  - a. This Pop-up will display at the bottom of your screen. Click **Open** or **Save**.

| Do you want t | o open or save <b>mu28742001.pdf</b> (53.4 KB) from <b>yvwtnmun112ci02.tylertech.com</b> ?             | Open Sa    | ave 🔻 Cancel |
|---------------|----------------------------------------------------------------------------------------------------|------------|--------------|
| b.            | You may see this type of box at the bottom of the screen.<br>Click to open.<br>Your PDE may just open. | 🗐 munisten | np201012xlsx |

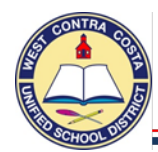

### Creating a PDF of a Requisition

9. This is what the PDF looks like.

|                                                                                                    |                                                                                                    |                                                                          |                                                                         |                                                                              | the second                                            | -000                                         |                                                            | TUNIS<br>tyler erp solution |
|----------------------------------------------------------------------------------------------------|----------------------------------------------------------------------------------------------------|--------------------------------------------------------------------------|-------------------------------------------------------------------------|------------------------------------------------------------------------------|-------------------------------------------------------|----------------------------------------------|------------------------------------------------------------|-----------------------------|
| Bill To<br>ACCOUNTING<br>WEST CONTR/<br>1400 MARIN/<br>RICHMOND, (                                                                                                    | A COSTA USD<br>A WAY SOUTH<br>CA                                                                                                    |                                                                          | Acc<br>01-<br>Rev                                                       | Requ<br>t No:<br>0000-4300-10<br>iew:                                        | isition 210<br>4-1110-1000                            | 00008-00<br>-200110-0-                       | FY 2021                                                    |                             |
| 94804                                                                                                    |                                                                                                    |                                                                          | Buy<br> Sta                                                             | er:<br>tus: Release                                                          | d                                                     | Р                                            | age 1                                                      |                             |
| Vendor<br>LAKESHORE I<br>ACCT # 252<br>2695 E DOM<br>CARSON, CA<br>Tel#800-42<br>Fax 310                                                                                   | LEARNING MA<br>150<br>INGUEZ ST<br>90895<br>1-5354<br>D-632-8314                                                                                    | TERIALS                                                                  |                                                                         | Ship To<br>BAYVIEW ELE<br>3001 16TH S<br>SAN PABLO,<br>rasheedah.g           | ======<br>MENTARY<br>TREET<br>CA 94806<br>rant@wccusd | .net                                         |                                                            |                             |
| Date<br>Ordered<br>11/11/20                                                                                                    | Vendor  D<br> Number  R                                                                                                    | ate<br>equired                                                           | Ship<br> Via                                                            | <br> Terms                                                                   | <br> Department                                       |                                              |                                                            |                             |
|                                                                                                    |                                                                                                    |                                                                          |                                                                         |                                                                              | BAYVIEW EL                                            | EMENTARY                                     |                                                            |                             |
| LN Descript                                                                                                    | ion / Accou                                                                                                    |                                                                          |                                                                         | <br>0tv                                                                      | BAYVIEW EL                                            | EMENTARY                                     | et Price                                                   |                             |
| LN Descript<br>001 12487 CLA<br>18<br>*Amount                                                                                                    | ion / Accou<br>ASSROOM ABC<br>t reflects                                                                                                    | nt<br>RUG, REE<br>\$31.33 sa                                             | )<br>D 12 X<br>ales tax.                                                | Qty<br>2.00<br>EACH                                                          | BAYVIEW EL<br>Unit P<br>179.0                         | EMENTARY<br>rice N<br>0000                   | et Price<br>389.33                                         |                             |
| LN Descript<br>001 12487 CLA<br>18<br>*Amount<br>1 01-0000<br>Ship To<br>BAYVIEW B<br>3001 16TH<br>SAN PABLO                                                               | ion / Accou<br>ASSROOM ABC<br>t reflects<br>-4300-104-1<br>ELEMENTARY<br>H STREET<br>D, CA 94806                                                    | nt<br>RUG, RED<br>\$31.33 sa<br>110-1000-                                | 0 12 X<br>ales tax.<br>-200110-0                                        | Qty<br>2.00<br>EACH                                                          | BAYVIEW EL<br>Unit P<br>179.0                         | EMENTARY<br>rice N<br>0000<br>3              | et Price<br>389.33<br>89.33                                |                             |
| LN Descript<br>001 12487 CL/<br>18<br>*Amount<br>1 01-0000<br>Ship To<br>BAYVIEW B<br>3001 16TH<br>SAN PABLO<br>Requisition I                                              | ion / Accou<br>ASSROOM ABC<br>t reflects<br>-4300-104-1<br>ELEMENTARY<br>H STREET<br>D, CA 94806<br>Link                                            | nt<br>RUG, RED<br>\$31.33 sa<br>110-1000-                                | 0 12 X<br>ales tax.<br>-200110-0<br>Requisiti                           | Qty<br>2.00<br>EACH<br>-0000                                                 | BAYVIEW EL<br>Unit P<br>179.0                         | EMENTARY<br>rice N<br>0000<br>3              | et Price<br>389.33<br>89.33                                |                             |
| LN Descript<br>001 12487 CL/<br>18<br>*Amoun<br>1 01-0000-<br>Ship To<br>BAYVIEW H<br>3001 16TH<br>SAN PABLO<br>Requisition H<br>***** Generation H                        | ion / Accou<br>ASSROOM ABC<br>t reflects<br>-4300-104-1<br>ELEMENTARY<br>H STREET<br>D, CA 94806<br>Link<br>eneral Ledg<br>-4300-104-1              | nt<br>RUG, RED<br>\$31.33 sa<br>110-1000-<br>F<br>er Summan<br>110-1000- | 0 12 X<br>ales tax.<br>-200110-0<br>Requisiti<br>ry Sectio<br>-200110-0 | Qty<br>2.00<br>EACH<br>-0000<br>on Total<br>n *****<br>-0000                 | Amount                                                | EMENTARY<br>rice N<br>0000<br>3<br>Remaining | et Price<br>389.33<br>89.33<br>389.33<br>Budget            |                             |
| LN Descript<br>O01 12487 CL/<br>18<br>*Amount<br>1 01-0000-<br>Ship To<br>BAYVIEW H<br>3001 16TH<br>SAN PABLO<br>Requisition H<br>***** Ge<br>Account<br>01-0000-<br>UNDIS | ion / Accou<br>ASSROOM ABC<br>t reflects<br>-4300-104-1<br>ELEMENTARY<br>H STREET<br>D, CA 94806<br>Link<br>eneral Ledg<br>-4300-104-1<br>STRIBUTED | nt<br>RUG, RED<br>\$31.33 sa<br>110-1000-<br>F<br>er Summan<br>110-1000- | 0 12 X<br>ales tax.<br>-200110-0<br>Requisiti<br>ry Sectio<br>-200110-0 | Qty<br>2.00<br>EACH<br>-0000<br>on Total<br>n *****<br>-0000<br>UNR INSTR BA | Amount<br>389.33<br>YVIEW                             | EMENTARY<br>rice N<br>0000<br>3<br>Remaining | et Price<br>389.33<br>89.33<br>389.33<br>Budget<br>-778.66 |                             |

- 10. Variations for saving.
  - a. Select **File**  $\rightarrow$ **Save as** to save to your computer.
  - b. Hover at the top of the screen and select the download icon.

| REQUISITION PRINT | 1 / 1 Č | Ŧ                                     | ÷ |
|-------------------|---------|---------------------------------------|---|
|                   |         | · · · · · · · · · · · · · · · · · · · | _ |

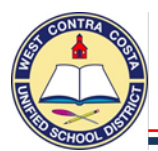

#### Here are a few items of information that you might find useful

Located in requisitions, purchase orders, and change orders you will find a box called Status.

#### **Status Codes**

- 1 Rejected Requisition has been rejected during the Munis approval process.
- 2 Created Requisition has been started, but an account code has not been assigned to each line item.
- 4 Allocated The account code has been entered on all line items.
- 6 Released The requisition has been released, and is going through the approval process.
- 8 Approved The requisition has been approved, but has not been converted to a purchase order.
- 0 Converted The requisition has been converted to a purchase order.

#### **Requisition Approval Status**

Once a requisition is released into workflow it will have a status of 6 – Released. To see the approval process at any point, click the Approvers button at the bottom of the requisition entry screen.

| Workflow     |         |        |         |      |           |
|--------------|---------|--------|---------|------|-----------|
| My Approvals | Approve | Reject | Forward | Hold | Approvers |

Once the requisition is approved, it is eligible to be converted into a purchase order.

#### GL Impact

At the time a GL account is allocated to a line item in a requisition, the available budget for that account is reduced by the corresponding amount. When a requisition is rejected the money is released back into the account.

#### General notes:

The General Notes section is where you enter the school site justification for Categorical related purchases. You can also enter miscellaneous information that will only print on the purchase order if you check the box "Print on PO".

Click on the General Notes button on the Requisition Entry Main screen to utilize this section

#### What's Next?

All requisitions will go through an approval process (workflow) and must be successfully approved by all approvers prior to being converted into a purchase order.

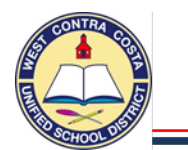

#### What if my requisition is rejected?

If a requisition is rejected, the originator will receive an e-mail. Rejection notes can be viewed in the original requisition within the Requisition Entry program. If the requisition has been rejected, it must first be reactivated prior to making any changes to the requisition

#### Activating and Resubmitting a Rejected Requisition

- 1. Open Requisition Entry
- 2. Search and find the requisition
- 3. The Status of the requisition is now currently 1 Rejected
- 4. Click Activate (in the ribbon to the right)
- 5. The Status of the requisition should now be either 2/Created or 4/Allocated
- 6. Click on Line Items
- 7. Click Update
- 8. Make your corrections
- 9. Click Accept
- 10. If you need to change any other lines click the arrow at the bottom to move to the next line item.
- 11. Click Accept after each correction.
- 12. Click **Back** when done
- 13. The Status of the requisition should now be 4/Allocated
- 14. Click Release
- 15. Click **Yes** on the pop-up

#### Munis Help

Munis has many 'Help' options available. From all screens, you will be able to click on ? Munis Help button, (or F1), and be directly taken to the Munis Help website corresponding to the program you are currently in. Within these help screens, you can typically find blue colored words (which are links to more information) as well as little arrows **I**, which will take you to even more information.

#### Contracts

- 1. In the General Description Box enter the type of contract, the types are:
  - a. **Consultant Contract** Someone is coming to your school to perform a service, you will need to complete the Agreement for Special Contract Services and other paperwork.
  - b. Continuing Contract A contract that continues from year to year such as a lease or license, you will have a quote or proposal from the company and will need to complete a summary form.
  - c. Non Public School Processes through Special Ed
  - d. Non Public Agency Processes through Special Ed
- 2. When you need to increase a contract process a Purchase Order Change Order using the add line method and create an amendment in Informed K12.

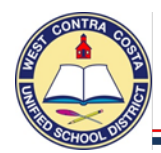

#### Q: How do I access Munis?

**A:** You should have a Munis Saas icon on your desktop. If you don't Munis is accessed through the internet. If you are missing your icon please contact the <u>Helpdesk</u>. You must be within district property to access Munis.

#### Q: Do I need a login? What is my login?

**A:** Yes, you do need a login. If you have previously accessed Munis and need your login or password please contact the <u>Helpdesk</u>.

**A:** If you have never accessed Munis please complete the <u>Munis System Security and Access</u> <u>Authorization form</u> available through Informed K12.

## Q: How will we know if a section in the manual has been updated? Will I have to print out the whole document again?

**A**: When a section of the manual is updated, it will be posted to the Munis section of the Purchasing web site with the date it was posted. Each section will be posted individually.

#### Q: Who do I call if I am having login issues?

A: Please submit a <u>Helpdesk ticket</u>.

#### Q: Do I have to know the whole account number?

**A:** No, you do not need to know the whole account number. In most cases, you may select the Ellipsis which will bring up your accounts. We suggest that you enter the fund, resource, object and site code (the first four fields) which will help narrow your search for the account.

#### Q: What if a vendor is not listed?

**A:** When creating a requisition, if the vendor is not listed, please ask the vendor for a W-9. In the requisition leave the vendor box empty. Enter the vendor information including address, phone, email and contact name in the general notes. Attach their W-9 to the requisition.

#### Q: When do I need to attach a document to Munis

**A:** Always attach any documentation you have. Attach all pertinent documents such as quotes, travel documents, field trip documents, contracts, MOU's, receiving documents, etc. In some cases you will still need to forward original signed documents but in most cases attaching the document to Munis will eliminate the need to forward documents to the district office. Attaching receiving documents will allow accounting to make payment on your orders. Attaching quotes and other documents to a requisition will allow purchasing to process your orders quickly and efficiently.

#### Q: What happens if I forget to attach an attachment?

**A:** If an attachment is required, but forgotten at the time of entry you may go back to the requisition/po/contract and attach the necessary documents. The requisition does not need to be pending with you for you to attach. However, keep in mind that if in approved status you will need to contact purchasing and/or accounting to let them know an attachment was added after the approval process began. They will not be notified.

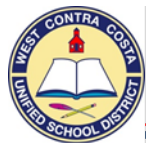

#### Q: Do I need to include shipping and handling on my orders, and if so how much?

- A: Yes, always include shipping/freight; there are three ways to add shipping:
  - As a percentage on the front page which will show as a dollar amount on each line item entered.
     As a dollar amount entered in the freight box on line 1.
    - a. As the last line item on the order with tax added. This is only used when the company has told you that they charge tax on the shipping.
  - 3. If you don't know the shipping fee, estimate 10% of your subtotal amount.
  - 4. If shipping is FREE please type that information in the General Description notes.
    - a. If you do not include shipping, or explain that is FREE Purchasing will automatically include the 10% in shipping to your requisition.

#### Q: If the vendor is not charging us sales tax, can I remove the tax from my requisition?

A: No. WCCUSD still pays Tax to the State of California, so we need to leave the tax encumbered. You may remove tax from orders for labor, because we don't pay tax on service. Blanket purchase orders have the tax amount included in the whole dollar amount.

## Q: If I have made an error on a requisition, do I need to call Purchasing to disencumber or cancel?

A: This will depend on the status of the requisition:

- 1. If not released, you can make the necessary changes.
- 2. If released and pending approval at your site, ask approver to reject the requisition. The requisition will then be returned to you. You can activate, make the changes and resubmit through the approval process.
- 3. If the requisition is pending with Purchasing and a PO has not been issued, contact Purchasing so they can reject it and return the requisition to you for revisions. You will make the changes and resubmit through approval process.
- 4. If a PO has been issued, contact Purchasing for assistance.

## Q: Can Purchasing override my principal's approval for requisitions when they are not at the office?

A: No, however, principals have the option to forward their Munis workflow to their Supervisor.

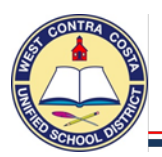

#### TRAVEL

#### Q: How many people from my site or department can attend a conference?

- **A**. WCCUSD travel policy allows for up to two people from a site or department to attend a conference. If more than two people will be attending, you will have to get approval from your Executive Director.
- Q. I will be attending a conference in southern California, and I want to drive my car instead of flying. Can I get reimbursed for mileage?
- A. Short answer: Yes, with limitations (see long answer below) Long Answer: Section 4133.1 (e) of the travel policy states that: "An individual using his or her vehicle on extended trips outside the district shall be reimbursed not to exceed the amount which would have been expended if the employee had used coach or economy air transportation and any required shuttle or taxi.

#### Q. What is the mileage reimbursement rate?

**A.** As of January 1, 2020, the mileage reimbursement rate is 0.57.5¢ per mile. However it updates every year, please look on the EC3 Mileage Form for the current rate.

- Q. I will be commuting to a conference for multiple days but will not be staying overnight, can I get reimbursed for my meals?
- A. Breakfast reimbursement may be requested if travel begins before 6 a.m. Lunch reimbursement may be requested if travel is out of the district Dinner reimbursement may be requested if travel ends after 7 p.m.

## Who to Call

| BUSINESS SERVICES DEPARTMENT DIRECTORY                                                      |                                                       |                                                  |                                 |                         |  |  |  |  |
|---------------------------------------------------------------------------------------------|-------------------------------------------------------|--------------------------------------------------|---------------------------------|-------------------------|--|--|--|--|
| Dr. Tony Wold - Associate Superintendent Business Services                                  |                                                       |                                                  |                                 |                         |  |  |  |  |
| Veronica Vega<br>Sr. Administrative Assistant Confidential<br>vvega@wccusd.net 510-231-1170 |                                                       |                                                  |                                 |                         |  |  |  |  |
| ACCOUNTS PAYABLE   BUDGET CONTROL                                                           |                                                       |                                                  |                                 |                         |  |  |  |  |
| Regina Webber, Director of Business Services<br>rwebber@wccusd.net 510-231-1173             |                                                       |                                                  |                                 |                         |  |  |  |  |
| Andrea Arnold, Coordinator Business Services                                                | LCAP, CARES Act, Benefits, C                          | Categorical                                      | andrea.arnold@wccusd.net        | 510-231-1117            |  |  |  |  |
| Gustavo Aguilera, Coordinator Business Services                                             | General Funds, Budget Contro                          | ol, SPED, Cash                                   | gaguilera@wccusd.net            | 510-231-1149            |  |  |  |  |
| Tomas Goco, Coordinator Business Services (Interim)                                         | Food Services, Bills, Invoices,                       | Check runs, Expense Claims                       | tgoco@wccusd.net                | 510-231-1135            |  |  |  |  |
|                                                                                             | A                                                     | CCOUNTS PAYBLE                                   |                                 |                         |  |  |  |  |
| Christine Yung, Accountant II                                                               |                                                       | Check Runs, Deposits, etc.                       | cyung@wccusd.net                | 510-231-1169            |  |  |  |  |
| Megan Falk, Accounting Technician                                                           | Food Services Invoices                                | Fund 13 - Food Services                          | mfalk@wccusd.net                | 510-231-1453            |  |  |  |  |
| Renita Underwood-Hackett, Accounting Technician                                             |                                                       | Fund 11 - Adult Education<br>Fund 12 - Preschool | renita.underwood-hac@wccusd.net | 510-231-1135            |  |  |  |  |
| Betty Bulos, Senior Account Clerk                                                           | Invoices:C,K,L,M,T,Z<br>Charter School, Payments      | Reimbursements:<br>F,G,H,I,J,K,L                 | bbulos@wccusd.net               | 510-231-1163            |  |  |  |  |
| Juan Contreras, Senior Account Clerk                                                        | Invoices: E,F,G,H,I,J,N,U,X,#                         | Reimbursements:<br>E,S,T,U,V,W,X                 | juan.contreras@wccusd.net       | 510-231-1135            |  |  |  |  |
| Michelle Gordon, Senior Account Clerk                                                       | Invoices: A, B,O,S,V,W,Y<br>Charter School, Food Maxx | Reimbursements:<br>M,N,O,P,Q,R,Y,Z               | michelle.gordon@wccusd.net      | 510-307-4561            |  |  |  |  |
| Ray Lawson, Senior Account Clerk                                                            | Invoices: D,P Q,R Nestle<br>Food Service (Shared)     | Reimbursements:<br>A,B,C,D Food Service          | ray.lawson@wccusd.net           | 510-231-1114            |  |  |  |  |
|                                                                                             | BENEFITS A                                            | CCOUNTING / CATEGORICAL                          |                                 |                         |  |  |  |  |
| Carmel Aguilar, Accounting Technician                                                       | Grants, Categorical Programs                          |                                                  | caguilar@wccusd.net             | 510-231-1138            |  |  |  |  |
| Cristina Gocobachi, Accounting Technician                                                   | Checks, State Treasury, Benefit                       | ts Accounting, Retiree Benefits                  | cgocobachi@wccusd.net           | 510-231-1135            |  |  |  |  |
| Jasmin Garcia, Accounting Technitian                                                        | Benefits Accounting                                   |                                                  | jasmin.garcia@wccusd.net        |                         |  |  |  |  |
| Debbie Giang, Accounting Technician                                                         | Active Employee Benefits Acco                         | ounting                                          | debbie.giang@wccusd.net         | 510-231-1100 ext. 23321 |  |  |  |  |
|                                                                                             | B                                                     | BUDGET CONTROL                                   |                                 |                         |  |  |  |  |
| Rosie Chamorro, Accounting Technician AR                                                    | Cash, A/R                                             |                                                  | rosie.chamorro@wccusd.net       | 510-231-1139            |  |  |  |  |
| Cheuk Fung Lau, Accounting Technician                                                       | Budget, SPED                                          |                                                  | cheukfunglau@wccusd.net         |                         |  |  |  |  |
| Angelica Lopez, Accounting Technician                                                       | Position Control, SPED, Cash                          |                                                  | alopez2@wccusd.net              | 510-231-1152            |  |  |  |  |
| Crystal Su, Sr. Budget Control Clerk                                                        | Budget Transfers, Journal Entr                        | ries, Verify funds, Billing                      | csu@wccusd.net                  | 510-231-1117            |  |  |  |  |
| K-12 OPERATIONS   CHARTERS/SA                                                                       | BUSINESS SERVICES & O<br>FETY   STUDENT SERVICES   UNIFORM | I COMPLAINTS   CONTRACTS   TRANSFERS                                             | GRADUATIONS     |  |  |  |
|----------------------------------------------------------------------------------------------------|------------------------------------------------------------|----------------------------------------------------------------------------------|-----------------|--|--|--|
| Dr. Anne Shin, Director of Business Operations<br>ashin@wccusd.net 510-231-1110                     |                                                            | Julio Franco, Director of Business Operations<br>jfranco@wccusd.net 510-231-1110 |                 |  |  |  |
| Nancy Ortiz-Perez - Administrative Technician Biligual<br>nancy.ortiz-perez@wccusd.net 510-231-1110 |                                                            |                                                                                  |                 |  |  |  |
| ATHLETICS / ATTENDANCE / STUDENT SERVICES                                                           |                                                            |                                                                                  |                 |  |  |  |
| Tashaka Merriweather                                                                                | Coordinator Youth Services                                 | tmerriweather@wccusd.net                                                         | 510-307-4506    |  |  |  |
| Randel Arnold (Special Project)                                                                     |                                                            |                                                                                  |                 |  |  |  |
| AUDIT / CHARTER SCHOOLS                                                                             |                                                            |                                                                                  |                 |  |  |  |
| Denise Cifelli, Charter School Financial Coordinator                                                | Charter Schools Financial and Audit                        | dcifelli@wccusd.net                                                              | 510-307-7866    |  |  |  |
| CONTRACTS / MUNIS                                                                                   |                                                            |                                                                                  |                 |  |  |  |
| Mary Kitchen, Coordinator Business Services                                                         | MUNIS, Contracts                                           | mkitchen@wccusd.net                                                              | 510-231-1192    |  |  |  |
| Nancy Ortiz-Perez                                                                                   | Administrative Technician                                  | nancy.ortiz-perez@wccusd.net                                                     | 510-231-1110    |  |  |  |
| PARENT CONCERNS / UNIFORM COMPLAINTS / STUDENT RECORDS                                              |                                                            |                                                                                  |                 |  |  |  |
| Nancy Ortiz-Perez                                                                                   | Administrative Technician                                  | nancy.ortiz-perez@wccusd.net                                                     | 510-231-1110    |  |  |  |
| RISK MANAGEMENT                                                                                     |                                                            |                                                                                  |                 |  |  |  |
| Phyllis Rosen                                                                                       | Risk Management                                            | phyllis.rosen@wccusd.net                                                         | 510-231-1134    |  |  |  |
| Joey Taber                                                                                          | Typist Clerk III                                           | jtaber@wccusd.net                                                                | 510-231-1134    |  |  |  |
| SAFETY                                                                                              |                                                            |                                                                                  |                 |  |  |  |
| Michael Booker                                                                                      | Safety Consultant                                          | michael.booker@wccusd.net                                                        | 510-307-4545    |  |  |  |
| Charles Johnson                                                                                     | CSO Supervisor                                             | cjohnson4@wccusd.net                                                             | 510-307-4606    |  |  |  |
| Phillip Johnson                                                                                     | Student Service/Expulsions                                 | Pjohnson1@wccusd.net                                                             | 510-231-1402-23 |  |  |  |
| STAFFING ALLOCATIONS                                                                                |                                                            |                                                                                  |                 |  |  |  |
| Gustavo Aguilera, Coordinator Business Services                                                     | General Funds                                              | gaguilera@wccusd.net                                                             | 510-231-1149    |  |  |  |
| TRANSFER                                                                                            |                                                            |                                                                                  |                 |  |  |  |
| Delia Castro                                                                                        | Staff Secretary                                            | delia.cstromartinez@wccusd.net                                                   | 510-307-4535    |  |  |  |
| Maria Suarez                                                                                        | Typist Clerk III                                           | Msuarez@wccusd.net                                                               | 510-307-4535    |  |  |  |

| GENERAL SERVICES   PAYROLL                    |                                                           |                           |              |  |  |
|-----------------------------------------------|-----------------------------------------------------------|---------------------------|--------------|--|--|
| David Johnston, Director of Business Services |                                                           |                           |              |  |  |
| djohnston@wccusd.net 510-231-1191             |                                                           |                           |              |  |  |
| Rina Prasad, Facility Use Tech                | Facility Requests Donations Fund Raising                  | rprasad@wccusd.net        | 510-231-1113 |  |  |
|                                               | PAYROLL SERVICES                                          | i pracade incoded.net     |              |  |  |
| VACANT, Payroll Coordinator                   |                                                           |                           |              |  |  |
| Kristen Crum, Payroll Supervisor              |                                                           | kcrum@wccusd.net          | 510-231-1156 |  |  |
| Miranda Avalos, Payroll Clerk                 |                                                           | mavalos@wccusd.net        | 510-231-1155 |  |  |
| Sandy Vallejo, Payroll Technician             | А-В                                                       | svallejo@wccusd.net       | 510-231-1155 |  |  |
| Monica Morales, Payroll Technician            | C-D                                                       | mmorales@wccusd.net       | 510-231-1155 |  |  |
| Amanda Denny, Payroll Technician              | E-Haz                                                     | adenny@wccusd.net         | 510-231-1155 |  |  |
| Cheryl Lew, Payroll Technician                | He-Lee                                                    | clew@wccusd.net           | 510-231-1155 |  |  |
| Judy Jeffus, Payroll Technician               | Lef- Morr                                                 | jjeffus@wccusd.net        | 510-231-1155 |  |  |
| Shannon Castaneda, Payroll Technician         | Mors-Rin                                                  | scastaneda@wccusd.net     | 510-231-1155 |  |  |
| Dee Edwards, Payroll Technician               | Rio-St                                                    | dee.edwards@wccusd.net    | 510-231-1155 |  |  |
|                                               | PURCHASING SERVICES                                       |                           |              |  |  |
| Mary Kitchen, Coordinator Business Services   | Purchasing                                                | mkitchen@wccusd.net       | 510-231-1192 |  |  |
| Felisa Ayroso, Purchasing Tech                | Kennedy & El Cerrito, Study Trips, SPED                   | fayroso@wccusd.net        | 510-231-1190 |  |  |
| Terre Jones, Purchasing Tech                  | Hercules & DeAnza, Technology, Warehouse, PPE supplies    | tjones@wccusd.net         | 510-231-1190 |  |  |
| Erica Kahila, Purchasing Tech                 | Richmond & Pinole, Adult School, Textbooks, Subscriptions | erica.kahila@wccusd.net   | 510-231-1190 |  |  |
|                                               | WAREHOUSE SERVICES                                        |                           |              |  |  |
| Eric Moreno                                   | Warehouse Supervisor                                      | emoreno@wccusd.net        | 510-307-7860 |  |  |
| Sergio Vasquez                                | Senior Warehouse Worker, Central Receiving                | svazquez@wccusd.net       | 510-307-7860 |  |  |
| Jesse Aguirre                                 | Warehouse Worker, Driver                                  | jaguirre2@wccusd.net      | 510-307-7880 |  |  |
| Gonzalo Maravilla                             | Warehouse Worker, Driver                                  | gmaravilla@wccusd.net     | 510-307-7860 |  |  |
| Jose Medina                                   | Warehouse Worker, Driver                                  | jmedina-lopez@wccusd.net  | 510-307-7880 |  |  |
| Nick Rampoidi                                 | Warehouse Worker, Driver                                  | nrampoldi@wccusd.net      | 510-620-2181 |  |  |
| Abraham Rincon                                | Equipment Control, Warehouse Worker, Driver               | arincon@wccusd.net        | 510-233-7080 |  |  |
| MAIL DELIVERY / PRINT SHOP                    |                                                           |                           |              |  |  |
| Alice Lara                                    | Senior Duplication Specialist                             | alara@wccusd.net          | 510-620-2105 |  |  |
| Raquel Flores                                 | Duplication Specialist                                    | raquel.flores@wccusd.net  | 510-620-2212 |  |  |
| Richard Foster                                | Mailroom Tech Delivery Worker                             | richard.foster@wccusd.net | 510-307-7860 |  |  |
| Silvia Rojas                                  | Mailroom Tech Delivery Worker                             | sylvia.rojas@wccusd.net   | 510-307-7860 |  |  |
| OFFICE MACHINE REPAIR                         |                                                           |                           |              |  |  |
| Richard Bobis                                 | Machine Repair Technician                                 | rbobis1@wccusd.net        | 510-307-7860 |  |  |
| Adam Wynne                                    | Machine Repair Technician                                 | awynne@wccusd.net         | 510-620-2212 |  |  |

| INTERNAL AUDITOR   ENROLLMENT   ATTENDANCE   INSTRUCTIONAL MINUTES AUDITS   STUDENT BODY ACCOUNTS |                                                                                                |                                 |                        |  |  |  |
|---------------------------------------------------------------------------------------------------|------------------------------------------------------------------------------------------------|---------------------------------|------------------------|--|--|--|
| Margarita Romo, Internal Auditor, Confidential                                                    | Enrollment/ Attendance, Instructional Minutes, Student body accounts margarita.romo@wccusd.net |                                 | 510-231-1132           |  |  |  |
| Nidi Carrera, Accountant II                                                                       | ASB, CALI Reads, TUPE                                                                          | nidia.carrera@wccusd.net        | 510-231-1456           |  |  |  |
| STATE & FEDERAL                                                                                   |                                                                                                |                                 |                        |  |  |  |
| Lyn Potter, State & Federal Director<br>LPotter@wccusd.net 510-307-4505                           |                                                                                                |                                 |                        |  |  |  |
| Raquel Flores, Administrative Technician<br>raquel.flores@wccusd.net 510-307-4507                 |                                                                                                |                                 |                        |  |  |  |
| Wendy Forrest, Ed Services Coordinator                                                            |                                                                                                | wforrest@wccusd.net             | 510-307-4505           |  |  |  |
| Elizabeth Hamala, Project Assistant                                                               | Site support/Budgets                                                                           | ehamala@wccusd.net              | 510-231-1100 x24908    |  |  |  |
| Douang a thit (Amika) Xayalath,<br>Administrative Technician                                      | Site support/LCAP/FPM                                                                          | douangathit.xayalath@wccusd.net | 510-231-1100 x24904    |  |  |  |
|                                                                                                   | NUTRITION SERVICES                                                                             |                                 |                        |  |  |  |
| Barbara Jellison, Food Service Director                                                           |                                                                                                |                                 |                        |  |  |  |
| Joy Guinto                                                                                        | Coordinator                                                                                    | jguinto@wccusd.ent              | 510-307-4580           |  |  |  |
| Luis Mazariegos                                                                                   | IT / Communications                                                                            | Imazariegos@wccusd.net          | 510-307-4580           |  |  |  |
| Nadine Ahola                                                                                      | Supervisor                                                                                     | nahola@wccusd.net               | 510-307-4580           |  |  |  |
| Gabriela Ayala                                                                                    | Typiet Clerk III Bilingual                                                                     | gabriela.ayala@wccusd.net       | 510-307-4580           |  |  |  |
| Kristen Gibson                                                                                    | FS Operations Assistant                                                                        | kristen.gibson@wccusd.net       | 510-375-8590           |  |  |  |
| Elaine Gee                                                                                        | Supervisor (Interim)                                                                           | egee@wccusd.net                 | 510-689-4513           |  |  |  |
| Tomas Goco                                                                                        | Supervisor                                                                                     | tgoco@wccusd.net                | 510-307-4580           |  |  |  |
| Brent Goodman                                                                                     | Food Service Operations & Maintenance Supv.                                                    | bgoodman@wccusd.net             | 510-307-7880           |  |  |  |
| Dylan Hatami                                                                                      | Area Supervisor Food Service                                                                   | dylan.hatami@wccusd.net         | 510-307-4580           |  |  |  |
| Jose Antonio Tirado Hernandez                                                                     | Food Service Warehouse Supervisor                                                              | atirado@wccusd.net              | 510-307-4580           |  |  |  |
| Steve Melas                                                                                       | Food Service Production Supervisor                                                             | smelas@wccusd.net               | 510-307-4581           |  |  |  |
| Maria Rodriguez                                                                                   | Food Services Operations Assistant                                                             | mrodriguez3@wccusd.net          | 510-369-9511           |  |  |  |
| Lisa Saechao                                                                                      | Purchasing Technician                                                                          | lsaechao@wccusd.net             | 510-307-4580           |  |  |  |
| Veronica Scollard                                                                                 | Food Services Production Assistant Supply                                                      | vscollard@wccusd.net            | 510-307-4580           |  |  |  |
| Jasmine Watts                                                                                     | Area Supervisor Food Service (Interim)                                                         | jwatts@wccusd.net               | 510-231-1100 ext 25409 |  |  |  |

2020-21 Fund-Resource-Program Responsibility Master List